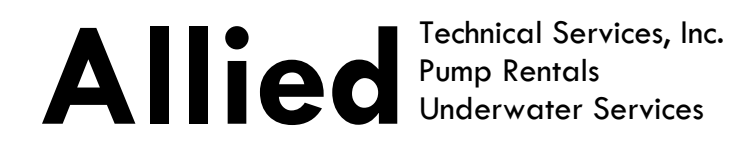

# **Project Submittal**

August 18, 2020

## **Operation, Maintenance & Inspection (OM&I)**

**Project Name:** 

ODOT Fort Washington Way Pump Station Electrical Control Upgrade ODOT 193002 – Replace Pump Station Electrical System

### Owner:

Ohio Department of Transportation District 8 505 South SR 741 Lebanon, Ohio 45036 Marvin Lennon, Project Engineer

### **General Contractor:**

Mosser Construction, Inc. 122 South Wilson Ave Drawer D Fremont, Ohio 43420 Nick Steyer, P.E., Project Manager

### Sub-Contractors:

Allied Technical Services, Inc. 3460 Mustafa Dr. Cincinnati, Ohio 45241 Tim Goudy, Project Manager

> Quality Controls, Inc. 3411 Church St. Cincinnati, OH 45244

OHIO | KENTUCKY | INDIANA

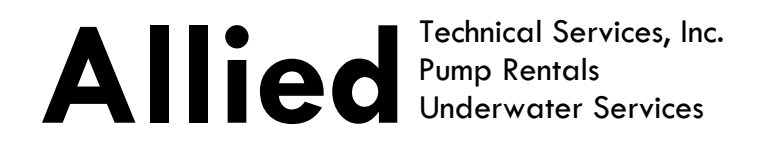

### **Operation, Maintenance & Inspection (OM&I)**

**Project Name:** 

ODOT Fort Washington Way Pump Station Electrical Control Upgrade ODOT 193002 – Replace Pump Station Electrical System

## Table of Contents:

| Operational Description                                      | 3   |
|--------------------------------------------------------------|-----|
| Exhibit 1 – FWW Tunnel Schematic                             | 7   |
| Appendix A - MSA GasGuard XL Information                     | 4   |
| Appendix B - Emergency Backup Power System Information       | 115 |
| Appendix C - Pump Station Control Panel Information          | 127 |
| Appendix D - Pump Station Contact & Notification Information | 193 |

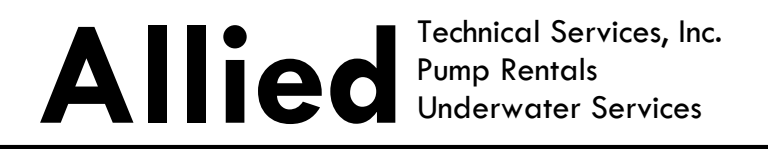

Page 1 of 4

# Fort Washington Way Pump Station

# **Operational Description**

The Fort Washington Way Pump Station (FWWPS) collects all storm water runoff from the Fort Washington Way Roadway. The pump station is used to pump rainwater and general run-off from Fort Washington Way Roadway to the Ohio river. The FWWPS is designed to pump up to 47,000 gallons of water per minute.

### Pump Station System Description

The pump station consists of three chambers described as the Wet Well Pumping Chamber, Discharge Chamber and the Control Room Chamber. All chambers are located below street level grade at the intersection of 2<sup>nd</sup> and Vine streets. **See Exhibit 1 for schematic and aerial view of the entrance locations.** 

The chambers are accessible through a combination of double door and single door, flush framed, sidewalk mounted hatch openings. The chambers are OSHA Regulated Confined Spaces. Confined Space Entry (CSE) placards warn potential entrants that only those individuals trained for CSE may enter using appropriate entry safeguards. The Wet Well Chamber is monitored for Percent of Lower Explosive Limit (LEL) in the event of a roadway Fuel or Hazardous Cargo spill that may create an explosive atmosphere. The Control Room Chamber is monitored for Oxygen (O<sub>2</sub>) percent and Carbon Monoxide (CO) parts per million (ppm) for safety of CSE occupants while working in the space. The monitoring system is a GasGuard XL manufactured by MSA. A diagram of the pump station Ventilation Plan Schematic is attached in Exhibit 1. See Appendix A for complete information on the MSA GasGuard XL atmospheric monitoring system. The initial calibration records for the GasGuard XL are also found in Appendix A.

The pump station power is normally supplied from the local electric utility using a three phase, 480volt, 1200 FLA main disconnect located in the Control Room Chamber. Backup Emergency Backup power is supplied by a 750 kVA CAT Diesel Generator and Automatic Transfer Switch located on the north side entrance drive to the Underground Metro Bus Terminal, just North of Paul Brown Stadium. This location is approximately 4 city blocks west of the FWWPS. **Appendix B contains detailed information for the Emergency Backup Power System.** 

The station operates automatically using an integrated control system combined with an electrically actuated discharge sluice gate. These control apparatuses combined with a total of 5 pumps are installed in the Wet-Well Chamber and the Control Room Chamber. The five pumps are described as:

- Sump Pump (2 HP) used during dry weather run-off pumping
- #1 Low Flow Pump (20 HP) used for wet weather and dry weather, Ohio River flooding and non-river flooding run-off pumping.

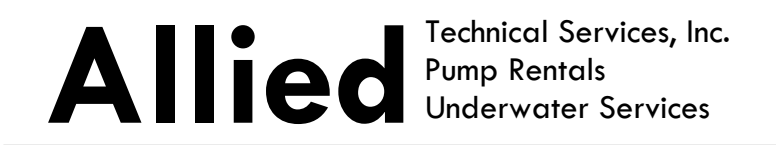

Page 2 of 4

 #2,3 & 4 High Flow Pumps (174 HP) – used during Ohio River flooding run-off pumping. These pumps are High Volume Low Head pumps.

The pumps are accessible for maintenance through flush mounted, precast concrete sidewalk covers. A crane must be utilized to remove the precast concrete covers. Details of the FWWPS automation and controls are described below.

### Pump Station Operating Conditions

There are two operating conditions described as **Normal Operating Condition (NOC) or Ohio River Flood Stage Condition (ORFSC).** The station operates automatically under NOC unless Ohio River elevations require the station to be switched to ORFSC. During ORFSC, personnel are required to ensure safe operation and sequence of the automated controls. Ohio River Stage (ORS) conditions affect the operating condition of the FWWPS. Normal river pool level at this location is 26.4' ORS. The station operates under NOC between 26.4'- 54.9' ORS. FWWPS must be placed in ORFSC mode by 55.0' of ORS. ORFSC mode commences by fully closing the sluice gate in preparation of pumping runoff & stormwater.

FWWPS is regulated between NOC and ORFSC using an electrically operated sluice gate equipped with manual operator override. The sluice gate is equipped with an electric actuator with a 4-20 mA position signal. The sluice gate position signal is communicated to a display mounted on the dead front control panel door located in the Control Room Chamber. The display will read the gate position between 100%-0% of open/close respectively allowing operators to see the movement of the gate when travelling. Programable relay outputs will allow the control relays to lock out various functions between NOC and ORFSC and allow permissible operator adjustment. The sluice gate actuator also has limit switch outputs used to report fully open or closed gate position on the display.

The sluice gate is normally open during NOC and must be closed to operate the station under ORFSC. During NOC runoff travels through a trough into the Wet-Well area through the opening controlled by the sluice gate emptying into the Discharge Chamber. On the River side of the sluice gate opening, the discharge chamber empties into two 36" pipes leading to the Ohio River outfall. At 55.0' Ohio River Stage (ORS) FWW must be placed in ORFSC mode by fully closing the sluice gate in preparation of pumping runoff & stormwater.

The Control Room Chamber contains the FWWPS control system with which operates the entire pump station automatically or with qualified operator involvement. The Sump Pump utilizes an across the line (ACL) motor starter only, the remaining pumps (#1-4) utilize solid state starters (SSS) with bypass contactors enabling selectable switching between SSS/ACL starting capability. The ACL feature will enable a qualified operator to override the SSS in the event of a failure. This feature is designed for emergency use only to operate pumps during a flood event. The SSS should be utilized unless it becomes disabled to allow for the pumps to ramp start which reduces inrush current. The SSS will also allow the pumps to soften severe loads on bearings and seals and reduce utility peak demand charges. The SSS play an important role if required to start the pumps using the backup

OHIO | KENTUCKY | INDIANA

# Alied Technical Services, Inc. Pump Rentals Underwater Services

Page 3 of 4

generator should utility power be unavailable. Pump starting time delays are integrated in the automatic control system purposely to avoid pump starting of the large motors at the same time. Attempting to start all motors at the same time creates stress loads on the power system and may stall the generator if in use during a power outage. Each timer is adjustable from 0-seconds to 10 minutes. The minimum delay is 30 seconds between each motor initial start. This delay occurs on the initial power up sequence and does not continue once the station is operational continuously. Once the initial starting sequence begins, the pump motors will start automatically without time delay as demanded by the Primary Level Control and the alternation sequence. A high-level alarm will initiate the back up float control in the event the Primary Level Control System fails. **Appendix C contains complete information for the FWW PS Automated Control System. The information includes Control Panel BOM, Single Line Wiring Schematic, SSS O&M Manual, & Manufacturers Component Information.** 

### Pump & Motor Maintenance Considerations

Care should be taken when "Bumping" submersible pump motors with SSS starters. "Dry Running" the hydraulic end can damage mechanical seals. Drying running should be limited to under 30 seconds when "Bumping" motors for maintenance. Experience has shown a Submersible pump left in storage (inactive) for 24 months requires a bearing change before placing in service. The bearings are pre-loaded on the shaft. Microscopic brinelling may occur if the bearing remains static on the motor shaft for 24 months. The solution is to move the rotating element even a small amount by hand causing shifting of the bearing to shaft contact points. At a minimum quarterly calendar turning of the shafts is required to prevent brinelling. The same is true for the Sluice Gate Actuator. Periodically, the gate should be run full closed then back open. Check for deposits of grit in the gate frame and remove them before cycling the gate

### Normal Operating Condition (NOC)

During NOC the Sump maintains the pumping of any dry weather run-off from the roadway. The Sump Pump is situated in an independent sump at a lower elevation than the main Wet-Well floor elevation allowing the pumps #1-4 to sit on a dry floor during dry weather roadway run-off conditions. The Sump Pump controls are independent of all other pumps controls and use an Opti-Float Fiber Optic system to control Start/Stop sequence in Auto. During wet weather conditions the #1 Low Flow Pump may be called automatically to operate and help maintain the wet well level along with the Sump Pump. The #1 Low Flow Pump operates automatically using a liquid level transducer controlled by the Primary Level Control System. The level of the wet well is displayed in feet on a digital display panel in the Pump Station Control Room. Should the Transducer fail, a backup mechanical float system will engage using Opti-Float fiber optic floats. **The Sump Pump and #1 Low Flow Pumps are permitted to automatically operate under NOC with the sluice gate in the open position.** 

### **ORFSC Operating Condition**

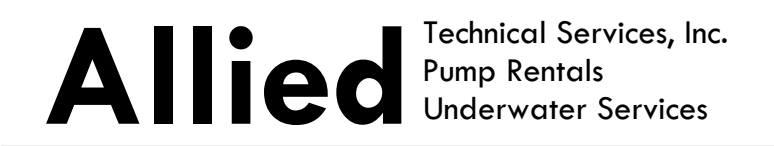

Page 4 of 4

**During ORFSC ODOT must be notified of the FWWPS going online.** The notification process will begin at ORS 52.0'. The contact information for notification is found in Appendix C.

This condition requires the sluice gate to be fully closed in order to operate the #1 Low Flow Pump and #2, 3, & 4 High Flow Pumps in automatic mode using the Primary Level Control. The operator will close the sluice gate and confirm the gate is closed by checking the display status. The pumps #1-4 are then placed in Auto mode. The operator will remain on site to assure proper operation. The #1 Low Flow Pump will remain operable using the Primary Level Control. The #1 Low Flow Pump will operate during ORFSC to maintain the wet well level for dry weather run-off conditions. Wet weather run-off conditions during ORFSC will call for the #2, 3, & 4 High Flow pumps to operate automatically as demand increases using the Primary Level Control. The High Flow Pumps will alternate sequence start/run from demand of the Primary Level Control. An alternator cycles the pumps lead, lag & lag lag sequencing then rotate positions automatically if everything is normal. The alternator has a switch to allow operator defined control. For example, #2 pump has an issue, select 1,3,2 as sequence so pumps #1 & #3 operate first. Turn #2 off so it will not operate if called for. Turning a pump to off with Alternator in Auto merely delays a pump start to the next operating level. At the end of a flood event open the Sluice Gate use #1 pump to pump down as much as possible then let the Sump Pump take over. Inspect Wet-Well floor for debris pickup and clean as needed remove all plastic bottles, jugs and floatables to avoid damaging Sump Pump. Occasionally a Vactor Truck may be needed if the Flood period was for an extended period.

# Exhibit 1

**FWW Tunnel Schematic** 

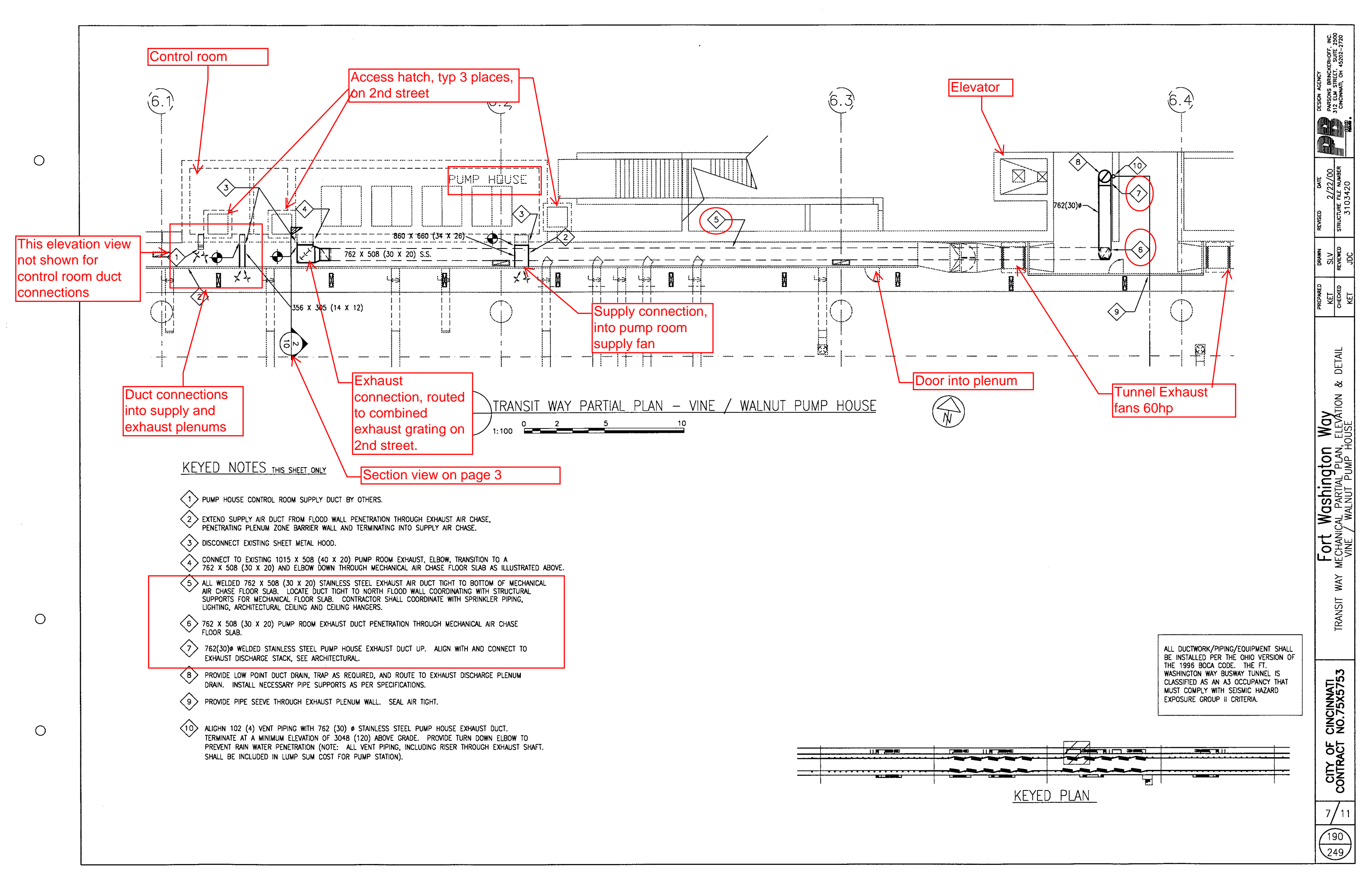

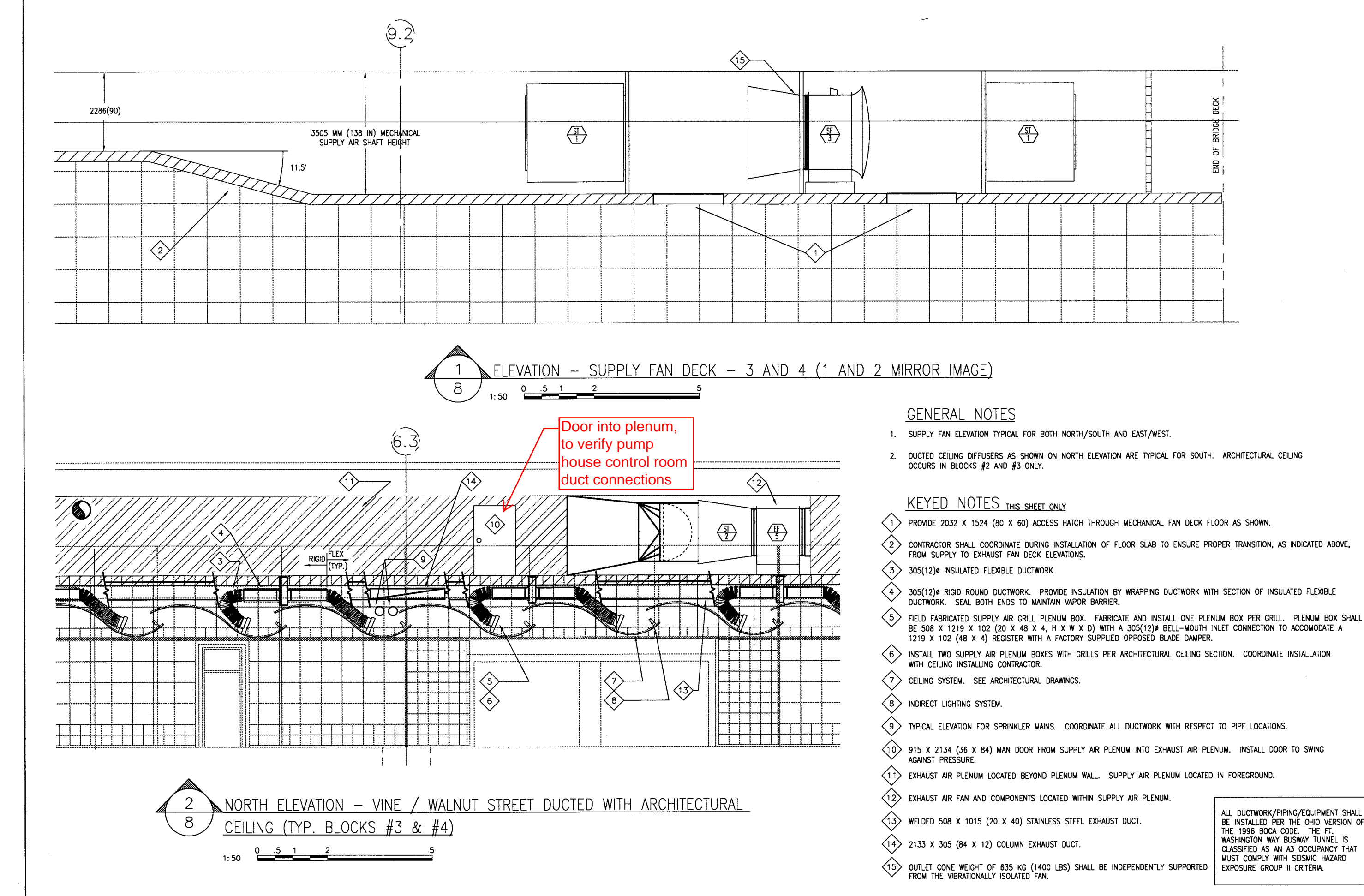

Ο

Ο

Ο

Ο

ALL DUCTWORK/PIPING/EQUIPMENT SHALL BE INSTALLED PER THE OHIO VERSION OF THE 1996 BOCA CODE. THE FT. WASHINGTON WAY BUSWAY TUNNEL IS CLASSIFIED AS AN A3 OCCUPANCY THAT MUST COMPLY WITH SEISMIC HAZARD EXPOSURE GROUP II CRITERIA.

INC. 2500 ERHOFF, SUITE 45202--2 GENCY BRINCK STREET, VII, OH S N S 的时 2/22/00 FILE NIMATE DRAWN SLV REVIEWE SLV CHECKED KET Fort Washington Way IRANSIT WAY MECHANICAL ELEVATIONS CINCINNATI NO.75X5753 CITY OF CONTRACT 8/11 191 249

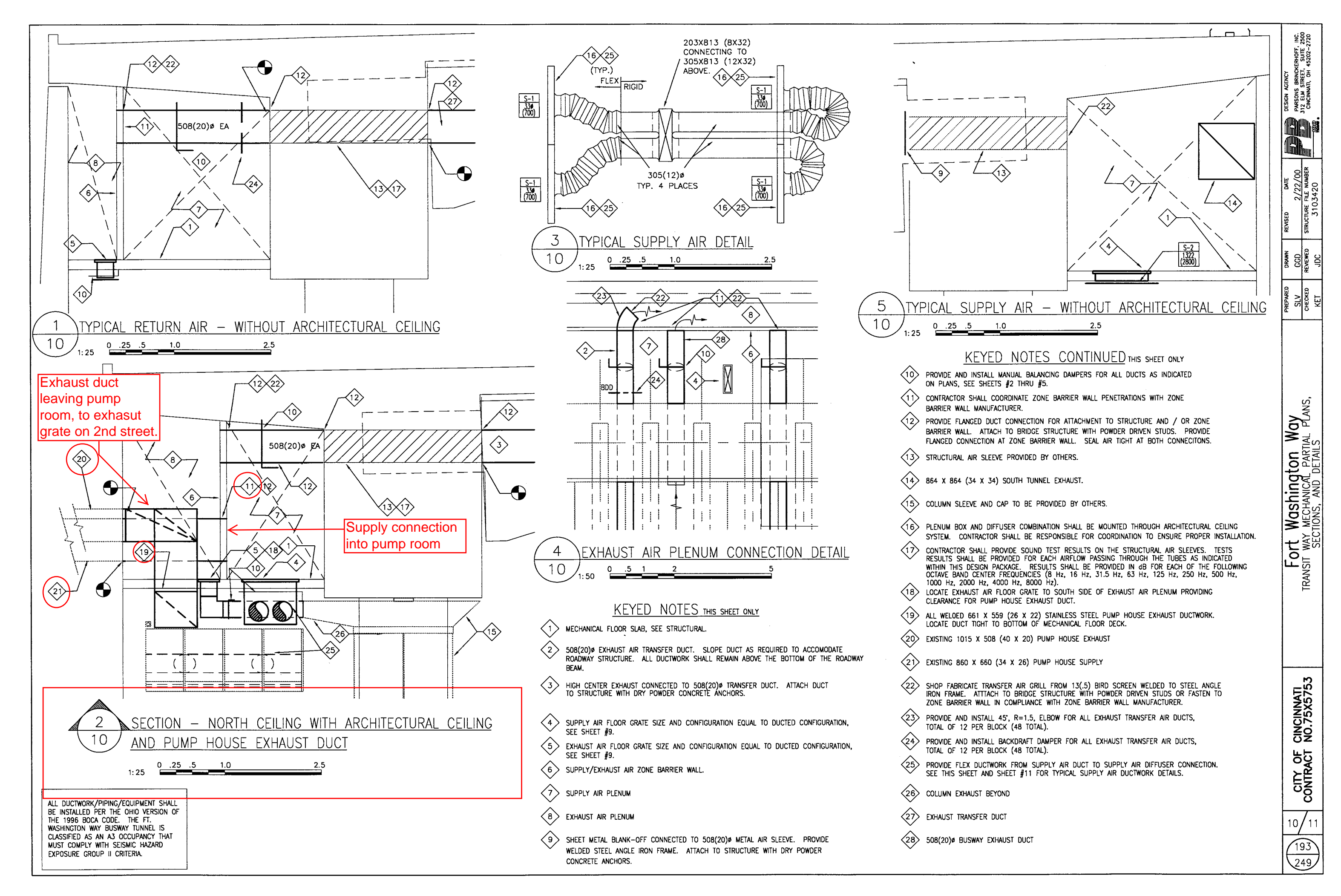

Ο

Ο

Ο

Ο

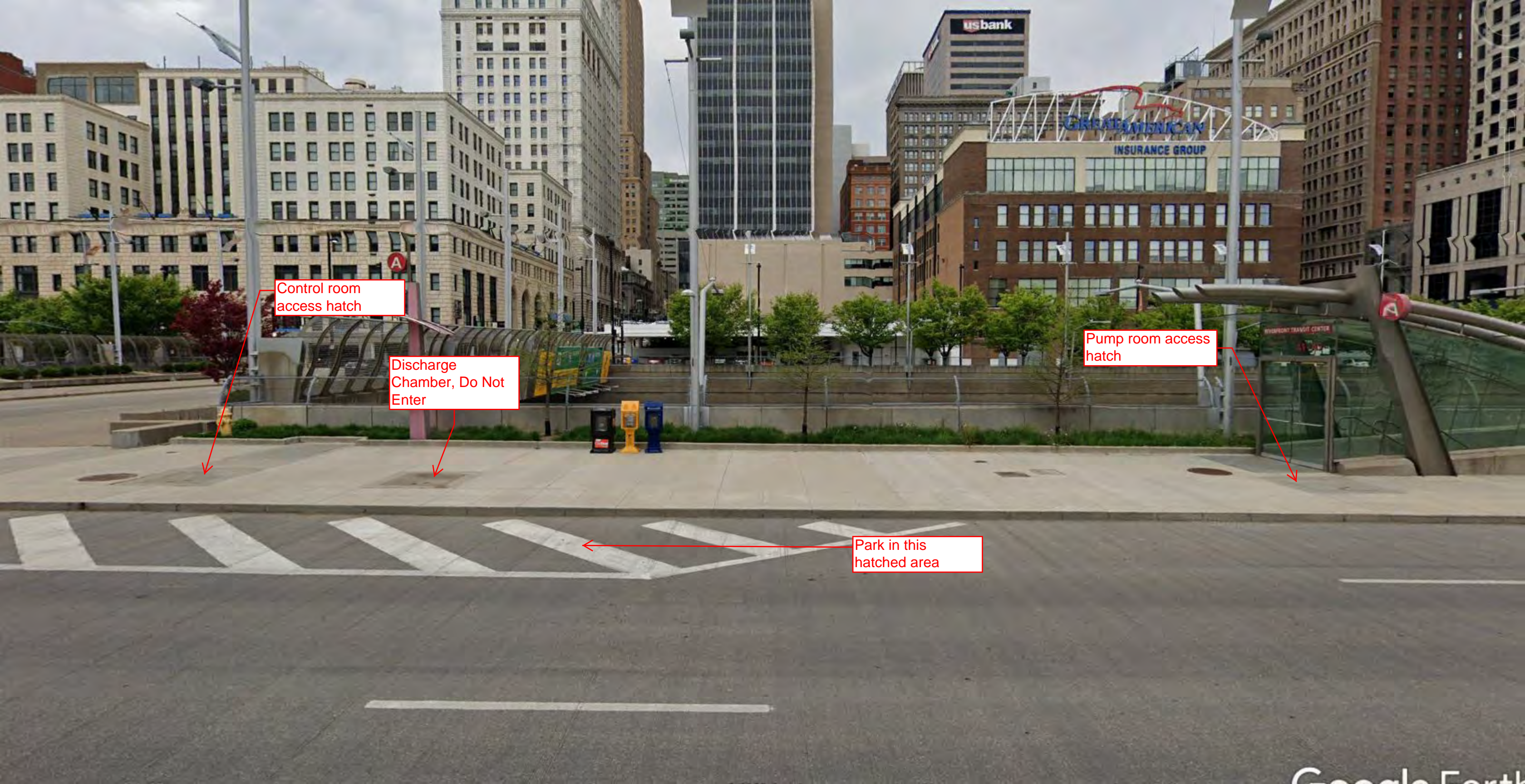

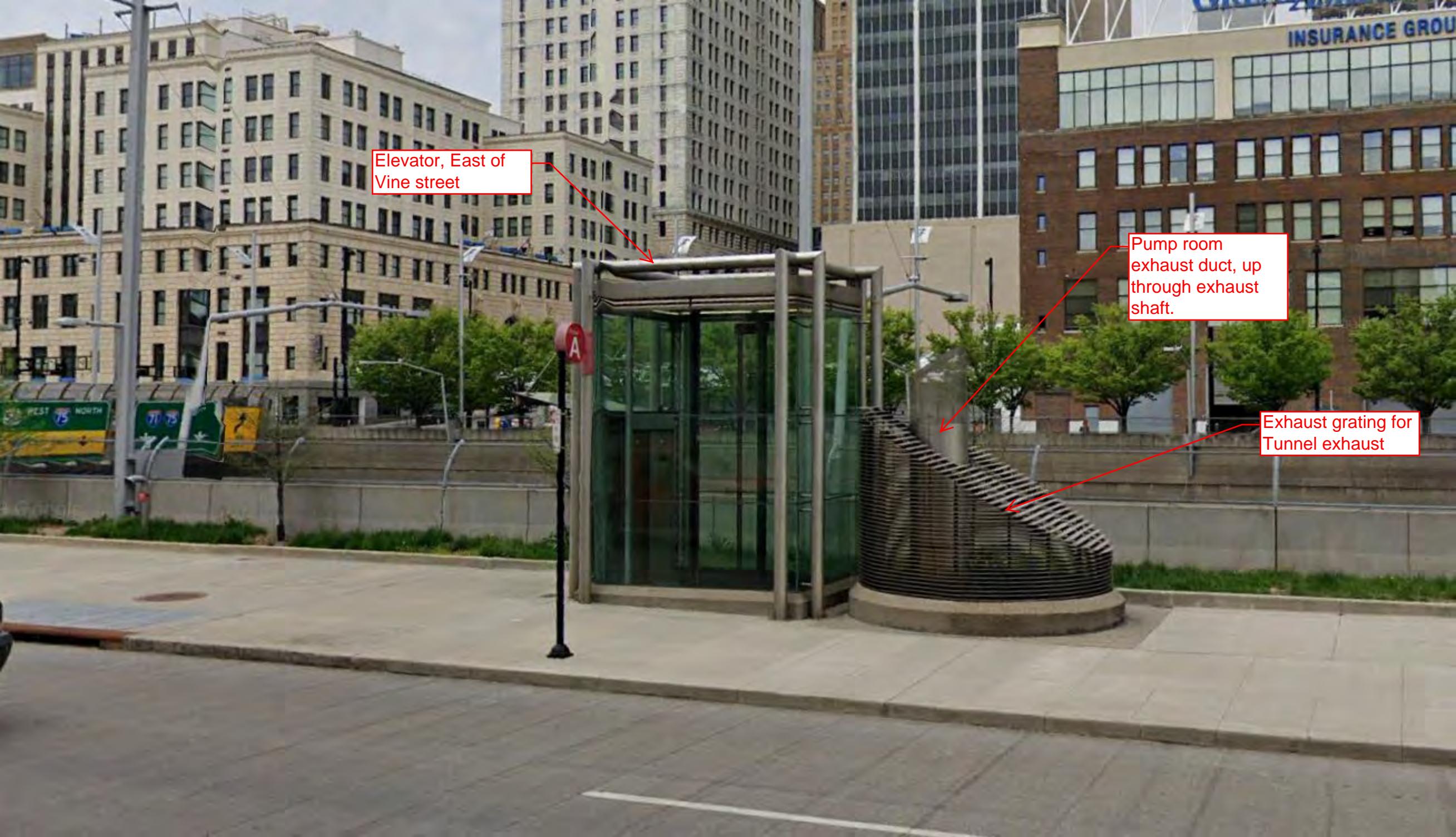

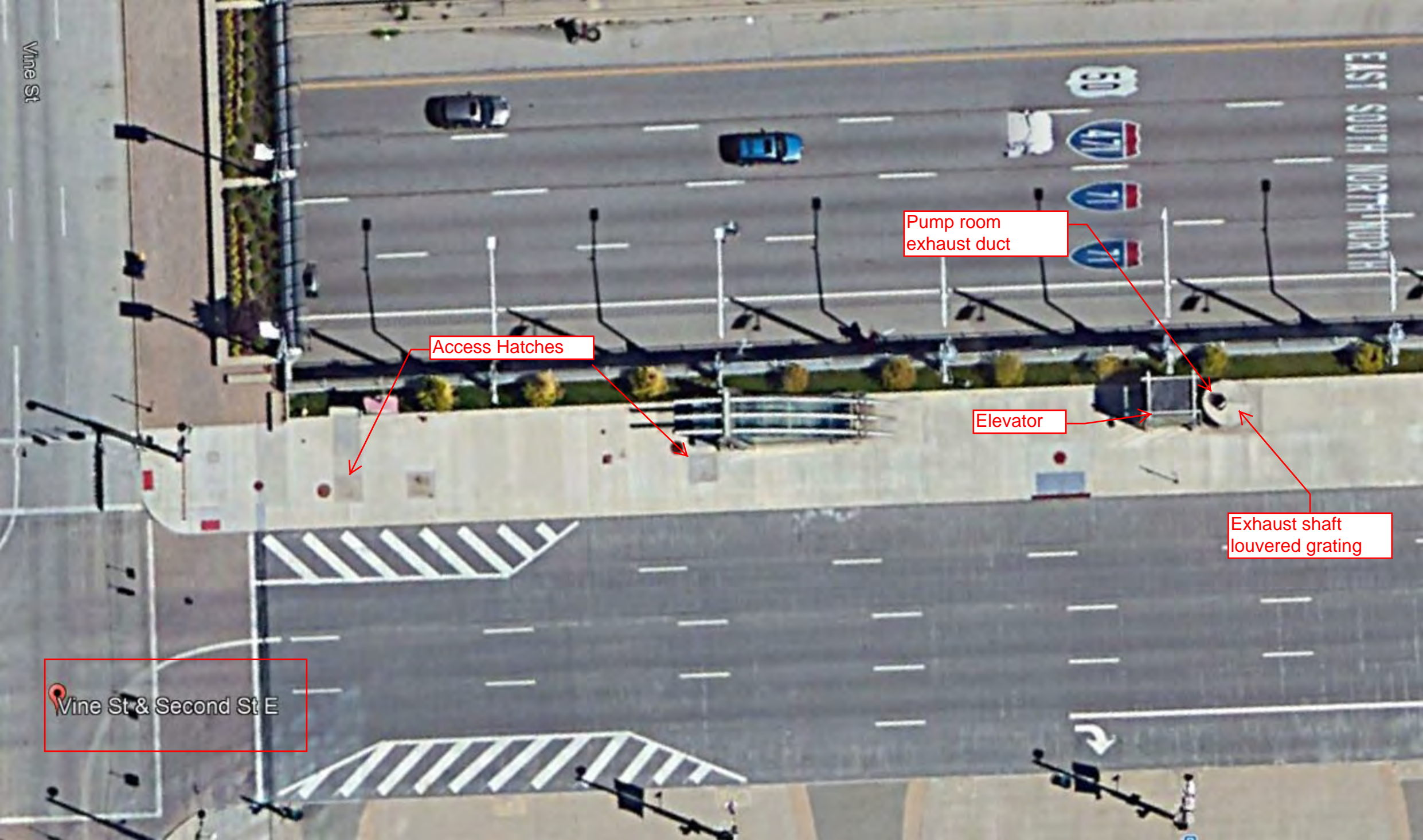

# Appendix A

**MSA GasGuard XL Information** 

## CALIBRATION REPORT

|                | Со                      | mpany Name; Allied Technical Se | ervices INC. | FWW Flood    |            | Copy of calibration re | eport to; Doug Sayre                    |                            |  |  |  |
|----------------|-------------------------|---------------------------------|--------------|--------------|------------|------------------------|-----------------------------------------|----------------------------|--|--|--|
|                | Worked with; Doug Sayer |                                 |              |              |            |                        | Date Calibration Performed;<br>03-13-20 | Calibrated By; Kevin Raitz |  |  |  |
| Sensor<br>Type | MFG<br>Date             | Location                        | As F<br>Zero | ound<br>Span | As<br>Zero | Left<br>Span           | Comr                                    | nents                      |  |  |  |
| LEL            | 20                      | LEL#1                           | 0            | 48           | 0          | 50                     | Alarms set at A1                        | 15 LEL, A2 25 LEL          |  |  |  |
| LEL            | 20                      | LEL #2                          | 0            | 49           | 0          | 50                     | Alarms set at A1                        | 15 LEL, A2 25 LEL          |  |  |  |
| 02             | 20                      | Oxygen                          | 0            | 21.0         | 0          | 20.8                   | Alarms set at A1 1                      | 9.5 %, A2 25. 0%           |  |  |  |
| СО             | 20                      | СО                              | 7            | 63           | 0          | 60                     | Alarms set at A1 15 ppm, Alarm 2 25 ppm |                            |  |  |  |
|                |                         |                                 |              |              |            |                        |                                         |                            |  |  |  |
|                |                         |                                 |              |              |            |                        |                                         |                            |  |  |  |
|                |                         |                                 |              |              |            |                        |                                         |                            |  |  |  |
|                |                         |                                 |              |              |            |                        |                                         |                            |  |  |  |
|                |                         |                                 |              |              |            |                        |                                         |                            |  |  |  |
|                |                         |                                 |              |              |            |                        |                                         |                            |  |  |  |
|                |                         |                                 |              |              |            |                        |                                         |                            |  |  |  |
|                |                         |                                 |              |              |            |                        |                                         |                            |  |  |  |

Precision Sales & Instrumentation INC,

Ph: 513-282-8737 Fax: 513-725-2420 www.psireps.com kevin.raitz@psireps.com Kevin Raitz

# GasGard<sup>®</sup> XL Wall Mount Controller

# **Operating Manual**

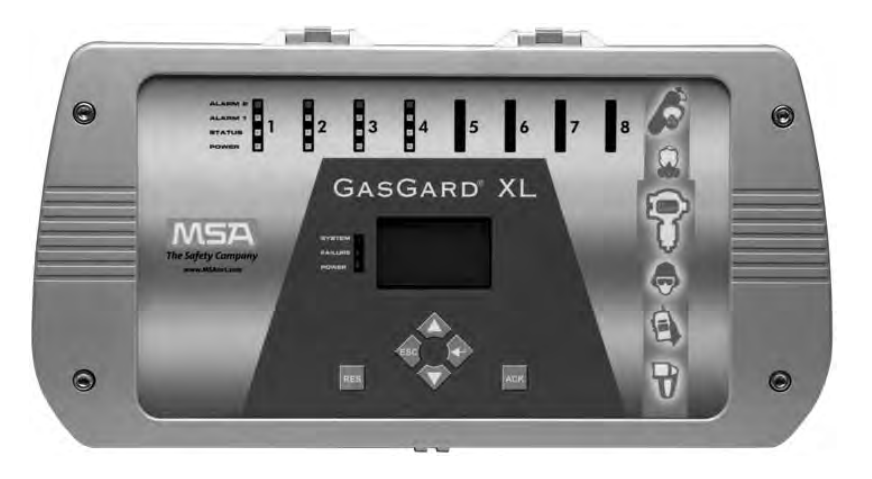

In North America, to contact your nearest stocking location, dial toll-free 1-800-MSA-INST To contact MSA International, dial 1-412-967-3354

© MINE SAFETY APPLIANCES COMPANY 2008 - All Rights Reserved

This manual is available on the internet at www.msanet.com

## Manufactured by MSA NORTH AMERICA

P.O. Box 427, Pittsburgh, Pennsylvania 15230

(L) Y Rev 0

10091922

#### A WARNING

THIS MANUAL MUST BE CAREFULLY READ BY ALL INDIVIDUALS WHO HAVE OR WILL HAVE THE RESPONSIBILITY FOR USING OR SERVICING THE PRODUCT. Like any piece of complex equipment, this instrument will perform as designed only if it is used and serviced in accordance with the manufacturer's instructions. OTHERWISE, IT COULD FAIL TO PERFORM AS DESIGNED AND PERSONS WHO RELY ON THIS PRODUCT FOR THEIR SAFETY COULD SUSTAIN SEVERE PERSONAL INJURY OR DEATH.

The warranties made by Mine Safety Appliances Company with respect to the product are voided if the product is not used and serviced in accordance with the instructions in this manual. Please protect yourself and others by following them. We encourage our customers to write or call regarding this equipment prior to use or for any additional information relative to use or repairs.

# **MSA Permanent Instrument Warranty**

1. Warranty- Seller warrants that this product will be free from mechanical defect or faulty workmanship for a period of 18 months from date of shipment, or one year from installation, whichever occurs first, provided it is maintained and used in accordance with Seller's instructions and/or recommendations. This warranty does not apply to expendable or consumable parts whose normal life expectancy is less than one year such as, but not limited to, nonrechargeable batteries, filament units, filter, lamps, fuses etc. The Seller shall be released from all obligations under this warranty in the event repairs or modifications are made by persons other than its own or authorized service personnel or if the warranty claim results from physical abuse or misuse of the product. No agent. employee or representative of the Seller has any authority to bind the Seller to any affirmation, representation or warranty concerning the goods sold under this contract. Seller makes no warranty concerning components or accessories not manufactured by the Seller, but will pass on to the Purchaser all warranties of manufacturers of such components.

THIS WARRANTY IS IN LIEU OF ALL OTHER WARRANTIES, EXPRESSED, IMPLIED OR STATUTORY, AND IS STRICTLY LIMITED TO THE TERMS HEREOF. SELLER SPECIFICALLY DISCLAIMS ANY WARRANTY OF MERCHANT ABILITY OR OF FITNESS FOR A PARTICULAR PURPOSE.

- 2. Exclusive Remedy- It is expressly agreed that Purchaser's sole and exclusive remedy for breach of the above warranty, for any tortious conduct of Seller, or for any other cause of action, shall be the repair and/or replacement at Seller's option, of any equipment or parts thereof, which after examination by Seller is proven to be defective. Replacement equipment and/or parts will be provided at no cost to Purchaser, F.O.B. Seller's Plant. Failure of Seller to successfully repair any non-conforming product shall not cause the remedy established hereby to fail of its essential purpose.
- 3. Exclusion of Consequential Damage- Purchaser specifically understands and agrees that under no circumstances will seller be liable to purchaser for economic, special, incidental or consequential damages or losses of any kind whatsoever, including but not limited to, loss of anticipated profits and any other loss caused by reason of non-operation of the goods. This exclusion is applicable to claims for breach of warranty, tortious conduct or any other cause of action against seller.

# **Table of Contents**

| Chapter 3,<br>Installation             | 3-1 |
|----------------------------------------|-----|
| Mechanical Installation                | 3-2 |
| Electrical Installation                | 3-2 |
|                                        | 3-2 |
| Figure 3-1. Mounting Drawing           | 3-2 |
| Power Supply                           | 3-3 |
| Figure 3-2. Connecting the Main Supply | 3-3 |
| Sensor Connection                      | 3-4 |
| ▲ CAUTION                              | 3-4 |
|                                        |     |

# Chapter 4, Operation

| Dperation                   | 4-1 |
|-----------------------------|-----|
| Basic Screen                | 4-1 |
| Figure 4-1. Basic Screen    | 4-1 |
| Status Info Symbols         | 4-2 |
| Controls                    | 4-4 |
| Using the Hotkeys           | 4-5 |
| Viewing Channel Information | 4-6 |
| Viewing Events Archive      | 4-7 |
| List of Assigned Events     | 4-8 |

# Chapter 5, Configuration

| Configuration                      |
|------------------------------------|
| (1) System Menu5-1                 |
| (2) Calibration Menu Direct Access |
| System Menu5-2                     |
| Channel Number5-3                  |
| Relay Board Identification Mark    |
| Setting Icons                      |
| Description of Channel Parameters  |
| Modifying Channel Parameters       |
| Relay Setting Menu                 |
| Description of Relay Parameters    |
| Example of Relay Configuration     |
| Modifying Output Relays            |
| Fixed Setting for Common Relays    |
| General Setting Menu               |
| iv                                 |

| Manual Calibration | (4 - 20 mA) |  |
|--------------------|-------------|--|
|--------------------|-------------|--|

# Chapter 6,

| Configuration Software               | ò-1 |
|--------------------------------------|-----|
| Installation and Start up            | 6-1 |
| Application                          | 6-2 |
| Menu Bar                             | 6-2 |
| Figure 6-1. Main Applications Screen | 6-2 |
| Multilingual System                  | 6-3 |
| Setting Up Channels                  | 6-4 |
| Figure 6-2. Setting up Channels      | 6-4 |
| Setting Up Output Relays             | 6-5 |
| Figure 6-3. Setting up Output Relays | 6-5 |

# Chapter 7,

| Maintenance | • • • | ••  | • •  | • •  | • • | • • | ••  | • • | •  |     | • • | • | • | • • | .7-1 |
|-------------|-------|-----|------|------|-----|-----|-----|-----|----|-----|-----|---|---|-----|------|
| Table 7-1.  | Acce  | sso | ries | s ai | nd  | Sp  | bar | e F | Pa | rts |     |   |   |     | 7-1  |

### Chapter 8,

# Technical Specifications and Certifications .8-1

| Table     | 8-1. Tecl | hnical Sp | ecifications | <br>.8-1 |
|-----------|-----------|-----------|--------------|----------|
| Approvals |           |           |              | <br>.8-1 |

# Appendix A,

| Sensor List |      | •••  | ••• | • • • | • •  | ••    | •••  | ••• | ••• | • • | • • | . <b>A-1</b> |
|-------------|------|------|-----|-------|------|-------|------|-----|-----|-----|-----|--------------|
| Table A-1   | .Gas | Gard | XL  | -con  | npat | tible | e Se | ens | ors |     |     | .A-1         |

## Appendix B,

| Wiring Diagrams                           | .B-1         |
|-------------------------------------------|--------------|
| Figure B-1.Flamegard Flame Detector       | B-1          |
| Figure B-2. SafEye Open Path Gas Detector | B-1          |
| Figure B-3. Ultima X (Two-wire)           | B-2          |
| Figure B-4. Ultima X (Three-wire)         | B <b>-</b> 2 |
| Figure B-5. Ultima X IR Sensor            | B-3          |
|                                           |              |

| Appendix C,<br>Individual Relay ConnectionsC-1 |  |
|------------------------------------------------|--|
| Figure C-1. Individual Relay Connections       |  |
| Appendix D,<br>Terminal ConnectorsD-1          |  |
| Figure D-1. Main Board                         |  |

# Chapter 1, Product Introduction

# **Correct Use**

The GasGard XL Wall Mount Controller is a compact control unit that:

- connects with up to eight active combustible, toxic and/or oxygen sensors
- is used to monitor industrial locations for the presence of combustible, explosive, toxic gases or air/vapor mixtures and oxygen content
- provides power to the sensors, signal conditioning and display of measured gas concentrations, alarm thresholds, outputs for alarm devices and self monitoring diagnostics
- is suitable for many applications and industrial areas
- · provides simple installation, easy editing and copying functions
- · is ideal for smaller, independent gas warning systems.

The user must carefully read and observe:

- this operating manual, particularly, the safety, use and operating instructions
- the national regulations applicable in the user's country, including requirements specific to explosive risk approval.

Use or alterations outside these instructions is considered as non-compliance.

#### A WARNING

This product is supporting life and health. Incorrect use, maintenance or servicing can affect its function and seriously compromise the user's life. When turned ON for the first time, the controller performs a self-check. Do Not use the monitor if it fails the self-check, which is indicated by a failure light. Do Not use the monitor if it is damaged, improper servicing/maintenance has been performed, or if genuine MSA spare parts have not been used.

# Chapter 2, Description

# **General Overview**

The general-purpose control system enables:

- · Combustible gas monitoring
  - for protecting operational plants and workers by monitoring atmospheres for potentially explosive gases/vapors in air before they reach the lower explosion limit and by activating alarms and initiating risk aversion measures.
- Oxygen monitoring
  - for protecting individuals by monitoring the atmosphere for oxygen deficiency or oxygen enrichment.
- Toxic gas monitoring
  - for protecting individuals by continuously monitoring the atmosphere for toxic gas concentrations.
- NOTE: An alarm activates if set limit values are reached (e.g. minimum/ maximum concentration in the atmosphere).

Typical applications are:

- Chemical and petrochemical industry
- Paint and solvent industry
- Gas-processing industry
- Municipal areas.

# **Control Unit**

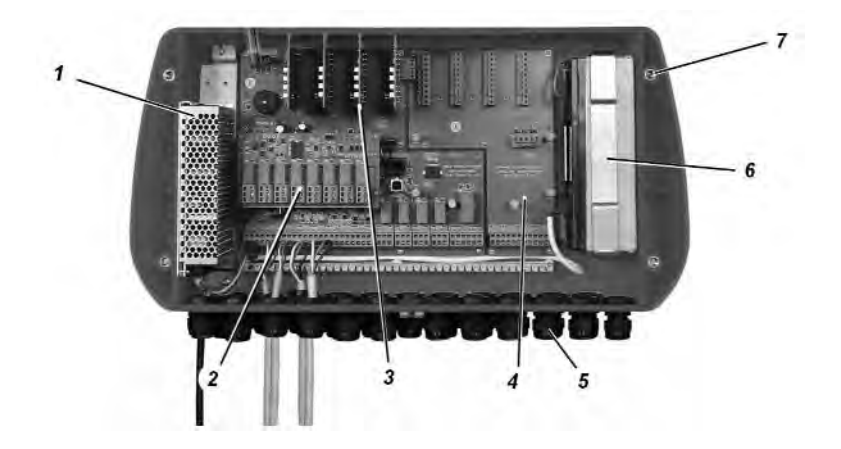

Figure 2-1. Enclosure

| 1 | Power Supply           | 5 | Cable entries                 |
|---|------------------------|---|-------------------------------|
| 2 | Channel Relay Board    | 6 | Backup Battery                |
| 3 | Channel Board          | 7 | Enclosure with mounting holes |
| 4 | Sensor Extension Board |   |                               |

#### Wall Mount Enclosure

The Control Unit:

- is housed in an ABS enclosure in accordance with IP 56 and NEMA 4X
- dimensions are 515 mm x 277 mm x 129 mm (20 x 11 x 5 inches)
- cable entry points are not provided, but are are predesigned on the bottom of the enclosure (0.75" or M20)
- front panel is molded with predesigned holes for fully equipped configuration (eight channels)
- is mounted by four screws (1/4 20 or M6).

#### **Power Supply**

- The 100 W power supply accepts main AC and DC power.
- In case of loss of main power, the power supply automatically switches to backup battery.
- Power source for detector is 24 VDC.

#### **Backup Battery**

Two batteries in series (12 VDC/2.2 Ah lead acid) can be used in the Control Unit as an option. The batteries supply 20 minutes of backup for eight catalytic combustible sensors.

To activate battery backup, the pc software must be configured. Go to Settings, Service Function, Device Settings. Check the Battery Backup box to activate, save and then download settings to the Control Unit.

Do not use primary non-rechargeable batteries.

Operation under back-up power is indicated by the Power LED blinking on the front panel.

#### **Main Board**

The Main board microcontroller includes:

- watchdog
- internal buzzer (85 dB)
- standard common outputs
- battery charger circuit.

All necessary information is stored on the Main board.

The following communications are possible:

- 1 Ethernet configurable for ModBus TCP/IP (galvanically isolated)
- 1 RS485 configurable for ModBus RTU (galvanically isolated)
- 1 USB configurable for ModBus RTU.

NOTE: Communication doesn't interfere with operation of the Control Unit.

- For SCADA visualization software, all three interfaces can be used.
- For service access, as a safety precaution, only the two ModBus RTU communications can be used.

Standard common outputs are incorporated:

- two SPDT (Single Pole Double Throw) relays common alarm (ALARM 1 and ALARM 2)
- one DPDT (Double Pole Double Throw) relay common fault
- two addressable common horn relays.

#### **Display Board**

The Display board, located on the back side of the lid, includes:

- microcontroller
- watchdog
- · push buttons
- graphic display (128x64).

#### **Sensor Extension Board**

The sensor extension board is used to:

- attach channel boards
- connect internal communication.

NOTE: See Chapter 3, "Sensor Connection".

#### **Channel Board**

The channel boards are set to communicate with 4-20 mA transmitters.

Every board:

- includes four LEDs (A1, A2, Status, Power)
- attaches to the Channel connectors (four on the Main board, four on the Sensor Extension board).

Sensor power and connection is designed as "fail-safe" (wrong connection/configuration does not damage the remote sensor).

### **Channel Relay Board**

Every Channel Relay board:

- provides eight output relays
- is connected to the Main board or Sensor Extension board (one by one) via connectors.

Relays are fully user-configurable from the front panel or connected PC via configuration software.

Two optional SPDT (Single Pole Double Throw) relays per channel (eight relays per four channels) are configurable for individual alarms:

- · Normally open/closed
- · Normally energized/de-energized
- Latching/non latching
- Increasing/decreasing
- N out of m voting
- Grouping

NOTE: Contacts are resistive load.

# **Front Panel**

The Front Panel enables communication with the Control Unit and is used to:

- · monitor the status of all connected field sensors
- determine system settings
- configure all settings.

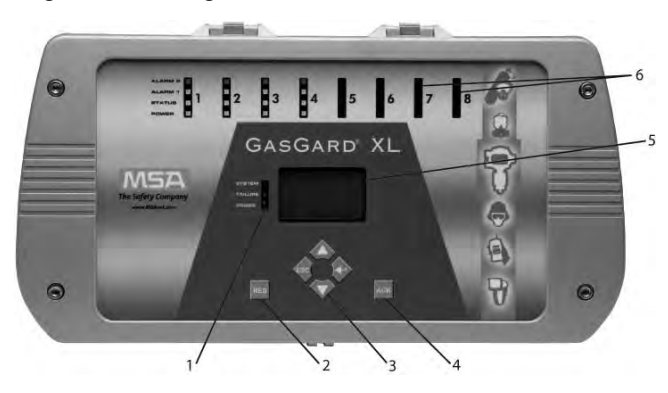

Figure 2-2. Front Panel

| 1 | Common LEDs          | 4 | Alarm Acknowledgement    |
|---|----------------------|---|--------------------------|
| 2 | Alarm Reset          | 5 | Graphic Display          |
| 3 | Control Push Buttons | 6 | Channel Status Info LEDs |

### **Graphic Display**

The Control Unit has a large, 128 x 64 pixel graphic display which shows information for all channels. See Chapter 4 for symbol explanation.

| 1                                              | Act                    | ive        |
|------------------------------------------------|------------------------|------------|
| Inhibit: x<br>Range :<br>Sensor :<br>MG: Aceta | ATEX<br>100 PPm<br>420 | : x<br>OmA |
| 4: 0+-                                         | S:<br>T:               | 00         |

Figure 2-3. Graphic Display

### **Control Push Buttons**

Using the control push buttons, the user can operate the menu prompt as shown below. For more information, see Chapter 4.

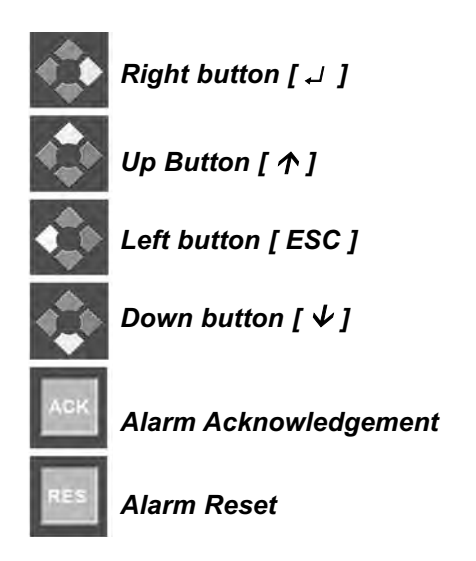

### **Channel Status Info LEDs**

Each of the eight Control Channels has four LEDs for monitoring unit operating status.

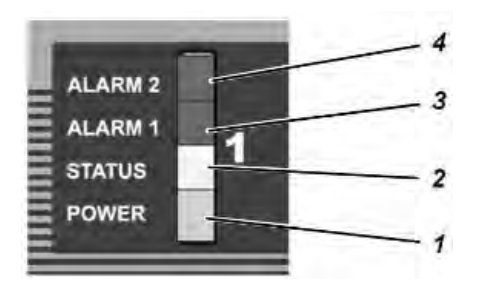

Figure 2-4. Channel Status Info LEDs

- 1. The green Power LED: Channel is powered and enabled by the system.
- 2. The yellow Status LED: Channel is in a fault condition.
  - Blinking LED (0.5 Hz): Channel is disabled.
- The red Alarm 1 LED: First alarm level is reached. It further indicates the specific status:
  - 4 Hz blinking: First alarm level is reached, but not yet acknowledged
  - Steady: First alarm level is acknowledged, but still inside alarm range
  - 0.5 Hz blinking: First alarm is configured as latching. Measured value is out of alarm level and not yet reset.
- 4. The red Alarm 2 LED: Second alarm level is reached. It further indicates specific status:
  - 4 Hz blinking: Second alarm level is reached, but not yet acknowledged
  - Steady: Second alarm is acknowledged, but still inside alarm range
  - 0.5 Hz blinking: Second alarm is configured as latching. Measured value is out of alarm level and not yet reset.

## **Unit Status Info LEDs**

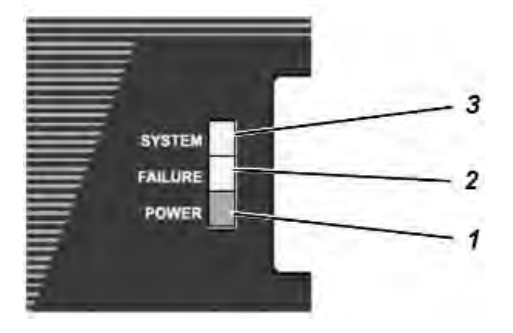

Figure 2-5. Unit Status Info LEDs

- 1. Green Power LED: Control Unit is powered.
  - Blinking LED: battery power supply.
- 2. Yellow Failure LED: Sensor is in fault condition.
- 3. Yellow System LED: Control Unit has a system fault.

# Chapter 3, Installation

- NOTE: Reference shipping documents and carton label to check that delivered components are correct before installation.
  - The installation location for the Control Unit must be outside the potentially explosive area and free of corrosive gases.
  - Sensors for use in the potentially explosive area must have the appropriate approval and be installed in accordance with all relevant local and national regulations.
  - The gas warning system must be installed by qualified personnel after reading the supplied documentation.
  - All relevant local and national regulations and instructions must be observed.

# **Mechanical Installation**

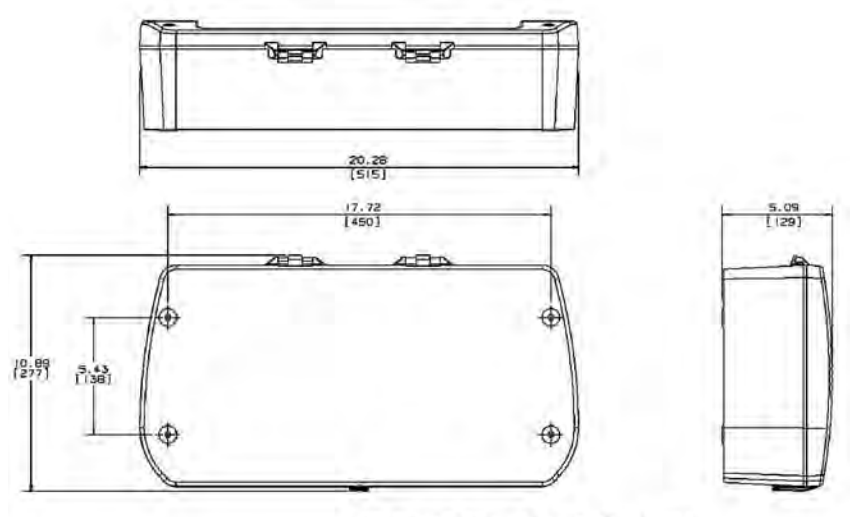

NOTE. DIMENSIONS SHOWN IN INCHES (MILLIMETERS).

Figure 3-1. Mounting Drawing [dimensions in inches (mm)]

Mount the Control Unit as follows:

- 1. Mark holes for the four fixing screws as shown in FIGURE 3-1.
- 2. Drill four holes of appropriate diameter for the wall plugs.
- 3. Lift the front panel from the enclosure.
- 4. Attach the unit to the wall with the appropriate screws.
- 5. Return the lid to the resting position.

## **Electrical Installation**

#### **A** CAUTION

The control system must be installed in compliance with applicable regulations; otherwise, an unsafe condition may exist.

During installation, use the internal earth connection to ground the instruments.

If an external earth connection is permitted or demanded by the local authorities, it serves merely as additional earthing.

- Select an installation location that complies with the environmental conditions indicated in the technical data.
- When installing the Control Unit, the following conditions must be met to comply with the European EMC Directive
  - A fault-free ground or fault-free potential bonding conductor must be provided when connecting devices to the main power supply.
  - Ensure an appropriate supply voltage in accordance with EMC directives.
  - If the devices are supplied from a direct voltage (DC) source, the supply cable must be shielded.
  - All sensor and control cables must be shielded.
    - Shielded cables must have at least 80% coverage.
  - Control and sensor cables must be installed physically separate from power supply cables.
  - Shielded cables must be laid in a group. If cable lengths are to be extended using terminal boxes, the boxes must be shielded and internal connections must be kept as short as possible.
  - The control system can be simultaneously connected to AC voltage and 24 VDC (to enable an automatic power switch to 24 VDC voltage if the AC main supply fails).

#### Power Supply

- Standard power supply 110-230 VAC/24 VDC (100 W) is used to power internal circuits and attached sensors.
- A switch or circuit-breaker shall be included in the building installation in close proximity to the equipment and within easy reach of the operator. It shall be marked as the disconnecting device for the equipment.
- Main voltage is connected to terminal L (Line), N (Neutral), and ground.

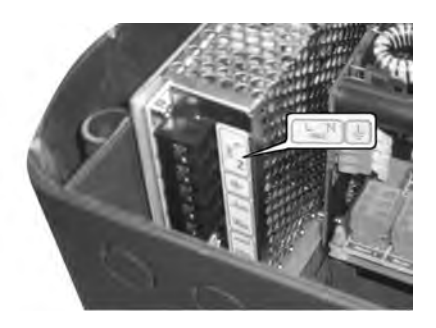

Figure 3-2. Connecting the Main Supply

#### **Sensor Connection**

• The sensor must be connected to the terminals on the Main board or Sensor Extension board (See Appendices C and D for details).

#### **A** CAUTION

Follow the instructions for components subject to damage from static electricity!

- Incorrect connection of the sensors will not damage the Control Unit or the sensor.
- The wiring diagrams for different sensors are shown in Appendix B. The sensors must be connected to the terminals using shielded cables.
- For the number of wires and the maximum cable length for each sensor type, refer to the specific sensor operating manual.
# Chapter 4, Operation

The integrated operation/display unit:

- · is the control system user interface
- displays alarms, warnings, and system parameters.
  - Connecting the operating unit to a PC enables a user-friendly operator interface.
  - Input fields are set up as selection fields as much as possible, with all known inputs displayed. Selection is cursor-controlled for easy display unit use.

### **Basic Screen**

The basic screen displays information about active channel status (active, inhibit, and in service) including information about the system (system date and time).

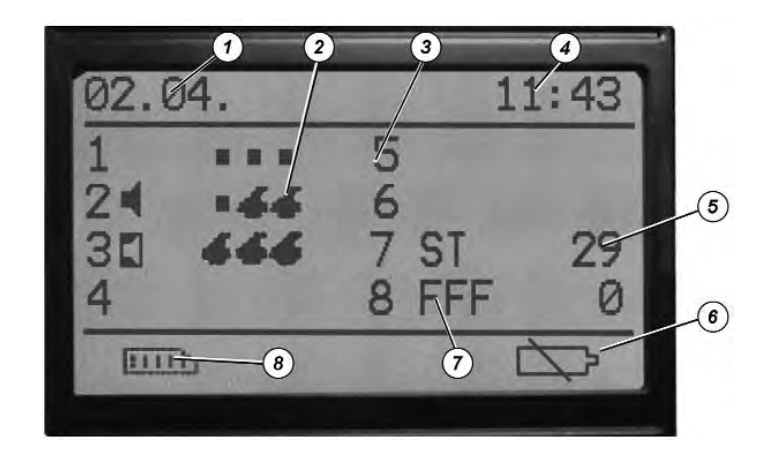

Figure 4-1. Basic Screen

| 1 | System Date      | 5 | Actual Value       |
|---|------------------|---|--------------------|
| 2 | FlameGard Status | 6 | Battery Status     |
| 3 | Channel Number   | 7 | Status Information |
| 4 | System Time      | 8 | Events Archive     |

- System Date and Time: Actual preset values for events archive (default is DD/MM)
- **Channel Number:** Position of the channel board [counted from left to the right on the Main board (1 ... 4) and the Sensor Extension board (5 ... 8)].
- Status Information: Information about channel status (alarm, fault, in service, etc.; see symbols)
- Actual Value:
   Measured value of gas concentration.
  - **Events Archive:** Last 700 events (alarms, alarm acknowledgement and reset, faults, calibrations, etc.) are stored in memory and can be user-restored.

### **Status Info Symbols**

- Alarm 1:
  - Displays if alarm level is reached

| - |  |  |
|---|--|--|
|   |  |  |
|   |  |  |

٠

### Alarm 2:

Displays if alarm level is reached

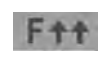

#### Overrange:

Displays if channel signal is above the range (more than 105 % of full scale).

### F++

Underrange:

Displays if channel signal is below the range (less than -5 % of full scale)

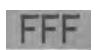

#### Sensor Fault:

Displays if a sensor connection is broken or shorted or if signal falls below -10% of full scale

F .....

Internal Channel Fault: Displays if Channel board has a system fault

### In Service:

Displays if channel is in service mode (calibration)

|            | Inhibit:<br>Displays if channel is inhibited                                                                      |
|------------|----------------------------------------------------------------------------------------------------|
| S          | <b>STEL Alarm:</b><br>Displays if STEL alarm is reached                                                           |
| T          | <b>TWA Alarm:</b><br>Displays if TWA alarm is reached                                                             |
|            | Battery included and fully charged                                                                                |
|            | Battery included but discharged (Symbol starts blinking if battery cable disconnected)                            |
| Ď          | Battery not included                                                                                              |
| • If F     | lameGard is connected to the mA Channel board, the basic<br>een contains additional symbols for FlameGard status: |
|            | FlameGard Detector is connected – No Flame                                                                        |
| - 46       | Warning - FlameGard Detector is in the first alarm condition                                                      |
| 666        | Alarm - FlameGard Detector is in second alarm condition                                                           |
| • The by l | channel where an alarm condition is reached first is identified blinking value.                                   |

### Controls

Located on the front panel are four control push buttons for Control Unit operation and configuration.

| SYMBO        | DL               | PRESS BUTTON<br>TO CAUSE UNIT TO:                                                                                  |  |  |
|--------------|------------------|----------------------------------------------------------------------------------------------------|--|--|
|              | ENTER:           | enter a lower menu or accept the change                                                                            |  |  |
| s <b>≜</b> s | UP:              | change values/options                                                                                              |  |  |
| s <b>‡</b> s | DOWN:            | advance the cursor to the next position                                                                            |  |  |
| <b>4</b> _0  | ESCAPE:          | exit the upper menu or cancel the change                                                                           |  |  |
| - 2-         | ACKNOWLEDGEMENT: | disable the audible signal when alarm occurs                                                                       |  |  |
| 884          | RESET:           | reset alarm relays to normal operating<br>conditions when a measured value<br>drops below the latching alarm level |  |  |

### **Using the Hotkeys**

Pressing some of the front panel control push buttons for a longer period accesses some additional basic screen features.

|   | / | 1 |   |  |
|---|---|---|---|--|
| 1 | h | ń | 5 |  |
|   | 1 | 8 | 4 |  |

UP:

Pressing button for five seconds changes the language from English to one of 10 local languages and back

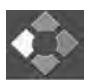

#### ESCAPE:

Pressing button for five seconds starts the GasGard XL Selftest Process, testing the:

- LCD display
- LEDs
- internal buzzer.

After the selftest, the firmware version of all assigned boards displays:

- C1 ... C8 Channel boards
- R1 ... R2 Relay boards
- D- Display board
- M Main board.

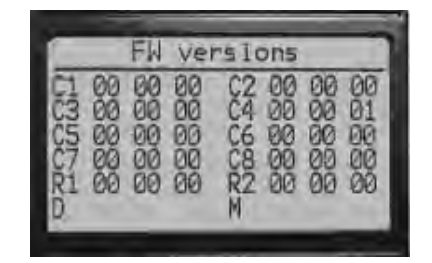

# **Viewing Channel Information**

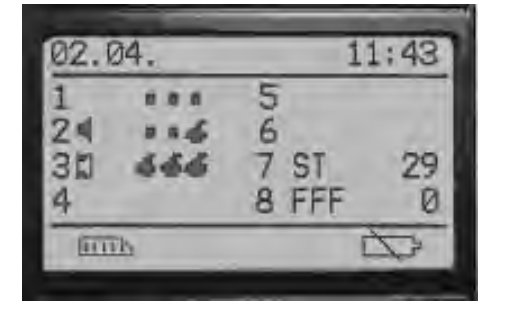

1. Viewing the Basic Screen, press [ENTER].

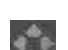

c

- 2. Select the channel by pressing [DOWN]
- .
- 3. Press [ENTER] to confirm.

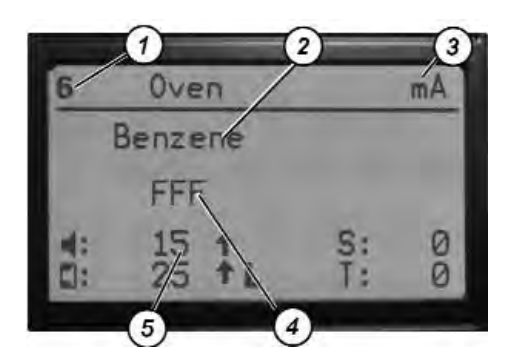

The next screen (above) shows channel information as:

| 1 - Channel number        | 4 - Measured gas value and unit or channel state |
|---------------------------|--------------------------------------------------|
| 2 - Measured gas          | 5 - Preset alarm levels                          |
| 3 - Active Channel Symbol |                                                  |

NOTE: To change gas type, unit of measure or alarm levels, see the Quick Startup Guide (P/N 10095757) or Chapter 6.

# **Viewing Events Archive**

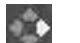

....

- 1. Viewing the Basic Screen, press [ENTER].
- 2. Select the Event Archive button by pressing [DOWN]
  - 3. Press [ENTER] to confirm.

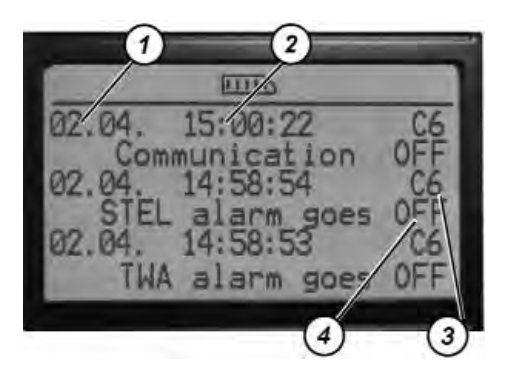

The next screen (above) shows channel information as:

| 1 - Event Date | 3 - Channel Identification |  |
|----------------|----------------------------|--|
| 2 -Event Time  | 4 - Event Description      |  |

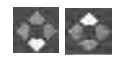

4. Scroll the Events Archive by pressing [DOWN] or [UP].

### List of Assigned Events

| 00 | Device Turned On           | 27 | Master Calibration Saved       |
|----|----------------------------|----|--------------------------------|
| 01 | Communication OFF          | 28 | New Calibration Saved          |
| 02 | Communication ON           | 29 | Coil Relay 1 FAULT             |
| 03 | Board Reset                | 30 | Coil Relay 2 FAULT             |
| 04 | Alarm1 ON                  | 31 | Coil Relay 3 FAULT             |
| 05 | Alarm1 OFF                 | 32 | Coil Relay 4 FAULT             |
| 06 | Alarm1 Acknowledgement     | 33 | Coil Relay 5 FAULT             |
| 07 | Alarm1 Reset               | 34 | Coil Relay 6 FAULT             |
| 08 | Alarm2 ON                  | 35 | Coil Relay 7 FAULT             |
| 09 | Alarm2 OFF                 | 36 | Coil Relay 8 FAULT             |
| 10 | Alarm2 Acknowledgement     | 37 | Main Power Supply OFF          |
| 11 | Alarm2 Reset               | 38 | Main Power Supply N            |
| 12 | UnderRange                 | 39 | Low Battery                    |
| 13 | OverRange                  | 40 | Battery FAULT                  |
| 14 | STEL alarm ON              | 41 | Common Coil Relay Horn2 FAULT  |
| 15 | STEL alarm OFF             | 42 | Common Coil Relay Horn1 FAULT  |
| 16 | STEL alarm Acknowledgement | 43 | Common Coil Relay Alarm2 FAULT |
| 17 | TWA alarm ON               | 44 | Common Coil Relay Alarm1 FAULT |
| 18 | TWA alarm OFF              | 45 | Common Coil Relay Fault FAULT  |
| 19 | TWA alarm Acknowledgement  | 46 | RAM Check FAULT                |
| 20 | Sensor FAULT               | 47 | ROM Check FAULT                |
| 21 | System FAULT               | 48 | System Password entered        |
| 22 | Start of Calibration       | 49 | Calibration Password entered   |
| 23 | ZG accepted                | 50 | Read FAULT                     |
| 24 | SG accepted                | 51 | Write FAULT                    |
| 25 | FAULT of ZG result         |    |                                |
| 26 | FAULT of SG result         |    |                                |

## Chapter 5, Configuration

All GasGard XL Control Unit parameters can be configured by using:

- front panel control push buttons
- configuration software tool (see Chapter 6).

Two menus allow the user to change unit parameters:

#### (1) System Menu

The System menu:

- enables the user to change any parameter needed for application requirements
- is accessible only by an access password.

From the System menu, the user can enter additional Control Unit set-up menus:

- Relay Setting menu (to set up individual relay parameters)
- · Calibration menu (to calibrate all channels)
- General Setting menu (to set up general unit parameters).

#### (2) Calibration Menu

The channel boards are configured to accept 4-20 mA input signals from two-wire or three-wire remote transmitters. The controller does not require any calibration.

NOTE: There are different passwords for the System menu and Calibration menu. Passwords can be set in the General Setting menu.

### System Menu

The System menu allows full unit configuration:

- Modifying channel parameters
- Setting output relays (Relays Setting menu)
- Calibration (Calibration menu)
- General settings (General setting menu).

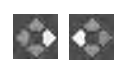

1. Simultaneously Press [ENTER] and [ESCAPE] and hold for one second.

• User is prompted to enter the password.

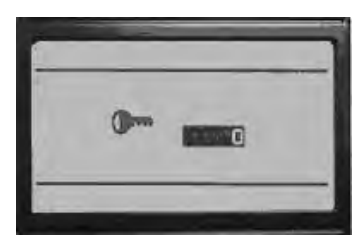

- Access Password is any number from 1 to 9999.
- The factory password preset value is 123.
- 2. Use [UP]; [DOWN] and [ENTER] to enter the password.
- 3. Press [ENTER] to confirm the password.
  - If password is valid, the System menu screen appears.

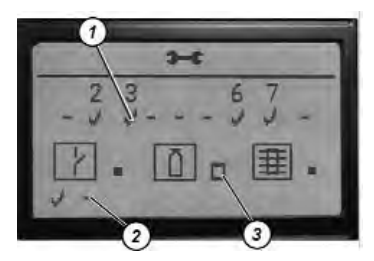

The System menu screen (above) displays:

- 1 Channel Board Identification Mark
- 2 Relay Board Identification Mark
- 3 Setting Icons

#### 1. Channel Number

If selected, the Channel Number allows user to set channel parameters.

NOTE: The Channel board Identification Mark must be selected by user to confirm that a channel board is inserted in the slot.

#### 2. Relay Board Identification Mark

The Relay board Identification Mark must be selected by the user to confirm that a channel relay board is inserted in the slot:

- Left mark is for the first board (connected to the Main board), counting from the left
- Right mark is for the second board (connected to the Sensor Extension board), counting from the left).

#### 3. Setting Icons

Marking icons enable the user to enter an additional submenu:

Relays setting menu (individual relays modification menu; see Chapter 5, "Modifying Channel Parameters").

Calibration menu (channel calibration; see Chapter 5, "Calibration")

General setting menu (general parameters setting; see Chapter 5, "General Setting Menu")

| 4 <b>.</b>  | ENTER:  |
|-------------|---------|
|             | UP:     |
|             | DOWN    |
| <b>♦</b> _0 | ESCAPE: |

- 1. Use control push buttons to select an item to set.
- 2. Press [ENTER] to confirm the selected item.

NOTE: A selected setting item is inverse and non-blinking.

NOTE: Pressing [ESCAPE] exits the System menu.

3. Use control push buttons to:

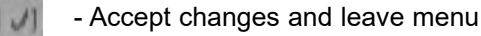

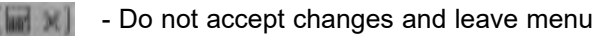

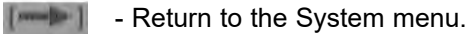

### **Description of Channel Parameters**

- 1. Enter the System menu (see Chapter 5, "System menu").
- 2. Use the control push buttons to select a channel number to modify.
- 3. Press [ENTER] to confirm.
  - The first of two configuration screens appears:

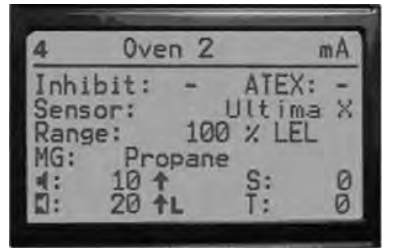

Inhibit: Marking inhibits the channel

ATEX:Marking presets alarm and relay conditions according to<br/>ATEX 94/9 requirementsRange:Defines measuring range and units

**Sensor:** Specifies sensor head to be connected

MG: Defines measuring gas

Alarm 1 value threshold and

Alarm 2 value threshold

(Default value in ATEX version)

- Rising value will activate alarm
- Falling value will activate alarm
- Alarm is automatically deactivated

Alarm is latched until acknowledgement by [RESET].

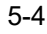

1.

NOTE: Use [DOWN] to toggle between the two screens.

• The second screen displays:

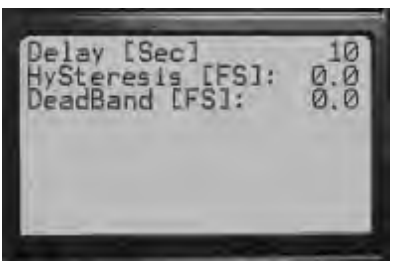

| Delay:      | Time delay for alarm activating (0 – 180 seconds);<br>In ATEX version default value is "0". |
|-------------|---------------------------------------------------------------------------------------------|
| Hysteresis: | Defines Alarm 1 and Alarm 2 hysteresis (from 0 to $\pm 2.0$ % full scale).                  |
| Dead Band:  | Defines zero baseline (from 0 to $\pm 5.0$ % full scale). Default is $\pm 2.0$ %.           |

• If FlameGard is selected from the sensor list, the setting menu changes to the following screen. (The second screen contains only the "Delay" parameter.)

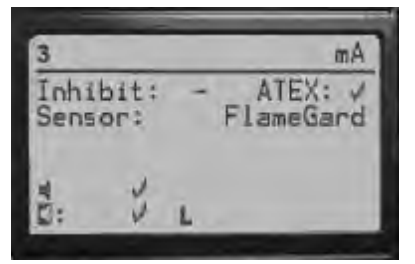

4. Use the control push buttons the set the following:

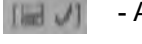

- Accept changes and leave menu

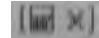

100

- Do not accept changes and leave menu
- Return to the System menu.

### **Modifying Channel Parameters**

- 1. Enter into System menu (see Chapter 5, "System Menu").
- 2. Use control push buttons to select a channel number to modify and press [ENTER] to confirm.
  - First of configuration screens appear (left figure).

NOTE: Use [DOWN] to toggle between the two screens:

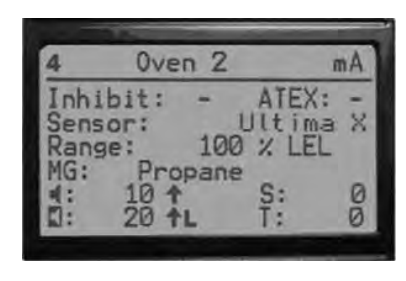

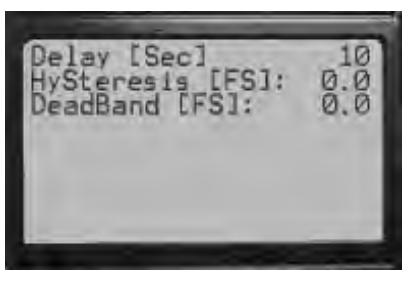

3. Use control push buttons to select required parameter.

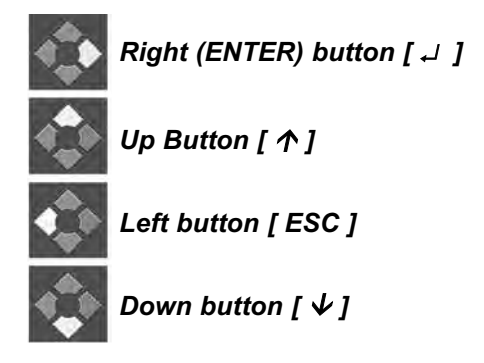

4. Press [ENTER] to confirm the selected parameter.

5-6

- 5. Use the control push buttons to change parameter value.
- 6. Press [ENTER] to accept the changes.

NOTE: Pressing [ESCAPE] toggles to the upper menu.

• If FlameGard is selected from the sensor list, the Setting menu changes to the following single screen:

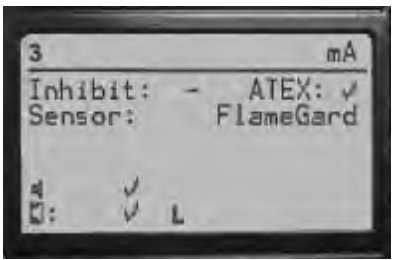

7. Use the control push buttons to set:

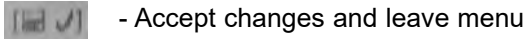

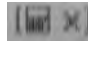

- Do not accept changes and leave menu

- Return to the System menu.

# **Relay Setting Menu**

The Relay Setting menu enables the user to configure each relay in relation to each channel.

### **Description of Relay Parameters**

- 1. Enter into the System menu.
- 2. In the System menu, select the item for "Relay Setting Menu" and press [ENTER] to confirm (see Chapter 5, "System Menu").

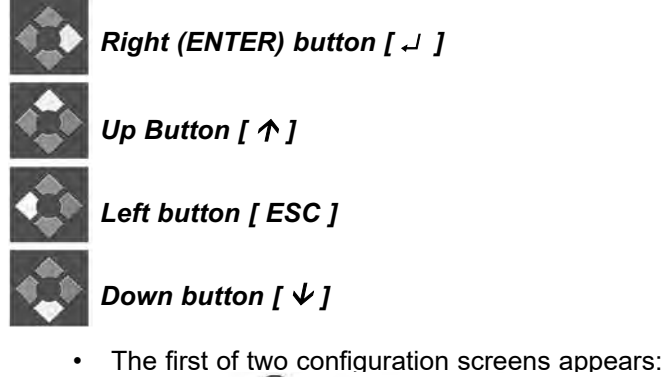

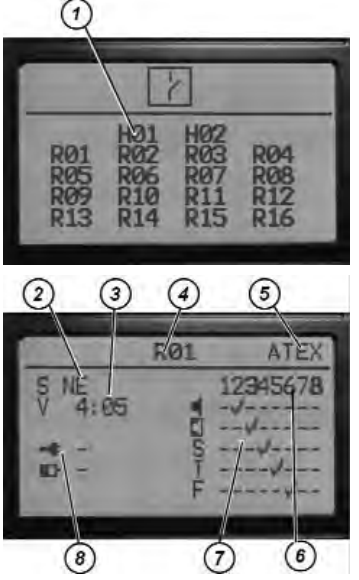

- (1) Horn Relay Number (H01-H02): Position of the horn relay on the Main board

(2) Relay Status: Defines contacts position in de-energized status NE - normally energized ND - normally de-energized

(3) Relays Voting (V):

Allows user to set the voting of the selected relays

- (4) Relay Number (R01-R16): 1 8 (Channel Relay board No. 1) 9 16 (Channel Relay board No. 2)
- (5) ATEX Status:

Defines the selected relay is related to the channel being configured according to ATEX regulation. ATEX channels are displayed in bold numbers on the screen. Some relay parameters are limited [e.g., user can only set the normally energized (S: NE) selection]

(6) Channel Number:

Relates the relay to the selected channel (bold number indicates channel is configured according to ATEX regulation)

(7) Configuration Grid: Setting the following items to the grid defines the status on the selected channel that activates the selected relay:

- Alarm 1 is set
- Alarm 2 is set
- STEL alarm 2 is set
- TWA alarm 2 is set T
- F - Fault is set

#### (8) Battery/Power Relay Control:

Sets the relay that is energized when:

- Main power is OFF and Control Unit is battery powered
- 10 he - Low battery voltage

Relay is set using these symbols:

- ----- Not selected
- Selected 3

NOTE: Use [DOWN] to toggle between the two screens.

**Example of Relay Configuration** 

|              | 101      |
|--------------|----------|
| S ND<br>4:05 | 12345678 |

#### Relay HORN no. 1:

- is configured as normally de-energized (ND).
- · is not activated if power is OFF or battery is depleted
- · is voted if four out of five conditions are met and
- · is energized if at least four of these conditions are met:
  - Channel 2 goes into alarm 1
  - Channel 3 goes into alarm 2
  - Channel 4 goes into STEL alarm
  - · Channel 5 goes into TWA alarm
  - Channel 6 goes into FAULT.

### **Modifying Output Relays**

- 1. Enter into the System menu.
- 2. From here, select "Relay Setting Menu" and press [ENTER] to confirm (see Chapter 5, "System Menu").
  - The first of the configuration screens appears.

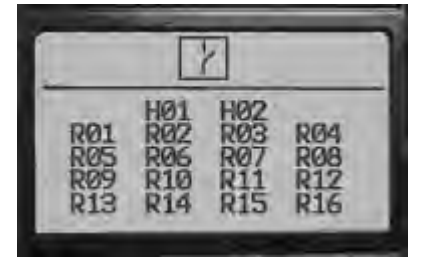

NOTE: Use [DOWN] to toggle between the two screens.

5-10

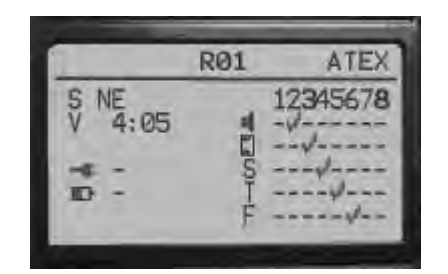

3. Use control push buttons to select and change required parameter.

|   | Right (ENTER) button [ ↓ ] |
|---|----------------------------|
| > | Up Button [ ↑ ]            |
|   | Left button [ ESC ]        |
| × | Down button [ $ u$ ]       |

4. Press [ENTER] to accept the parameter changes.

NOTE: Pressing [ESCAPE] returns unit to the upper menu.

5. Use control push buttons to:

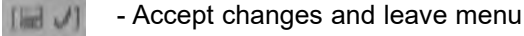

- I Do not accept changes and leave menu
- Return to the System menu.
- NOTE: Common relays are not configurable. Their condition is set to the following fixed settings:

#### **Fixed Setting for Common Relays**

- Alarm 1 on any channel de-energizes common Alarm 1 relay on the Main board.
- Alarm 2 on any channel de-energizes common Alarm 2 relay on the Main board.
- · Fault on any channel de-energizes Fault relay on the Main board.
- System fault de-energizes Fault relay on the Main board.

### **General Setting Menu**

The General Setting menu allows the user to:

- · configure access passwords for the system and Calibration menu
- · set parameters.
- 1. Enter the System menu (see Chapter 5, "System Menu").
- 2. Use the control push buttons to select "General Setting Menu"; press [ENTER] to confirm.

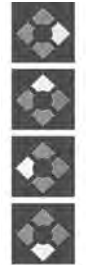

Right (ENTER) button [ ↓ ]

Up Button [ ↑ ]

Left button [ ESC ]

Down button [  $\psi$  ]

• The first configuration screen appears:

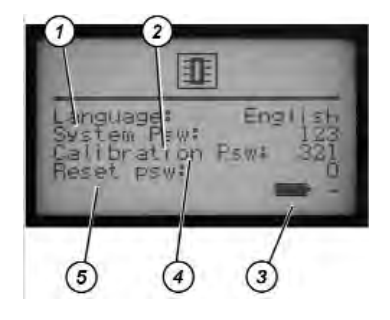

| 1 - Language:        | Setting required language                                      |  |  |  |
|----------------------|----------------------------------------------------------------|--|--|--|
| 2 - System Psw:      | Setting system password (factory preset password is: 123)      |  |  |  |
| 3 - Battery Back Up: | Select if battery backup is used                               |  |  |  |
| 4 - Calibration Psw: | Setting calibration password (factory preset password is: 321) |  |  |  |
| 5 - RESET Psw:       | Setting alarm reset password (factory preset password is: 0)   |  |  |  |
| NOTE 0 11            |                                                                |  |  |  |

NOTE: Setting any above password to 0 disables the password.

NOTE: Use [DOWN] to toggle to the second screen.

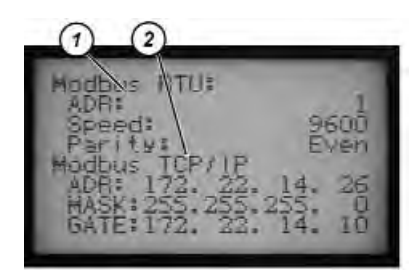

| <b>1 - Modbus</b> | <b>RTU:</b> Defines the RS 485 / USB communication parameters |
|-------------------|---------------------------------------------------------------|
| ADR –             | unit address                                                  |
| Speed –           | communication speed                                           |
| Parity –          | setting the parity (Even/Odd)                                 |
| 2 - Modbus        | TCP / IP: Defines the Ethernet communications parameters      |
| ADR –             | unit IP address                                               |
| MASK -            | subnetwork mask                                               |
| GATE -            | gateway                                                       |

NOTE: Use [DOWN] to toggle to the second screen.

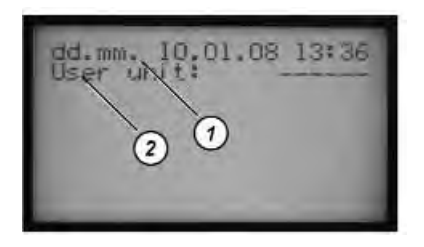

| 1 - Time/Date: | Define time or date format (dd.mm. or mm.dd) can be selected |
|----------------|--------------------------------------------------------------|
| 2 - User Unit: | Define measuring units                                       |

- 3. Use control push buttons to select and change required parameter.
- 4. Press [ENTER] to accept the parameter changes.

NOTE: Pressing [ESCAPE] toggles to the upper menu.

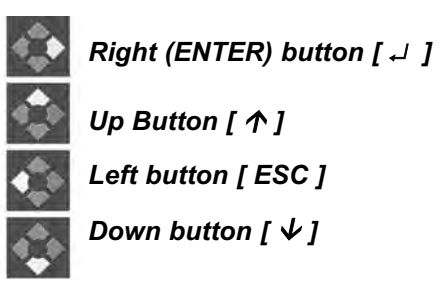

5. Use control push buttons to:

- Accept changes and leave menu

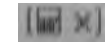

- Do not accept changes and leave menu

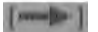

- Return to the System menu.

### Calibration

### Calibration (4 - 20 mA)

Channel boards are configured to accept 4 - 20 mA input signals from two-wire or three-wire remote transmitters. The controller does not require any calibration.

During calibration of MSA's Ultima X Gas Monitors, the GasGard XL unit shows the following:

- For combustibles and toxics, if cal enable is ON, the 3.75 mA signal does not show a fault or underrange state on the GasGard XL unit. The display may show 0 or some negative value, depending on the Dead Band Around Zero setting.
- For oxygen, if cal enable is ON, the 21 mA signal causes the GasGard XL to go into an overrange status. As soon as the signal drops below 20.4 mA, the user must clear this state by pressing the RESET button.

# Chapter 6, Configuration Software

### Installation and Start up

For software installation, copy the [GASGARD XL] folder from the installation disc into the user's own directory.

# NOTE: To run this software, Java module must be installed on the user's computer.

To launch the application, run the file "run.bat" from the user's directory.

NOTE: For easy access, create a shortcut on the computer desktop.

| Hardware Requirements: | PC, 512 MB RAM, CPU 1.5 GHz or higher |
|------------------------|---------------------------------------|
| System Requirements:   | Windows 2000, Windows XP              |
| Software Requirements: | Java 6 SE or higher                   |

# Application

| GasGard XI . Cor            | figuration         | Sat | tware        |   |              |   |               |   | /             |             |    |               |   | -0          | í |
|-----------------------------|--------------------|-----|--------------|---|--------------|---|---------------|---|---------------|-------------|----|---------------|---|-------------|---|
| He Yew Settings H           | A Sava 13          |     |              | / |              | _ |               | _ | 1             |             |    |               |   | _           | 1 |
| D unu (T) chou B            | Channel 1          | 1   | Channel 2 [  | 1 | Channel 3 [7 | 1 | Channel 4     | 1 | Charnels [7]  | Channel 6 [ | 1  | Channel 7     |   | Channel & [ |   |
| Channel Type                | active/pass        |     | active/pasiv |   | active/pask  |   | active/pasive |   | active/pasive | active/pash |    | active/pesive |   | active/pash | 1 |
| Inhibited<br>ATEX completed |                    |     |              |   |              |   |               |   |               |             |    |               |   |             |   |
| Head                        | DF-7010            | ~   | OF-7010      | ÷ | D#-7010      | * | DF-7010       | • | D#-7010 ~     | DF-7010     | 14 | DF-7010       | ¥ | C#-7010     | 1 |
| Unit                        | ppm                | *   | ppm          | - | ppes         | ¥ | 10m           | * | thu -         | ppm         | 1  | ppm           | * | ppm         | - |
| Range max                   | 0.1                | ~   | 0.1          | * | 0.1          | ~ | 0.1           | • | 0.1 W         | 0.1         | v  | 0.1           | ÷ | 0.1         | 1 |
| Gas Type                    | Carbon m           | *   | Carbon m     |   | Carbon m     | - | Carbon mus    | ~ | Carbon m w    | Carbon m    |    | Carbon m      | * | Carbon m    | ί |
| Zero Ges                    | Ar                 | ~   | Ar           | ~ | Ar           | * | Av            | * | Air v         | Ar          | ~  | Ar            |   | Ar          | 1 |
| Span Gas                    | Carbon m           | ÷   | Carbon m     | * | Carbon m     | * | Carbon m      | ÷ | Carbon m w    | Carbon m    | v  | Carbon m      | - | Carbon m    |   |
| Span Gas Value              | -                  | T   |              |   | -            | 1 | 1             |   |               | 1           | -  | 1             | ٦ | 1           | i |
| h.n.                        |                    |     |              |   | -            |   | 1             |   |               | Î           | 1  | Î             |   |             |   |
| ning/who rope               | 07.0               | 8   | 010          |   | OTO          |   | •1•           | 1 | 010           | 010         |    | 010           |   | 010         | l |
| lamog                       | 0                  |     |              |   | Ŭ.           |   |               |   |               |             |    |               | ۵ |             | į |
| land;                       | Contraction of the |     |              | 1 |              | _ |               | 1 |               | L           | 1  |               | _ | -           |   |
| rising/falling edge         | 010                |     | 010          |   | 010          |   | 010           |   | 010           | 010         |    | 010           | Ę | 010         |   |
| latching                    |                    |     |              |   |              |   |               |   |               |             |    |               | ų |             |   |
| Alarm Delay                 | 0                  | 3   | 0            | 2 | 0            | 3 | 0             | 3 | 0             | p           | 3  | 0             | 2 | a           |   |
| Alarm Hysterests            | +/- 0.0% FS        | 2   | +/-0.0% FS   | 2 | +/- 0.0% FS  | 9 | +/- 0.0% FS   | 2 | +/- 0.0% PS   | +/- 0.0% PS | 1  | +/- 0.0% PS   |   | +/- 0.0% PS | Ì |
| Deniad Bland Arround Zero   | 0.0% F5            | 2   | 0.0% FS      | 2 | 0.0% PS      | 2 | 0.0% PS       | - | 0.0% P5       | 0.0% F5     | 2  | 0.0% F5       | - | 8.0% F5     |   |
| STEL and                    |                    | ÷   | _            | - | -            | ÷ |               |   | -             | -           | -  | -             | - |             | 1 |
|                             | -                  |     |              | - |              | - |               |   |               | <u>.</u>    | -  |               | 1 | -           | í |

Figure 6-1. Main Applications Screen

| The main Application screen contains four basic parts: |                 |  |  |  |
|--------------------------------------------------------|-----------------|--|--|--|
| 1 - Menu Bar                                           | 3 - Main Screen |  |  |  |
| 2 - Toolbar                                            | 4 - Status Bar  |  |  |  |

### Menu Bar

The menu bar has four pull down menus for application functions:

- File
- View
- Settings
- Help.

6-2

#### File

From the File menu, the user can:

- · send or receive a configuration to the device unit
- · load or save a configuration to or from a file
- print exit the application
- exit the app

#### View

From the View menu, the user can switch between four basic screens and show or hide the toolbar and status bar.

NOTE: For easy access click on the toolbar icon to show a particular screen.

The user can select from the following options:

- · Channels
- Outputs
- · Calibration
- Logs

#### Settings

From the Settings menu, the user can select from:

- · Connection Type option
- · Service Function option.

This application allows communication with devices via serial or USB port. The user must select one port to use for communication.

The Service Function option enables the user to set:

- language
- · device address
- IP address
- mask.

The window also shows firmware version information.

#### Help

The Help menu assists the operator in using the application.

### **Multilingual System**

The Configuration software is multilingual; for individual languages, use the "lang.properties" configuration file.

For additional local language configuration software, contact MSA or an MSA representative.

# **Setting Up Channels**

| GarGaré XI, Configura<br>e View Secting: Hite                                                                                                    | Ria=Sultware  | _                  | -                                                                                              | -           | _                                                                                                    | -                                                                                                    |                                                                                                    | * IQL ×                                                                                                    |
|----------------------------------------------------------------------------------------------------|---------------|--------------------|------------------------------------------------------------------------------------------------|-------------|----------------------------------------------------------------------------------------------------|----------------------------------------------------------------------------------------------------|----------------------------------------------------------------------------------------------------|----------------------------------------------------------------------------------------------------|
| U Olavela 🗐 🖂 Dasad                                                                                                    | te 🐂 Calbrat  | an                 | - Qeerland                                                                                     | (Coper)     | od Save                                                                                                    |                                                                                                    |                                                                                                    |                                                                                                    |
|                                                                                                    | third 1 17    | unive I F          | Channel 2 PP                                                                                   | Chavel 4 72 | Jands R                                                                                                    | Childred & EP                                                                                                    | shendit 🐑                                                                                                    | Chanela IX                                                                                                    |
| Charlel Type                                                                                                    | autore/pasive | active/passive     | allweissizer                                                                                   | Alivelance  | annephine                                                                                                    | active/passive                                                                                                    | all weighting                                                                                                    | ALIVE BANC                                                                                                    |
| whited                                                                                                    | Ē             | F                  | F.                                                                                             | E           | -                                                                                                    | F.                                                                                                    | F                                                                                                    | D                                                                                                    |
| APEX contribution                                                                                                    | Ε.            | r .                | E.                                                                                             | E 1         | T.                                                                                                    | F                                                                                                    | F.                                                                                                    | ٣                                                                                                    |
| ChimilTag                                                                                                    |               | 1                  |                                                                                                |             | 1                                                                                                    |                                                                                                    |                                                                                                    | 1                                                                                                    |
| Head                                                                                                    | 1.20 mž *     | \$.,20 MA 🛎        | 9.25 th                                                                                        | 1.30nA *    | 1.20 mA 💻                                                                                                    | 1.20 mA, *                                                                                                    | 1,20 mA                                                                                                    | 6.20mA =                                                                                                    |
| las:                                                                                                    | ton +         | \$60 <sup>7</sup>  | pp4) #                                                                                         | oper *      | aoni 🖷                                                                                                    | ioi 🐨                                                                                                    | opri 🗶                                                                                                    | EEAT #                                                                                                    |
| Raggeriax                                                                                                    | 3.10 🐨        | 0.50 =             | ■ at.0                                                                                         | 0.10 =      | 0.10                                                                                                    | 0.10                                                                                                    | 0.10 👻                                                                                                    | 0-10 =                                                                                                    |
| Gas Type                                                                                                    | Acabalda      | Acatalde           | Abstade:+                                                                                      | Atabalda *  | Apstakie =                                                                                                    | Apabable *                                                                                                    | Acetable 🛩                                                                                                    | Acetaide +                                                                                                    |
| Zéro Gas                                                                                                    | £4 -          | 44                 | 4                                                                                              | 4           | 4 1                                                                                                    | 4 +                                                                                                    | 0 ¥                                                                                                    | 4 . 2                                                                                                    |
| Sport Ger                                                                                                    | Acetalde =    | Acetaide =         | Acetaide                                                                                       | Aceteide *  | Apetable                                                                                                    | Aostalde., *                                                                                                    | Auntalor                                                                                                    | Acetaide                                                                                                    |
| spon Gas Yoke                                                                                                    |               |                    | -                                                                                              | -           |                                                                                                    |                                                                                                    | 1                                                                                                    |                                                                                                    |
| Street Carryot                                                                                                    | <u> </u>      | 1                  | -                                                                                              | -           |                                                                                                    | -                                                                                                    | 1                                                                                                    | 1                                                                                                    |
| I                                                                                                    |               | 1                  |                                                                                                | 1           |                                                                                                    |                                                                                                    | -                                                                                                    |                                                                                                    |
| 17/4                                                                                                    | 000           | 210                | 1000                                                                                           | CIO         | CAD                                                                                                    | CACIN                                                                                                    | CAC                                                                                                    | 010                                                                                                    |
|                                                                                                    | 1-1 million   | C                  | CHEMIN                                                                                         | T BOARD     | -                                                                                                    | Constanting of the local division of the local division of the loc | -                                                                                                    | T'anna                                                                                                    |
|                                                                                                    |               |                    |                                                                                                |             | 1                                                                                                    |                                                                                                    |                                                                                                    | -                                                                                                    |
| <b>†/</b>                                                                                                    | E IF          | TIT                | F/F                                                                                            | CIF         | FIF                                                                                                    | 110                                                                                                    | ric                                                                                                    | CVE                                                                                                    |
| •                                                                                                    | F -           | E.                 | F                                                                                              | ÷           | -                                                                                                    | F .                                                                                                    | ÷                                                                                                    | ÷                                                                                                    |
| Alavii Gelse                                                                                                    | 0 =           | þ =                | 2 2                                                                                            | 0 =         | 1p =                                                                                                    | 0 =                                                                                                    | 0 =                                                                                                    | P = =                                                                                                    |
| Asent Historiesk                                                                                                    | +(-0.0% *5-   | +)-0.0% (2 -       | +)+0,0% 75-2                                                                                   | +1+0.0% 15- | +1-0.0% 15                                                                                                    | +                                                                                                    | +(-0.0%)75                                                                                                    | +1-0.0% 15                                                                                                    |
| FeadBand Arround Zero                                                                                                    | 0.0% #5       | 0.0% #5            | 0.0% #5                                                                                        | 0,2% PS     | 0.0% 15 =                                                                                                    | 0.0%73                                                                                                    | 0.0%/5                                                                                                    | 0.0% P5                                                                                                    |
| TWA kat:                                                                                                    |               |                    |                                                                                                | -           | -                                                                                                    |                                                                                                    |                                                                                                    |                                                                                                    |
| CITE ANC                                                                                                    |               | 1                  | 1                                                                                              |             | 1                                                                                                    |                                                                                                    | -                                                                                                    |                                                                                                    |
| Zen iss<br>Spen Ger<br>Spen Ger<br>Senes Comet<br>Comet<br>Come | 44            | 24 (1)<br>Restaids | lap<br>Restads.<br>Γ / Γ<br>Γ<br>Ν<br>Ν<br>Ν<br>Ν<br>Ν<br>Ν<br>Ν<br>Ν<br>Ν<br>Ν<br>Ν<br>Ν<br>Ν | 44          | на трана (1995)<br>Констания, трана (1995)<br>Г. // Г.<br>Г. // Г.<br>Г. // Г.<br>Г. // Г.<br>Г. // Г.<br>Г. // Г.<br>Г. // Г.<br>Г. // Г.<br>Г. // Г.<br>Г. // Г.<br>Г. // Г.<br>Г. // Г. | Ley                                                                                                    | Accession of the second second | 4.4<br>Acetaki<br>(<br>)<br>(<br>)<br>(<br>)<br>(<br>)<br>(<br>)<br>(<br>)<br>(<br>)<br>(<br>)<br>(<br>)<br>( |

### Figure 6-2. Setting up Channels

| The window displays the status of all eight channels and allows configuration. |                                                              |  |  |  |  |
|--------------------------------------------------------------------------------|--------------------------------------------------------------|--|--|--|--|
| UPLOAD button:                                                                 | Allows user to upload configuration from the GasGard XL unit |  |  |  |  |
| DOWNLOAD button:                                                               | Allows user to download configuration to the GasGard XL unit |  |  |  |  |
| OPEN Button:                                                                   | Opens the GasGard XL configuration saved on the hard drive   |  |  |  |  |
| SAVE button:                                                                   | Saves the GasGard XL configuration to the hard drive         |  |  |  |  |
|                                                                                |                                                              |  |  |  |  |

# **Setting Up Output Relays**

| Pite I   | yes Setting | 4        | Daget.      | ~           |            |          |       |          |        | 1012  |
|----------|-------------|----------|-------------|-------------|------------|----------|-------|----------|--------|-------|
| ===      | chenti 石    | OLANI TH | - (588-68C) | seal -1-too | 1061 (TO14 | o al tes |       | _        |        |       |
| 1        | Spinised (  | 2        |             |             |            |          |       |          |        |       |
|          | sea,madz    | G.       |             |             |            |          |       |          |        |       |
|          | Open/ Com   | E EIE    | Denti 3     | init De     | out 'Out   | NH DAS   | NE DA | indi Use | NIT OB | 1 100 |
| 4        | riel        | 1000     | 10 31       | -           | -11-       | -11-     | 21    | 국전       | -11-   | ~     |
| 2        | 116 3       | 11-11-1  | 1           | - 1         |            | -11-     | -1    | -1-      | -1     | -     |
| 1        | r i s       | 1.1.1    | F           | -11-        | -1         | -        | -15   | -11      | -      | -     |
|          | 3161        | 3111     | 1 -11       | +1          | -1         | -        | -     | -        | -1     |       |
| 21       | \$15        | -111     | +1          | +1          | +1         | -1       | -     | -11      | - 1    | -     |
|          | SIL         | 200      | 1 1         | *1          | -          |          |       | - 1      |        |       |
|          | 315         | -1-1     | 1           | +           |            | -        | -     | -        |        |       |
|          | 515         | 3-1      | 1 1         | -           |            | -        |       |          | -      |       |
|          | 5.11        | -        |             |             | -          |          | -     | -        |        |       |
|          | AAC 1       | 100      |             |             |            |          | -     |          |        | -     |
| -        | SIL         | ALCIE    | - 21        | - 20        |            |          |       |          |        |       |
| 2        | +1- 1       |          |             |             |            |          |       | -        |        | -     |
|          | A 15-1      | -1-1     |             |             |            | -        | -     |          |        |       |
|          | SIF.        | 300      |             |             |            | -        |       |          |        |       |
| in a     | TIP         | 1100     |             | +           |            |          | -     |          |        |       |
| Bellin . | \$ 15.3     | 100      | 1 1         |             |            |          |       |          |        |       |
| -        | sear 1      | ALC P    |             |             |            | -        | *11   | -11      |        |       |
| Deal.    | SIT 1       | 200      | 1           |             |            |          | -     |          |        |       |
| -        | 511         | -111     |             |             | -          |          |       |          |        |       |
| TO4      | SIL         | 200      |             |             | -          | -        |       | -        |        |       |
| 20.0     | a real      | - Aric   | 1 71        |             | -          |          | -     |          |        |       |
| 00       | - A.L       | -        | 201         |             |            |          |       |          | 511    |       |

Figure 6-3. Setting up Output Relays

The window shows the outputs for the connected devices.

For each channel and each output relay, the user can select:

- Alarm 1
- Alarm 2
- STEL
- TWA or
- Fault.

For each selected channel, the drop-down menu enables voting selection. Voting can be set from 1:1 up to 42:42.

# Chapter 7, Maintenance

- The Control Unit requires no special maintenance or cleaning, apart from verifying that it responds appropriately when performing sensor calibration checks.
- For SIL 2 (Safety Integrity Level) sensor applications, the calibration intervals must be reduced appropriately.
- Check the calibration of sensor(s) connected to the Control Unit according to your company's safety manager.

| DESCRIPTION                                            | PART NO. |
|--------------------------------------------------------|----------|
| Sensor Extension Board (for channels 5 - 8)            | 10081676 |
| Channel Relay Board                                    | 10081677 |
| Channel Board 4 - 20 mA                                | 10081674 |
| GasGard XL, manual                                     | 10091922 |
| EMC Filter (to be used with external. 24 VDC supply)   | 10081680 |
| Back-up battery (2.2 Ah Kit)                           | 10089924 |
| Back-up battery                                        | 10093414 |
| Display Board                                          | 10081679 |
| Lid for housing with touch pad and gasket (w/o screws) | 10081774 |
| Flat ribbon cable (Main Board to Display Board)        | 10081775 |
| Set of Lid fixing screws                               | 10081909 |
| Spare battery for Main Board                           | 10031402 |
| Main Board (channel 1 – 4)                             | 10085436 |
| Fuse 250 V                                             | 10089808 |
| Spacers for relay channel board [set of 6]             | 10089913 |
| Screw for Sensor Extension Board (need qty. 13)        | 10095004 |

Table 7-1. Accessories and Spare Parts

# Chapter 8, Technical Specifications and Certifications

### Table 8-1. Technical Specifications

| Power Supply                 | 100 VAC - 240 VAC 50/60 Hz 2.5 A 100 W                                            |
|------------------------------|-----------------------------------------------------------------------------------|
|                              | 24 VDC 4 A                                                                        |
|                              | Main supply voltage fluctuations are not to exceed                                |
|                              | 10% of the nominal supply voltage                                                 |
| Sensor Power Supply          | 24 VDC                                                                            |
| Connection Modes             | 2, 3 wires                                                                        |
| Terminal Board               | for copper wires up to 2.5 mm <sup>2</sup>                                        |
| Input Signals                | 4 – 20 mA                                                                         |
| Output: Relay Contacts       | 5/6 A 240 VDC resistive                                                           |
| Alarm Thresholds             | ALARM 1 (Warning) adjustable from 5 to 100% full scale (80% LEL for ATEX version) |
|                              | ALARM 2 (Alarm) adjustable from 5 to 100% full scale (80% LEL for ATEX version)   |
| Electronic Speed of Response | < 1 sec to reach 100 % full scale                                                 |
| Span/Zero Drift              | < ±0.5 % full scale ±1 digit/month                                                |
| Accuracy/Repeatability       | < ±1 % full scale ±1 digit                                                        |
| Operating Temperature        | -10 to +50°C (14 to 122°F)                                                        |
| Storage Temperature          | -20 to +75 °C (-4 to 167°F)                                                       |
| Ambient Humidity             | 0 to 90%, non condensing                                                          |
| Ingress Protection           | IP 56, NEMA 4X                                                                    |
| Dimensions (W x H x D)       | 515 x 277 x 129 mm (20 x 11 x 5 inches)                                           |
| Weight                       | 5 kg (7 kg with battery) [11 lbs. (15 lbs. with battery)]                         |
| Pollution Degree             | 2                                                                                 |
| Altitude                     | 2000 m (6561 ft)                                                                  |
| Installation Category        | Ш                                                                                 |

The GasGard XL Controller is for indoor use only.

# Approvals

cCSAus Certification Mark Ordinary Location to UL/CSA 61010-1 with performance to the controller portions of CSA 22.2 No. 152 and ISA 12.13 standards.

# Appendix A, Sensor List

### Table A-1.GasGard XL-compatible Sensors

| 4 – 20 mA TRANSMITTERS       |  |
|------------------------------|--|
| FlameGard                    |  |
| SafEye                       |  |
| Standard 4-20 mA transmitter |  |
| ULTIMA X (2-wire)            |  |
| ULTIMA X (3-wire)            |  |
| ULTIMA X IR                  |  |

# Appendix B, Wiring Diagrams

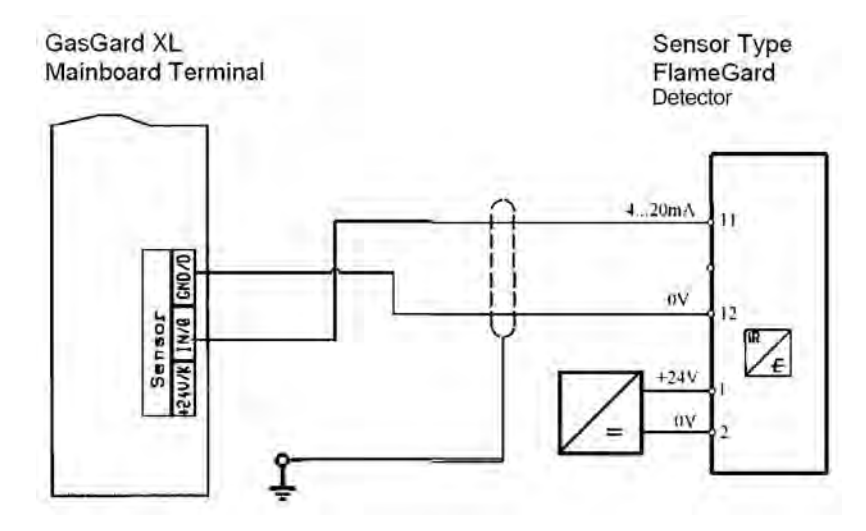

Figure B-1. Flamegard<sup>®</sup> Flame Detector

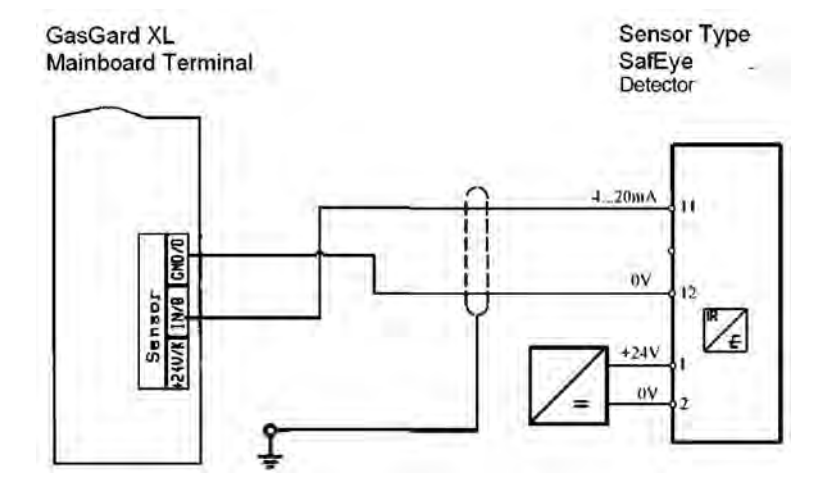

Figure B-2. SafEye® Open Path Gas Detector

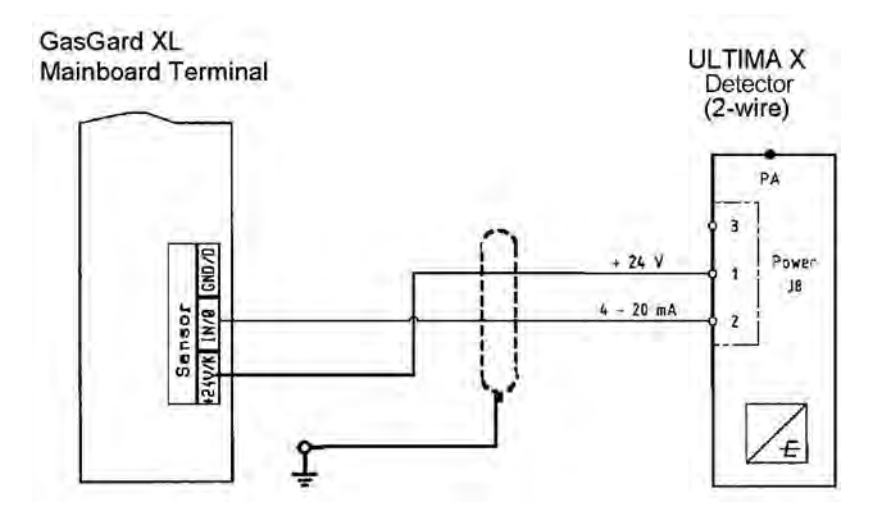

Figure B-3. Ultima® X (Two-wire)

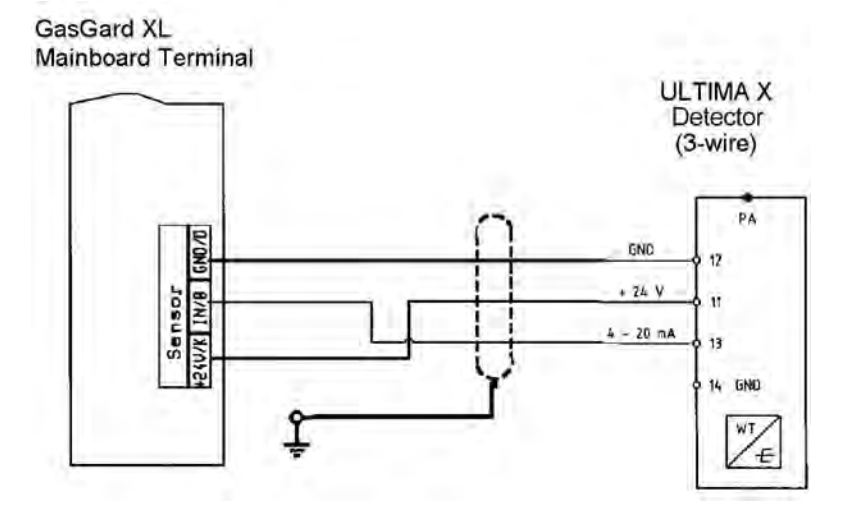

Figure B-4. Ultima X<sup>®</sup> (Three-wire)

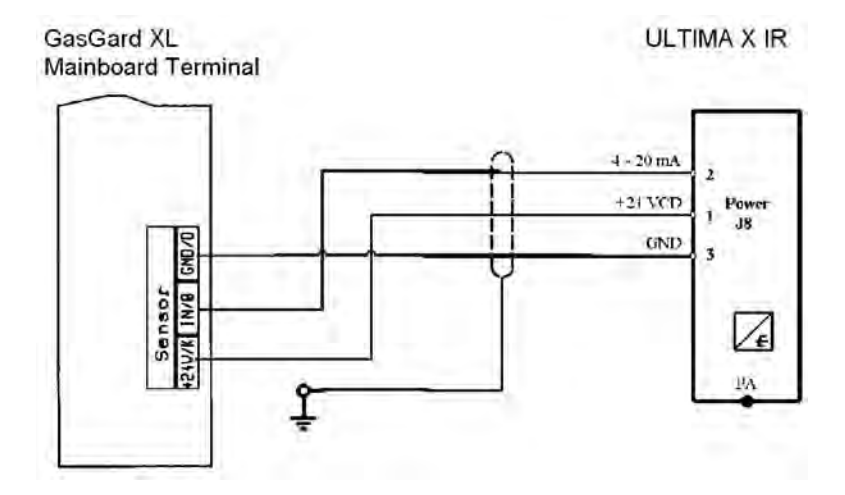

Figure B-5. Ultima<sup>®</sup> X IR Sensor

# Appendix C, Individual Relay Connections

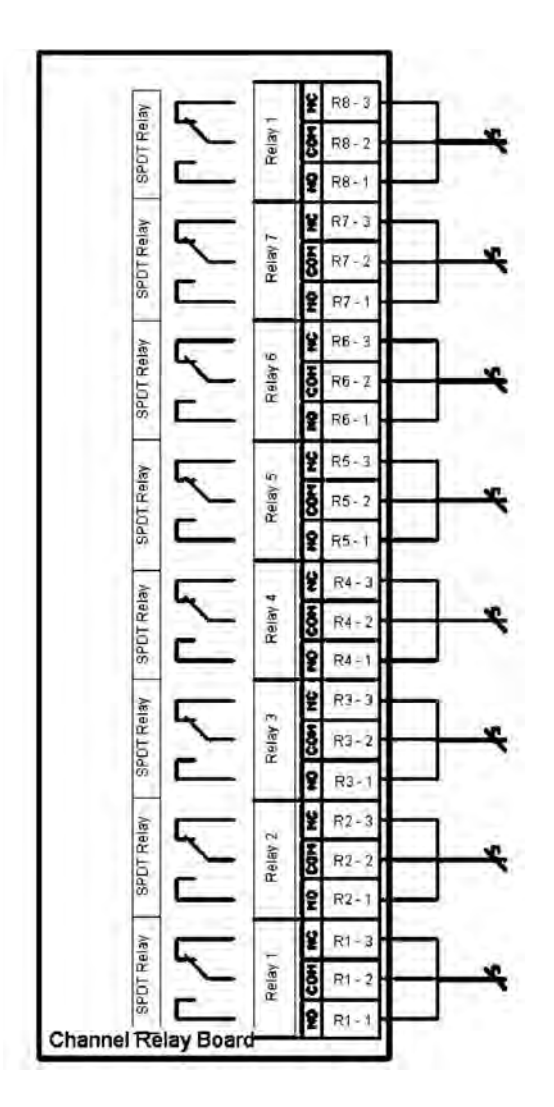

Figure C-1. Individual Relay Connections

# Appendix D, Terminal Connectors

١

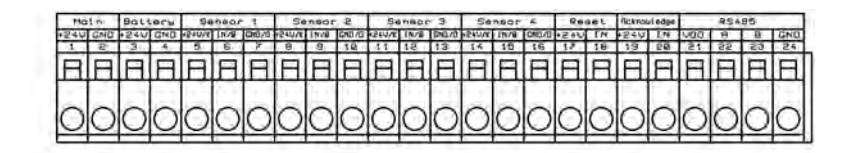

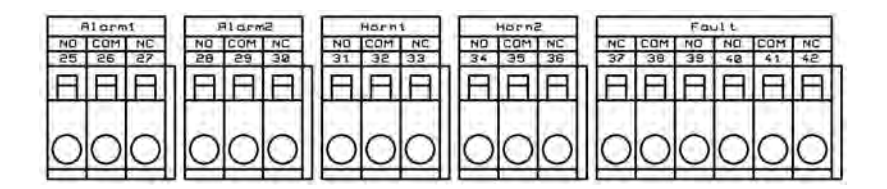

Figure D-1. Main Board

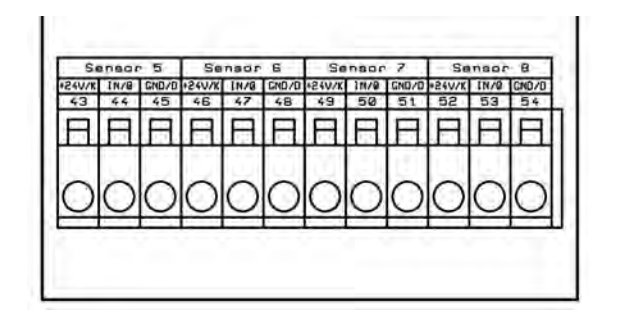

Figure D-2. Sensor Extension Board
| n y | 10     | 2  | n ¥   | ÷5              | 19            | 81<br>12        | 17    | 2     |
|-----|--------|----|-------|-----------------|---------------|-----------------|-------|-------|
| 1 P | e<br>• | -  | N COH | 16 31<br>NO COM | 13 14 MD. COM | 15 17<br>ND CDH | 40 Pa | 22 63 |
| E O | E OO   | E  | 신법    | 0               | E O           | E O             | E O   | E OO  |
|     | E O    | EC | 詣     | ŏ               |               | EO              | H O   |       |

Figure D-3. Channel Relay Board

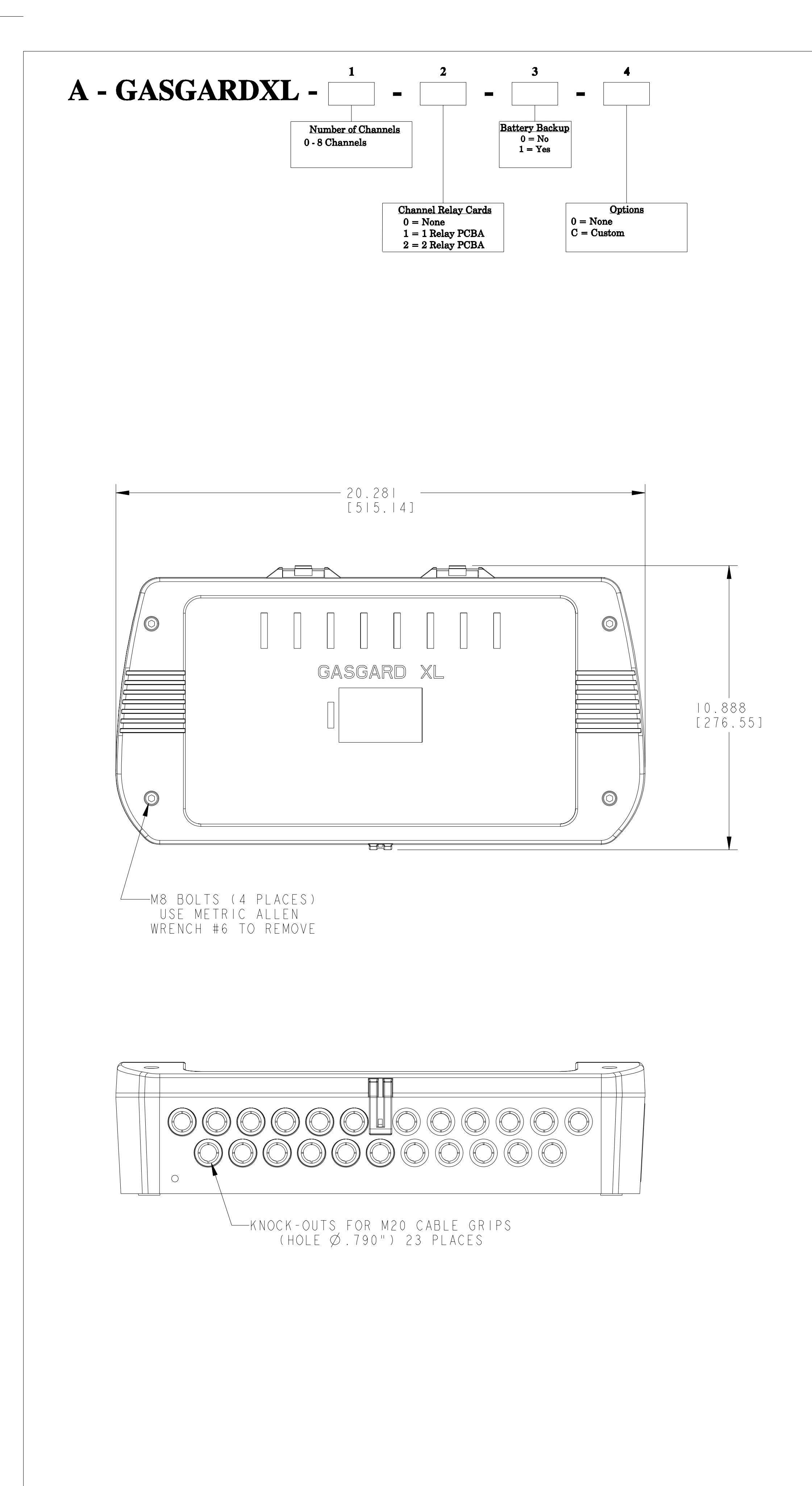

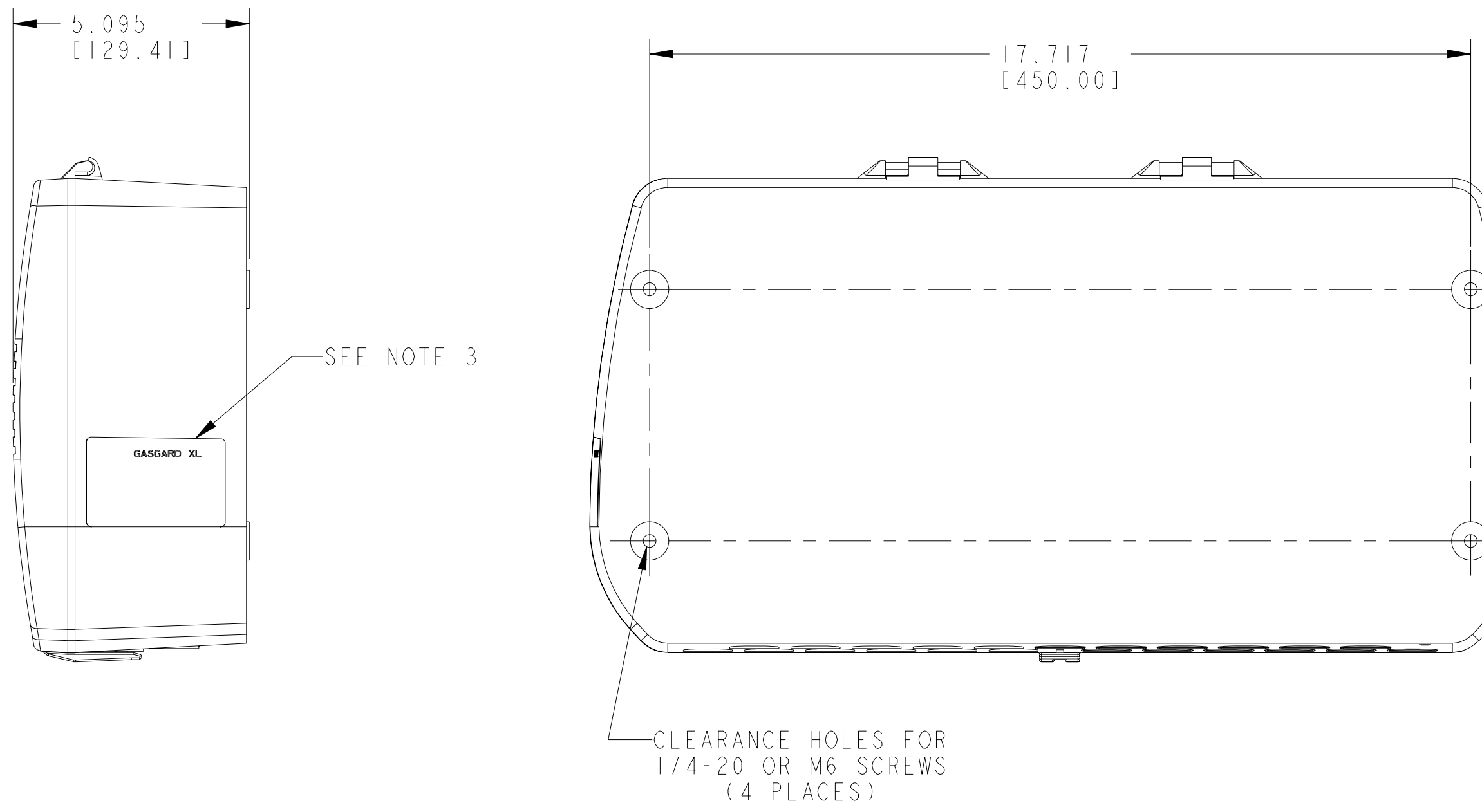

|                                       | AUTHORIZE<br>COUNTRY |                         |
|---------------------------------------|----------------------|-------------------------|
|                                       |                      | MSA STANDARD            |
| PO NO                                 | · · · ·              | CODE SYMBOL             |
| · · · · · · · · · · · · · · · · · · · |                      | CRITICAL /+             |
| MSA NO                                |                      |                         |
| LOCATION                              | · · ·                | 100 % INSPECTION        |
|                                       |                      | TOLERANCES UNLE         |
| TAG NO                                | ·····                | $- FRACTIONAL \pm 1/64$ |
| TOTAL NO. OF UNITS                    |                      | 2 PL DEC. ± 0.01        |
|                                       |                      |                         |

NOTE:

|                                                                                                    | REVISIONS<br>10-22-2008<br><b>INITIAL RELEASE</b><br>FlameGard was SharpEye on<br>SHEET 4 NOTE II and VIEW<br>GJT JD                                                                                                    |
|----------------------------------------------------------------------------------------------------|----------------------------------------------------------------------------------------------------|
|                                                                                                    | OCT 29 2008                                                                                                    |
|                                                                                                    |                                                                                                    |
|                                                                                                    |                                                                                                    |
|                                                                                                    |                                                                                                    |
|                                                                                                    |                                                                                                    |
|                                                                                                    |                                                                                                    |
|                                                                                                    |                                                                                                    |
| 5.433<br>[ 38.00]                                                                                                    |                                                                                                    |
|                                                                                                    |                                                                                                    |
|                                                                                                    |                                                                                                    |
|                                                                                                    |                                                                                                    |
|                                                                                                    |                                                                                                    |
|                                                                                                    |                                                                                                    |
| )TE:<br>I. DIMENSIONS SHOWN IN INCHES [MILLIMETERS]<br>2. INSTRUMENT HOUSING IS MADE OF ABS PLASTIC<br>3. CHECK TAG FOR AREA CLASSIFICATION                                                                                                    | C .                                                                                                    |
| 4 INDICATES FIELD CONNECTIONS B<br>(CONTINUED ON SHEET 2)                                                                                                    | Y OTHERS.                                                                                                    |
| THORIZED MINE SAFETY APPLIANCES CO.<br>OUNTRY<br>MSA STANDARD SHOP PRACTICES APPLY<br>CODE SYMPOLS - 100 NO - 20000244 DU02007 - 400 NO - 20000244 DU02007 - 400 D00044 AC                                                                                                    | THE PROPERTY OF MSA AND IS MADE AVAILABLE TO YOU IN<br>SUBJECT TO THE FOLLOWING: NO PERMISSION IS GRANTED<br>SE, REPRODUCE, TRANSMIT OR DISCLOSE THIS DRAWING,<br>TION CONTAINED THEREIN TO OTHERS WITHOUT THE PRIOR<br>OF MSA EXCEPT FOR THE MANUFACTURE OF ARTICLES FOR MSA.<br>ACH DIN 34 BEACHTEN. MSA AUER GmbH. |
| .       CODE SYMBOLS       JOB NO. 30009741 PH0703 APPROVAL AG         .       CRITICAL A       DRAWN BY       DATE         .       MAJOR A A       MINOR<br>(NO MARK)       GT       10-2-2008         .       MAJOR B B       J. DILEO       10-28-08       INSS                                                                                         | TALLATION OUTLINE,                                                                                                    |
| .       .       .       S. TURNER       10-28-08         .       .       OTHERWISE SPECIFIED       QUALITY ASSURANCE         .       .       FRACTIONAL       ± 1/64       J. DANNHARDT       10-28-08         .       .       2 PL DEC.       ± 0.01       MANUFACTURING         .       .       3 PL DEC.       ± 0.005       A. POLOCHAK       10-28-08 | GASGARD XL<br>SK3015-1021 SCALE: 1.000                                                                                                    |
| ANGULAR ± 1 deg.<br>SEE MSA STANDARD SHOP<br>PRACTICES FOR DRILLED<br>HOLE TOLERANCES D. SK                                                                                                    | <b>3015-1021</b> SHEET                                                                                                    |

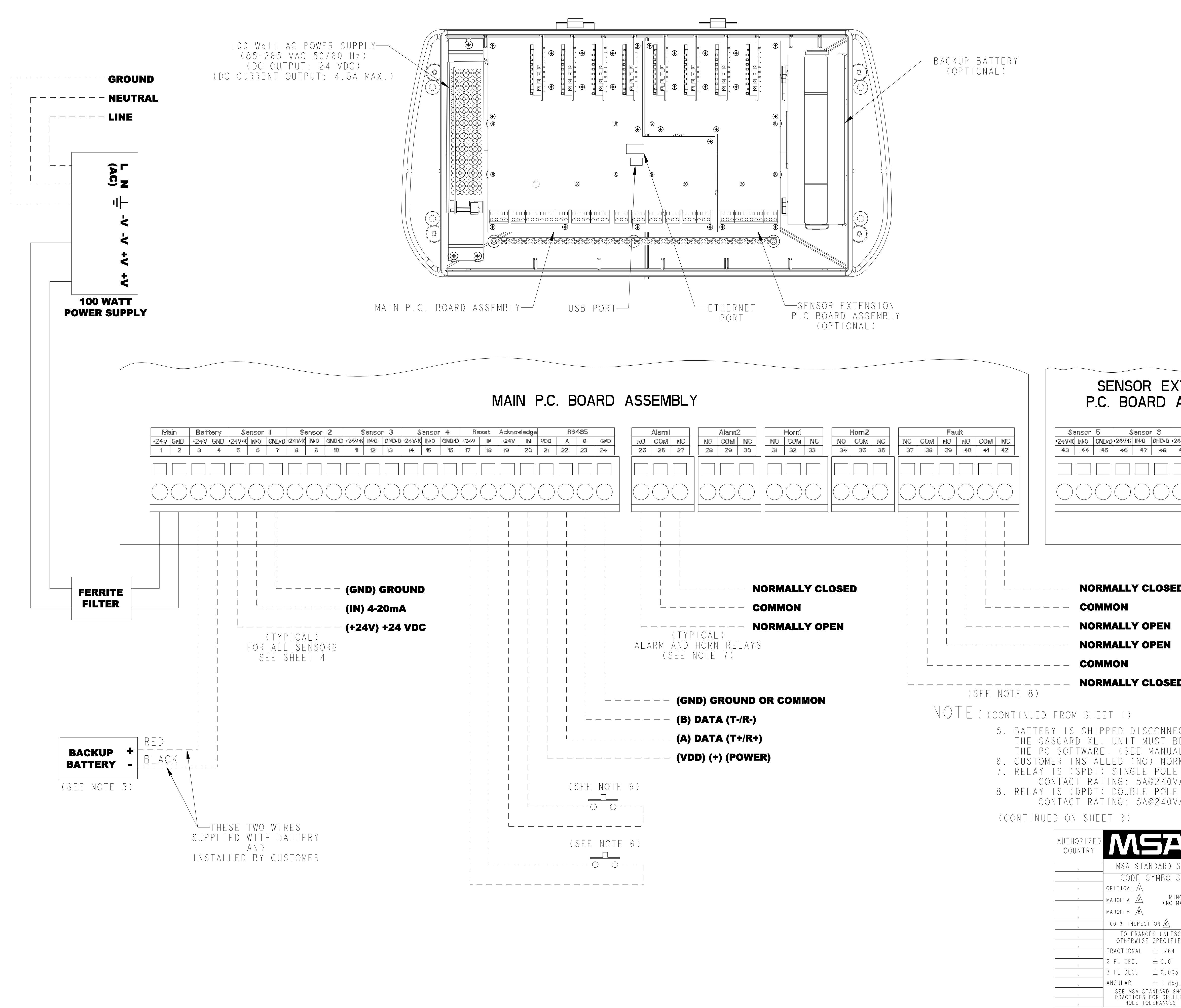

|                                                                                                    | REVISIONS                                                                                        |
|----------------------------------------------------------------------------------------------------|--------------------------------------------------------------------------------------------------|
|                                                                                                    | REV. 1                                                                                           |
|                                                                                                    | OCT 29 2008                                                                                      |
|                                                                                                    |                                                                                                  |
|                                                                                                    |                                                                                                  |
|                                                                                                    |                                                                                                  |
|                                                                                                    |                                                                                                  |
|                                                                                                    |                                                                                                  |
|                                                                                                    |                                                                                                  |
|                                                                                                    |                                                                                                  |
|                                                                                                    |                                                                                                  |
|                                                                                                    |                                                                                                  |
|                                                                                                    |                                                                                                  |
|                                                                                                    |                                                                                                  |
|                                                                                                    |                                                                                                  |
|                                                                                                    |                                                                                                  |
|                                                                                                    |                                                                                                  |
|                                                                                                    |                                                                                                  |
|                                                                                                    |                                                                                                  |
|                                                                                                    |                                                                                                  |
|                                                                                                    |                                                                                                  |
|                                                                                                    |                                                                                                  |
|                                                                                                    |                                                                                                  |
|                                                                                                    |                                                                                                  |
| TENSION                                                                                                    |                                                                                                  |
| ASSEMBLY                                                                                                    |                                                                                                  |
|                                                                                                    |                                                                                                  |
| Sensor 7 Sensor 8                                                                                                    |                                                                                                  |
| 49 50 51 52 53 54                                                                                                    |                                                                                                  |
|                                                                                                    |                                                                                                  |
|                                                                                                    |                                                                                                  |
|                                                                                                    |                                                                                                  |
|                                                                                                    |                                                                                                  |
|                                                                                                    |                                                                                                  |
|                                                                                                    |                                                                                                  |
|                                                                                                    |                                                                                                  |
|                                                                                                    |                                                                                                  |
|                                                                                                    |                                                                                                  |
|                                                                                                    |                                                                                                  |
|                                                                                                    |                                                                                                  |
|                                                                                                    |                                                                                                  |
|                                                                                                    |                                                                                                  |
|                                                                                                    |                                                                                                  |
|                                                                                                    |                                                                                                  |
|                                                                                                    |                                                                                                  |
| CTED CONNECT DUDING INSTALLATION OF                                                                                                    |                                                                                                  |
| E CONFIGURED FOR BATTERY BACKUP THROUGH                                                                                                    |                                                                                                  |
| L FOR DETAILS)<br>MALLY OPEN PUSH BUTTON SWITCH                                                                                                    |                                                                                                  |
| DOUBLE THROW.                                                                                                    |                                                                                                  |
| AC RESISTIVE or SA@30VDC RESISTIVE<br>DOUBLE THROW.                                                                                                    |                                                                                                  |
| AC RESISTIVE or 5A@30VDC RESISTIVE                                                                                                    |                                                                                                  |
|                                                                                                    |                                                                                                  |
| MINE SAFETY APPLIANCES CO. THIS DRAWING IS THE PROPERTY OF MSA AND CONFIDENCE AND SUBJECT TO THE FOLLOWING                                              | IS MADE AVAILABLE TO YOU IN DO                                                                   |
| PITTSBURGH, PA 15230, USA TO PUBLISH, USE, REPRODUCE, TRANSMIT<br>OR ANY INFORMATION CONTAINED THEREIN TO<br>WRITTEN CONSENT OF MSA EXCEPT FOR THE MANU | OR DISCLOSE THIS DRAWING, NOT<br>O OTHERS WITHOUT THE PRIOR SCALE<br>FACTURE OF ARTICLES FOR MSA |
| SHOP PRACTICES APPLY SCHUTZVERMERK NACH DIN 34 BEACHTEN. MSA AU                                                                                         | ER GmbH. DWG.                                                                                    |
| DRAWN BY DATE                                                                                                    |                                                                                                  |
|                                                                                                    |                                                                                                  |
| J.DILEO     10-28-08     INDIALLATIO       PROJ. ENGR.     INDIALLATIO                                                                                  |                                                                                                  |
| S. TURNER 10-28-08 GASGAF                                                                                                    | RD XL                                                                                            |
| J. DANNHARDT 10-28-08                                                                                                    |                                                                                                  |
| A.POLOCHAK 10-28-08 CADD REF: SK3015-1021                                                                                                    | SCALE:  .000                                                                                     |
|                                                                                                    | SHEET                                                                                            |
| ED SK3015-10                                                                                                    | <b>2</b> OF 4                                                                                    |

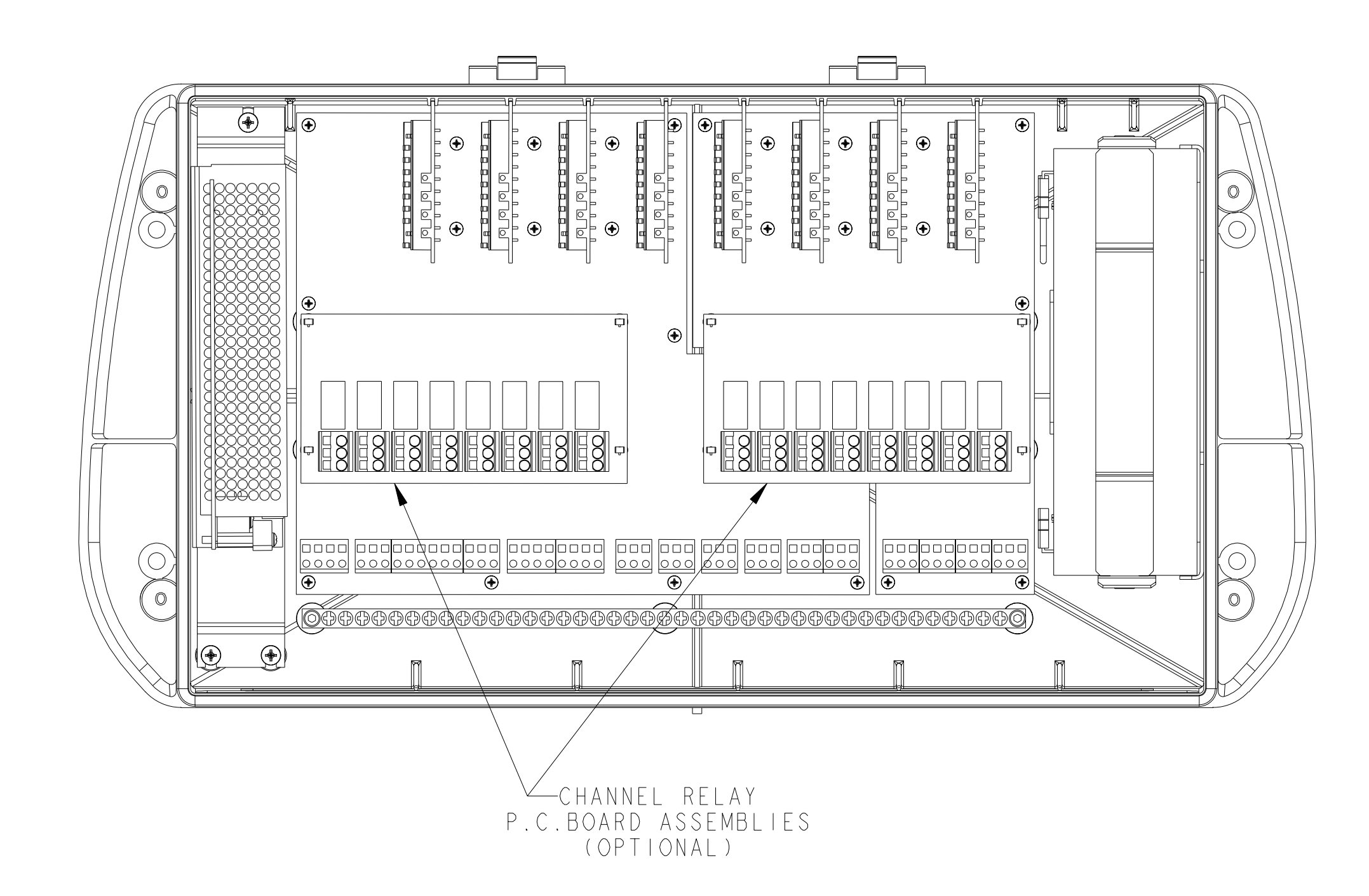

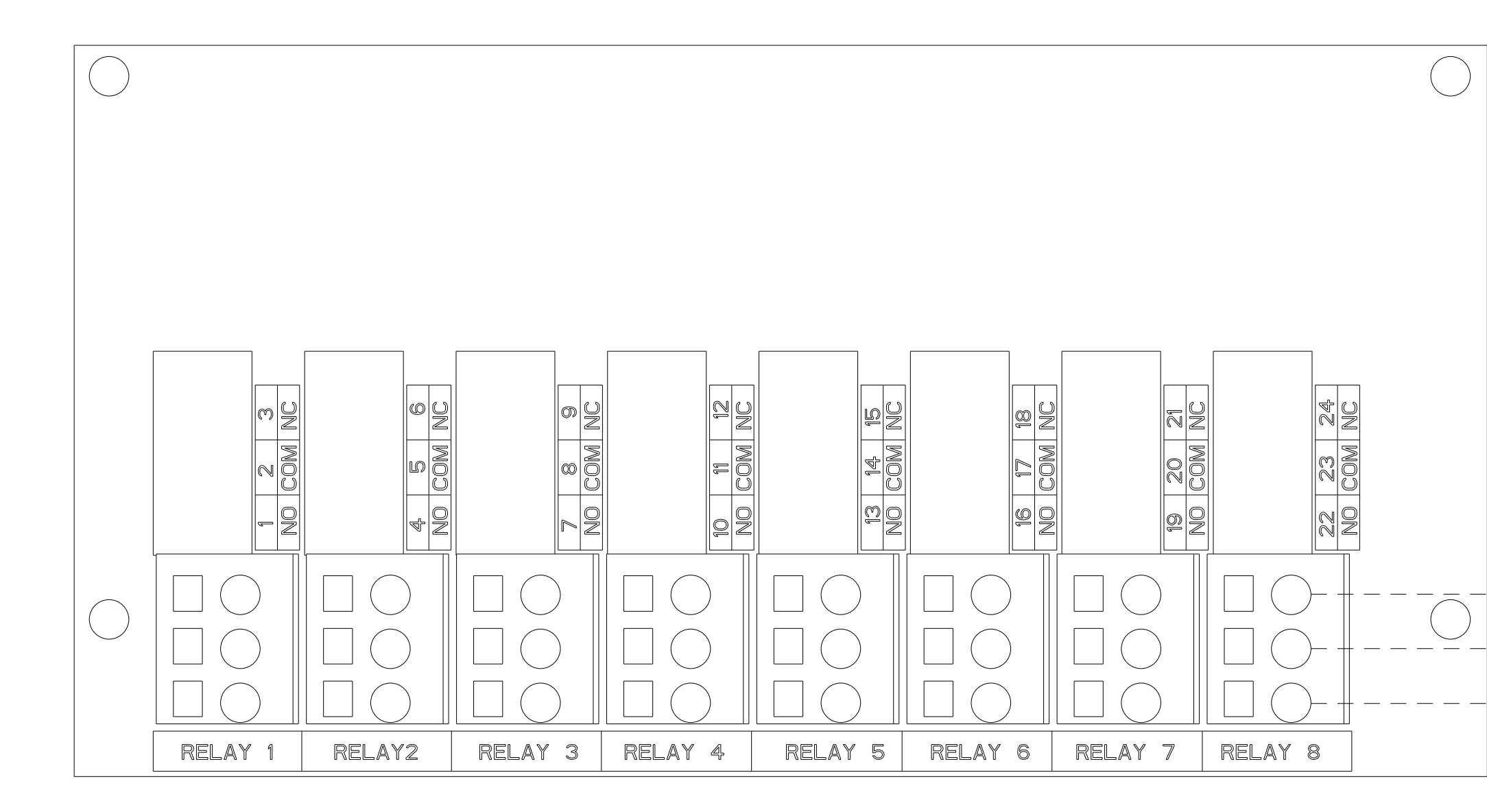

NORMALLY CLOSED COMMON NORMALLY OPEN

TYPICAL WIRING FOR RELAYS I-8 (SEE NOTE 9)

NOTE: (continued from sheet 2) 9. Relays are (spdt) singl contact rating: 540

(CONTINUED ON SHEET 4)

| AUTHORIZED<br>COUNTRY | MS                                   |
|-----------------------|--------------------------------------|
|                       | MSA STANDARI                         |
|                       | CODE SYMBO                           |
| ,                     | CRITICAL 🕂                           |
|                       | MAJOR A A                            |
|                       | MAJOR B                              |
| · · ·                 | 100 % INSPECTION $\triangle$         |
|                       | TOLERANCES UNL<br>OTHERWISE SPEC     |
|                       | FRACTIONAL $\pm$ 1/                  |
| · · ·                 | 2 PL DEC. $\pm$ 0.                   |
|                       | 3 PL DEC. $\pm$ 0.                   |
|                       | ANGULAR $\pm$ I                      |
|                       | SEE MSA STANDARD<br>PRACTICES FOR DR |
|                       | HOLE TOLERANC                        |

|                                                                                                    | REVISIONS                                                       |
|----------------------------------------------------------------------------------------------------|-----------------------------------------------------------------|
|                                                                                                    | REV. 1                                                          |
|                                                                                                    | OCT 29 2008                                                     |
|                                                                                                    |                                                                 |
|                                                                                                    |                                                                 |
|                                                                                                    |                                                                 |
|                                                                                                    |                                                                 |
|                                                                                                    |                                                                 |
|                                                                                                    |                                                                 |
|                                                                                                    |                                                                 |
|                                                                                                    |                                                                 |
|                                                                                                    |                                                                 |
|                                                                                                    |                                                                 |
|                                                                                                    |                                                                 |
|                                                                                                    |                                                                 |
|                                                                                                    |                                                                 |
|                                                                                                    |                                                                 |
|                                                                                                    |                                                                 |
|                                                                                                    |                                                                 |
|                                                                                                    |                                                                 |
|                                                                                                    |                                                                 |
|                                                                                                    |                                                                 |
|                                                                                                    |                                                                 |
|                                                                                                    |                                                                 |
|                                                                                                    |                                                                 |
|                                                                                                    |                                                                 |
|                                                                                                    |                                                                 |
|                                                                                                    |                                                                 |
|                                                                                                    |                                                                 |
|                                                                                                    |                                                                 |
|                                                                                                    |                                                                 |
|                                                                                                    |                                                                 |
|                                                                                                    |                                                                 |
|                                                                                                    |                                                                 |
|                                                                                                    |                                                                 |
|                                                                                                    |                                                                 |
|                                                                                                    |                                                                 |
|                                                                                                    |                                                                 |
|                                                                                                    |                                                                 |
|                                                                                                    |                                                                 |
|                                                                                                    |                                                                 |
| GLE POLE DOUBLE THROW.<br>A@240VAC RESISTIVE or 5A@30VDC RESISTIVE                                                                      |                                                                 |
|                                                                                                    |                                                                 |
| THE DRAWING THE DRADEDTY OF HEA AND                                                                                                    |                                                                 |
| MINE SAFETY APPLIANCES CO. CONFIDENCE AND SUBJECT TO THE FOLLOWING<br>PITTSBURGH, PA 15230, USA COP ANY INFORMATION CONTAINED THEREIN T | G: NO PERMISSION IS GRANTED DO<br>OR DISCLOSE THIS DRAWING, NOT |
| SHOP PRACTICES APPLY SCHUTZVERMERK NACH DIN 34 BEACHTEN. MSA AU                                                                         | JFACTURE OF ARTICLES FOR MSA. DWG.                              |
| S JOB NO. 30009741 PH0703 APPROVAL AGENCY CODE: YES NIOSH A<br>DRAWN BY DATE                                                            | TTR. DOC.:                                                      |
| INICTALIATIO                                                                                                    |                                                                 |
| J. UILEU     IU-28-08     IINDIALLAIIU       PROJ. ENGR.     ON CONF                                                                    |                                                                 |
| B QUALITY ASSURANCE GASGA                                                                                                    |                                                                 |
| MANUFACTURING<br>A POLOCHAK LO-28-08 CADD DEE, SK2015 LO21                                                                              |                                                                 |
| A TULULTAN TU-ZO-UOLAUD KER: SNJUID-TUZT                                                                                                | SHEET                                                           |
| ED SK3015-10                                                                                                    | <b>21</b>   3 OF 4                                              |

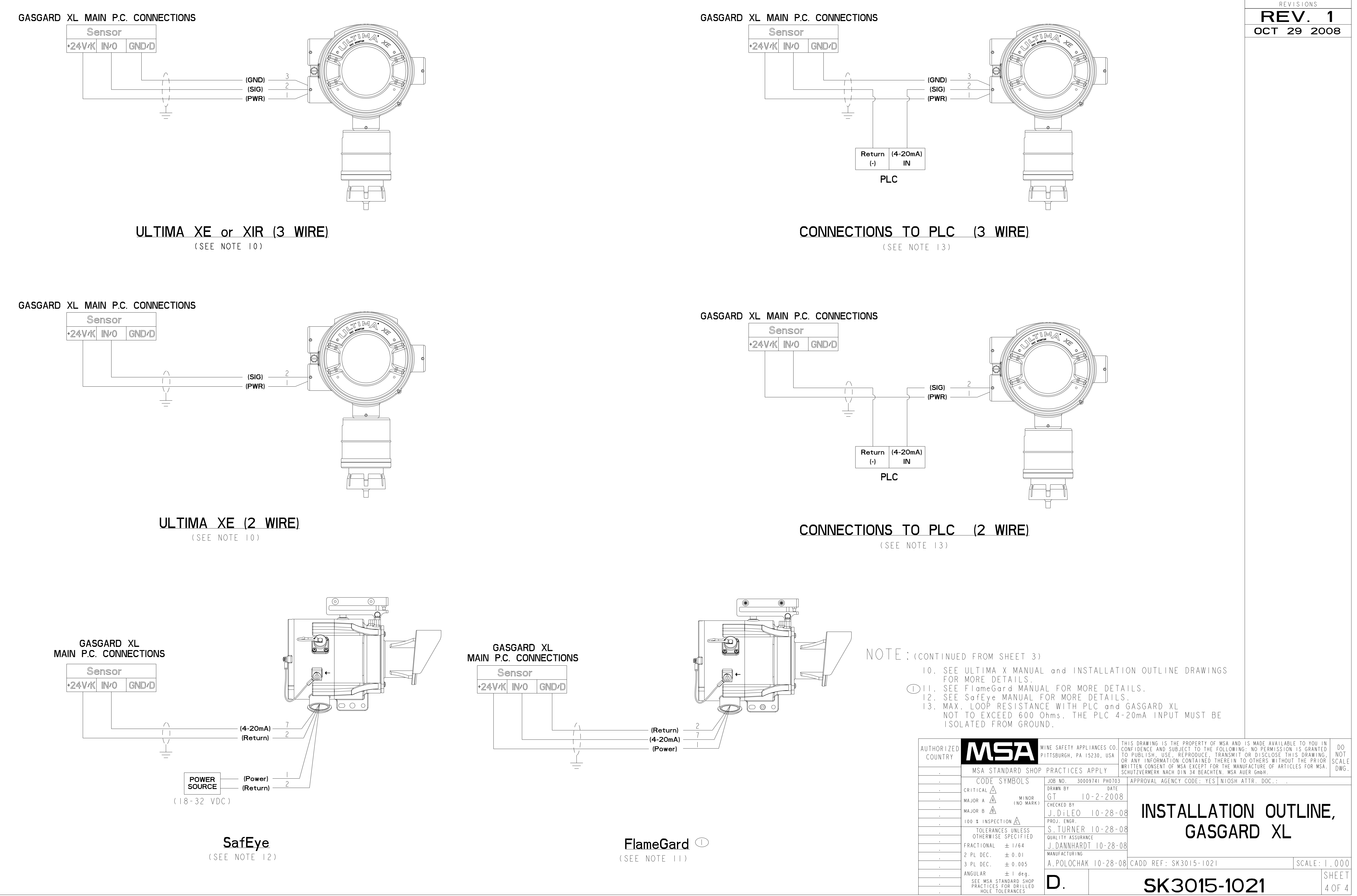

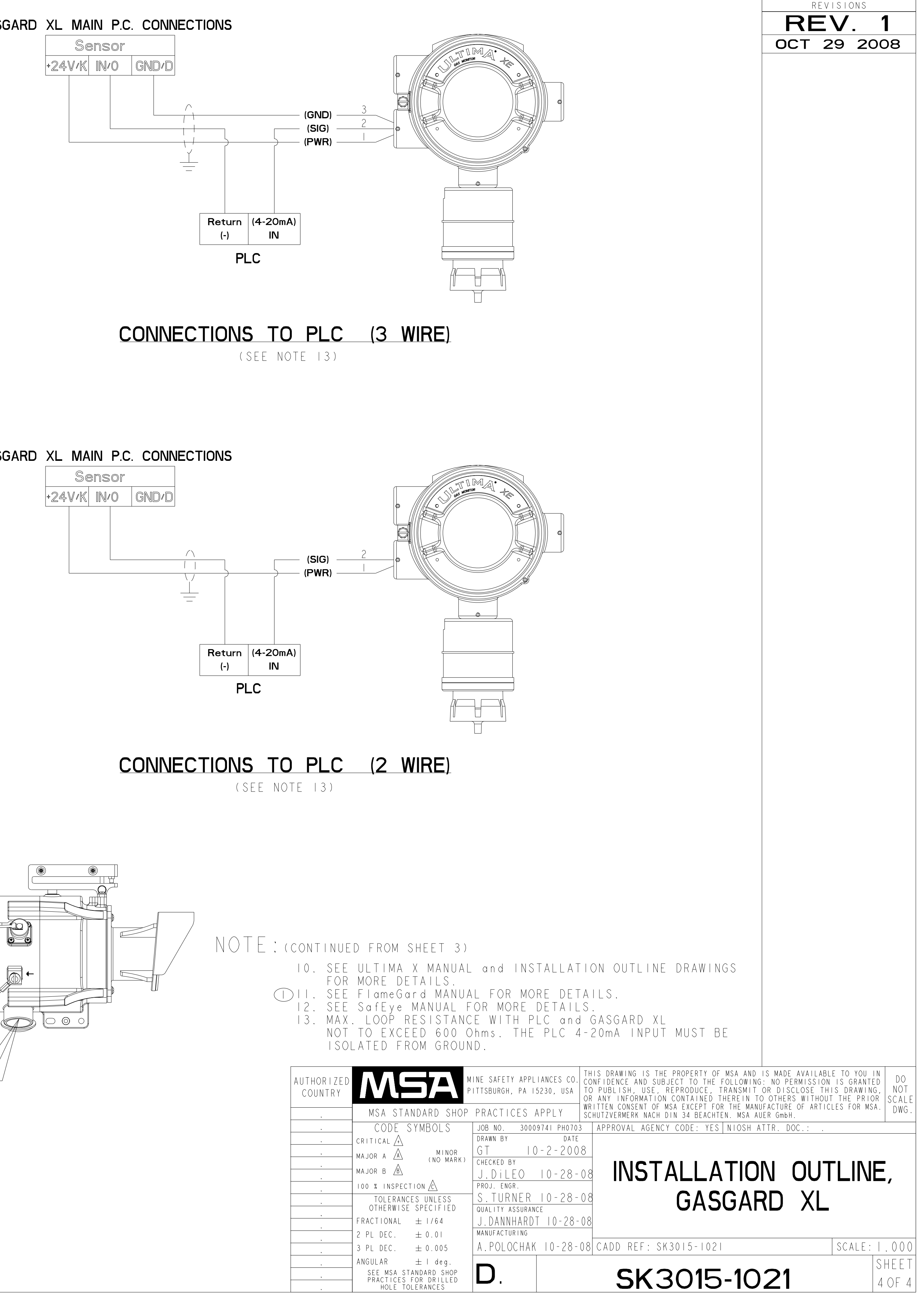

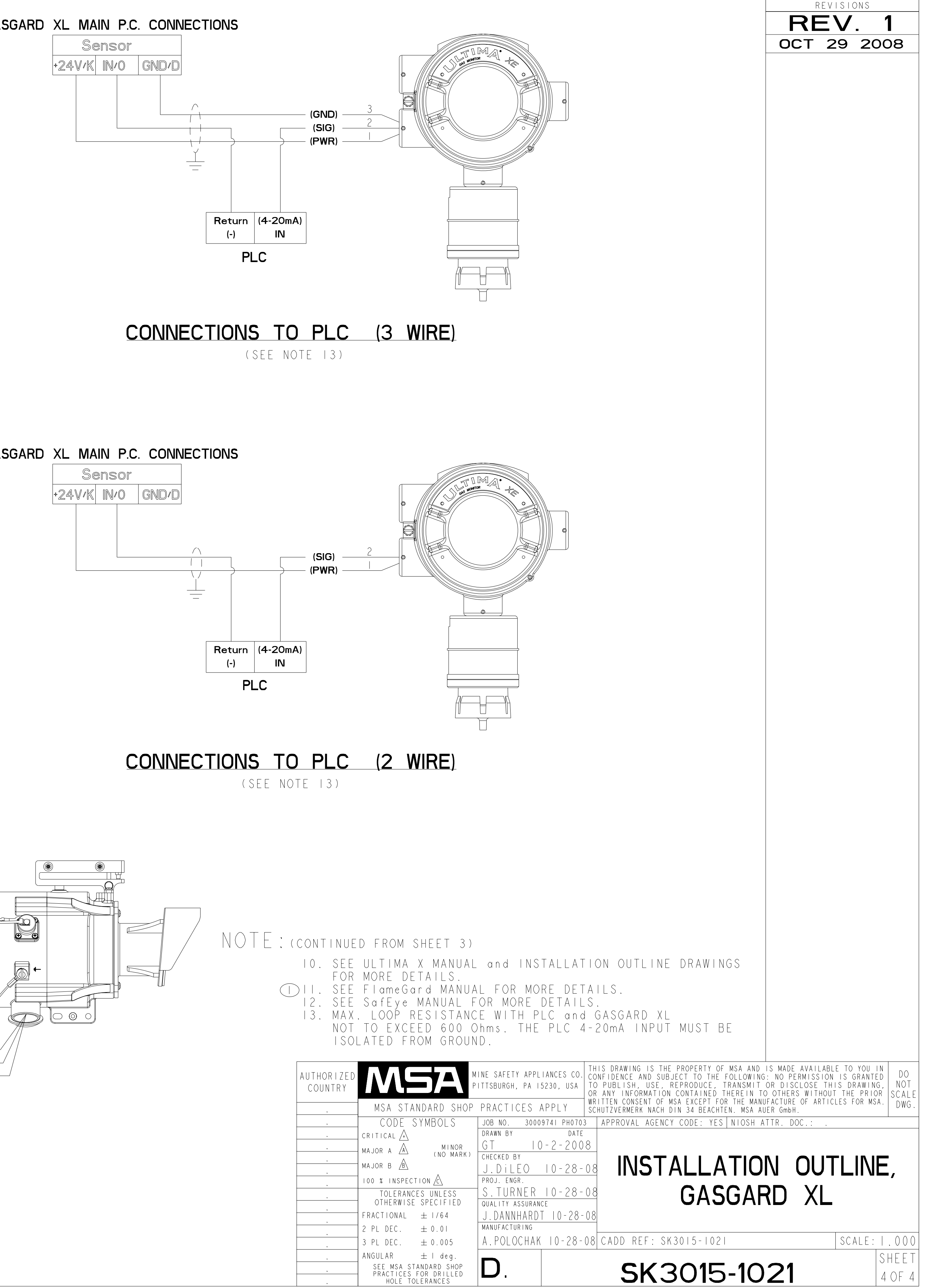

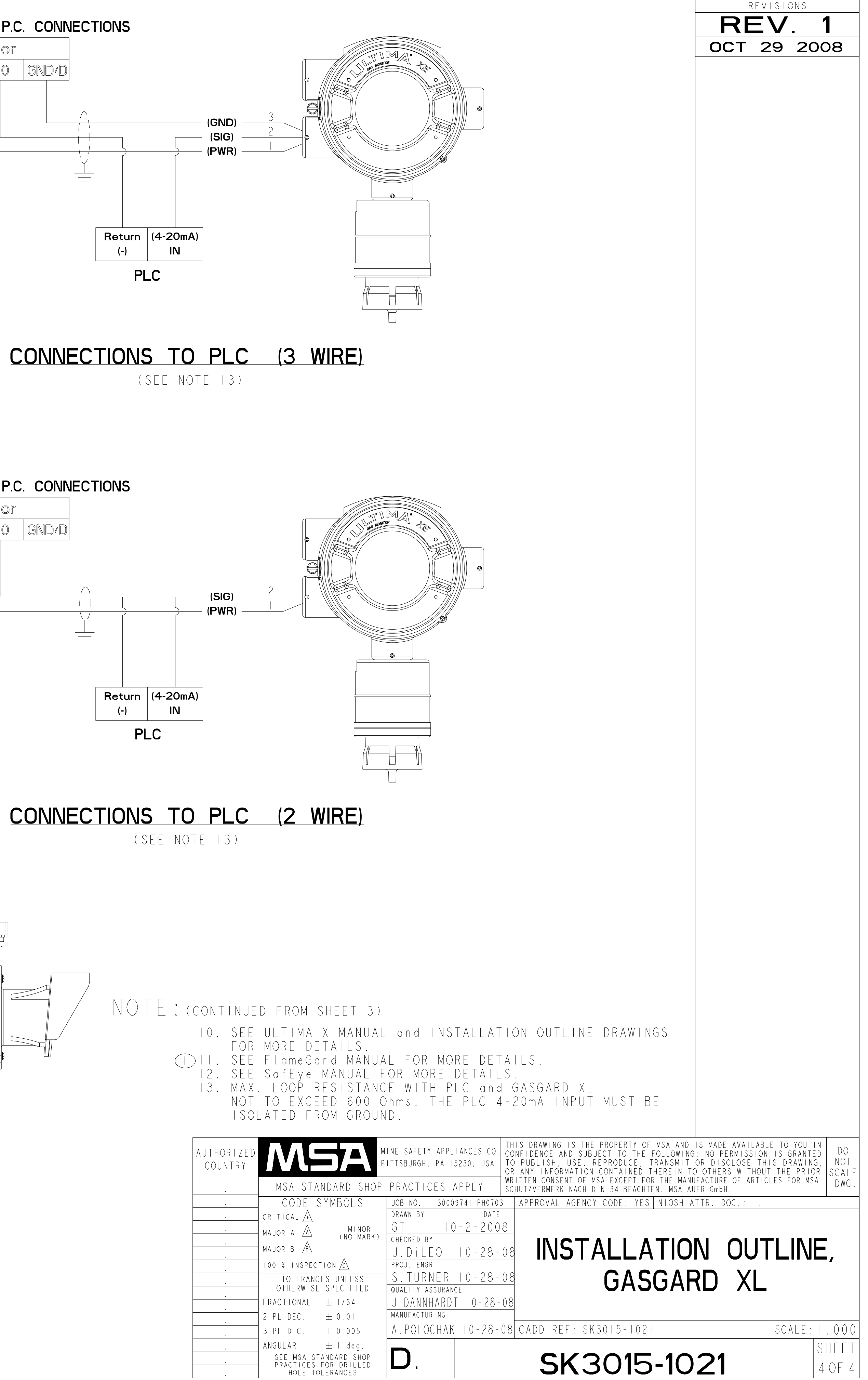

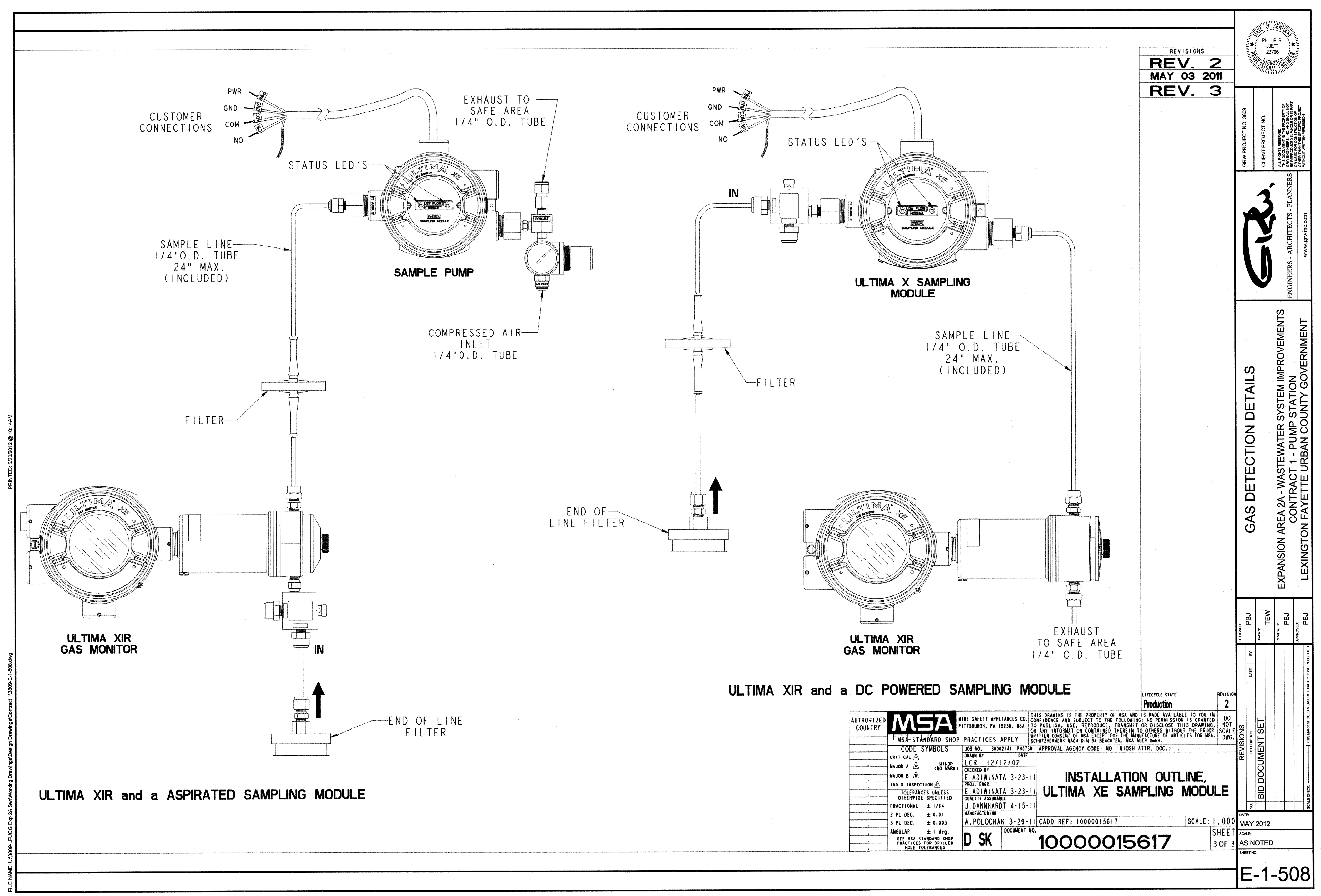

## Ultima® X The Safety Company Sampling Module, DC Pump Model

## **Instruction Manual**

#### A WARNING

THIS MANUAL MUST BE CAREFULLY READ BY ALL INDIVIDUALS WHO HAVE OR WILL HAVE THE RESPONSIBILITY FOR USING OR SERVICING THE PRODUCT. Like any piece of complex equipment, this device will perform as designed only if it is used and serviced in accordance with the manufacturer's instructions. OTHERWISE, IT COULD FAIL TO PERFORM AS DESIGNED AND PERSONS WHO RELY ON THIS PRODUCT FOR THEIR SAFETY COULD SUSTAIN SEVERE PERSONAL INJURY OR DEATH.

The warranties made by Mine Safety Appliances Company with respect to the product are voided if the product is not used and serviced in accordance with the instructions in this manual. Please protect yourself and others by following them. We encourage our customers to write or call regarding this equipment prior to use or for any additional information relative to use or service.

In the U.S., to contact your nearest stocking location, dial toll-free 1-800-MSA-INST To contact MSA International, dial 724-776-8626.

© MINE SAFETY APPLIANCES COMPANY 2011 - All Rights Reserved

This manual is available on the internet at www.msanet.com

#### Manufactured by MSA NORTH AMERICA

1000 Cranberry Woods Drive, Cranberry Township, PA 16066

(L) Rev 1

10103804

### **MSA Permanent Instrument Warranty**

- 1. Warranty- Seller warrants that this product will be free from mechanical defect or faulty workmanship for a period of eighteen (18) months from date of shipment or one (1) year from installation, whichever occurs first, provided it is maintained and used in accordance with Seller's instructions and/or recommendations. This warranty does not apply to expendable or consumable parts whose normal life expectancy is less than one (1) year such as, but not limited to, non-rechargeable batteries, sensor elements, filter, lamps, fuses etc. The Seller shall be released from all obligations under this warranty in the event repairs or modifications are made by persons other than its own or authorized service personnel or if the warranty claim results from physical abuse or misuse of the product. No agent, employee or representative of the Seller has any authority to bind the Seller to any affirmation, representation or warranty concerning the goods sold under this contract. Seller makes no warranty concerning components or accessories not manufactured by the Seller, but will pass onto the Purchaser all warranties of manufacturers of such components. THIS WARRANTY IS IN LIEU OF ALL OTHER WARRANTIES. EXPRESSED, IMPLIED OR STATUTORY, AND IS STRICTLY LIMITED TO THE TERMS HEREOF. SELLER SPECIFICALLY DISCLAIMS ANY WARRANTY OF MERCHANTABILITY OR OF FITNESS FOR A PARTICULAR PURPOSE.
- 2. Exclusive Remedy- It is expressly agreed that Purchaser's sole and exclusive remedy for breach of the above warranty, for any tortious conduct of Seller, or for any other cause of action, shall be the repair and/or replacement at Seller's option, of any equipment or parts thereof, which after examination by Seller is proven to be defective. Replacement equipment and/or parts will be provided at no cost to Purchaser, F.O.B. Seller's Plant. Failure of Seller to successfully repair any nonconforming product shall not cause the remedy established hereby to fail of its essential purpose.
- 3. Exclusion of Consequential Damage- Purchaser specifically understands and agrees that under no circumstances will seller be liable to purchaser for economic, special, incidental or consequential damages or losses of any kind whatsoever, including but not limited to, loss of anticipated profits and any other loss caused by reason of non-operation of the goods. This exclusion is applicable to claims for breach of warranty, tortious conduct or any other cause of action against seller.

## **General Warnings and Cautions**

#### A WARNING

- 1. The Ultima X Sampling Module DC Pump Model described in this manual must be installed, operated, and maintained in strict accordance with the labels, cautions, warnings, instructions, and within the limitations stated.
- An Ultima X Sampling Module DC Pump Model is designed to sample gases or vapors in air. It cannot sample the concentration of gases or vapors in steam or condensing streams or inert or oxygen deficient atmospheres.
- 3. The unit must not be painted. If painting in an area where this unit is located, ensure that paint is not deposited on the module inlet fitting. Such paint deposits interfere with the sampling process and can result in improper readings.
- 4. Sensors are sealed units containing a corrosive electrolyte. Should a sensor develop leakage, immediately remove it from service; then, remove it from its housing assembly and discard it properly. Ensure that the electrolyte does not contact skin, eyes, clothing or circuitry; otherwise, personal injury (burns) and/or equipment damage may result.
- 5. Use only genuine MSA replacement parts when performing any maintenance procedures provided in this manual. Failure to do so may seriously impair instrument performance. Repair or alteration of the Ultima X Sampling Module - DC Pump Model, beyond the scope of these maintenance instructions or by anyone other than an authorized MSA service person, could cause the product to fail to perform as designed, and persons who rely on this product for their safety could sustain severe personal injury or death.
- 6. Properly vent the exhaust of this unit to a safe area. Improper venting of the exhaust can cause personal injury or death.
- 7. Extremely high concentrations of combustible gas or vapor between the lower explosive limit (LEL) and the upper explosive limit (UEL) will cause the indication on the Ultima X Gas Monitor to indicate full scale or above full scale. If the concentration level is further increased and exceeds the UEL, the display will continue to show an above scale indication. Gas or vapor concentrations above the UEL are extremely dangerous since the instrument cannot measure them accurately, and when reduced by the addition of air to a level below the UEL, they again constitute a

violently explosive mixture. Therefore, every alarm causing condition or situation must be investigated to determine that the

area being monitored does not contain a gas or vapor in air mixture that exceeds the LEL or UEL.

# FAILURE TO FOLLOW THE ABOVE WARNING CAN RESULT IN SERIOUS PERSONAL INJURY OR DEATH.

#### **A** CAUTION

- 1. Perform periodic leak check on all of this unit's flow System components and fittings. Ensure the flow is within specifications.
- 2. As with all sensors, high levels of, or long exposure to, certain compounds in the tested atmosphere contaminate the sensors. In atmospheres where an Ultima X Sampling module DC Pump Model may be exposed to such materials, calibration should be performed frequently to ensure that channel operation is dependable and display indications are accurate. Ensure the flow is checked to be within specifications.
- 3. The only absolute method to ensure the proper overall operation of this unit is to check the associated sensor (s) with a known concentration of the gas for which it has been calibrated. Consequently, calibration checks must be included as part of the routine inspection of the system along with ensuring flow to be within specifications.

## FAILURE TO FOLLOW THE ABOVE CAUTION CAN RESULT IN INJURY, PRODUCT DAMAGE, AND/OR AN UNSAFE CONDITION.

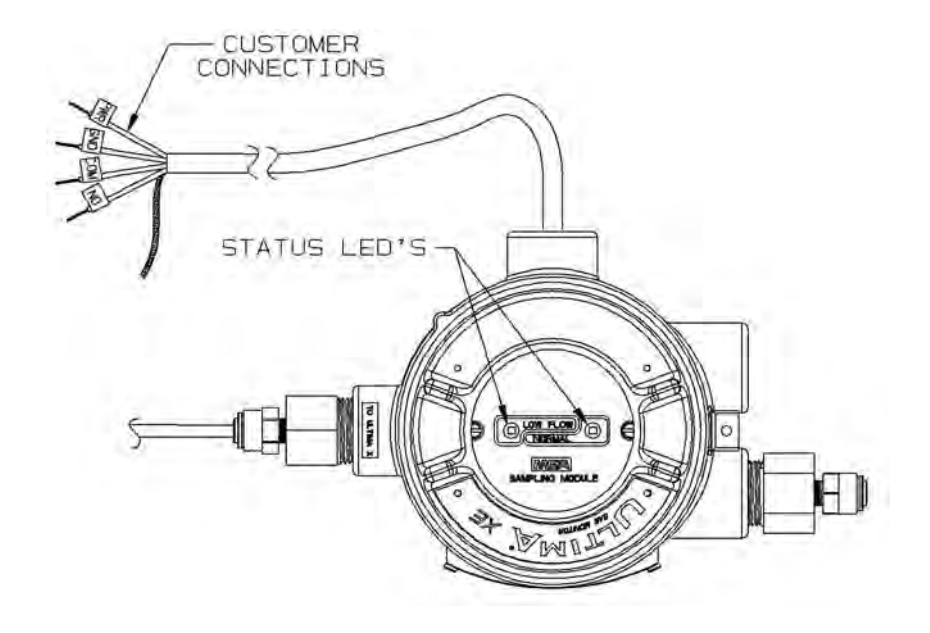

Ultima X Sampling Module, DC Pump Model (P/N 10043264)

## **Table of Contents**

| Chapter 1, General Information                                                                          | .1-1        |
|----------------------------------------------------------------------------------------------------|-------------|
| Introduction                                                                                            | 1-1         |
| The Ultima X Sampling Module - Pump Model:                                                              | 1-1         |
| Unpacking Unit<br>Figure 1-1. Sampling Module Installation<br>with Ultima X Oxygen Toxic, and Catalytic | 1-1         |
| Combustible Sensors                                                                                     | 1-2         |
| Figure 1-2. Sampling Module Installation<br>with Ultima XIR Sensors                                     | 1-3         |
| Unit Identification                                                                                     | 1-4         |
| Figure 1-3. Identification Label                                                                        | 1-4         |
| Table 1-1. Performance Specifications for                                                               |             |
| Ultima X Sampling Module - Pump Model                                                                   | 1-5         |
| Terminology                                                                                             | 1-6         |
| Chantor 2                                                                                               |             |
| Installation                                                                                            | .2-1        |
| General                                                                                                 | 2-1         |
| A WARNING                                                                                               | 2-1         |
| Mounting the Pump Sampling Module Unit                                                                  |             |
| (All Models)                                                                                            | 2-2         |
|                                                                                                    | 2-2         |
|                                                                                                    | 2-2         |
| Sample Line Placement between                                                                           | 23          |
| Table 2-1 Parts List                                                                                    | <u>2</u> -3 |
|                                                                                                    | 2-3         |
| Sample Line Placement                                                                                   | 2 0         |
| Figure 2-1. Three Ultima X Monitors                                                                     |             |
| & a Sampling Module                                                                                     | 2-5         |
|                                                                                                    | 2-6         |
| Exhaust Line Placement                                                                                  | 2-7         |
| Figure 2-2. Typical Wiring                                                                              | 2-8         |
| Electrical Connection                                                                                   | 2-9         |
| Electrical Connection Procedure                                                                         | 2-9         |
|                                                                                                    | V           |

| A CAUTION                        | 2-9  |
|----------------------------------|------|
| Table 2-2. Wiring Identification | 2-10 |
| A WARNING                        | 2-10 |
| Initial Start-Up                 | 2-11 |
| A CAUTION                        | 2-11 |

| Chapter 3,                |  |
|---------------------------|--|
| Calibration and Operation |  |

| Introduction                               | .3-1 |
|--------------------------------------------|------|
| Calibration Procedures                     | .3-1 |
| A WARNING                                  | .3-1 |
| Equipment Needed:                          | .3-2 |
| Zeroing with the Ultima X Sampling Module  | .3-2 |
| Spanning with the Ultima X Sampling Module | .3-3 |
| Operation                                  | .3-3 |
| A WARNING                                  | .3-3 |
|                                            |      |

## Chapter 4,

| Maintenance and Troubleshooting Guidelines | .4-1 |
|--------------------------------------------|------|
| Maintenance                                | 4-1  |
| Filter Maintenance                         | 4-1  |
| Troubleshooting Guidelines                 | 4-2  |
| Table 4-1. Troubleshooting Guidelines      | 4-2  |
| Replacement Parts                          | 4-3  |
| Table 4-2. Parts List                      | 4-3  |
|                                            |      |

#### Chapter 1, General Information

#### Introduction The Ultima X Sampling Module - Pump Model:

- must be used with an Ultima X Gas Monitor (available separately)
- draws a gas sample from the monitored area, through a sample line (available separately) to the Ultima X Gas Monitor sensor
- samples areas that are remote, inaccessible, too hot or too cold for direct sensor monitoring, such as:
  - ducts carrying combustible or toxic gas
  - wet wells, water vapor in the sampling must not condense (RH must be less than 95%)
  - printing drying ovens
  - · blanking or inerting operations
- comes equipped with necessary flow components (excluding gas sample line) to properly deliver gas samples to the Ultima X Gas Monitor
- must be used with a special flow cap for use on the Ultima X Monitor to ensure proper sensor sampling (available separately)

A properly-installed unit for a single Ultima X Gas Monitor is shown in FIGURE 1-1. It is also possible for one Pump Sampling Module to supply sample gas for up to three Ultima X Gas Monitors. This procedure:

- · is useful when monitoring up to three different gases
- requires additional Ultima X Gas Monitors with individual flow caps
- is further detailed in Section 2, "Installation."

When using Ultima XIR Gas Monitor(s). locate the Ultima XIR sensor on the exhaust side of the sample module (FIGURE 1-2) to ensure the most accurate readings (the three-way valve from the XIR flow cap must be installed on the inlet side of the pump).

#### **Unpacking Unit**

Carefully unpack your Pump Sampling Module (and Ultima X Gas Monitor, if also newly purchased) from shipping carton(s). Compare enclosed items with the packing list to ensure all parts ordered were received; contact shipper or carrier if discrepancies exist.

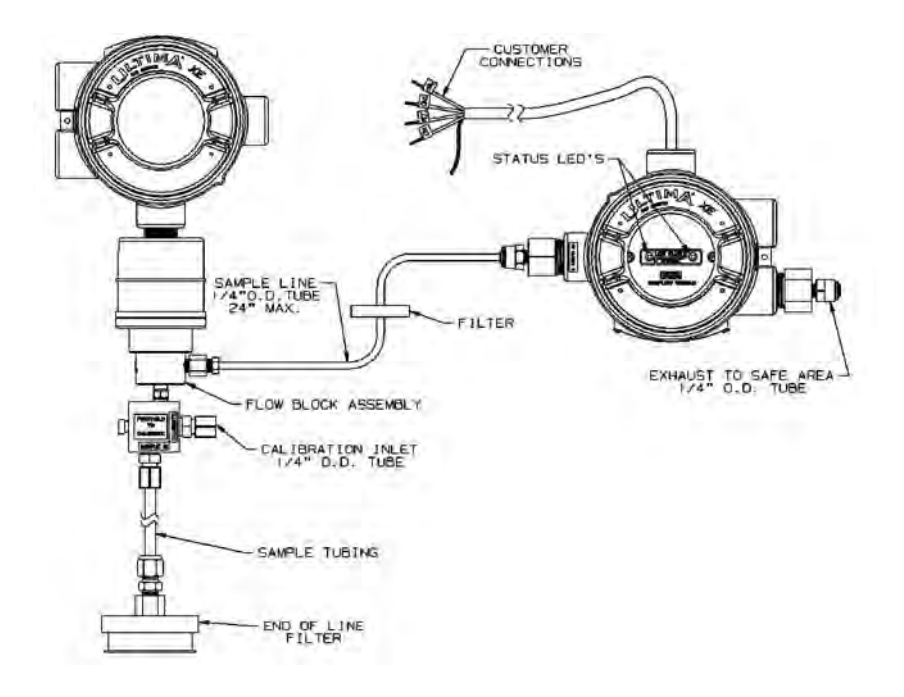

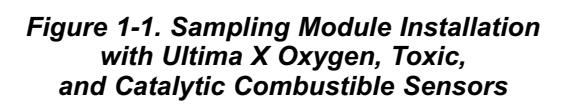

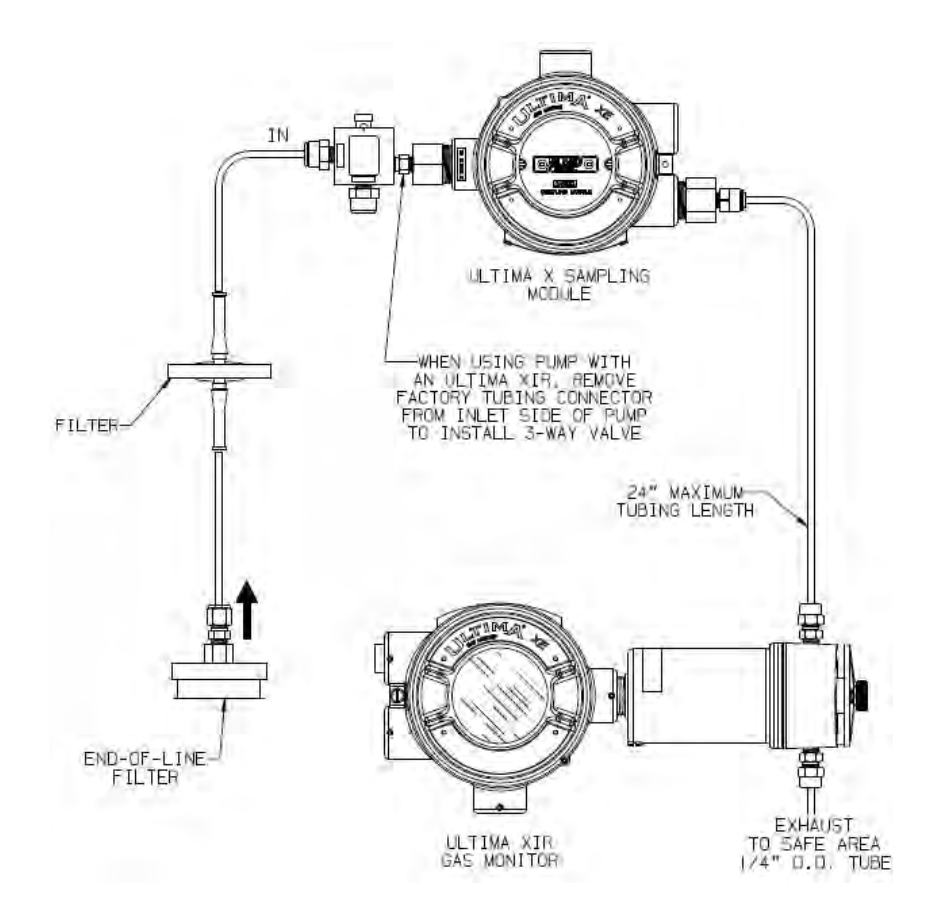

Figure 1-2. Sampling Module Installation with Ultima XIR Sensors

Each Pump Sampling Module package contains:

- Pump Sampling Module
- Flow cap for one Ultima X Gas Monitor
- Tubing and in-line Filter
- End-of-line Filter
- Instruction Manual

#### **Unit Identification**

There is one possible pump Sampling Module configuration:

• Explosion-proof (P/N 10043264) unit.

Reference the identification label located on the side of the unit (FIGURE 1-3). See TABLE 1-1 for unit specifications.

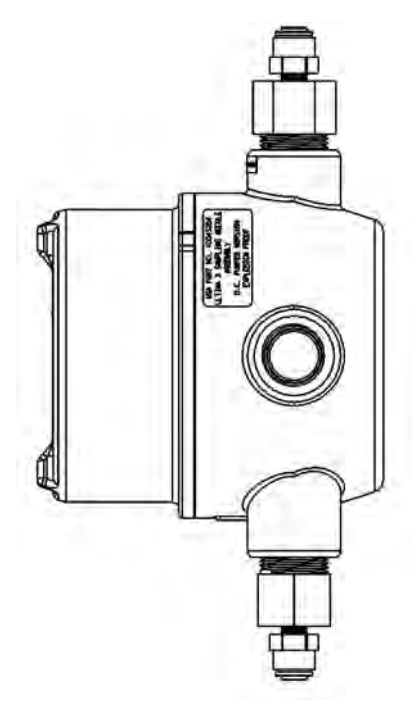

Figure 1-3. Identification Label

# Table 1-1.Performance Specificationsfor Ultima X Sampling Module - Pump Model

| MAXIMUM POWER<br>CONSUMPTION     | 8.5 watts at 9 to 30 VDC                                                                     |
|----------------------------------|----------------------------------------------------------------------------------------------|
| CABLE<br>REQUIREMENTS            | Four conductor, shielded, 18 AWG (typical)                                                   |
| SAMPLE<br>TRANSPORT TIME         | 30 seconds at 0.5 LPM with 50 feet (15.25 meters) of .180 (4.57 mm) ID sample tubing         |
| NOMINAL SAMPLE<br>FLOW RATE      | 2 CFH (1 LPM)                                                                                |
| MINIMUM SAMPLE<br>FLOW RATE      | 1 CFH (.500 LPM)                                                                             |
| MAXIMUM SAMPLE<br>TUBING LENGTH  | 100 feet (30 meters)                                                                         |
| MAXIMUM EXHAUST<br>TUBING LENGTH | 20 feet (6 meters)                                                                           |
| INLET FITTINGS                   | 1/4" (6.35 mm) OD Tube Fitting                                                               |
| EXHAUST<br>FITTING               | 1/4" (6.35 mm) OD Tube Fitting                                                               |
| CALIBRATION<br>FITTING           | 1/4" (6.35 mm) OD Barbed Fitting                                                             |
| OVERALL<br>DIMENSIONS            | 9" x 6" x 5" (228.5 cm x 152.4 cm x 127 cm)                                                  |
| WEIGHT                           | 4.5 lbs. (2 kg)                                                                              |
| RATING                           | Explosion-proof enclosure, Class I,<br>Groups A, B, C and D, Division 1, Hazardous Locations |
| ELECTRICAL<br>ENTRY              | 3/4-14 NPT                                                                                   |
| FLOW FAILURE<br>RELAY            | SPDT at 0.6 Amps, 125 Volts AC or 110 Volts DC at 2.0 Amps, 30 Volts DC                      |
| TEMPERATURE<br>RANGE             | -20° to 55°C (-4 to 122°F)                                                                   |
| HUMIDITY                         | 15 to 95% RH, Non-condensing                                                                 |

#### Terminology

#### **ELECTRO-CHEMICAL SENSOR -**

Sensor employing the reactions of chemicals generating electric currents to detect certain gases.

#### EXHAUST GAS -

Gas after it has passed through the sensor.

#### FLOW RATE -

The volume-per-minute of gas in the sample line.

#### SPAN -

Full scale or up-scale reading on the meter display.

#### SPAN GAS VALUE -

Gas concentration which gives the instrument an up scale or full scale value. This value is usually printed on the gas cylinder containing the gas.

#### **SPANNING** -

Process of placing a full scale or up scale meter reading on the display by using calibration span gas cylinders.

#### ZERO -

A zero (0) indication on the meter display usually indicates ambient air present or no hazardous gases present.

#### **ZEROING -**

Processes for placing a zero indication on meter display.

### Chapter 2, Installation

#### General

Install the sample module in the correct area classified in your facility.

• The explosion-proof model hazardous area classification is Class I, Division 1, Groups A, B, C and D. It is important that all local and national codes be followed when installing this model in a classified area.

Double check the area classification of the sampling module.

Refer to FIGURE 1-3 to find the area classification label on your unit. Ensure that the Ultima X Gas Monitor is rated properly by referring to Ultima X Gas Monitor instruction manual (P/N 10036101) for details.

#### A WARNING

Do not mix units with different area classifications. All units used in a classified area must have the proper area classification. Otherwise, an explosion hazard will exist, resulting in a possible explosion, injury or death.

The sampling module for a general-purpose (GP) monitor can be a source of ignition. Install, locate and operate only in a non-hazardous area and in accordance with applicable codes.

If sampling from or exhausting into a separate location, the installation requires flashback arrestors at the inlet from a hazardous location and at the outlet to a hazardous location, to prevent the propagation of ignition of hazardous gases. Routinely check for pump system leaks that could create an explosive environment inside the enclosure.

Read and follow all instructions, warnings and cautions pertaining to this gas monitor.

FAILURE TO FOLLOW THIS WARNING CAN CAUSE IGNI-TION OF EXPLOSIVE ENVIRONMENTS RESULTING IN SERI-OUS PERSONAL INJURY OR DEATH.

# Mounting the Pump Sampling Module Unit (All Models)

- 1. Locate the Pump Sampling Module and the Ultima X Gas Monitor(s) in a clean, accessible location.
  - Since the unit enclosure is non-corrosive, it can be mounted to the outside of a building or in other wet environments. Note the temperature and RH requirements.
  - Use of Teflon tape or non-hardening thread sealant for environmental reasons is acceptable.
  - When installing multiple Ultima X Gas Monitors, locate all monitors within 18 inches (45 cm) of each other.

#### **A** CAUTION

Ensure that Pump Sampling Module or the Ultima X Gas Monitor unit front covers are not blocked or obscured. A blocked front cover will obscure the gas reading indication and sampling module indications. The unit must be mounted with the electrical input facing down and the label clearly readable.

- 2. Mount the Pump Sampling Module and Ultima X Gas Monitor to a wall:
  - From the electrical condulet or
  - By using optional mounting strap (P/N 10047561) and the four holes in the rear of the units.
- 3. Mount Ultima X Gas Monitor SENSOR INLET facing downward
- 4. Mount Pump Sample Module EXHAUST tubing so that the end of the tubing is facing downward and is the lowest point of the tubing (see FIGURE 1-1).

#### **A** CAUTION

The Ultima X Gas Monitor must be mounted with its sensor at the bottom of the case and the sensor inlet fitting pointed downward; otherwise, the unit may become inoperative.

#### Sample Line Placement between Pump Sampling Module and Ultima X Gas Monitor

- 1. Remove all protective packaging plugs and/or caps from Pump Sampling Module gas INLET and EXHAUST ports.
- On new installations, skip to Step 4. On existing installations of the Ultima X Gas Monitor, remove the Ultima X Gas Monitor(s) red plastic sensor cap and any gaskets remaining on the sensor. Do not remove the sensor element.
- Install the flow block(s) on the Ultima X Gas Monitor(s) where the red plastic sensor cap was removed in the previous step. See FIGURE 1-1 and FIGURE 2-1.
  - Additional flow blocks are available for additional Ultima X Gas monitors.
  - Refer to TABLE 2-1 for a description and part number for additional flow blocks.

#### Table 2-1. Parts List

| ITEM           | PART NO. |
|----------------|----------|
| XE Flow Block  | 10041866 |
| XIR Flow Block | 10042600 |

4. Attach the supplied tubing to the Pump Sampling Module port labeled "TO ULTIMA".

- 5. Attach the other end of the supplied tubing to the side of the flow block (FIGURE 1-1).
  - Tubing can be trimmed to ensure that there are no kinks.
  - In-line filter (P/N 10051406) must be used somewhere along the tubing length. Ensure that the arrow on the in line filter is pointing towards the Pump Sampling Module.

#### A CAUTION

The in-line filter must be used before the pump module to prevent water entry from damaging unit.

- If installing additional Ultima X Gas Monitors, install tubing between units as shown in FIGURE 2-1. Use tubing compatible with the gas being sampled.
- MSA tubing is available (P/N 600771).

#### **Sample Line Placement**

The pump Sampling Module draws a gas sample to the internallymounted Ultima X Gas Monitor sensor.

- The Pump Sampling Module can be mounted up to 100 feet (30 meters) away from the monitored area.
- It uses 1/4-inch (6.35 mm) OD tubing to connect the Pump Sampling Module sample inlet to the end of the sample line in the monitored area.
- Tubing must be compatible with the sampled gas.
- It takes a maximum of 30 seconds for the sample gas to reach the Pump Sampling Module when 50 feet (15.25 meters) of tubing is used:
  - To decrease this time, shorten the sample line length.
  - It is generally good practice to make the sample line as short as possible.
- Depending on the gas characteristics, the end of the sampling tubing and the sample inlet should be mounted to best optimize sampling of that particular gas. Consult your architect, facility manager or safety engineer for guidance in proper placement of the sampling tube inlet.
- Testing for ventilation patterns is useful in establishing sample inlet location. Smoke tubes (P/N 458481) are useful in measuring the direction and rate of air flow to determine which areas to monitor.
- The particulate filter provided should be used at the sample end of the sample line to help prevent dirt and dust from clogging the sample line. This filter must be compatible with the gas being sampled.

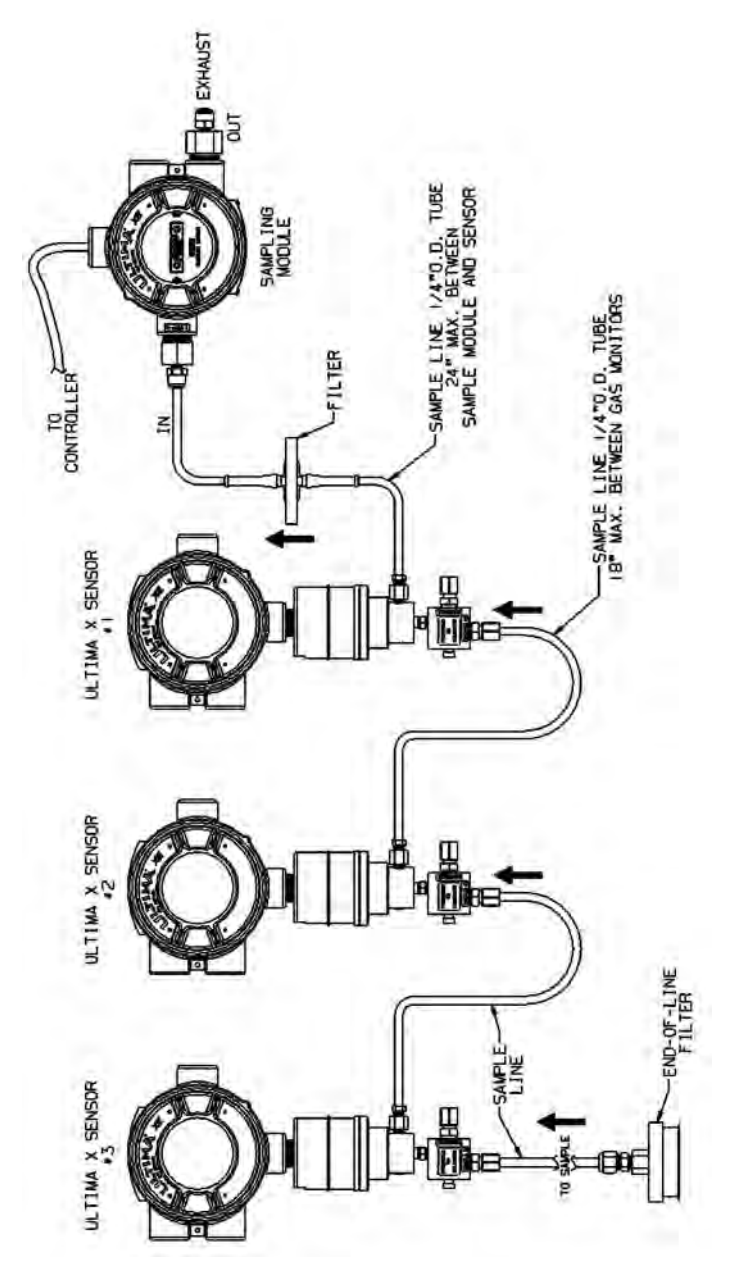

Figure 2-1. Three Ultima X Monitors & a Sampling Module

- It is recommended that a stainless steel or Teflon\* sample line be used for monitoring gases that are highly reactive such as:
  - Nitrogen Dioxide
  - Sulfur Dioxide
  - Chlorine
  - Chlorine Dioxide
  - Hydrogen Chloride
  - Ammonia
  - Fluorine
  - Bromine.
- With the above gases, use Filter (P/N 637921). The filter and sample line should be inspected periodically and replaced if dirty.

#### **A** CAUTION

Do not attempt to clean the sample line by applying compressed air.

All Ultima X Gas Monitors must be mounted in ambient, interference-free air; otherwise erroneous readings may result.

- 1. Remove all protective packaging plugs and/or caps from the Pump Sampling Module:
  - gas inlet
  - · exhaust ports.
- 2. Attach a 1/4-inch (6.35 mm) OD sample tubing to the flow block sample inlet fitting on the Ultima X Gas monitor (FIGURE 1-1). Ensure tubing is compatible with the sampled gas.
- 3. Route the sample tubing to the area to be monitored.
  - **NOTE:** Do not run the sample tubing in water or across areas of vibration, doorways, man ways or access ways; otherwise, a sample tubing leak or tripping hazard may result.
- 4. Using suitable hardware (not supplied):
  - fasten the sample tubing to supports
  - fasten the end of the sample tubing and sample inlet in the monitoring area.
    - The sample inlet should be pointed downward to prevent dirt and water from entering the sample tubing line.

- 5. Install the provided end-of-line filter at the end of the sampling tubing, if applicable.
- 6. Check for leaks along the entire length of the sample tubing line. Any leak will dilute the gas sample from the area of interest and give a lower than actual gas reading.
- 7. The in-line filter will trap water and block the flow.

#### **Exhaust Line Placement**

- 1. Attach a ¼-inch (6.35 mm) OD sample tubing to the exhaust outlet fitting on the Pump Sampling Module Unit.
- 2. Route the exhaust tubing into a safe area where the gas sample can be vented. Avoid any sharp bends or elbows. Route the tubing to allow any collected water to drain.
  - The maximum exhaust tubing length is 20 feet (6 meters).
  - **NOTE:** Do not run the exhaust tubing in water or across areas of vibration or across doorways, man ways or access ways; otherwise, a leak in the exhaust tubing or a tripping hazard may result.
- 3. Fasten the exhaust tubing to supports using suitable hardware (not supplied).
- 4. Fasten the end of the exhaust tubing in the area of interest by using suitable hardware (not supplied)
  - **NOTE:** Exhaust inlet should be pointed downward to prevent dirt and water from entering the exhaust tubing line.
- 5. Check for leaks along entire length of the exhaust tubing line.

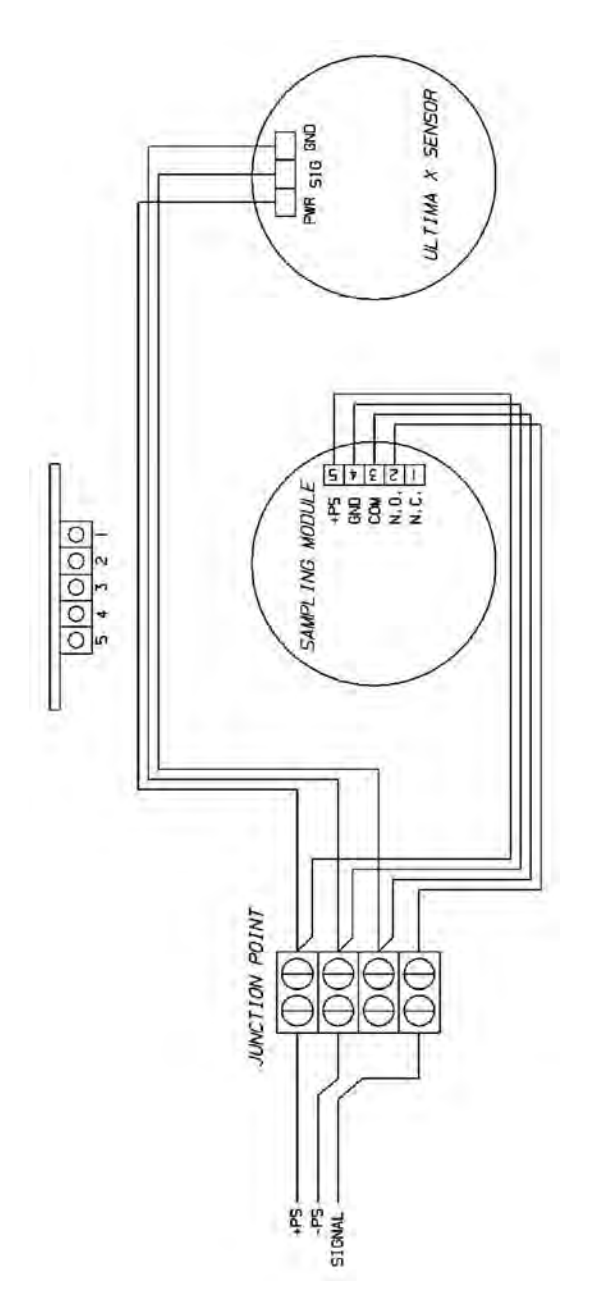

Figure 2-2. Typical Wiring

2-8

#### **Electrical Connection**

A flow detector within the Pump Sampling Module activates a relay when sufficient flow exists for proper gas detection. Generally, the Ultima X Gas Monitor output signal is routed through this relay. When the flow is insufficient, the relay opens and the 4-20 mA signal is interrupted. Equipment monitoring this signal can be configured to sound an alarm when signal is interrupted. See FIGURE 2-2 for a typical wiring schematic of the Sampling Module and Ultima X Gas Monitor.

Other devices that alert when the flow loss relay activates can be connected to relay contact with the Pump Sampling Module.

**NOTE:** The Pump Sampling Module requires a four-conductor wire. Use shielded wire if installing the system where portable twoway radio, welding or large machinery are located. The shield of any wire must not be grounded at the Sampling Module or the Ultima X Gas Monitor. The shield must be grounded at one point only, usually at the controlling instrument.

#### **Electrical Connection Procedure**

1. Turn power OFF from the receiving instrument or power supply for the system.

#### **A** CAUTION

Failure to remove power from instrument may damage Pump Sampling Module and/or Ultima X Gas Monitor during wiring.

- 2. If connecting the field wires to the wiring harness, observe the identity of the conductors within the wiring harness. Connect field wires to the appropriate harness conductors.
- 3. If not using the attached wiring harness:
  - a. Remove the top cover of the Sampling Module by rotating the cover counter-clockwise.
  - b. Unscrew and remove the two top-cover screws.
  - c. Lift top cover to expose the wiring terminal strip on the bottom side of the cover.
  - d. Loosen terminal strip screws and remove the wiring harness.

- If not using the attached wire harness:
  - remove and discard the wiring harness
  - · install a conduit seal into the enclosure.
  - Use of Teflon tape or non-hardening thread sealant for environmental reasons is acceptable.
- e. Route a cable (not supplied) through the electrical entry of the Pump Sampling Module.
- f. Connect the conductors to the wiring terminal strip noting the identity of the wires. See FIGURE 2-1 and TABLE 2-2.
- g. Replace top cover and tighten with the two screws.
- h. Replace lid and tighten in place.

#### A WARNING

Do not allow lid to remain off of the explosion-proof Pump Sampling Module. Flammable or combustible gas in the atmosphere may ignite a spark; that, in turn, may cause an explosion and result in injury or death.

#### Table 2-2. Wiring Identification

| DESCRIPTION                                     |
|-------------------------------------------------|
| Normally closed contact of the flow loss relay  |
| Normally open contact of the flow loss relay    |
| Common position of the flow loss relay          |
| Ground or negative of the power supply          |
| Positive or supply position of the power supply |
|                                                 |

4. Wire the other end of the wiring cable to your read-out instrument and power supply, ensuring the cable from the Pump Sampling Module is wired to the proper connections on the instrument. Consult the instrument instruction manual for more wiring details.

#### **Initial Start-Up**

Before starting up the Pump Sampling Module:

- 1. Check wiring connections; see FIGURE 2-1 and TABLE 2-2.
- 2. Ensure that power supplied to the controlling instrument is the proper voltage with sufficient current capacity to operate the instrument. Refer to the instrument instruction manual for proper power set-up.
- 3. Apply power to the instrument through a remote circuit breaker.

#### **A** CAUTION

If relays in the controlling instrument are wired to external devices (e.g. horns, exhaust fans, and fire suppression systems), these devices may activate while adjustments are performed during the following procedures. Consult equipment instruction manual for further details. All instruments must be returned to normal operation when Pump Sampling Module and Ultima X Gas Monitor adjustments are completed.

- 4. Ensure the exhaust is not restricted.
- 5. The front-panel low flow indication, red LED, should NOT be ON.
  - If front panel low flow indication is ON, see Section 4, "Troubleshooting Guidelines."

#### Chapter 3, Calibration and Operation

#### Introduction

Pump Sampling Module and Ultima X Gas Monitoring System use the Ultima X Gas Monitor calibration procedure. Refer to the Ultima X Gas Monitor instruction manual and follow the procedure below:

Perform the calibration procedure regularly and maintain a log of calibration adjustments. Increase the frequency of calibration when any calibration shows as much as 10% difference from the test gas concentration. More frequent calibrations may be required when the Pump Sampling Module is new or when the sensor is approaching its end of life. Also, perform the calibration procedure when installing or changing the power source, sensor, or control instrumentation.

The necessary frequency of calibration depends on the operating time and chemical exposures of the sensors. Newly installed units should be checked for flow and new sensors should be calibrated more often until the calibration records prove sensor stability. The calibration frequency can then be reduced to the schedule set by the safety officer or facility manager.

If this calibration procedure cannot be performed at any step, consult Section 4, "Troubleshooting Guidelines," localize the problem and replace the inoperative component.

MSA offers periodic service that is available on a contract basis; for more information, please call MSA at 1-800-MSA-INST.

## **Calibration Procedures**

Place the instrument receiving the signal from the Ultima X Gas Monitor into CALIBRATION mode, if applicable.

#### A WARNING

It is necessary to put the receiving instrument in CALIBRA-TION mode. If the instrument is not in CALIBRATION mode, any alarm relays may energize and activate any safety devices which are connected to the alarm relays of the instruments.

#### **Equipment Needed:**

- Calibration Kit #42
- Appropriate ZERO and SPAN Gas Cylinders (refer to the Ultima X Instruction Manual (P/N 10036101).
- Ultima X Controller (P/N 809086) or an Ultima X Calibrator (P/N 809997)
- **NOTE:** If unsure of which SPAN gas to use or of the SPAN gas value, consult your safety engineer or office or facility manager.
  - 1. Locate the ZERO gas cylinder and the appropriate regulator and tubing. Screw the regulator into the cylinder and connect the tubing to the regulator outlet. Ensure that tubing is compatible with the gas within the cylinder.
  - 2. Before initiating the calibration procedures on the Ultima X Gas Monitor, connect the tubing from the ZERO gas cylinder to the Calibration Inlet (See FIGURE 1-1).

#### Zeroing with the Ultima X Sampling Module

- 3. Initiate the calibration procedure on the Ultima X Gas Monitor; refer to the Ultima X Gas Monitor instruction manual.
- 4. When the Ultima X Gas Monitor displays "APPLY ZERO GAS", press and hold the button by the calibration inlet. Turn the knob on the regulator to permit the ZERO gas to flow. Simultaneously, the Ultima X Gas Monitor will make all corrections to the zero signal; there are no adjustments necessary.
- 5. When the Ultima X Gas Monitor is done zeroing, close the cylinder valve, release the button by the calibration inlet, and quickly remove the ZERO gas cylinder. Do not remove the tubing from the flow controller.
- 6. Locate and screw regulator into the cylinder.
  - **NOTE:** If unsure of which SPAN gas to use or of the SPAN gas value, consult your safety engineer or officer or facility manager.

#### Spanning with the Ultima X Sampling Module

- 7. When calibrating, the SPAN immediately follows the ZERO; refer to Ultima X Calibrator or Controller instruction manual.
- 8. When the Ultima X Gas Monitor displays "APPLY SPAN GAS", press and hold the button by the calibration inlet. Turn the regulator knob to permit the SPAN gas to flow. The Ultima X Gas Monitor will make all the corrections to its calibration; there are no adjustments necessary.
- 9. When the Ultima X Gas Monitor calibration is complete, release the button by the calibration inlet, close the cylinder valve and remove the SPAN gas cylinder.
- 10.Unscrew the regulator from the gas cylinder and replace all calibration components in the kit.
- 11. Return instrument receiving the signal from the Ultima X Gas Monitor to NORMAL run mode operation.

#### Operation

There are only two indicators on the front cover of the Pump Sampling Module which affect the operation of the unit.

- The NORMAL indicator, the green LED, shows that there is power to the unit and the flow is greater than .5 LPM.
- The LOW FLOW indicator, the red LED, indicates that the flow detector has insufficient gas flow for proper monitoring. Refer to Section 4, "Troubleshooting Guidelines" for corrective action.

#### A WARNING

The pressure switch can fail and the orifice can clog if water enters the system. Always use the proper in-line filter (P/N 10051406).

## Chapter 4, Maintenance and Troubleshooting Guidelines

#### Maintenance

The Sampling Module requires minimal maintenance. However, the filters need routine inspection and possible replacement. It is good practice to have on hand replacement filters to minimize any down time of your unit (see TABLE 4-2)

#### **Filter Maintenance**

Filter maintenance consists of visual inspection of the two filters, end of line filter and the in line filter. When new, filters are white or slightly yellowed; when loaded with dust or dirt, they normally turn dark in color. Visually inspect the two filters periodically. The frequency of this inspection depends on the environment; if your environment is extremely dirty or dusty, this inspection should be done often. The in-line filter is hydrophobic and will not pass liquids.

End-of-line filters must be located so that they are not exposed to liquids or steam. If liquids become entrapped within a filter, replace the filter as it will interfere with proper operation of the unit.

## **Troubleshooting Guidelines**

## Table 4-1. Troubleshooting Guidelines

| SYMPTOM                                                                                                    | POSSIBLE CAUSE                                                              | PROBABLE SOLUTION                                                            |
|----------------------------------------------------------------------------------------------------|-----------------------------------------------------------------------------|------------------------------------------------------------------------------|
| Low Flow<br>indicator is ON                                                                                                    | Sample line clogged                                                         | Check and replace or clean sample lin                                        |
|                                                                                                    | A leak internal to the<br>Ultima X Sampling Module                          | Check tubing inside the Ultima X<br>Sampling Module, especially the fittings |
|                                                                                                    | Inoperative flow switch                                                     | Replace flow switch                                                          |
|                                                                                                    | The sample line is under a vacuum                                           | Remove vacuum from sample line inlet                                         |
|                                                                                                    | Dirty end-of-line or<br>in-line filter                                      | Replace dirty end-of-line or in-line filter                                  |
|                                                                                                    | Exhaust clogged                                                             | Clean or replace exhaust tubing                                              |
| No sensor       Sensor is approaching its end-of-life         low output       The ambient is too cold or too hot for the sensor | Replace sensor                                                              |                                                                              |
|                                                                                                    | Place Ultima X Sampling Module in a warmer or cooler ambient environment    |                                                                              |
|                                                                                                    | A leak in the sample line                                                   | Check/repair any leaks in the sample line                                    |
|                                                                                                    | Inoperative sensor pre-amp<br>electronics                                   | Replace sensor printed circuit board                                         |
|                                                                                                    | Exhaust clogged or restricted                                               | Unclogged or remove the restriction on the exhaust                           |
|                                                                                                    | Dirty or wet sample filter                                                  | Replace sample filter                                                        |
|                                                                                                    | Inoperative flow switch                                                     | Replace the flow switch                                                      |
|                                                                                                    | Sensor wiring plug loose                                                    | Reconnect sensor wiring plug                                                 |
|                                                                                                    | Bad wiring connection<br>between instrument and<br>Ultima X Sampling Module | Check wiring and replace or repair any<br>inoperative wiring or connections  |
|                                                                                                    | No power to the unit                                                        | Turn control instrument ON                                                   |
|                                                                                                    | Improper voltage selection at the control instrument                        | Select proper voltage at the control instrument                              |
|                                                                                                    | Inoperative relay                                                           | Replace printed circuit board assembly                                       |

## **Replacement Parts**

#### Table 4-2. Parts List

| DESCRIPTION                                               | PART NO. |
|-----------------------------------------------------------|----------|
| PC Board Assembly (requires new label - listed below)     | 10052349 |
| Label, Ultima X Sampling Module                           | 10051804 |
| Pressure Switch                                           | 10050076 |
| Pump and Drive                                            | 815395   |
| Filter, In-line                                           | 10051406 |
| Filter, End-of-Line, Includes Cartridge (High Humidity)   | 637920   |
| Filter, End-of Line, (Reactive Gases)                     | 637921   |
| Filter Cartridge for End-of-Line Filter (General Purpose) | 95302    |
| Flashback Arrestor for Explosion-proof Models Only        | 813159   |
| Valve, Push-button                                        | 635729   |
| Gasket, Flow Block, Explosion-proof                       | 10051112 |
| Sample Line Tubing                                        | 600771   |
| O-ring, Ultima XIR flow Block                             | 10042428 |

NOTE: It is the user's responsibility to follow all applicable regulations and to ensure continued compliance with the certification, as marked on the label.
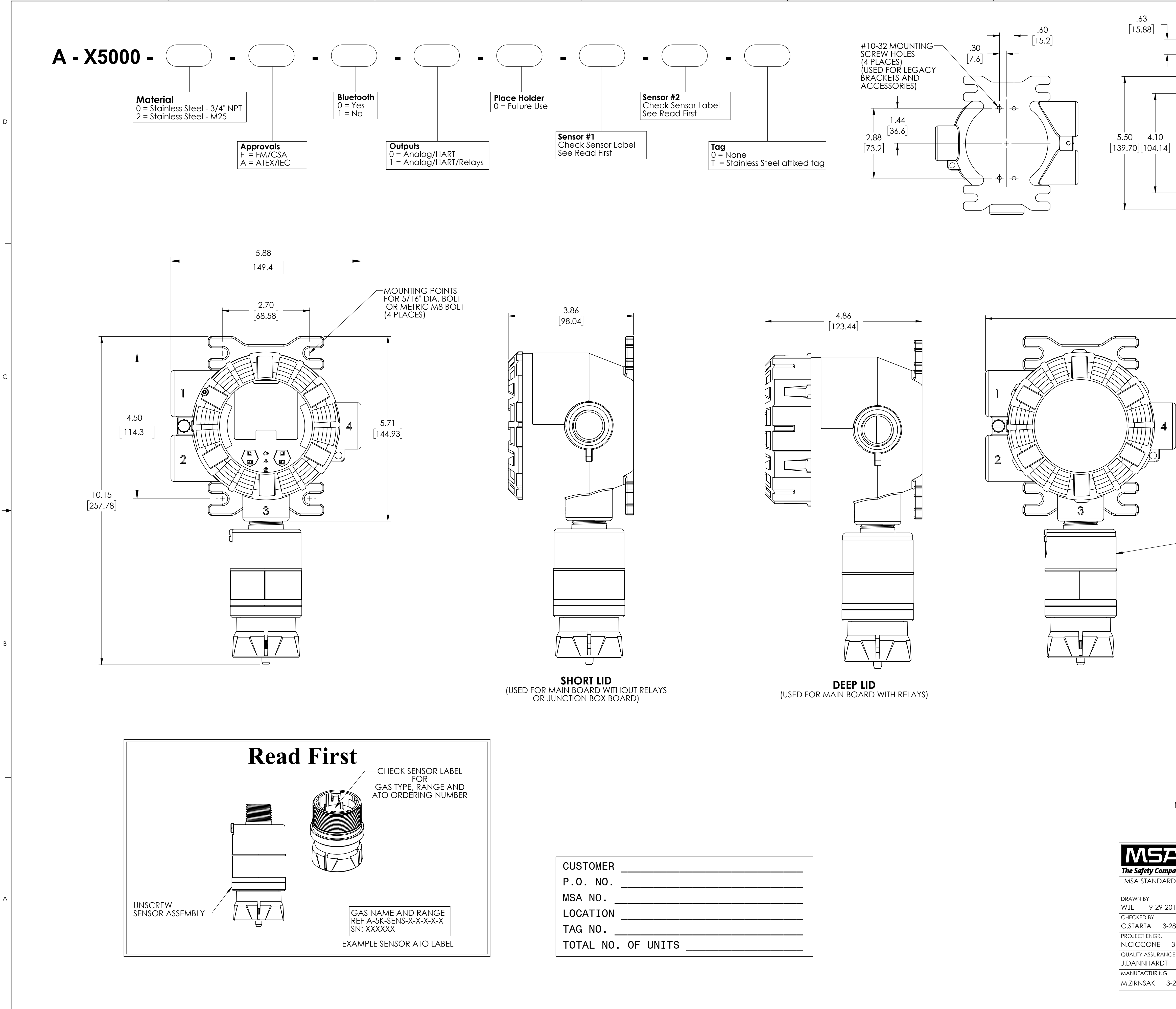

| USTOMER  |    |       |  |      |
|----------|----|-------|--|------|
| .O. NO.  |    |       |  | <br> |
| ISA NO   |    |       |  |      |
| OCATION  |    |       |  |      |
| AG NO    |    |       |  |      |
| OTAL NO. | 0F | UNITS |  |      |

•

| I                                                                                                    | sk3015-1051              | 2                                                                              |                                                                                                    | I                                                                                 |                                                    | 1                          |               |   |
|----------------------------------------------------------------------------------------------------|--------------------------|--------------------------------------------------------------------------------|----------------------------------------------------------------------------------------------------|-----------------------------------------------------------------------------------|----------------------------------------------------|----------------------------|---------------|---|
|                                                                                                    |                          |                                                                                |                                                                                                    | I                                                                                 |                                                    | REVISIONS                  | 17            |   |
|                                                                                                    |                          |                                                                                |                                                                                                    |                                                                                   | ADDED SH                                           | IT FOR REVISED             | WIRE<br>RIALS |   |
|                                                                                                    |                          |                                                                                |                                                                                                    |                                                                                   | CR#80000<br>LRB                                    | 0021543                    | JD            |   |
|                                                                                                    |                          |                                                                                | –C                                                                                                    | CLEARANCE<br>IOLES FOR                                                            | ADDED G                                            | ROUNDING SH                | EETS &        |   |
| , in the second second | 0                        | 0                                                                              | S<br>(4                                                                                                    | CREWS<br>4 PLACES)                                                                | CR#80000<br>LRB                                    | 00023657                   | JD            |   |
| <u> </u>                                                                                                    |                          |                                                                                |                                                                                                    | ,                                                                                 | SHEET 3: A                                         | 01-23-2018<br>DDED RETROFI | т             |   |
|                                                                                                    |                          |                                                                                |                                                                                                    |                                                                                   | CR#80000<br>LRB                                    | )0024223<br>               | MK            | D |
|                                                                                                    |                          |                                                                                |                                                                                                    |                                                                                   |                                                    |                            |               |   |
|                                                                                                    |                          |                                                                                |                                                                                                    |                                                                                   |                                                    |                            |               |   |
| _                                                                                                    |                          |                                                                                |                                                                                                    |                                                                                   |                                                    |                            |               |   |
|                                                                                                    | 0                        | 0                                                                              |                                                                                                    |                                                                                   |                                                    |                            |               |   |
| -                                                                                                    | Γ1                       | 6.72                                                                           |                                                                                                    |                                                                                   |                                                    |                            |               |   |
| -                                                                                                    | ['                       | 7.47                                                                           |                                                                                                    |                                                                                   |                                                    |                            | -             | _ |
|                                                                                                    | <u>MOUNTI</u>            | NG BRACK                                                                       | <u>(ET</u>                                                                                                    |                                                                                   |                                                    |                            |               |   |
|                                                                                                    | (REQUIRED FO<br>(PART NU | R XIR PLUS SEN<br>MBER 1017936                                                 | ISORS)<br>1)                                                                                                    |                                                                                   |                                                    |                            |               |   |
| 10.4                                                                                                    | 0                        |                                                                                |                                                                                                    |                                                                                   |                                                    |                            |               |   |
| 13.42<br>[340.9                                                                                                    | 2<br>97]                 |                                                                                |                                                                                                    |                                                                                   |                                                    |                            |               |   |
|                                                                                                    |                          |                                                                                |                                                                                                    |                                                                                   |                                                    |                            |               |   |
|                                                                                                    |                          |                                                                                |                                                                                                    |                                                                                   |                                                    |                            |               |   |
|                                                                                                    | _                        |                                                                                |                                                                                                    |                                                                                   |                                                    |                            |               | С |
|                                                                                                    |                          |                                                                                |                                                                                                    |                                                                                   |                                                    |                            |               |   |
|                                                                                                    |                          |                                                                                |                                                                                                    |                                                                                   |                                                    |                            |               |   |
|                                                                                                    |                          |                                                                                |                                                                                                    |                                                                                   |                                                    |                            |               |   |
|                                                                                                    | <u>ge</u>                |                                                                                |                                                                                                    |                                                                                   |                                                    |                            |               |   |
|                                                                                                    | /                        | 1                                                                              |                                                                                                    |                                                                                   |                                                    |                            |               |   |
|                                                                                                    |                          | -XIR PLUS SENS                                                                 | ORS MUST BE                                                                                                    |                                                                                   |                                                    |                            |               |   |
|                                                                                                    |                          | MOUNTED HC                                                                     | JRIZONTALLI                                                                                                    |                                                                                   |                                                    |                            |               | - |
|                                                                                                    | XX                       | CELL SENSORS<br>10UNTED VER                                                    | MUST BE<br>ICALLY DOWN                                                                                          |                                                                                   |                                                    |                            |               |   |
|                                                                                                    |                          |                                                                                |                                                                                                    |                                                                                   |                                                    |                            |               |   |
|                                                                                                    |                          |                                                                                |                                                                                                    |                                                                                   |                                                    |                            |               |   |
|                                                                                                    |                          |                                                                                |                                                                                                    |                                                                                   |                                                    |                            |               |   |
|                                                                                                    |                          |                                                                                |                                                                                                    |                                                                                   |                                                    |                            |               |   |
|                                                                                                    |                          |                                                                                |                                                                                                    |                                                                                   |                                                    |                            |               | В |
|                                                                                                    |                          |                                                                                |                                                                                                    |                                                                                   |                                                    |                            |               |   |
|                                                                                                    |                          |                                                                                |                                                                                                    |                                                                                   |                                                    |                            |               |   |
|                                                                                                    |                          |                                                                                |                                                                                                    |                                                                                   |                                                    |                            |               |   |
|                                                                                                    |                          |                                                                                |                                                                                                    |                                                                                   |                                                    |                            |               |   |
|                                                                                                    |                          |                                                                                |                                                                                                    |                                                                                   |                                                    |                            |               |   |
|                                                                                                    |                          |                                                                                |                                                                                                    |                                                                                   |                                                    |                            |               |   |
|                                                                                                    |                          |                                                                                |                                                                                                    |                                                                                   |                                                    |                            | -             | _ |
| NOTES                                                                                                    |                          |                                                                                |                                                                                                    |                                                                                   |                                                    |                            |               |   |
| 1. DIM<br>2. MAI                                                                                                    | ENSIONS SHOW             | VN ARE IN IN<br>ND REMOTE JU                                                   | CHES [MILLIMETE<br>NCTION BOX HAVE                                                                              | RS]                                                                               |                                                    |                            | REVISION      |   |
|                                                                                                    | SAME DIMENS              | STONS.                                                                         |                                                                                                    |                                                                                   | Proc                                               | luction                    | 3             |   |
| www.                                                                                                    | MSAsafety.com            | THIS DRAWING IS TH<br>AVAILABLE TO YOU<br>PERMISSION IS GRA<br>THIS DRAWING OP | E PROPERTY OF MSA - THE SA<br>IN CONFIDENCE AND SUBJE<br>NTED TO PUBLISH, USE, REPRO<br>ANY INFORMATION CONTAIN | AFETY COMPANY AN<br>CT TO THE FOLLOWIN<br>DDUCE, TRANSMIT O<br>NED THERFINITO OTH | ID IS MADE<br>NG: NO<br>R DISCLOSE<br>IERS WITHOUT |                            | DO<br>NOT     |   |
| <b>any</b>  <br>D SHOP PRA                                                                                                    |                          | THE PRIOR WRITTEN<br>MANUFACTURE OF                                            | CONSENT OF MSA - THE SAFE<br>ARTICLES FOR MSA - THE SAFE                                                        | ETY COMPANY EXCE                                                                  | PT FOR THE                                         | THIRD-ANGLE<br>PROJECTION  | DWG.          |   |
| DATE                                                                                                    | JOB NO. 300              | 12996 PH0705 A                                                                 | PPROVAL AGENCY CC                                                                                               | DE: NIOSH A                                                                       | TTR. DOC.:                                         |                            |               | A |
| 8-2017                                                                                                    |                          |                                                                                | INSTAL                                                                                                    |                                                                                   | NΟ                                                 | UTLINF                     | <b>=</b> ,    |   |
| 3-28-2017                                                                                                    |                          |                                                                                |                                                                                                    | TIMA                                                                              | X50                                                | 00                         | - •           |   |
| E<br>3-28-2017                                                                                                    |                          |                                                                                |                                                                                                    |                                                                                   | <b> -</b>                                          |                            |               |   |
| 28-2017                                                                                                    |                          |                                                                                | ADD REF: SK3015-                                                                                                | 1051                                                                              |                                                    | SCALE:                     | 1:2           |   |
|                                                                                                    | SHEET SIZE               | SK3                                                                            | )15-105                                                                                                    | 51                                                                                |                                                    |                            | SHEET         |   |
|                                                                                                    |                          |                                                                                |                                                                                                    | - <b>■</b>                                                                        |                                                    | 1                          | I UF 6        |   |

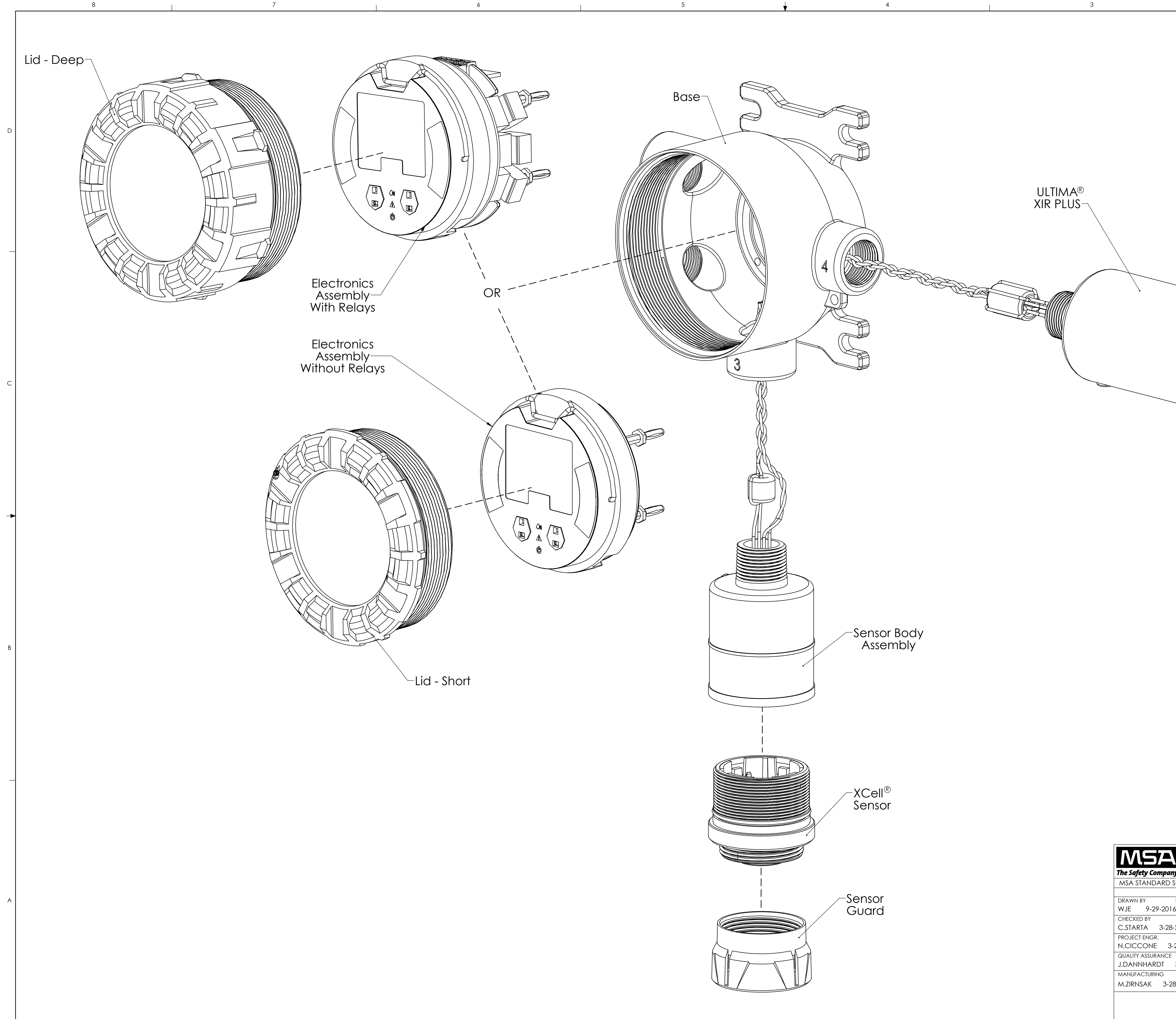

**≜** 

|                                                                                                    |                       | sk3015-1051      | 2                                |                                                                                                    |                                                                               | 1                                                              |              |
|----------------------------------------------------------------------------------------------------|-----------------------|------------------|----------------------------------|----------------------------------------------------------------------------------------------------|-------------------------------------------------------------------------------|----------------------------------------------------------------|--------------|
|                                                                                                    |                       |                  |                                  |                                                                                                    |                                                                               | REVISIONS                                                      |              |
|                                                                                                    |                       |                  |                                  |                                                                                                    |                                                                               | <b>REV. 3</b>                                                  |              |
|                                                                                                    |                       |                  |                                  |                                                                                                    |                                                                               |                                                                |              |
|                                                                                                    |                       |                  |                                  |                                                                                                    |                                                                               |                                                                |              |
|                                                                                                    |                       |                  |                                  |                                                                                                    |                                                                               |                                                                |              |
|                                                                                                    |                       |                  |                                  |                                                                                                    |                                                                               |                                                                |              |
|                                                                                                    |                       |                  |                                  |                                                                                                    |                                                                               |                                                                |              |
|                                                                                                    |                       |                  |                                  |                                                                                                    |                                                                               |                                                                | D            |
|                                                                                                    |                       |                  |                                  |                                                                                                    |                                                                               |                                                                |              |
|                                                                                                    |                       |                  |                                  |                                                                                                    |                                                                               |                                                                |              |
|                                                                                                    |                       |                  |                                  |                                                                                                    |                                                                               |                                                                |              |
|                                                                                                    |                       |                  |                                  |                                                                                                    |                                                                               |                                                                |              |
|                                                                                                    |                       |                  |                                  |                                                                                                    |                                                                               |                                                                |              |
|                                                                                                    |                       |                  |                                  |                                                                                                    |                                                                               |                                                                |              |
|                                                                                                    |                       |                  |                                  |                                                                                                    |                                                                               |                                                                |              |
|                                                                                                    |                       |                  |                                  |                                                                                                    |                                                                               |                                                                |              |
|                                                                                                    |                       |                  |                                  |                                                                                                    |                                                                               |                                                                |              |
|                                                                                                    |                       |                  |                                  |                                                                                                    |                                                                               |                                                                |              |
|                                                                                                    |                       |                  |                                  |                                                                                                    |                                                                               |                                                                |              |
|                                                                                                    |                       |                  | /                                |                                                                                                    |                                                                               |                                                                |              |
|                                                                                                    |                       |                  |                                  |                                                                                                    |                                                                               |                                                                |              |
|                                                                                                    |                       |                  |                                  |                                                                                                    |                                                                               |                                                                |              |
|                                                                                                    |                       |                  |                                  |                                                                                                    |                                                                               |                                                                |              |
|                                                                                                    |                       |                  |                                  |                                                                                                    |                                                                               |                                                                | С            |
|                                                                                                    |                       |                  |                                  |                                                                                                    |                                                                               |                                                                |              |
| Week Market Big Control     Market Big Control     Market Big Control     Market Big Control     Market Big Control     Market Big Control     Market Big Control     Market Big Control     Market Big Control     Big Control     Big Control<                                                                                                    |                       |                  |                                  |                                                                                                    |                                                                               |                                                                |              |
| Image: State of the state of the state                                                                                                    |                       |                  |                                  |                                                                                                    |                                                                               |                                                                |              |
| www.MSAsolety.com Inspanning of the property of weak, this safety of comparison to be served. BY Comparison to be served. BY Comparison to be ser                                                                                                    |                       |                  |                                  |                                                                                                    |                                                                               |                                                                |              |
| Image: State State Stat                                                                                                    |                       |                  |                                  |                                                                                                    |                                                                               |                                                                |              |
| Model Markadariety.com Markadariety.com                                                                                                    |                       |                  |                                  |                                                                                                    |                                                                               |                                                                |              |
| Www.MSAsadefy.com Instrumed in the Property of Max- the safety Couperant And is More in the Production 3   Www.MSAsadefy.com Instrumed in the Property of Max- the safety Couperant And is More in the Advance in the Advance                                                                                                    |                       |                  |                                  |                                                                                                    |                                                                               |                                                                |              |
| Www.MSAscilety.com HS DRAVING IS INF. PROPERTY CE ASA- INE SAFETY COMPARY AND SAFETY Production 3   Www.MSAscilety.com HS DRAVING IS INF. PROPERTY CE ASA- INE SAFETY COMPARY AND SAFETY DOT SCALE   SHOP PRACTICES APPLY MANUFACTURE DE ANTE COMPARY AND SAFETY DOT SCALE DOT   SHOP PRACTICES APPLY MANUFACTURE DE ANTE COMPARY AND SAFETY MANUFACTURE DE ANTE COMPARY AND SAFETY DOT SCALE DOT   SHOP PRACTICES APPLY MANUFACTURE DE ANTE COMPARY AND SAFETY MISSING COMPARY AND SAFETY DOT SCALE DOT   JOB NO. 30012956 PHOTOS APPROVALAGENCY CODE NOSHATIR. DOC: MISSING COMPARY MISSING COMPARY DOT   JOB NO. 30012956 PHOTOS APPROVALAGENCY CODE NOSHATIR. DOC: INSTALLATION OUTLINE, ULTIMA X50000 DOT   3-28-2017 CADD REF: N/A SCALE: 1:2   38-2017 CADD REF: N/A SCALE: 1:2   38-2017 CADD REF: N/A SCALE: 1:2   BACTI ME SK3015-1051 SHEET 2.0F 6                                                                                                    |                       |                  |                                  |                                                                                                    |                                                                               |                                                                |              |
| www.MSAsatery.com MSDPANNOS 5 THE PROPERTY OF MAA. THE SAFETY COMPANY AND 5 AND THE PRODUCTION Production 3   www.MSAsatery.com MSDPANNOS 5 THE PROPERTY OF MAA. THE SAFETY COMPANY AND 5 MORE MADE TO COMPANY AND 5 MORE MADE TO COMPANY AND 5 MORE MADE                                                                                                    |                       |                  |                                  |                                                                                                    |                                                                               |                                                                | •            |
| WWW.MSAssofety.com   HISDRAWIG SINF PROPERTY COMPANY AND SINCE   Production   3     WWW.MSAssofety.com   HISDRAWIG SINF PROPERTY COMPANY AND SINCE   Production   3     SHOP PRACTICES APPLY   MALABETO SOUN COMPANY AND SINCE PRACTICE MANY COMPANY AND SINCE   Production   3     SHOP PRACTICES APPLY   MALABETO SOUN COMPANY AND SINCE PRACTICES APPLY   Production   Production   Production     SHOP PRACTICES APPLY   MALABETO SOUN COMPANY AND SINCE PRACTICES APPLY   MALABETO SOUN COMPANY AND SOUND COMPANY AND SOUND COMPANY AND SOUND COMPANY AND SOUND COMPANY AND SOUND SOUND COMPANY AND SOUND COMPANY AND SOUND COMPANY AND SOUND SOUND COMPANY AND SOUND SOUND                                                                                                    |                       |                  |                                  |                                                                                                    |                                                                               |                                                                |              |
| www.MSAsofoly.com HIS DRAWING BI HE PROTECT OF MAA. HIS METT COMPANY MAPS INCOME REVIOUN 3   www.MSAsofoly.com HIS DRAWING BI HE PROTECT OF MAA. HIS METT COMPANY MAPS INCOME DO NOT 0   SHOP PRACTICES APPLY MESSAGE CRANIND TO PUBLICLE BARRENT OF DESENSOR DO NOT DO NOT   SHOP PRACTICES APPLY MAPS COMPANY AGENCY CODE: INOSH ATTR. DOC.; DO NOT   JOB NO. 30012996 PHOYOS APPROVAL AGENCY CODE: INOSH ATTR. DOC.; DO NOT   JOB NO. 30012996 PHOYOS APPROVAL AGENCY CODE: INOSH ATTR. DOC.; DO NOT   JOB NO. 30012996 PHOYOS APPROVAL AGENCY CODE: INOSH ATTR. DOC.; DO NOT   JOB NO. 30012996 PHOYOS APPROVAL AGENCY CODE: INOSH ATTR. DOC.; DO NOT   JOB NO. 30012996 PHOYOS APPROVAL AGENCY CODE: INOSH ATTR. DOC.; DO NOT   JOB NO. 30012996 PHOYOS APPROVAL AGENCY CODE: INOSH ATTR. DOC.; DO NOT   JABEL SEE CADD REF: N/A SCALE: 1.2   JMET SEE SK3015-1051 SHEET                                                                                                    |                       |                  |                                  |                                                                                                    |                                                                               |                                                                |              |
| www.MSAsofety.ccm His Drawned is the Property of MSA. His Safety ComeAnty and is Model and the Safety ComeAnty and is Model and the Safety ComeAnty and Safety ComeAnty and Safety ComeAnty an                                                                                                    |                       |                  |                                  |                                                                                                    |                                                                               |                                                                |              |
| www.MSAsdfely.com THIS DRAWING IS THE PROPERTY OF MSA - THE SAFETY COMPANY AND IS MADE<br>AVAILABLE TO YOU IN COMPANY OF MSA - THE SAFETY COMPANY AND IS MADE<br>TWI-LIBE TO YOU IN COMPANY OF MSA - THE SAFETY COMPANY AND IS MADE<br>AVAILABLE TO YOU IN COMPANY OF MSA - THE SAFETY COMPANY AND IS MADE<br>THE PROVIDE WITTIN COMPANY INFORMATION CONTRACT TO THE TOUCOMPANY INFORMATION<br>SHOP PRACTICES APPLY DO<br>DO<br>TO<br>THE PROVIDE WITTIN COMPANY INFORMATION CONTRACT TO THE SAFETY COMPANY<br>INFORMATION CONTRACT THE SAFETY COMPANY INFORMATION<br>SHOP PRACTICES APPLY DO<br>DO<br>TO<br>THE PROVIDE WITTIN COMPANY INFORMATION CONTRACT TO THE SAFETY<br>INFORMATION CONTRACT THE SAFETY COMPANY INFORMATION<br>SHOP PRACTICES APPLY DO<br>DO<br>TO<br>THE PROVIDE WITTIN COMPANY INFORMATION<br>INFORMATION CONTRACT THE SAFETY COMPANY INFORMATION<br>INFORMATION CONTRACT THE SAFETY COMPANY INFORMATION<br>INFORMATION<br>SHOP PRACTICES APPLY DO<br>DO<br>TO<br>THE PROVIDE WITTIN COMPANY INFORMATION<br>INFORMATION<br>IN                                                                                                    |                       |                  |                                  |                                                                                                    |                                                                               |                                                                |              |
| www.MSAsofely.com HS DRAWING IS HE PROPERTY OF MSA. HE SNETY COMPANY AND IS MADE<br>AVAILABLE TO YOU RECOMPANY AND SMADE<br>MARKED TO YOU RECOMPANY AND SMADE<br>MARKED TO YOU RECOMPANY AND YOU RECOMPANY<br>MARKED TO YOU RECOMPANY AND YOU RECOMPANY<br>MARKED TO YO                                                                                                    |                       |                  |                                  |                                                                                                    |                                                                               |                                                                |              |
| www.MSAsafety.com His DRAWING is The PROPERTY OF MAA. The SAFETY COMPANY AND IS MORE Production 3   www.MSAsafety.com His DRAWING SATHE PROPERTY OF MAA. The SAFETY COMPANY AND SATE DO DO   www.MSAsafety.com His DRAWING SATHE SAFETY COMPANY AND SATE DO DO   SHOP PRACTICES APPLY HIS DRAWING GATHER DRAWING SATE DO DO   SHOP PRACTICES APPLY APPROVAL AGENCY CODE NOSH ATTR. DOC.: DO   JOB NO. 30012996 PH0705 APPROVAL AGENCY CODE NOSH ATTR. DOC.: DO   JOB NO. 30012996 PH0705 APPROVAL AGENCY CODE NOSH ATTR. DOC.: DO   JOB NO. 30012996 PH0705 APPROVAL AGENCY CODE NOSH ATTR. DOC.: DO   JOB NO. 30012996 PH0705 APPROVAL AGENCY CODE NOSH ATTR. DOC.: DO   JOB NO. 30012996 PH0705 APPROVAL AGENCY CODE NOSH ATTR. DOC.: DO   JOB NO. 30012996 PH0705 APPROVAL AGENCY CODE NOSH ATTR. DOC.: DO   JOB NO. 30012996 PH0705 APPROVAL AGENCY CODE NOSH ATTR. DOC.: DOC.   S282017 CADD REF: N/A SCALE 1:2   SHEET SUF D SK30155-10551 SCALE 2:2                                                                                                    |                       |                  |                                  |                                                                                                    |                                                                               |                                                                |              |
| www.MSAsafety.com His DRAWING is the PROPERTY OF MSA. The SAFETY COMPANY AND S MORE BY FOOD LECTION 3   www.MSAsafety.com His DRAWING is the PROPERTY of MSA. The SAFETY COMPANY AND S MORE DO DO   www.MSAsafety.com His DRAWING is an end of the company of the safety company and set of the company of the safety company and set of the company of the safety company and set of the safety company of the safety company and set of the safety company and set of the company of the safety company and set of the safety company and set of the s                                                                                                    |                       |                  |                                  |                                                                                                    |                                                                               |                                                                |              |
| www.MSAsgfety.com THS DRAWING IS THE PROPERTY OF MSA - THE SAFETY COMPANY AND IS MADE<br>AVAILABLE TO YOUR MSA. THE SAFETY COMPANY AND IS MADE<br>THE RIGGE WRITED CONFIDENCE AND SUBJECT TO THE TOLDOWING: NO<br>AVAILABLE TO YOUR MSA. THE SAFETY COMPANY PROFESSION<br>THE RIGGE WRITED CONFIDENCE AND SUBJECT TO THE TOLDOWING: NO<br>AVAILABLE TO YOUR MSA. THE SAFETY COMPANY PROFESSION<br>THE RIGGE WRITED CONFIDENCE AND SUBJECT TO THE TOLDOWING: NO<br>MAURICACTURE OF ARTICLES FOR THE SAFETY COMPANY PROFESSION<br>THE RIGGE WRITED CONFIDENCE AND SUBJECT TO THE SAFETY COMPANY PROFESSION<br>THE RIGGE WRITED CONFIDENCE AND SUBJECT TO THE SAFETY COMPANY PROFESSION<br>THE RIGGE WRITED CONFIDENCE AND SUBJECT TO THE SAFETY COMPANY PROFESSION<br>THE RIGGE WRITED CONFIDENCE AND SUBJECT TO THE SAFETY COMPANY PROFESSION<br>THE RIGGE WRITED CONFIDENCE AND SUBJECT TO THE SAFETY COMPANY PROFESSION<br>THE RIGGE WRITED CONFIDENCE AND SUBJECT TO THE SAFETY COMPANY PROFESSION<br>THE RIGGE WRITED CONFIDENCE AND SUBJECT TO THE SAFETY COMPANY PROFESSION<br>THE RIGGE WRITED CONFIDENCE AND SUBJECT TO THE SAFETY COMPANY PROFESSION<br>THE RIGGE WRITED CONFIDENCE AND SUBJECT TO THE SAFETY COMPANY PROFESSION<br>THE RIGGE WRITED CONFIDENCE AND SUBJECT TO THE SAFETY COMPANY PROFESSION<br>THE RIGGE WRITED CONFIDENCE AND SUBJECT TO THE SAFETY COMPANY PROFESSION<br>SCALE<br>DAIL<br>6<br>3-2017<br>3-28-2017<br>3-28-2017<br>3-28-2017<br>3-28-2017<br>3-28-2017<br>3-28-2017<br>3-28-2017<br>3-28-2017<br>3-28-2017<br>3-28-2017<br>3-28-2017<br>3-28-2017<br>3-28-2017<br>3-28-2017<br>3-28-2017<br>3-29-2017<br>3-29-2017                                                                                                    |                       |                  |                                  |                                                                                                    |                                                                               |                                                                | В            |
| www.MSAsofety.com THIS DRAWING IS THE PROPERTY OF MSA - THE SAFETY COMPANY AND IS MADE<br>AVAILABLE TO YOU'RE COMPOSITION THE SOLOWING NOT<br>AVAILABLE TO YOU'RE COMPOSITION THE SOLOWING NOT<br>PROMOSCING, CARRY TO FUNCE AND SUBJECT TO THE PROLOWING NOT<br>PROMOSCING, CARRY TO FUNCE AND SUBJECT TO THE PROLOWING NOT<br>AVAILABLE TO KON THE SAFETY COMPANY AND IS MADE<br>THE PROLOWING NOT THE SAFETY COMPANY EXCEPT FOR THE<br>MAURICATURE OF ARTICLES PROLOWING NOT<br>THE PROJECTIONS APPROVAL AGENCY CODE: NIOSH ATTR. DOC.: DO<br>NOT<br>THE PROJECTION<br>AVAILABLE TO KING THE SAFETY COMPANY EXCEPT FOR THE<br>MAURICATURE OF ARTICLES PROVE<br>THE PROJECTIONS<br>APPROVAL AGENCY CODE: NIOSH ATTR. DOC.: DO<br>NOT<br>THE PROJECTION<br>AVAILABLE TO KING THE SAFETY COMPANY EXCEPT FOR THE<br>MAURICATURE OF ARTICLES PROVE<br>AND AND ACTURE OF ARTICLES PROVE<br>AND AND ACTURE OF ARTICLES PROVE<br>ADDIE DO<br>NOT<br>THE PROJECTION<br>ADDIE<br>ADDIE<br>ADDI |                       |                  |                                  |                                                                                                    |                                                                               |                                                                |              |
| Inference Revision   www.MSAsofety.com His DRAWING IS THE PROPERTY OF MSA. THE SAFETY COMPANY AND IS MADE<br>Provide Store is on the property of msa. The Safety company and is made<br>the processing of the property of msa. The safety company and is made<br>provide store is on the property of msa. The safety company and is made<br>the processing of the property of msa. The safety company and is made<br>the processing of the property of msa. The safety company and is made<br>the processing of the property of msa. The safety company and is made<br>the processing of the property of the property of the property of the property of the property of the property of the safety company. Image: Store is the property of the property of the property of the property of the property of the property of the property of the property of the property of the property of the safety company. Image: Store is the property of the property of the property of the property of the property of the property of the safety company. Image: Store is the property of the property of th                                                                                                    |                       |                  |                                  |                                                                                                    |                                                                               |                                                                |              |
| Inference Revision   www.MSAsofety.com Inis Drawing is the PROPERTY OF MSA - the Safety COMPANY AND Is Made<br>Premission is contributed to You in Complexe and Subject to the Production in Production 3   www.MSAsofety.com Inis Drawing is the PROPERTY OF MSA - the Safety Company and is Made<br>Premission is contributed to You in Complexe and Subject to the Production in Production 0   Shorp Practices APPLY Init Production is Made<br>MANUFACTURE of ARTICLES FOR MSA - the Safety Company. Import of the Production is Not<br>Scale 0   Job No. 30012996 Ph0705 APPROVAL AGENCY CODE: INIOSH ATTR. DOC.: DO<br>Scale   Jointe 1008 NO. 30012996 Ph0705 APPROVAL AGENCY CODE: INIOSH ATTR. DOC.: DO<br>Scale   32017 28-2017 Cadd REF: N/A Scale: 1:2   Base Time SK33015-1051 Sheet Scele Scale: 1:2                                                                                                    |                       |                  |                                  |                                                                                                    |                                                                               |                                                                |              |
| Interpretation   The Drawing is the Property of Max- the Sweet Company AND is Made And it is the property of Max- the Sweet Company AND is Made And it is the And is Made And it is the And it is th                                                                                                    |                       |                  |                                  |                                                                                                    |                                                                               |                                                                |              |
| Image: Street Size Image: Street Size Revision   3 Image: Street Size Image: Street Size Image: Street Size   3 Image: Street Size Image: Street Size Image: Street Size   3 Image: Street Size                                                                                                    |                       |                  |                                  |                                                                                                    |                                                                               |                                                                |              |
| Intervence   This DRAWING is the PROPERTY OF MSA - the SAFETY COMPANY AND IS MADE AVAILABLE TO YOU IN CONFIDENCE AND SUBJECTION THE FORUMING: NO PROMISSION OF ANY INFORMATION COMPANY AND IS MADE AVAILABLE TO YOU IN CONFIDENCE AND SUBJECTION THE FORUMING: NO PROMISSION OF ANY INFORMATION COMPANY AND IS MADE AVAILABLE TO YOU IN CONFIDENCE AND SUBJECTION THE FORUMING: NO PROMISSION OF ANY INFORMATION COMPANY AND IS MADE AVAILABLE TO YOU IN CONFIDENCE AND SUBJECTION THE FORUMING: NO PROMISSION OF ANY INFORMATION COMPANY AND IS MADE AVAILABLE TO YOU IN CONFIDENCE AND SUBJECTION THE FORUMING: NO PROMISSION OF ANY INFORMATION COMPANY AND IS MADE AVAILABLE TO YOU IN CONFIDENCE AND SUBJECTION THE SAFETY COMPANY.   DO DO DO DO DO DO DO DO DO DO DO DO DO D                                                                                                    |                       |                  |                                  |                                                                                                    |                                                                               |                                                                |              |
| Image: Street State production   Revision     Image: Street State production   Image: Street State production                                                                                                    |                       |                  |                                  |                                                                                                    |                                                                               |                                                                |              |
| Image: Street State Production   Image: Street State Production   Revision     Image: Street State Production   Image: Street State Production                                                                                                    |                       |                  |                                  |                                                                                                    |                                                                               |                                                                |              |
| uwww.MSAsafety.com   His DRAWING IS THE PROPERTY OF MSA - THE SAFETY COMPANY ANDE   Production   3     www.MSAsafety.com   His DRAWING IS THE PROPERTY OF MSA - THE SAFETY COMPANY ANDE   DOT   DOT     SHOP PRACTICES APPLY   MANUFACTURE OF ARTICLES FOR MSA - THE SAFETY COMPANY EXCEPT FOR THE   DOT   SCALE   DOT     SHOP PRACTICES APPLY   MANUFACTURE OF ARTICLES FOR MSA - THE SAFETY COMPANY EXCEPT FOR THE   DOT   SCALE   DOT     32017   JOB NO.   30012996 PH0705   APPROVAL AGENCY CODE:   NIOSH ATTR. DOC.:   DOT     32017   JOB NO.   30012996 PH0705   APPROVAL AGENCY CODE:   NIOSH ATTR. DOC.:   DOT     328-2017   CADD REF: N/A   SCALE:   1:2     B42017   CADD REF: N/A   SCALE:   1:2     SHEET SIZE   SK30155-10051   SHEET   SHEET   SHEET                                                                                                    |                       |                  |                                  |                                                                                                    |                                                                               |                                                                |              |
| Image: Display bit in the second second                                                                                                    |                       |                  |                                  |                                                                                                    |                                                                               |                                                                |              |
| Intervision Instruction Instruction   Image: Structure of Articles of Production Image: Structure of Articles of Problems of Articles of Problems of Articles of Problems of Articles of Problems of Articles of Problems of Articles of Problems of Articles of Articles of Problems of Articles of Articles of Problems of Articles of Articles of Art                                                                                                    |                       |                  |                                  |                                                                                                    |                                                                               | ATE                                                            | DEVISION     |
| www.MSAsafety.com THIS DRAWING IS THE PROPERTY OF MSA - THE SAFETY COMPANY AND IS MADE<br>AVAILABLE TO YOU IN CONFIDENCE AND SUBJECT TO THE FOLLOWING: NO<br>PERMISSION IS GRANTED TO PUBLISH, USE, REPRODUCE, TRANSMIT OR DISCLOSE<br>THIS DRAWING, OR ANY INFORMATION COUNTERS WITHOUT<br>THIS DRAWING, OR ANY INFORMATION COUNTERS WITHOUT<br>THE PRICE WRITTEN CONSENT OF MSA - THE SAFETY COMPANY. Impo-Angle<br>Properties of the property of the property of the property of the<br>projection Impo-Angle<br>Projection DO<br>NOT<br>SCALE<br>DWG.   JOB NO. 30012996 PH0705 APPROVAL AGENCY CODE: NIOSH ATTR. DOC.: Impo-Angle<br>Projection Impo-Angle<br>Projection DO<br>NOT<br>SCALE   JOB NO. 30012996 PH0705 APPROVAL AGENCY CODE: NIOSH ATTR. DOC.: Impo-Angle<br>Projection Impo-Angle<br>Projection DO<br>NOT<br>SCALE   JOB NO. 30012996 PH0705 APPROVAL AGENCY CODE: NIOSH ATTR. DOC.: Impo-Angle<br>Projection Impo-Angle<br>Projection DO<br>NOT<br>SCALE   JOB NO. 30012996 PH0705 APPROVAL AGENCY CODE: NIOSH ATTR. DOC.: Impo-Angle<br>Projection Impo-Angle<br>Projection DO<br>NOT<br>SCALE   -28-2017 CADD REF: N/A SCALE: 1:2   28-2017 CADD REF: N/A SCALE: 1:2   Impo-Angle<br>Projection SK33015-1051 SHEET<br>2 OF 6                                                                                                    |                       |                  |                                  |                                                                                                    | Pro                                                                           | duction                                                        | 3            |
| AVAILABLE TO YOU IN CONFIDENCE AND SUBJECT TO THE FOLLOWING: NO<br>PERMISSION IS GRANTED TO PUBLISH, USE REPRODUCE TRANSMIT OR DISCOSE<br>THIS DRAWING OR ANY INFORMATION CONTAINED THEREIN TO OTHERS WITHOUT<br>THE PRIOR WRITEN CONSENT OF MSA - THE SAFETY COMPANY EXCEPT FOR THE<br>MANUFACTURE OF ARTICLES FOR MSA - THE SAFETY COMPANY.<br>JOB NO. 30012996 PH0705 APPROVAL AGENCY CODE: NIOSH ATTR. DOC.:<br>DATE<br>6<br>3-2017<br>28-2017<br>28-2017<br>28-2017<br>28-2017<br>CADD REF: N/A SCALE: 1:2<br>SHEET SIZE D SK3015-1051<br>20 C C C C C C C C C C C C C C C C C C C                                                                                                    |                       |                  | THIS DRAWING I                   | S THE PROPERTY OF MSA - THE SAFET                                                                  | Y COMPANY AND IS MADE                                                         | → <i>→</i>                                                     |              |
| Image: Steer Size D Skall Skall S                                                                                                    | <b>.</b>              | /w.MSAsafety.com | PERMISSION IS O<br>THIS DRAWING. | OU IN CONFIDENCE AND SUBJECT 1<br>GRANTED TO PUBLISH, USE, REPRODU<br>OR ANY INFORMATION CONTAINED | IC IHE FOLLOWING: NO<br>ICE, TRANSMIT OR DISCLOSE<br>THEREIN TO OTHERS WITHOU |                                                                | NOT<br>SCALE |
| JOB NO. 30012996 PH0705 APPROVAL AGENCY CODE: NIOSH ATTR. DOC.:<br>DATE<br>16<br>3-2017<br>-28-2017<br>28-2017<br>28-2017<br>28-2017<br>CADD REF: N/A<br>SHEET SIZE D SK3015-1051<br>2<br>1                                                                                                    | <b>ny</b>  <br>Shop p | PRACTICES APPLY  | THE PRIOR WRIT                   | EN CONSENT OF MSA - THE SAFETY<br>OF ARTICLES FOR MSA - THE SAFETY                                 | COMPANY EXCEPT FOR THE<br>COMPANY.                                            | THIRD-ANGLE<br>PROJECTION                                      | DWG.         |
| 16<br>3-2017<br>-28-2017<br>28-2017<br>28-2017<br>28-2017<br>CADD REF: N/A<br>SHEET SIZE<br>SHEET SIZE<br>D SK3015-1051<br>2 OF 6                                                                                                    | DATF                  | JOB NO. 300      | 12996 PH0705                     | APPROVAL AGENCY CODE                                                                               | E: NIOSH ATTR. DOC                                                            |                                                                | A            |
| A-2017<br>-28-2017<br>28-2017<br>SHEET SIZE D SK3015-1051<br>2 OF 6                                                                                                    | 6                     |                  |                                  |                                                                                                    |                                                                               | <b>\    <del>-</del>                                      </b> | _            |
| ULTIMA X5000<br>3-28-2017<br>28-2017<br>CADD REF: N/A<br>SCALE: 1:2<br>SHEET SIZE<br>D SK3015-1051<br>2 OF 6                                                                                                    | 3-2017                |                  |                                  | INSTALL                                                                                            | aiion C                                                                       | JUILINE                                                        | =,           |
| 3-28-2017<br>28-2017 CADD REF: N/A SCALE: 1:2<br>SHEET SIZE <b>D</b> SK3015-1051 SHEET<br>2 OF 6                                                                                                    | -28-201               | 7                |                                  | l II T                                                                                             | IMA X50                                                                       | 000                                                            |              |
| 28-2017 CADD REF: N/A SCALE: 1:2<br>SHEET SIZE <b>D SK3015-1051</b> SHEET<br>2 OF 6                                                                                                    | 3_ <u>7</u> 8 0       | 017              |                                  |                                                                                                    |                                                                               |                                                                |              |
| 28-2017   CADD REF: N/A   SCALE:   1:2     SHEET SIZE   SK3015-1051   SHEET   2 OF 6     2   1   2   1                                                                                                    | J-ZÖ-Z                |                  |                                  |                                                                                                    |                                                                               | 1                                                              |              |
| Sheet of Let of Let                                                                                                    | 28-2017               |                  |                                  | CADD REF: N/A                                                                                      |                                                                               | SCALE:                                                         | 1:2          |
|                                                                                                    |                       |                  | SK3                              | 3015-1051                                                                                          |                                                                               |                                                                |              |
|                                                                                                    |                       |                  | 2                                |                                                                                                    | -                                                                             | 1                                                              |              |

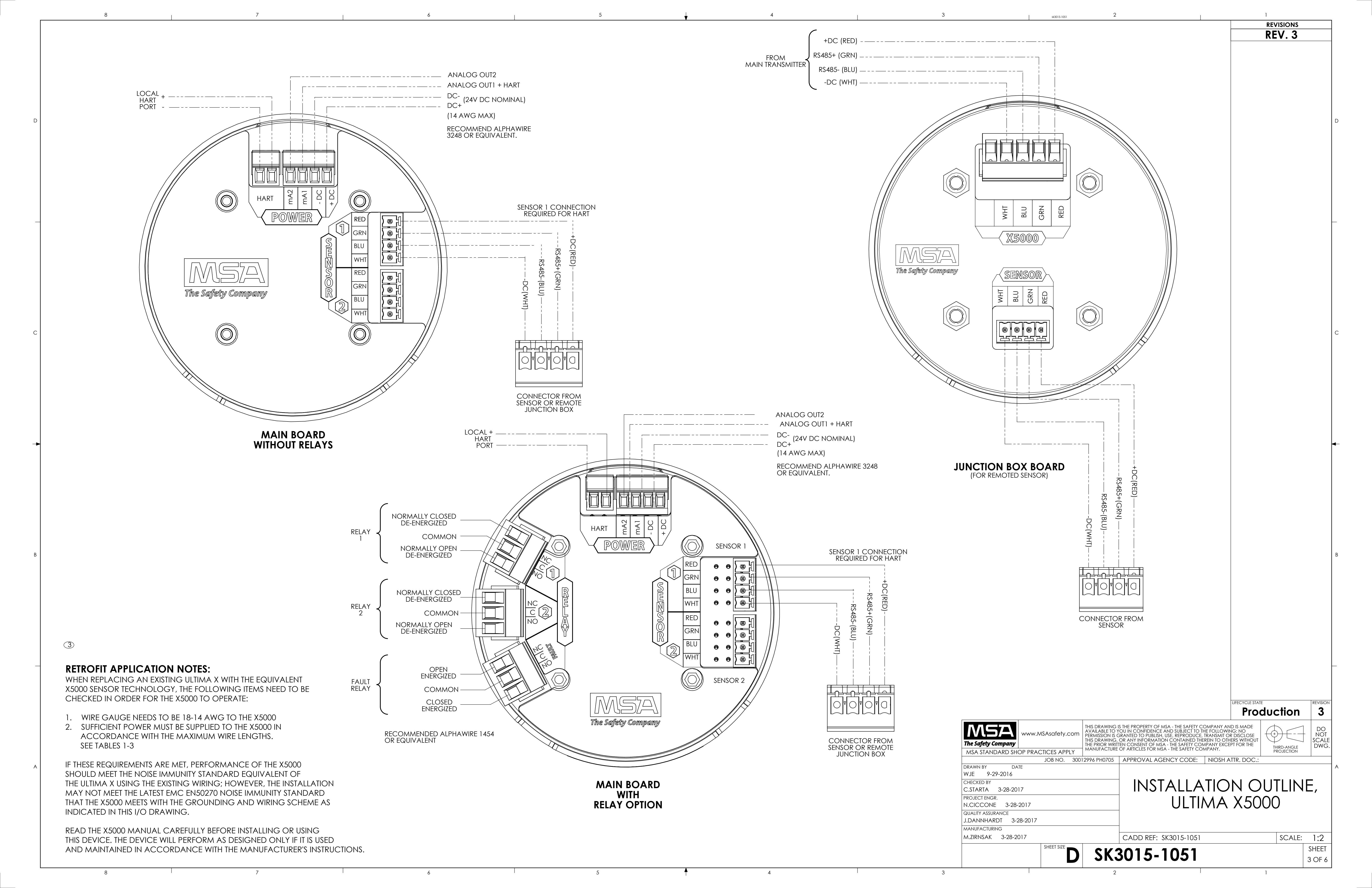

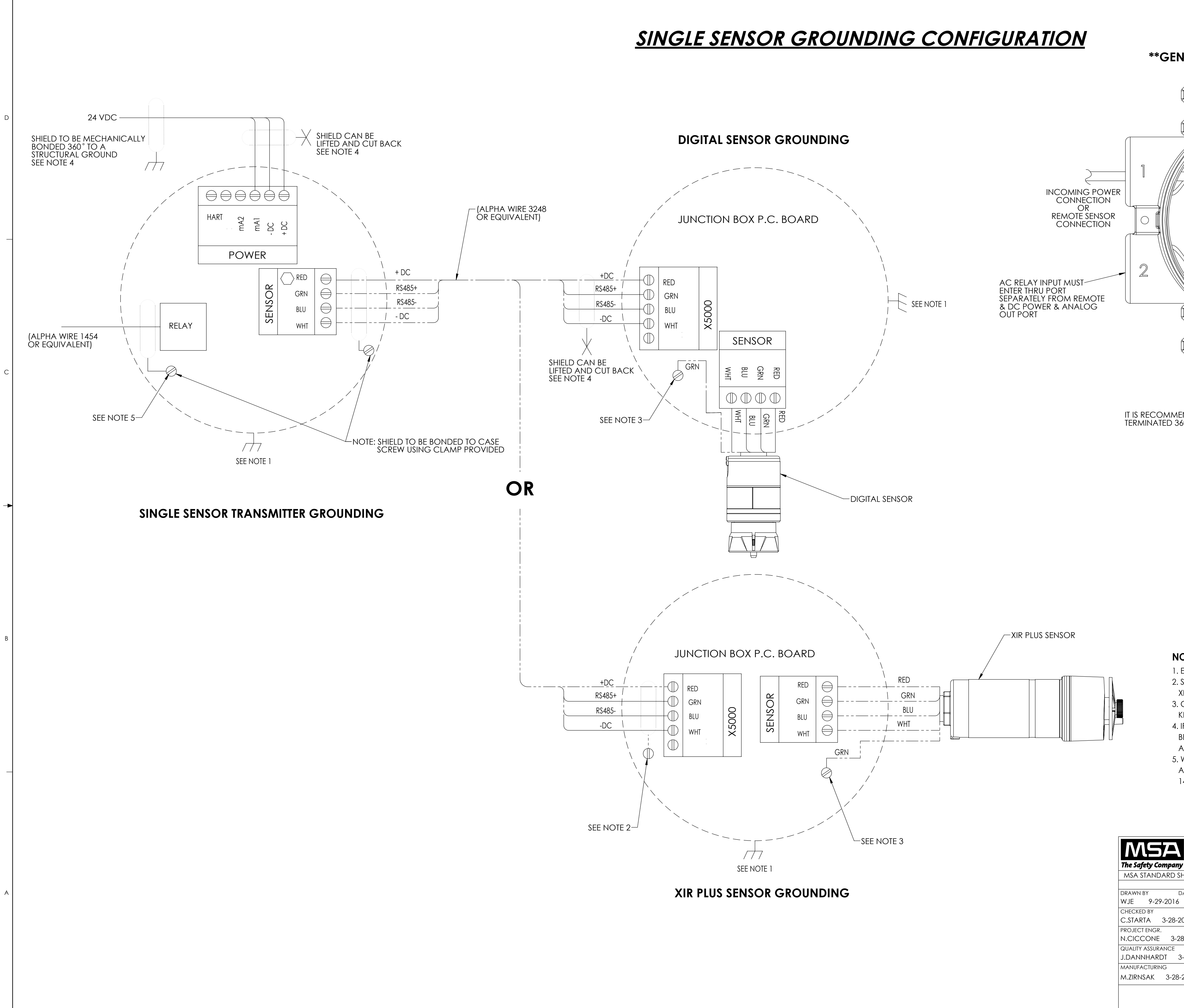

•

|                            | sk3015-1051                                 | 2                                                                     |                                                                           |                                                                                                    |                                                                          |                                         | 1                   |                        |   |
|----------------------------|---------------------------------------------|-----------------------------------------------------------------------|---------------------------------------------------------------------------|----------------------------------------------------------------------------------------------------|--------------------------------------------------------------------------|-----------------------------------------|---------------------|------------------------|---|
|                            |                                             |                                                                       |                                                                           |                                                                                                    |                                                                          |                                         | REVISIONS<br>REV. 3 |                        |   |
|                            |                                             |                                                                       |                                                                           |                                                                                                    |                                                                          |                                         |                     |                        |   |
| NERAL                      | BRAIDED                                     | SHIELD                                                                |                                                                           | ATION                                                                                                    |                                                                          |                                         |                     |                        |   |
| A                          |                                             |                                                                       |                                                                           | à                                                                                                    |                                                                          |                                         |                     |                        |   |
| <u>k</u>                   |                                             |                                                                       |                                                                           | ļ                                                                                                    |                                                                          |                                         |                     |                        |   |
|                            |                                             |                                                                       |                                                                           | )                                                                                                    |                                                                          |                                         |                     |                        | D |
|                            |                                             |                                                                       |                                                                           | X                                                                                                    |                                                                          |                                         |                     |                        |   |
|                            |                                             |                                                                       |                                                                           |                                                                                                    |                                                                          |                                         |                     |                        |   |
|                            |                                             |                                                                       |                                                                           |                                                                                                    |                                                                          |                                         |                     |                        |   |
|                            |                                             | 57)                                                                   |                                                                           |                                                                                                    |                                                                          |                                         |                     |                        |   |
|                            |                                             |                                                                       |                                                                           |                                                                                                    |                                                                          |                                         |                     | -                      | - |
|                            |                                             |                                                                       |                                                                           |                                                                                                    | D                                                                        |                                         |                     |                        |   |
|                            |                                             |                                                                       |                                                                           |                                                                                                    |                                                                          |                                         |                     |                        |   |
|                            |                                             |                                                                       |                                                                           | )                                                                                                    |                                                                          |                                         |                     |                        |   |
|                            |                                             |                                                                       |                                                                           | à                                                                                                    |                                                                          |                                         |                     |                        |   |
| <b></b>                    |                                             | 3                                                                     |                                                                           | ļ                                                                                                    |                                                                          |                                         |                     |                        |   |
|                            | L                                           | ר<br>Remote Le<br>For RFMC                                            | ENGTH 100M<br>DTE CABI F 11                                               | i (328ft) MAXI/<br>Se alphawirf                                                                           | MUM<br>E 3248                                                            |                                         |                     |                        | С |
|                            |                                             | OR EQUIV                                                              | ALENT. USE 1                                                              | 8 AWG MININ                                                                                               | NUM                                                                      |                                         |                     |                        |   |
| AENDED IG<br>360° INTER    | o use braide<br>RNAL to the <i>i</i>        | d shielded<br>Main Housi                                              | CABLE, THE<br>NG AS SHO                                                   | SHIELD SHOUI<br>WN.                                                                                       | LD BE                                                                    |                                         |                     |                        |   |
|                            |                                             |                                                                       |                                                                           |                                                                                                    |                                                                          |                                         |                     |                        |   |
|                            |                                             |                                                                       |                                                                           |                                                                                                    |                                                                          |                                         |                     |                        |   |
|                            |                                             |                                                                       |                                                                           |                                                                                                    |                                                                          |                                         |                     |                        |   |
|                            |                                             |                                                                       |                                                                           |                                                                                                    |                                                                          |                                         |                     |                        | F |
|                            |                                             |                                                                       |                                                                           |                                                                                                    |                                                                          |                                         |                     |                        |   |
|                            |                                             |                                                                       |                                                                           |                                                                                                    |                                                                          |                                         |                     |                        |   |
|                            |                                             |                                                                       |                                                                           |                                                                                                    |                                                                          |                                         |                     |                        |   |
|                            |                                             |                                                                       |                                                                           |                                                                                                    |                                                                          |                                         |                     |                        |   |
|                            |                                             |                                                                       |                                                                           |                                                                                                    |                                                                          |                                         |                     |                        | В |
| NOTES:                     |                                             |                                                                       |                                                                           |                                                                                                    |                                                                          |                                         |                     |                        |   |
| 1. ENCLOSI<br>2. SHIELD TO | ure to be med<br>o be bonded                | CHANICALLY<br>TO CASE SC                                              | BOLTED TO S<br>REW REQUIRI                                                | STRUCTURAL G                                                                                              | ROUND.<br>OTING                                                          |                                         |                     |                        |   |
| XIR PLUS S<br>3. GREEN S   | SENSOR.<br>ENSOR WIRE T                     | o be bonde                                                            | D TO ENCLO                                                                | sure case sc                                                                                              | REW.                                                                     |                                         |                     |                        |   |
| KEEP WIR<br>4. IF A LOW    | e as short as<br>/ impedance                | S POSSIBLE.<br>(360) SHIELD                                           | CONNECTIO                                                                 | N CANNOT                                                                                                  |                                                                          |                                         |                     |                        |   |
| BE MADE                    | , BOND SHIELD<br>VE SHIELD LIFTE            | D TO INTERNA                                                          | L CASE SCRE<br>BACK AT 24V                                                | EW WITH CLAM<br>DC SOURCE.                                                                                | ۱P                                                                       |                                         |                     |                        |   |
| AND BON                    | IERFACING TO<br>ND TO CASE SC<br>EQUIVALENT | CREW USING                                                            | CLAMPS. USI                                                               | E ALPHA WIRE                                                                                              |                                                                          |                                         |                     | -                      | _ |
| 1404 UK I                  |                                             |                                                                       |                                                                           |                                                                                                    |                                                                          |                                         |                     |                        |   |
|                            |                                             |                                                                       |                                                                           |                                                                                                    |                                                                          |                                         | luction             | REVISION               |   |
|                            |                                             |                                                                       |                                                                           | F MSA - THE SAFETY C                                                                                      |                                                                          |                                         |                     |                        |   |
|                            | ASAsafety.com                               | PERMISSION IS G<br>THIS DRAWING, (<br>THE PRIOR WRITT<br>MANIJFACTUPE | GRANTED TO PUBLIS<br>OR ANY INFORMA<br>EN CONSENT OF M<br>OF ARTICLES FOR | SLAND SUBJECT TO<br>SH, USE, REPRODUCE<br>TION CONTAINED TH<br>MSA - THE SAFETY CC<br>MSA - THE SAFETY CC | TTE FOLLOWIN<br>E, TRANSMIT OF<br>HEREIN TO OTH<br>IMPANY EXCE<br>IMPANY | R DISCLOSE<br>ERS WITHOUT<br>PT FOR THE | THIRD-ANGLE         | - NOT<br>SCALE<br>DWG. |   |
| DATE                       | CTICES APPLY<br>JOB NO. 300                 | 12996 PH0705                                                          | APPROVAL A                                                                | GENCY CODE:                                                                                               | NIOSH A                                                                  | TTR. DOC.:                              | PROJECTION          |                        | A |
| 16                         |                                             |                                                                       |                                                                           | ΤΔΙΙΔ                                                                                                    |                                                                          |                                         |                     | F                      |   |
| s-2017<br>s-28-2017        |                                             |                                                                       |                                                                           |                                                                                                    | MA                                                                       | X50                                     | 00                  | <b>-</b> ,             |   |
| 3-28-2017                  |                                             |                                                                       |                                                                           | ~ - 1                                                                                                    | - · · / /                                                                |                                         |                     |                        |   |
| 28-2017                    | פווברד פוזה                                 |                                                                       | CADD REF:                                                                 | SK3015-1051                                                                                               |                                                                          |                                         | SCALE:              | 1:2                    |   |
|                            |                                             | SK3                                                                   | 3015-                                                                     | 1051                                                                                                    |                                                                          |                                         |                     | SHEET<br>4 OF 6        |   |
|                            | 1                                           | 1                                                                     |                                                                           |                                                                                                    |                                                                          |                                         |                     |                        |   |

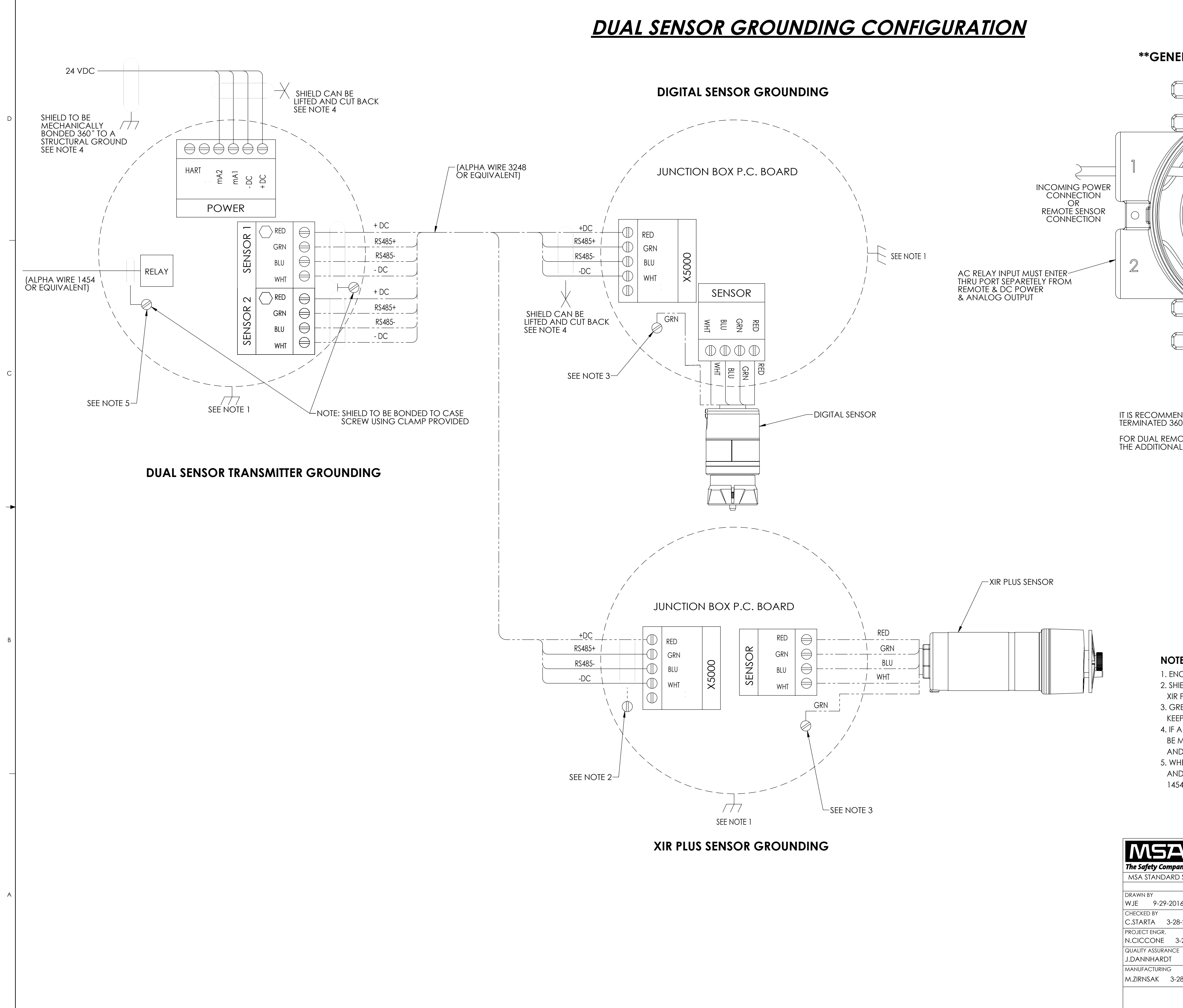

•

| sk3015-1051                                                                                   | 2                                                                                                    | REVISIONS<br>REV. 3                                                             |                            |
|-----------------------------------------------------------------------------------------------|----------------------------------------------------------------------------------------------------|---------------------------------------------------------------------------------|----------------------------|
| RAL BRAIDED SHIELD                                                                            | TERMINATION                                                                                                    |                                                                                 |                            |
|                                                                                               |                                                                                                    |                                                                                 |                            |
|                                                                                               |                                                                                                    |                                                                                 |                            |
|                                                                                               |                                                                                                    |                                                                                 |                            |
|                                                                                               |                                                                                                    |                                                                                 |                            |
|                                                                                               | 4                                                                                                    |                                                                                 |                            |
|                                                                                               |                                                                                                    |                                                                                 |                            |
|                                                                                               |                                                                                                    |                                                                                 |                            |
| 3                                                                                             |                                                                                                    |                                                                                 |                            |
| REMOTE<br>FOR REA<br>OR EQU                                                                   | LENGTH 100M (328ft) MAXIMUM<br>AOTE CABLE USE ALPHAWIRE 3248<br>IVALENT. USE 18 AWG MINIMUM                                                                                                    |                                                                                 |                            |
| DED TO USE BRAIDED SHIELDED<br>° INTERNAL TO THE MAIN HOUS                                    | CABLE. THE SHIELD SHOULD BE<br>ING AS SHOWN.                                                                                                    |                                                                                 |                            |
| TED CONFIGURATIONS, TERMIN<br>CLIPS IN THE MAIN HOUSING.                                      | NATE THE BRAIDED SHIELD AT                                                                                                    |                                                                                 |                            |
|                                                                                               |                                                                                                    |                                                                                 |                            |
|                                                                                               |                                                                                                    |                                                                                 |                            |
|                                                                                               |                                                                                                    |                                                                                 |                            |
|                                                                                               |                                                                                                    |                                                                                 |                            |
|                                                                                               |                                                                                                    |                                                                                 |                            |
|                                                                                               |                                                                                                    |                                                                                 |                            |
| <b>:S:</b><br>CLOSURE TO BE MECHANICALLY E                                                    | BOLTED TO STRUCTURAL GROUND.                                                                                                    |                                                                                 |                            |
| ELD TO BE BONDED TO CASE SCR<br>PLUS SENSOR.<br>EEN SENSOR WIRE TO BE BONDED                  | EW REQUIRED WHEN REMOTING                                                                                                    |                                                                                 |                            |
| , wire as short as possible.<br>Low impedance (360) shield (<br>Made, bond shield to internal | CONNECTION CANNOT<br>CASE SCREW WITH CLAMP                                                                                                    |                                                                                 |                            |
| EAVE SHIELD LIFTED AND CUTB<br>EN INERFACING TO RELAYS, USE<br>BOND TO CASE SCREW USING (     | ACK AT 24VDC SOURCE.<br>A BRAIDED SHIELD CABLE<br>CLAMPS, USE ALPHA WIRE                                                                                                    |                                                                                 |                            |
| OR EQUIVALENT.                                                                                |                                                                                                    |                                                                                 |                            |
|                                                                                               |                                                                                                    | LIFECYCLE STATE<br>Production                                                   | REVISION                   |
| www.MSAsafety.com                                                                             | NG IS THE PROPERTY OF MSA - THE SAFETY COMPANY AN<br>TO YOU IN CONFIDENCE AND SUBJECT TO THE FOLLOWII<br>I IS GRANTED TO PUBLISH, USE, REPRODUCE, TRANSMIT O<br>NG, OR ANY INFORMATION CONTAINED THEREIN TO OTH<br>VRITTEN CONSENT OF MSA - THE SAFETY COMPANY EXCE<br>URE OF ARTICLES FOR MSA - THE SAFETY COMPANY | ID IS MADE<br>NG: NO<br>R DISCLOSE<br>IERS WITHOUT<br>PT FOR THE<br>THIRD-ANGLE | DO<br>NOT<br>SCALE<br>DWG. |
| SHOP PRACTICES APPLY JOB NO. 30012996 PH070                                                   | D5 APPROVAL AGENCY CODE: NIOSH A                                                                                                    | ITTR. DOC.:                                                                     |                            |
| 2017                                                                                          |                                                                                                    |                                                                                 | =,                         |
| 3-28-2017                                                                                     | ULIIMA                                                                                                    | XOUUU                                                                           |                            |
| 3-2017                                                                                        | CADD REF: SK3015-1051                                                                                                    | SCALE:                                                                          | 1:2                        |
|                                                                                               | (3015-1051                                                                                                    |                                                                                 | SOF 6                      |

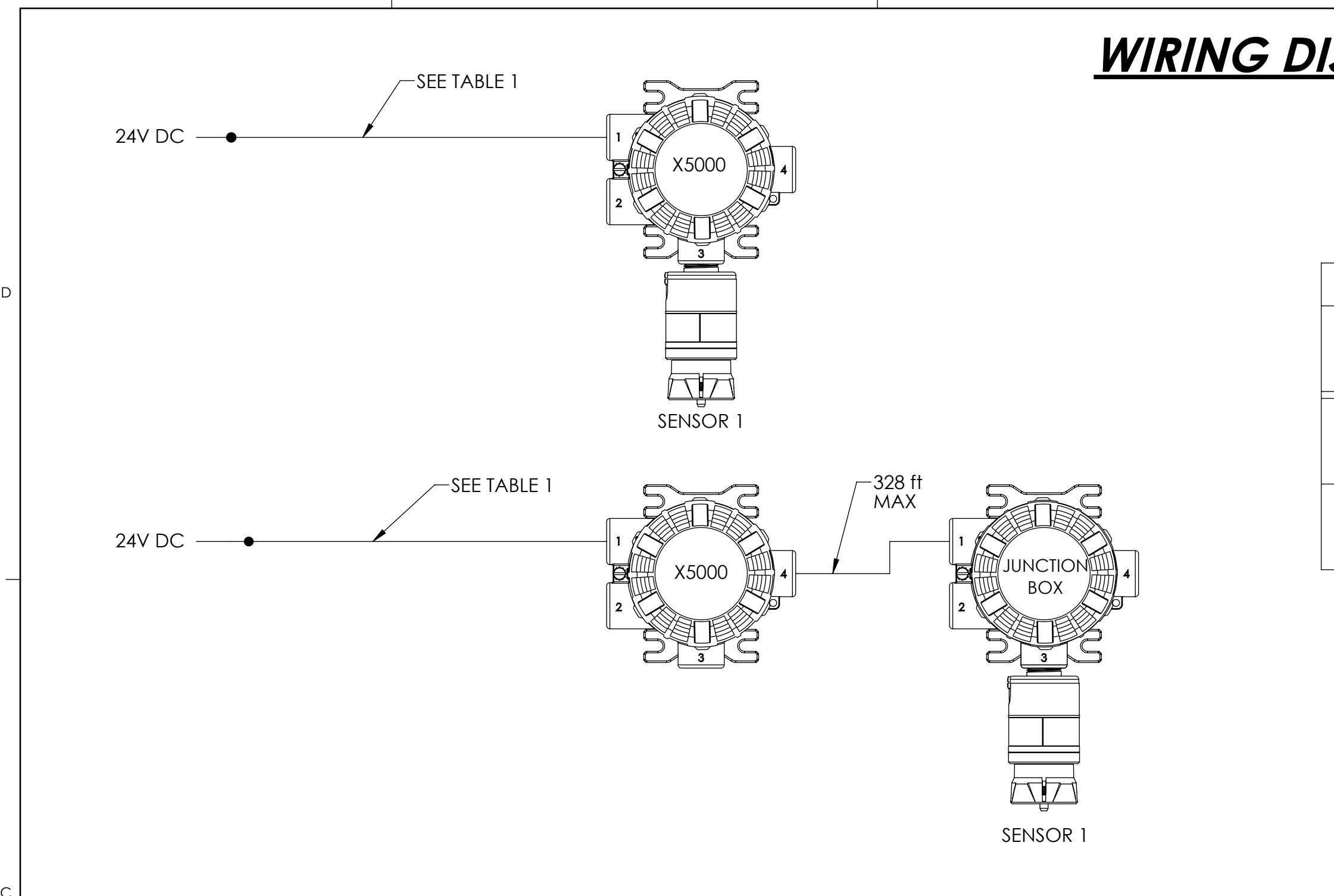

|                                                            | ТА        |           |           |             |                          |                           |                                                                                                    |  |  |
|------------------------------------------------------------|-----------|-----------|-----------|-------------|--------------------------|---------------------------|----------------------------------------------------------------------------------------------------|--|--|
| IADLE Z - DUAL SEINSUKS   Max Distance (FT) To Transmitter |           |           |           |             |                          |                           |                                                                                                    |  |  |
| Sensor<br>Mounting                                         | Sensor 1  | Sensor 2  | Max Power | 24 VDC      |                          | VDC Supply                |                                                                                                    |  |  |
| Mooning                                                    |           |           |           | 18 AWG      | 16 AWG                   | 14 AWG                    | 12 AWG                                                                                                    |  |  |
|                                                            |           | Echem     | 3.6       | 2078        | 3136                     | 4994                      | 7932                                                                                                    |  |  |
|                                                            | Echem     | Catalytic | 5.3       | 1473        | 2223                     | 3541                      | 5623                                                                                                    |  |  |
|                                                            |           | XIR Plus  | 7.0       | 1076        | 1623                     | 2585                      | 4106                                                                                                    |  |  |
|                                                            |           | Echem     | 5.3       | 1473        | 2223                     | 3541                      | 5623                                                                                                    |  |  |
| TWO SENSORS Mounted                                        | Catalytic | Catalytic | 10.6      | 1151        | 1736                     | 2765                      | nitter<br><b>12 AWG</b><br>7932<br>5623<br>4106<br>5623<br>4392<br>3408<br>4106<br>3408<br>4106<br>3408<br><i>d</i> 106<br>3408<br><i>d</i> 107<br>3556<br>4024<br>5596<br>4368<br>3295 |  |  |
| On nonsminer                                               |           | XIR Plus  | 10.9      | 893         | 1347                     | 2146                      | 3408                                                                                                    |  |  |
|                                                            |           | Echem     | 7.0       | 1076        | 1623                     | 2585                      | 4106                                                                                                    |  |  |
|                                                            | XIR Plus  | Catalytic | 10.9      | 893         | 1347                     | 2146                      | 3408                                                                                                    |  |  |
|                                                            |           | XIR Plus  | 11.6      | * One senso | r must be ren<br>XIR PLU | hote mountee<br>S sensors | d if using two                                                                                                    |  |  |
|                                                            |           | Echem     | 3.6       | 2096        | 3154                     | 5012                      | 7952                                                                                                    |  |  |
|                                                            | Echem     | Catalytic | 5.3       | 1441        | 2193                     | 3512                      | 5596                                                                                                    |  |  |
|                                                            |           | XIR Plus  | 7.0       | 982         | 1536                     | 2501                      | 4024                                                                                                    |  |  |
| ONE SENSOR mounted                                         |           | Echem     | 5.3       | 1441        | 2193                     | 3512                      | 5596                                                                                                    |  |  |
| Max),                                                      | Catalytic | Catalytic | 10.6      | 1124        | 1711                     | 2741                      | 4368                                                                                                    |  |  |
| ONE SENSOR on<br>transmitter                               |           | XIR Plus  | 10.9      | 763         | 1225                     | 2029                      | 3295                                                                                                    |  |  |
|                                                            |           | Echem     | 7.0       | 982         | 1536                     | 2501                      | 4024                                                                                                    |  |  |
|                                                            | XIR Plus  | Catalytic | 10.9      | 763         | 1225                     | 2029                      | 3295                                                                                                    |  |  |
|                                                            |           | XIR Plus  | 11.6      | 731         | 1135                     | 1843                      | 2961                                                                                                    |  |  |

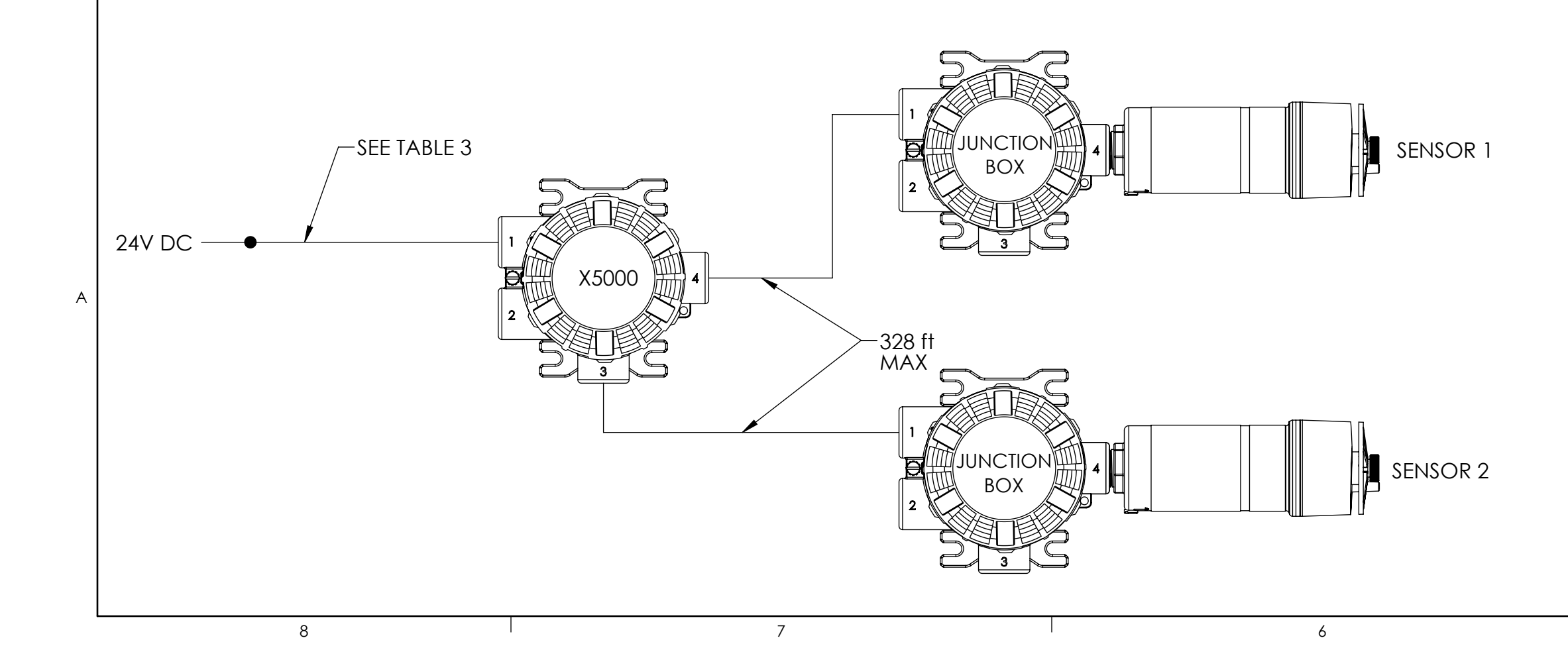

# WIRING DISTANCES FROM POWER SUPPLY TO TRANSMITTER

| TABLE 1 - SINGLE SENSOR |           |                  |                                  |        |        |      |  |  |
|-------------------------|-----------|------------------|----------------------------------|--------|--------|------|--|--|
| -                       |           |                  | Max Distance (FT) To Transmitter |        |        |      |  |  |
| Sensor<br>Mounting      | Sensor 1  | Max Power<br>(W) | 24 VDC Supply                    |        |        |      |  |  |
|                         |           |                  | 16 AWG                           | 14 AWG | 12 AWG |      |  |  |
|                         | Echem     | 2.8              | 2211                             | 3337   | 5314   | 8440 |  |  |
| MOUNTED ON TRANSMITTER  | Catalytic | 5.5              | 1548                             | 2335   | 3719   | 5907 |  |  |
|                         | XIR Plus  | 6.7              | 1184                             | 1787   | 2846   | 4520 |  |  |
|                         | Echem     | 2.8              | 2210                             | 3335   | 5313   | 8439 |  |  |
| BOX                     | Catalytic | 5.5              | 1504                             | 2294   | 3679   | 5867 |  |  |
| (UP IO 328 ff)          | XIR Plus  | 6.7              | 1090                             | 1697   | 2759   | 4435 |  |  |

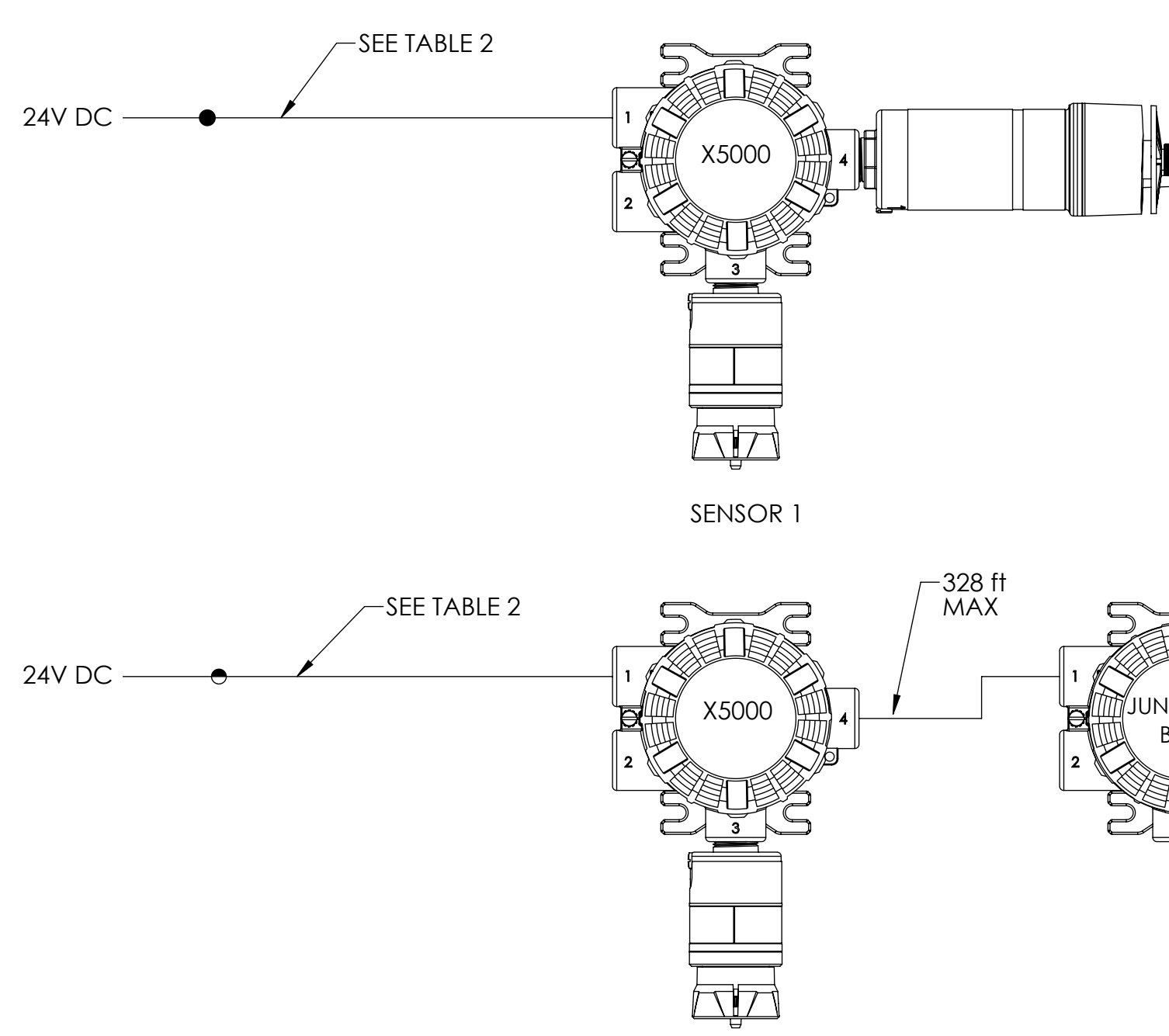

SENSOR 1

| NOTES:                |
|-----------------------|
| 1. WHEN SIZING A SYST |
| SHOULD BE CONSID      |

| N       |                                                                                                    | 7-                                                                                                    |
|---------|----------------------------------------------------------------------------------------------------|----------------------------------------------------------------------------------------------------|
| The Saj | fety Ca                                                                                                    | ompa                                                                                                    |
| MSA S   | STANE                                                                                                    | DARD                                                                                                    |
|         |                                                                                                    |                                                                                                    |
| DRAWN   | ΙBΥ                                                                                                    |                                                                                                    |
| WJE     | 9-2                                                                                                    | 29-20                                                                                                    |
| CHECKE  | ED BY                                                                                                    |                                                                                                    |
| C.STAI  | RTA                                                                                                    | 3-2                                                                                                    |
| PROJEC  | T ENG                                                                                                    | R.                                                                                                    |
| N.CIC   | CON                                                                                                    | E (                                                                                                    |
| QUALITY | assui                                                                                                    | RANC                                                                                                    |
| J.DAN   | NHAF                                                                                                    | RDT                                                                                                    |
| MANUF   | ACTUR                                                                                                    | ING                                                                                                    |
| M.ZIRN  | <b>ISAK</b>                                                                                                    | 3-                                                                                                    |
|         | The Saj<br>The Saj<br>MSA S<br>DRAWN<br>WJE<br>CHECKE<br>C.STAI<br>PROJEC<br>N.CIC<br>QUALITY<br>J.DAN<br>MANUF,<br>M.ZIRN | The Safety Co<br>MSA STANE<br>DRAWN BY<br>WJE 9-2<br>CHECKED BY<br>C.STARTA<br>PROJECT ENG<br>N.CICCONI<br>QUALITY ASSUU<br>J.DANNHAR<br>MANUFACTUR<br>M.ZIRNSAK |

| TA                  | BLE 3 -   |           | EMOTED           | SENS                                                      | ORS        |            |                               |  |
|---------------------|-----------|-----------|------------------|-----------------------------------------------------------|------------|------------|-------------------------------|--|
|                     |           |           |                  | Max D                                                     | istance (F | T) To Tran | smitter                       |  |
| Sensor<br>Mounting  | Sensor 1  | Sensor 2  | Max Power<br>(W) | 24 VDC Supply       18 AWG     16 AWG     14 AWG     12 A |            |            |                               |  |
|                     |           |           |                  | 18 AWG                                                    | 16 AWG     | 14 AWG     | <b>12 AWG</b><br>7932<br>5576 |  |
|                     |           | Echem     | 3.6              | 2079                                                      | 3134       | 4992       | 7932                          |  |
|                     | Echem     | Catalytic | 5.3              | 1421                                                      | 2173       | 3492       | 5576                          |  |
|                     |           | XIR Plus  | 7.0              | 962                                                       | 1516       | 2481       | 4004                          |  |
| TWO SENSORS mounted |           | Echem     | 5.3              | 1421                                                      | 2173       | 3492       | 5576                          |  |
| on junction box     | Catalytic | Catalytic | 10.6             | 1104                                                      | 1691       | 2721       | 4348                          |  |
| up to 328tt for 24V |           | XIR Plus  | 10.9             | 743                                                       | 1205       | 2009       | 3275                          |  |
|                     |           | Echem     | 7.0              | 962                                                       | 1516       | 2481       | 4004                          |  |
|                     | XIR Plus  | Catalytic | 10.9             | 743                                                       | 1205       | 2009       | 3275                          |  |
|                     |           | XIR Plus  | 11.6             | 711                                                       | 1115       | 1823       | 2941                          |  |

| sk3015-1051                                     | 2                                                                                          |                                                                                                    |                             | 1                         |               |
|-------------------------------------------------|--------------------------------------------------------------------------------------------|----------------------------------------------------------------------------------------------------|-----------------------------|---------------------------|---------------|
|                                                 |                                                                                            |                                                                                                    |                             | REVISIONS                 |               |
|                                                 |                                                                                            |                                                                                                    |                             |                           |               |
|                                                 |                                                                                            |                                                                                                    |                             |                           |               |
|                                                 |                                                                                            |                                                                                                    |                             |                           |               |
|                                                 |                                                                                            |                                                                                                    |                             |                           |               |
|                                                 |                                                                                            |                                                                                                    |                             |                           | D             |
|                                                 |                                                                                            |                                                                                                    |                             |                           |               |
|                                                 |                                                                                            |                                                                                                    |                             |                           |               |
|                                                 |                                                                                            |                                                                                                    |                             |                           |               |
|                                                 |                                                                                            |                                                                                                    |                             |                           |               |
|                                                 |                                                                                            |                                                                                                    |                             |                           |               |
|                                                 |                                                                                            |                                                                                                    |                             |                           | -             |
|                                                 |                                                                                            |                                                                                                    |                             |                           |               |
|                                                 |                                                                                            |                                                                                                    |                             |                           |               |
|                                                 |                                                                                            |                                                                                                    |                             |                           |               |
|                                                 |                                                                                            |                                                                                                    |                             |                           |               |
|                                                 |                                                                                            |                                                                                                    |                             |                           |               |
|                                                 |                                                                                            |                                                                                                    |                             |                           | С             |
|                                                 |                                                                                            |                                                                                                    |                             |                           |               |
| SENSOR 2                                        |                                                                                            |                                                                                                    |                             |                           |               |
|                                                 |                                                                                            |                                                                                                    |                             |                           |               |
|                                                 |                                                                                            |                                                                                                    |                             |                           |               |
|                                                 |                                                                                            |                                                                                                    |                             |                           |               |
|                                                 |                                                                                            |                                                                                                    |                             |                           |               |
|                                                 |                                                                                            |                                                                                                    |                             |                           | •             |
|                                                 |                                                                                            |                                                                                                    |                             |                           |               |
|                                                 |                                                                                            |                                                                                                    |                             |                           |               |
|                                                 |                                                                                            |                                                                                                    |                             |                           |               |
|                                                 | SENS                                                                                       | OR 2                                                                                                    |                             |                           |               |
|                                                 |                                                                                            |                                                                                                    |                             |                           |               |
| 3                                               |                                                                                            |                                                                                                    |                             |                           | В             |
|                                                 |                                                                                            |                                                                                                    |                             |                           |               |
|                                                 |                                                                                            |                                                                                                    |                             |                           |               |
|                                                 |                                                                                            |                                                                                                    |                             |                           |               |
|                                                 |                                                                                            |                                                                                                    |                             |                           |               |
|                                                 |                                                                                            |                                                                                                    |                             |                           |               |
|                                                 |                                                                                            |                                                                                                    |                             |                           |               |
|                                                 |                                                                                            |                                                                                                    |                             |                           |               |
| TEM'S 24V SUPPLY, A 1 A<br>DERED FOR EACH ULTIM | MP INRUSH CURRENT V<br>A X5000 ON THE POWE                                                 | WITH A 1ms DURATION<br>R SUPPLY                                                                                                    |                             |                           |               |
|                                                 |                                                                                            |                                                                                                    | LIFECYCLE STAT              | duction                   | REVISION<br>3 |
| www.MSAsafety.com                               | THIS DRAWING IS THE PROPERTY<br>AVAILABLE TO YOU IN CONFIDE<br>BERAUSION IS CRANTED TO PUR | OF MSA - THE SAFETY COMPANY AN<br>NCE AND SUBJECT TO THE FOLLOWI                                                                      | ND IS MADE                  |                           | DO            |
|                                                 | THIS DRAWING, OR ANY INFORM<br>THE PRIOR WRITTEN CONSENT OF<br>MANUFACTURE OF ARTICLES FO  | LISH, USE, REPRODUCE, TRANSMIT C<br>IATION CONTAINED THEREIN TO OTI<br>F MSA - THE SAFETY COMPANY EXCI<br>R MSA - THE SAFETY COMPANY. | HERS WITHOUT<br>EPT FOR THE | THIRD-ANGLE<br>PROJECTION | SCALE<br>DWG. |
| JOB NO. 300<br>DATE                             | 2996 PH0705 APPROVAL                                                                       | AGENCY CODE: NIOSH A                                                                                                    | ATTR. DOC.:                 | L                         | A             |
| 116                                             |                                                                                            |                                                                                                    |                             |                           | F             |
| 3-28-2017                                       |                                                                                            |                                                                                                    | X50                         |                           | <b>-</b> /    |
| E 3-28-2017                                     |                                                                                            |                                                                                                    |                             |                           |               |
| 28-2017                                         | CADD REI                                                                                   | F: N/A                                                                                                    |                             | SCALE:                    | 1:1           |
| SHEET SIZE                                      | SK3015                                                                                     | -1051                                                                                                    |                             |                           | SHEET         |

## Appendix B

**Emergency Backup Power System Information** 

#### **GENERATOR DATA**

#### AUGUST 01, 2019

For Help Desk Phone Numbers Click here

|                   |                                                |                               | Selected                    | d Mode    | I                              |                  |             |                 |           |
|-------------------|------------------------------------------------|-------------------------------|-----------------------------|-----------|--------------------------------|------------------|-------------|-----------------|-----------|
| En                | gine: 3412                                     | Generator                     | Frame: 593                  | Gense     | t Rating (kV                   | <b>W):</b> 600.0 | Line Vo     | ltage: 480      | )         |
| Fu                | el: Diesel                                     | Generator                     | Arrangement: 9Y0448         | Gense     | t Rating (kV                   | VA): 750.0       | Phase V     | oltage: 27      | 7         |
| Fre               | equency: 60                                    | Excitation                    | Type: Permanent Magne       | et Pwr. I | - Factor: 0.8 Rated Current: 9 |                  |             | Current: 9      | 02.1      |
| Du                | ty: STANDBY                                    | Connection                    | : SERIES STAR               | Applie    | cation: EPG                    |                  | Status:     | Current         |           |
|                   |                                                |                               |                             |           |                                |                  | Version:    | 15 1000 (1 1100 | 47        |
|                   |                                                |                               | Spec Info                   | ormatio   | n                              |                  | 39094 / 389 | 15/38261/103    | 47        |
|                   | G                                              | enerator S                    | necification                |           | ••<br>                         |                  |             |                 |           |
| Fran              | ne· 593 Tyne·                                  | SR4B                          | No. of Rearings: 1          | 1         |                                | Generato         | r Efficie   | ency            |           |
| Win               | ding Type: RA                                  | NDOM WO                       | UND Flywheel: 18.0          | -         | Per Unit L                     | .oad             | kW          | Efficien        | cy %      |
| Con               | nection: SERIE                                 | S STAR                        | Housing: ()                 |           | 0.25                           | 1                | 50.0        | 91.2            | 2         |
| Pha               |                                                | DUTAK                         | No. of Loads: 12            |           | 0.5                            | 3                | 300.0       | 94.             | l         |
| Polo              | s. 1                                           |                               | Wiros por Load:             | 2         | 0.75                           | 2                | 450.0       | 94.0            | 5         |
| Sync              | s. +<br>Sneed: 1800                            |                               | Generator Pitch:            | 0 7333    | 1.0                            | e                | 500.0       | 94.4            | 1         |
| Syn               | <b>Speed.</b> 1800                             |                               | Generator ritch:            | 0.7555    |                                |                  |             |                 |           |
|                   | React                                          | ances                         |                             |           | P                              | er Unit          | Ohms        |                 |           |
|                   | SUBTR                                          | ANSIENT - I                   | DIRECT AXIS X" <sub>d</sub> |           | 0.                             | 1458             | 0.0448      |                 |           |
|                   | SUBTRANSIENT - QUADRATURE AXIS X" <sub>q</sub> |                               |                             |           | 0.                             | 1452             | 0.0446      |                 |           |
|                   | TRANSIENT - SATURATED X'd                      |                               |                             |           | 0.2                            | 2113             | 0.0649      |                 |           |
|                   | SYNCE                                          | IRONOUS - I                   | DIRECT AXIS X <sub>d</sub>  |           | 2.3                            | 8405             | 0.8726      |                 |           |
|                   | SYNCHRONOUS - QUADRATURE AXIS X <sub>q</sub>   |                               |                             |           | 1.4                            | 4437             | 0.4435      |                 |           |
|                   | NEGATIVE SEQUENCE X <sub>2</sub>               |                               |                             |           | 0.                             | 1455             | 0.0447      |                 |           |
|                   | ZERO S                                         | SEQUENCE 2                    | $X_0$                       |           | 0.0                            | 0420             | 0.0129      |                 |           |
|                   | Time (                                         | Constants                     |                             |           |                                |                  | Second      | ls              |           |
|                   | OPEN                                           | CIRCUIT T                     | RANSIENT - DIRECT A         | AXIS T'a  | 10                             |                  | 2.6060      |                 |           |
|                   | SHOR                                           | Г CIRCUIT                     | TRANSIENT - DIRECT          | AXIS      | Γ' <sub>d</sub>                |                  | 0.1939      |                 |           |
|                   | OPEN                                           | CIRCUIT S                     | UBSTRANSIENT - DIR          | ECT AZ    | XIS T" <sub>d0</sub>           |                  | 0.0093      |                 |           |
|                   | SHOR                                           | Г CIRCUIT                     | SUBSTRANSIENT - DI          | RECT A    | AXIS T" <sub>d</sub>           |                  | 0.0068      |                 |           |
|                   | OPEN                                           | CIRCUIT S                     | UBSTRANSIENT - QUA          | ADRAT     | URE AXIS                       | Т" <sub>а0</sub> | 0.0081      |                 |           |
|                   | SHOR                                           | Г CIRCUIT                     | SUBSTRANSIENT - QU          | UADRA     | TURE AXIS                      | S T"a            | 0.0061      |                 |           |
|                   | EXCIT                                          | ER TIME C                     | CONSTANT T <sub>e</sub>     |           |                                | 1                | 0.1400      |                 |           |
|                   | ARMATURE SHORT CIRCUIT T.                      |                               |                             |           |                                |                  | 0.0254      |                 |           |
| -                 |                                                |                               |                             | 0007.0    | 1                              | 11D              | 1.4         | 1.01            |           |
|                   | Short Circuit                                  | Ratio: 0.5                    | Stator Resistance = 0       | 0.00870   | nms Fie                        | la Resistan      | ce = 1.42   | i Onms          |           |
|                   | Volta                                          | ge Regulat                    | tion                        |           | Ge                             | enerator E       | Excitatio   | on              | 6 D 6     |
| Voltage           | level adjustme                                 | nt: +/-                       | 5.0%                        |           |                                | No Loa           | d Fu        | II Load, (I     | rated) pf |
| Voltage           | regulation, ste                                | ady state: +                  | /- 0.5%                     |           | L.                             | 0.07.17.1        | Se          |                 | Parallel  |
| v oitage          | regulation with                                | n 5% speed                    | cnange: +/- 0.5%            |           | on voitage:                    | 9.9/ Vol         | ιs 44       | HU VOIts        | volts     |
| waveio<br>Folomba | rm deviation li                                | ne - nne, no<br>otor: loss 41 | 10ad: less than 5.0%        | Excitatio | on current                     | 2.21 Am          | ps 8.0      | 05 Amps         | Amps      |
| гегерпо           | ne influence fa                                | ctor: less th                 | an 30                       |           |                                |                  |             |                 |           |

#### **Selected Model**

| Engine: 3412  | Generator Frame: 593              | Genset Rating (kW): 600.0  | Line Voltage: 480    |
|---------------|-----------------------------------|----------------------------|----------------------|
| Fuel: Diesel  | Generator Arrangement: 9Y0448     | Genset Rating (kVA): 750.0 | Phase Voltage: 277   |
| Frequency: 60 | Excitation Type: Permanent Magnet | Pwr. Factor: 0.8           | Rated Current: 902.1 |
| Duty: STANDBY | <b>Connection:</b> SERIES STAR    | Application: EPG           | Status: Current      |

Version: 39094 /38915 /38261 /10347

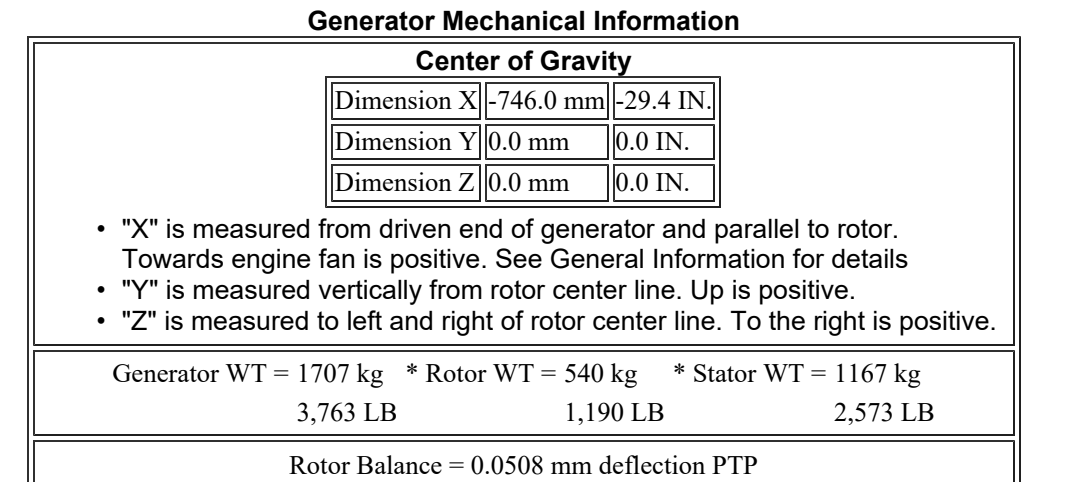

Overspeed Capacity = 150% of synchronous speed

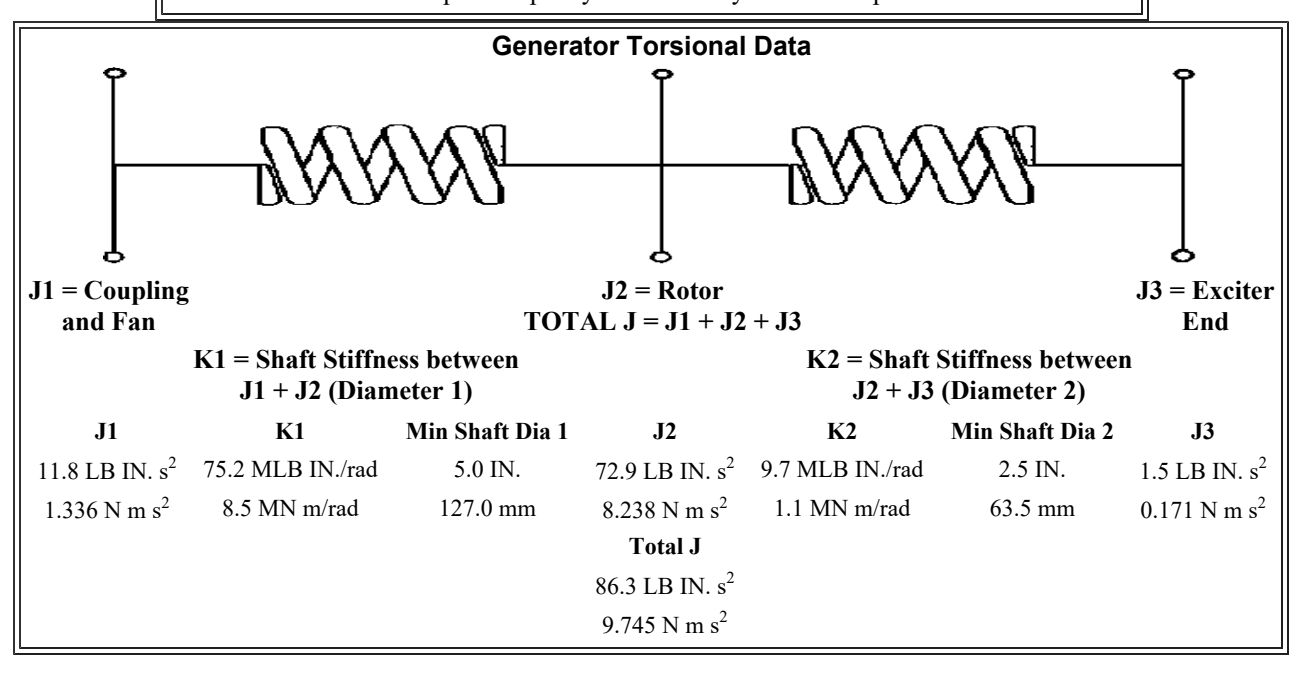

| Solocted Model |                                      |                            |                                        |  |
|----------------|--------------------------------------|----------------------------|----------------------------------------|--|
| Engines 2412   | Concretor Frame: 502                 | Conset Dating (LW): 600.0  | Line Voltages 190                      |  |
| Eligine: 5412  | Generator Frame: 393                 | Genset Kating (KW): 000.0  | Line voltage: 460                      |  |
| Fuel: Diesel   | <b>Generator Arrangement:</b> 9Y0448 | Genset Rating (kVA): 750.0 | Phase Voltage: 277                     |  |
| Frequency: 60  | Excitation Type: Permanent Magnet    | Pwr. Factor: 0.8           | Rated Current: 902.1                   |  |
| Duty: STANDBY  | <b>Connection:</b> SERIES STAR       | Application: EPG           | Status: Current                        |  |
|                |                                      |                            | Version:<br>39094 /38915 /38261 /10347 |  |

| Generator Cooling Requirements -<br>Temperature - Insulation Data |                                                                     |                    |                      |  |  |
|-------------------------------------------------------------------|---------------------------------------------------------------------|--------------------|----------------------|--|--|
| Cooling Requ                                                      | Cooling Requirements: Temperature Data: (Ambient 40 <sup>o</sup> C) |                    |                      |  |  |
| Heat Dissipat                                                     | ed: 35.6 kW                                                         | Stator Rise:       | 130.0 <sup>0</sup> C |  |  |
| Air Flow:                                                         | 112.2 m <sup>3</sup> /min                                           | <b>Rotor Rise:</b> | 130.0 <sup>0</sup> C |  |  |
|                                                                   | Insula                                                              | tion Class: H      |                      |  |  |
| Insu                                                              | lation Reg. as shippe                                               | ed: 100.0 MΩ minim | um at 40 $^{0}$ C    |  |  |
|                                                                   | Thermal Lir                                                         | nits of Generator  |                      |  |  |
|                                                                   | Frequency:                                                          | 60 Hz              |                      |  |  |
|                                                                   | Line to Line                                                        | Voltage: 480 Volts |                      |  |  |
|                                                                   | B BR 80/40                                                          | 565.0 kVA          |                      |  |  |
|                                                                   | F BR -105/40 681.0 kVA                                              |                    |                      |  |  |
|                                                                   | H BR - 125/4                                                        | 0 750.0 kVA        |                      |  |  |
|                                                                   | F PR - 130/40                                                       | 750.0 kVA          |                      |  |  |

#### **Selected Model**

| Engine: 3412  | Generator Frame: 593              | Genset Rating (kW): 600.0  | Line Voltage: 480    |
|---------------|-----------------------------------|----------------------------|----------------------|
| Fuel: Diesel  | Generator Arrangement: 9Y0448     | Genset Rating (kVA): 750.0 | Phase Voltage: 277   |
| Frequency: 60 | Excitation Type: Permanent Magnet | Pwr. Factor: 0.8           | Rated Current: 902.1 |
| Duty: STANDBY | <b>Connection:</b> SERIES STAR    | Application: EPG           | Status: Current      |

Version: 39094 /38915 /38261 /10347

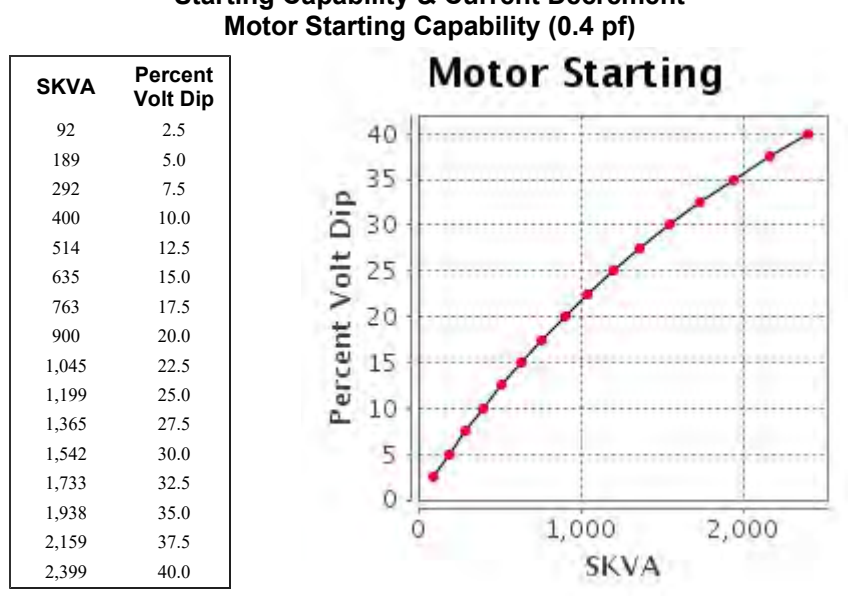

## Starting Capability & Current Decrement Motor Starting Capability (0.4 pf)

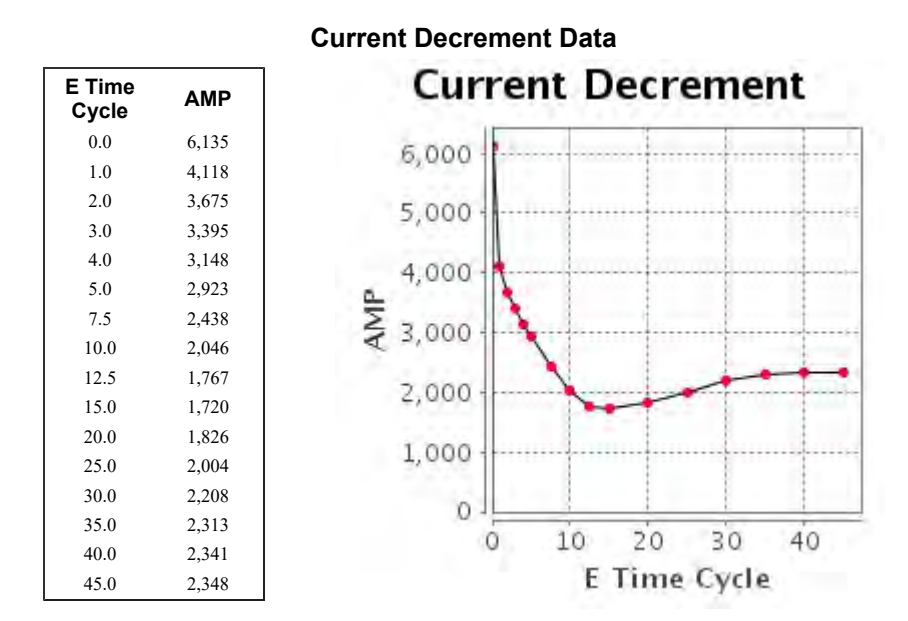

Instantaneous 3 Phase Fault Current: 6135 Amps Instantaneous Line - Line Fault Current: 5319 Amps Instantaneous Line - Neutral Fault Current: 8056 Amps

| Selected Model |                                   |                            |                      |  |  |
|----------------|-----------------------------------|----------------------------|----------------------|--|--|
| Engine: 3412   | Generator Frame: 593              | Genset Rating (kW): 600.0  | Line Voltage: 480    |  |  |
| Fuel: Diesel   | Generator Arrangement: 9Y0448     | Genset Rating (kVA): 750.0 | Phase Voltage: 277   |  |  |
| Frequency: 60  | Excitation Type: Permanent Magnet | Pwr. Factor: 0.8           | Rated Current: 902.1 |  |  |
| Duty: STANDBY  | Connection: SERIES STAR           | Application: EPG           | Status: Current      |  |  |
|                |                                   |                            | Version:             |  |  |

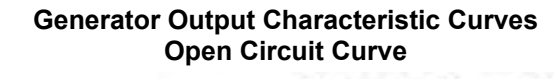

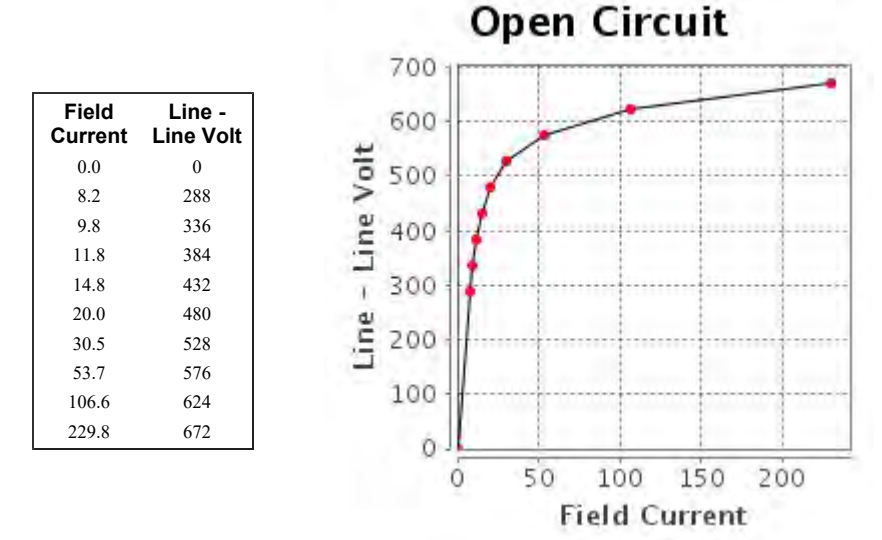

39094 /38915 /38261 /10347

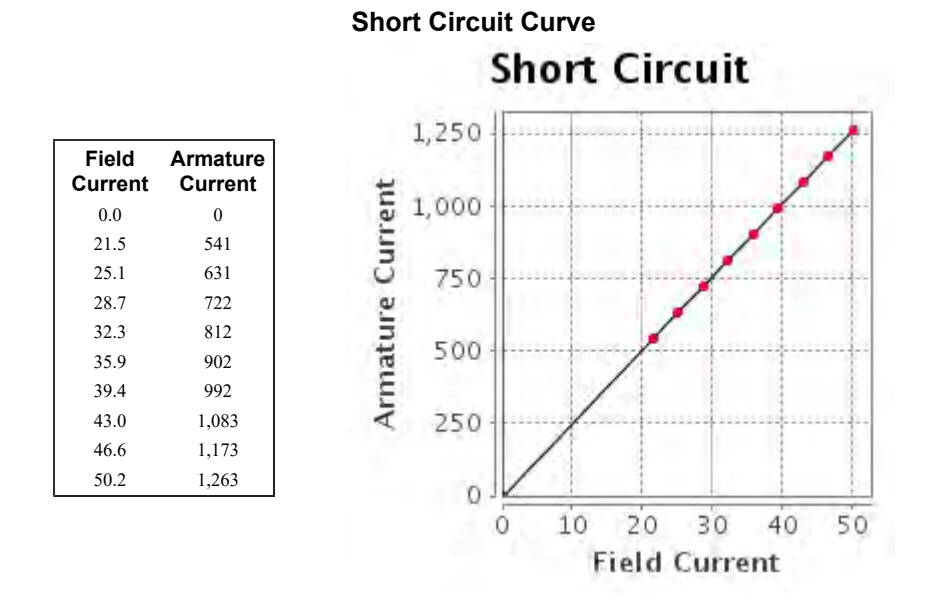

#### **Selected Model**

| Engine: 3412  | Generator Frame: 593              | Genset Rating (kW): 600.0  | Line Voltage: 480    |
|---------------|-----------------------------------|----------------------------|----------------------|
| Fuel: Diesel  | Generator Arrangement: 9Y0448     | Genset Rating (kVA): 750.0 | Phase Voltage: 277   |
| Frequency: 60 | Excitation Type: Permanent Magnet | Pwr. Factor: 0.8           | Rated Current: 902.1 |
| Duty: STANDBY | <b>Connection:</b> SERIES STAR    | Application: EPG           | Status: Current      |
|               |                                   |                            | Version:             |

#### Generator Output Characteristic Curves Zero Power Factor Curve

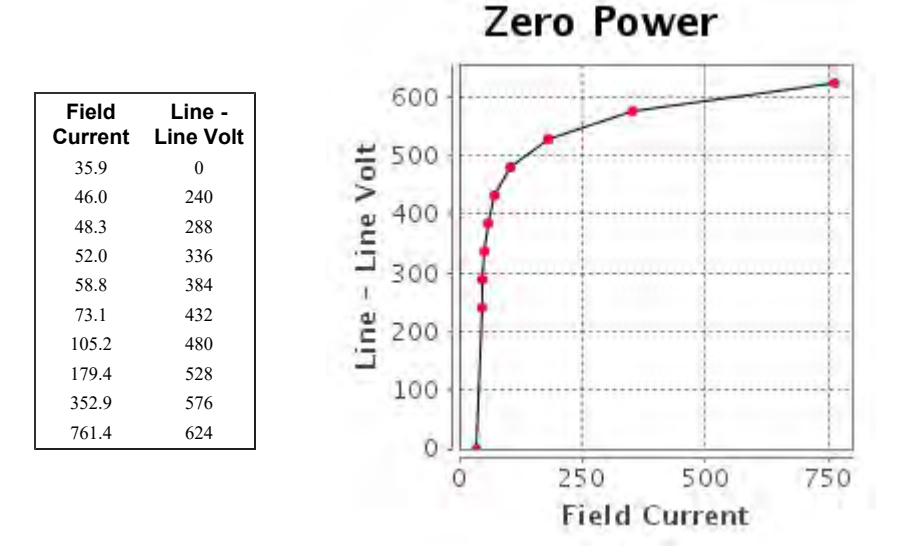

#### https://tmiwebclassic.cat.com/tmi/servlet/TMIDirector?Action=RDButton&tab=RNRefNum... 8/1/2019

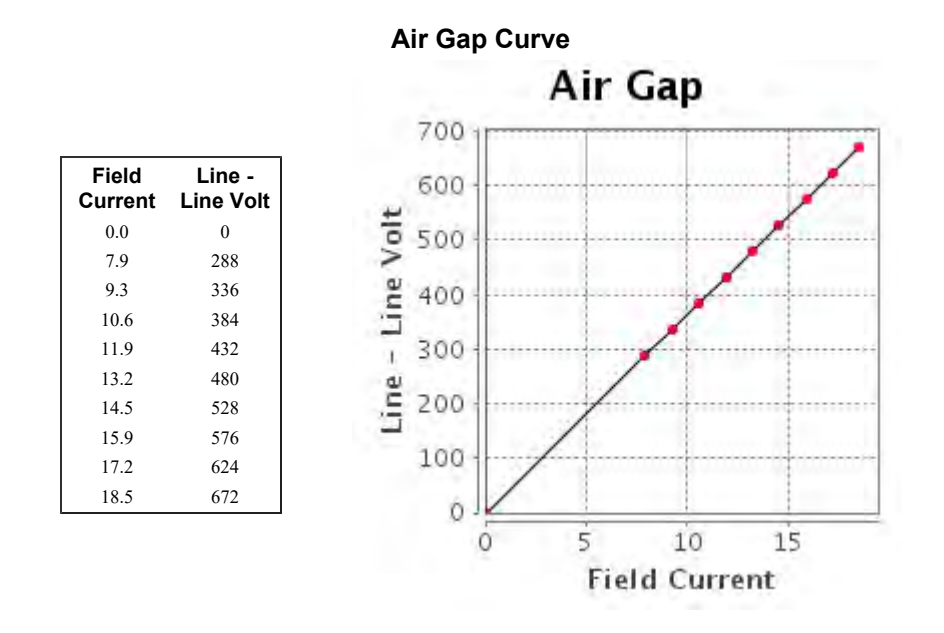

#### Selected Model

| Engine: 3412  | Generator Frame: 593                 | Genset Rating (kW): 600.0  | Line Voltage: 480                      |
|---------------|--------------------------------------|----------------------------|----------------------------------------|
| Fuel: Diesel  | <b>Generator Arrangement:</b> 9Y0448 | Genset Rating (kVA): 750.0 | Phase Voltage: 277                     |
| Frequency: 60 | Excitation Type: Permanent Magnet    | Pwr. Factor: 0.8           | Rated Current: 902.1                   |
| Duty: STANDBY | <b>Connection:</b> SERIES STAR       | Application: EPG           | Status: Current                        |
| ,             |                                      |                            | Version:<br>39094 /38915 /38261 /10347 |

**Reactive Capability Curve** 

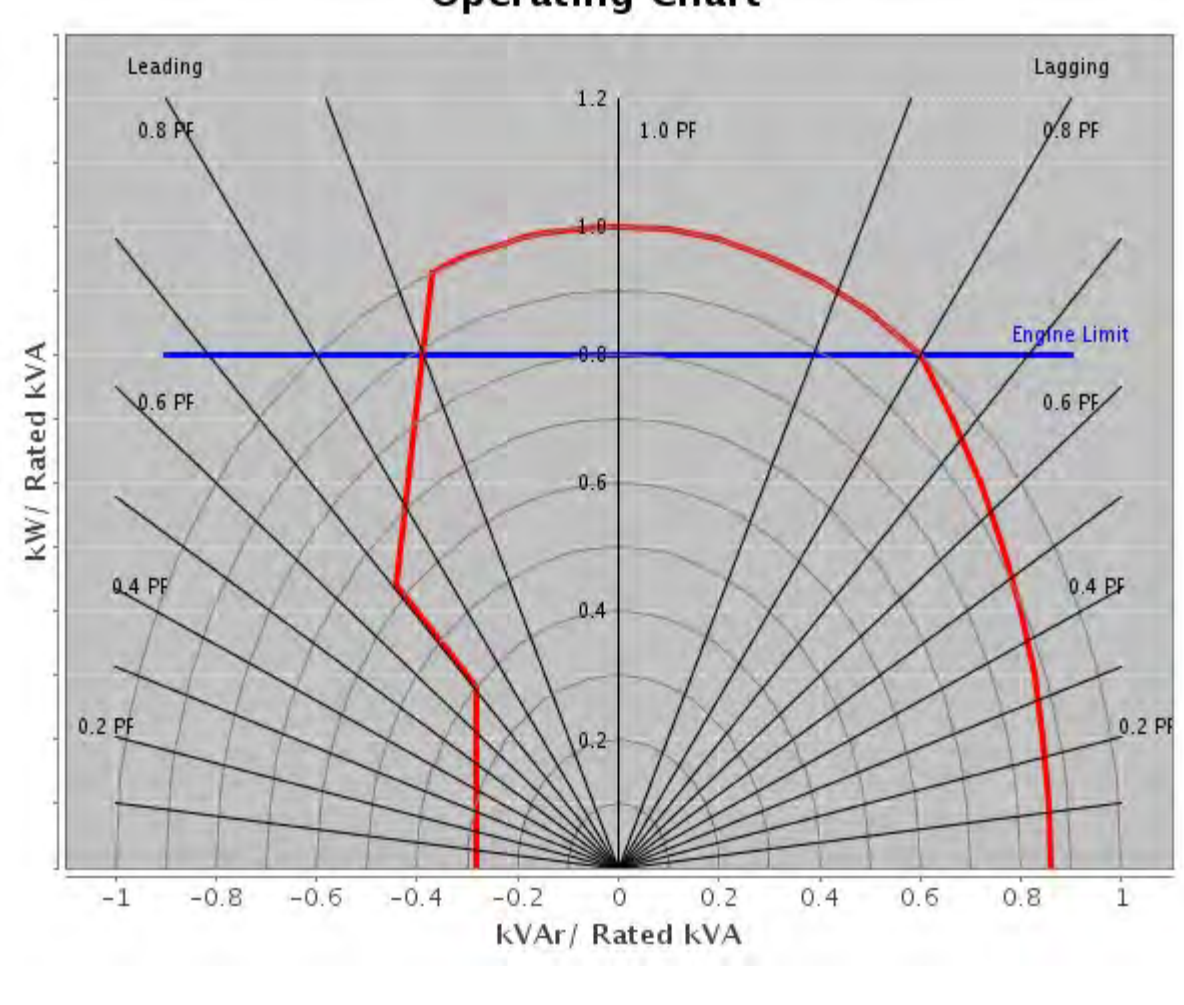

### **Operating Chart**

#### Selected Model

| Engine: 3412  | Generator Frame: 593              | Genset Rating (kW): 600.0  | Line Voltage: 480                      |
|---------------|-----------------------------------|----------------------------|----------------------------------------|
| Fuel: Diesel  | Generator Arrangement: 9Y0448     | Genset Rating (kVA): 750.0 | Phase Voltage: 277                     |
| Frequency: 60 | Excitation Type: Permanent Magnet | Pwr. Factor: 0.8           | Rated Current: 902.1                   |
| Duty: STANDBY | <b>Connection:</b> SERIES STAR    | Application: EPG           | Status: Current                        |
|               |                                   |                            | Version:<br>39094 /38915 /38261 /10347 |

#### **General Information**

DM7802 GENERATOR GENERAL INFORMATION

I. GENERATOR MOTOR STARTING CAPABILITY CURVES A. THE MOTOR STARTING CURVES ARE REPRESENTATIVE OF THE DATA OBTAINED BY THE FOLLOWING PROCEDURE: 1. THE CATERPILLAR GENERATOR IS DRIVEN BY A SYNCHRONOUS DRIVER.

2. VARIOUS SIZE THREE PHASE INDUCTION MOTORS (NEMA CODE F) ARE STARTED ACROSS THE LINE LEADS OF THE UNLOADED GENERATOR.

3. THE RESULTING VOLTAGE DIPS ARE RECORDED WITH AN OSCILLOSCOPE.

4. MOTOR HORSEPOWER HAS BEEN CONVERTED TO STARTING KILOVOLT AMPERES (SKVA).

5. RECORDED VOLTAGE DIPS HAVE BEEN EXPRESSED AS A OF GENERATOR RATED VOLTAGE.

II. USE OF THE MOTOR STARTING CAPABILITY CURVES. A. CALCULATE THE SKVA REQUIRED BY THE MOTOR FOR FULL VOLTAGE STARTING ACROSS THE LINE IF THE VALUE IS NOT LISTED ON THE MOTOR DATA PLATE. 1. MOTORS CONFORMING TO NEMA STANDARDS MULTIPLY THE MOTOR HORSEPOWER BY THE NEMA SKVA/HP FIGURE. FOR NEMA CODE F, USE 5.3 SKVA/HP; FOR NEMA CODE G, USE 6.0 SKVA/HP. 2. ALL OTHER MOTORS: MULTIPLY THE RATED VOLTAGE BY THE LOCKED ROTOR AMPERE AND BY 0.001732. (IF THE LOCKED ROTOR AMPERES ARE NOT LISTED, MULTIPLY THE FULL LOAD (RUNNING) AMPERES BY B. USE THE ABOVE SKVA WITH THE MOTOR STARTING TABLE. 1. ACROSS LINE STARTING: READ ACROSS THE ROW OF "ACROSS THE LINE STARTING SKVA IF THE DESIRED VALUE OF SKVA IS NOT GIVEN, CALCULATE THE DIP BY FINDING THE PROPER SKVA INTERVAL AND INTERPOLATING AS FOLLOWS: SKVA1 IS THE SKVA TABLE ENTRY JUST SMALLER THAN THE DESIRED SKVA, DIP1 IS THE DIP FOR SKVA2, AND SKVA2 IS THE SKVA TABLE ENTRY JUST GREATER THAN THE DESIRED SKVA. THE DIP (IN PERCENT) AT THE DESIRED SKVA IS: DIP = DIP1 + (SKVA - SKVA1) \* 2.5 /(SKVA2 - SKVA1) NOTE: VOLTAGE DIPS GREATER THAN 35% MAY CAUSE MAGNETIC CONTACTORS TO DROP OUT.

2. REDUCED VOLTAGE STARTING: REFER TO THE FOLLOWING TABLE. MULTIPLY THE CALCULATE ACROSS LINE SKVA BY THE MULTIPLIER LISTED FOR THE SPECIFIC STARTING METHOD. APPLY THE RESULT TO THE STARTING TABLE AS IN II A, TO CALCULATE THE EXPECTED VOLTAGE DIP:

TYPE OF REDUCEDMULTIPLYVOLTAGE STARTINGLINE SKVA BY80% TAP.8065% TAP.6550% TAP.5045% TAP.45Wye start,delta run .33

AUTOTRANSFORMER 80% TAP .68 65% TAP .46 50% TAP .29 NOTE: REDUCE VOLTAGE STARTING LOWERS THE MAXIMUM REQUIRED MOTOR skVA. 3. Part winding starting: Most common is half-winding start, full-winding run. Multiply the full motor, accross line starting skVA by 0.6. Apply the result to the selected curve as in ii. A above. Read the expected voltage dip, for the required skVA.

#### III.DEFINITION:

A. GENERATOR TERMS Engine Sales model MODEL: ENG TYPE: DI = Direct Injection, NA = Naturally aspirated, etc HZ: Running frequency, hertz RATING TYPE: PP, SB (prime power or standby) Base rating electrical kilowatts (ekW) KW: VOLTS: Rating terminal, line to line GEN ARR: Cat generator arrangement part number GEN FRAME: Generator frame size designation CONN: Generator output connection (star, wye, delta, ect.) POLES: Number of pole pieces on rotor. (eg. A 4 pole generator run at 1800) RPM will produce 60 Hz alternating current. A 6 pole generator run at 1200 RPM will produce 60 Hz alternating current.) B. GENERATOR TEMPERATURE RISE: The indicated temperature rise indicated the NEMA limits

The indicated temperature rise indicated the NEMA limits for standby or prime power applications. These rises are used for calculating the losses and efficiencies and are not necessarily indicative of the actual temperature rise of a given machine.

#### C. CENTER OF GRAVITY

The specified center of gravity is for the generator only. For single bearing, and two bearing close coupled generators, the cent er of gravity is measured from the generator/engine flywheel housing i nterface and from the centerline of the rotor shaft.

For two bearing, standalone generators, the center of gravity is measu red from the end of the rotor shaft and from the centerline of the rot or shaft.

For two bearing, standalone generators, the center of gravity is measu red from the end of the rotor shaft and from the centerline of the rot or shaft.

#### D. GENERATOR DECREMENT CURRENT CURVES

The generator decrement current curve gives the symmetrical current supplied by the generator for a three phase bolted fault at the generator terminals. Generators equipped with the series boost attachment or generators with PM excitation system will supply 300% of rated current for at least 10 seconds.

E. GENERATOR EFFICIENCY CURVES The efficiency curve is representative of the overall generator efficiency over the normal range of the electrical load and at the specified parameters. This is not the overall engine generator set efficiency curve. Caterpillar Confidential: **Green** Content Owner: Commercial Processes Division Web Master(s): <u>PSG Web Based Systems Support</u> Current Date: 8/1/2019 4:33:26 PM © Caterpillar Inc. 2019 All Rights Reserved. <u>Data Privacy Statement</u>.

## Appendix C

Pump Station Control Panel Information

### Fort Washington Way Pump Station

| Control | Panel Bill of Materials |  |
|---------|-------------------------|--|
|         |                         |  |

| DESCRIPTION                                        | MANUFACTURER          | PART NUMBER           | QTY. |
|----------------------------------------------------|-----------------------|-----------------------|------|
| ENCLOSURE, NEMA 12 (86.12"H X 149.19"W X 14.12"D)  | HOFFMANN              | A-86M4E               | 1    |
| CIRCUIT BREAKER, 3 POLE, PUMP NO. 1, 70 AMP        | EATON-WESTINGHOUSE    | HFD3070L              | 1    |
| CIRCUIT BREAKER, 3 POLE, PUMPS 2,3, AND 4, 400 AMP | EATON-WESTINGHOUSE    | HKD3400               | 3    |
| CIRCUIT BREAKER, 3 POLE, ZAP TRAP, 30 AMP          | EATON-WESTINGHOUSE    | GHC3030               | 4    |
| CIRCUIT BREAKER, 3 POLE, SUMP PUMP/FANS, 15 AMP    | EATON-WESTINGHOUSE    | HFD3015L              | 4    |
| STARTER, NEMA SIZE 3                               | EATON-WESTINGHOUSE    | AN16KNOA              | 1    |
| CONTACTOR, NEMA SIZE 3                             | EATON-WESTINGHOUSE    | CN15KN3A              | 1    |
| CONTACTOR, NEMA SIZE 5                             | EATON-WESTINGHOUSE    | CN15TN3A              | 6    |
| OVERLOAD HEATER PACK                               | EATON-WESTINGHOUSE    | H2020-3               | 1    |
| OVERLOAD HEATER PACK                               | EATON-WESTINGHOUSE    | H2006B-3              | 3    |
| SOLID STATE STARTER, W/ SOFT STOP (SMC-PLUS)       | EATON                 | S811+N66N3S           | 1    |
| SOLID STATE STARTER, W/ SOFT STOP (SMC-PLUS)       | EATON                 | S811+U42N3S           | 3    |
| FUSE, 600V, 1/2 AMP                                | LITTLEFUSE            | KLKD-1/2              | 8    |
| FUSE, 500V, 1/8 AMP                                | LITTLEFUSE            | FLQ-1/8               | 3    |
| FUSE, 250V, 2 AMP                                  | LITTLEFUSE            | FLM-2                 | 3    |
| FUSE, 250V, 1 AMP                                  | LITTLEFUSE            | FLM-1                 | 1    |
| TRANSFORMER, 460/120 VOLT, 3 KVA                   | SIEMENS               | 1D1N003ST             | 1    |
| TRANSFORMER, ISOLATION, 120/120 VOLT, 300 VA       | MICRON                | B300L15XK             | 1    |
| POWER SUPPLY, 120VAC/24VDC                         | IDEC                  | PS5R-B24              | 1    |
| LIGHTNING ARRESTOR                                 | INNOVATIVE TECHNOLOGY | XT40-3Y201            | 4    |
| PHASE MONITOR RELAY, ADJUSTABLE                    | SSAC                  | RLM 911               | 1    |
| FLASHER, 2 AMP, 120 VOLT                           | SSAC                  | FS 127                | 1    |
| ELAPSED TIME METER, 120 VOLT, NON-RESETTABLE       | YOKOGAWA              | 240-711-AAAD          | 4    |
| ELAPSED TIME METER, 120 VOLT, RESETTABLE           | YOKOGAWA              | 240-712-AAAD          | 4    |
| ALARM BEACON                                       | INGRAM PRODUCTS       | LRX-40                | 1    |
| ALARM HORN                                         | FLOYD BELL            | MW-V09-201-S          | 1    |
| CPU, SLC-5/03                                      | ALLEN BRADLEY         | 1747-L532             | 1    |
| TOUCH SCREEN, 5" (QUICK PANEL JR.)                 | ТСР                   | QPJ2D100-L2P/SERIES A | 1    |
| INPUT MODULE, 16 PTS                               | ALLEN BRADLEY         | 1746-IA16             | 3    |
| OUTPUT MODULE 16 PTS                               | ALLEN BRADLEY         | 1746-OW16             | 2    |
| ANALOG INPUT MODULE, 4 CHANNEL                     | ALLEN BRADLEY         | 1746-N14              | 1    |
| POWER SUPPLY                                       | EATON                 | PSG960F24RM           | 1    |
| I/O CHASSIS, 7 SLOT                                | ALLEN BRADLEY         | 1746-A7/SERIES A      | 1    |
| COOLING PACKAGE, 560 CFM                           | HOFFMANN              | A-PA10AXFN            | 2    |
| INTRINSICALLY SAFE RELAY                           | P&F                   | Z787.H                | 1    |
| RELAY, PLUG IN, DPDT                               | OMRON                 | LY2N                  | 55   |
| RELAY, PLUG IN, 4PDT, 120 VOLT                     | OMRON                 | LY4N-110/120VAC       | 15   |
| TIMER, ON-DELAY, DPDT, 120 VOLT (1 SEC 10 MIN)     | IDEC                  | RTE-P11-120V          | 10   |
| STARTER, IEC                                       | SQUARE D              | LC1-D09G7             | 1    |
| OVERLOAD RELAY                                     | SQUARE D              | LRD08                 | 1    |
| CIRCUIT BREAKER, 2 POLE, TRANSFER PRI, 15 AMP      | EATON                 | FAZ-D15/2-NA          | 1    |
| CIRCUIT BREAKER, 1 POLE, 30 AMP                    | CULTER-HAMMER         | GC1030                | 1    |
| CIRCUIT BREAKER, 1 POLE, 2 AMP                     | ABB                   | S271-K2               | 2    |
| CIRCUIT BREAKER, 1 POLE, 4 AMP                     | ABB                   | S271-K4               | 1    |
| TERMOSTAT, N.O.                                    | VYNCKIER              | VESNO                 | 1    |

### Fort Washington Way Pump Station

#### **Control Panel Bill of Materials**

| GFI DUPLEX RECEPTACLE, 15 AMP                   | LEVITON           | 6599-I      | 1  |
|-------------------------------------------------|-------------------|-------------|----|
| RELAY, POWER, DPDT, 120 VOLT, 30 AMP            | WW GRANGER        | 5X847       | 3  |
| RELAY, TRIPLEX ALTERNATING                      | DIVERSIFIED       | ARA-120-AFE | 1  |
| MOISTURE SENSOR RELAY                           | SSAC              | LLC54AAS    | 2  |
| MOTOR MEGGER                                    | MSE               | M603IND-120 | 4  |
| INTRINSICALLY SAFE RELAY, 4 CHANNEL, 120 VOT    | DIVERSIFIED       | ISO-120-ACE | 2  |
| PRESSURE TRANSDUCER, SUBMERSIBLE                | KELLER            | 700 SERIES  | 1  |
| RELAY, LED, PLUG-IN, 4PDT, 24 VDC               | OMRON             | LYN4-24VDC  | 3  |
| TRANSFORMER, ISOLATION, 120/120 VOLT, 100 VA    | MICRON            | B100L15XK   | 1  |
| GFCI SWITCH, 20 AMP                             | PASS & SEYMOUR    | 2081-SI     | 1  |
| ENCLOSURE, NEMA 12, PUSHBUTTON, 6-HOLES, 30.5MM | HOFFMANN          | E-6PBY25    | 1  |
| OVERLOAD RELAY, 3 POLE, 32 AMP                  | CULTER-HAMMER     | C306DN3B    | 3  |
| PUMP SAFE "A"                                   | KSB               |             | 3  |
| REMOTE KEYPADS                                  | EATON             | EMA69B      | 4  |
| LEVEL METER                                     | PRECISION DIGITAL | PD6000-6R7  | 1  |
| PUSH TO TEST INDICATIOR LIGHTS (RED)            | SQUARE D          | 9001KT38R   | 19 |
| RED LENS                                        | SQUARE D          | 9001R31     | 19 |
| PUSH TO TEST INDICATIOR LIGHTS (AMBER)          | SQUARE D          | 9001KT38LY  | 6  |
| AMBER LENS                                      | SQUARE D          | 9001A31     | 6  |
| PUSH TO TEST INDICATIOR LIGHTS (GREEN)          | SQUARE D          | 9001KT38LG  | 9  |
| GREEN LENS                                      | SQUARE D          | 9001G31     | 9  |

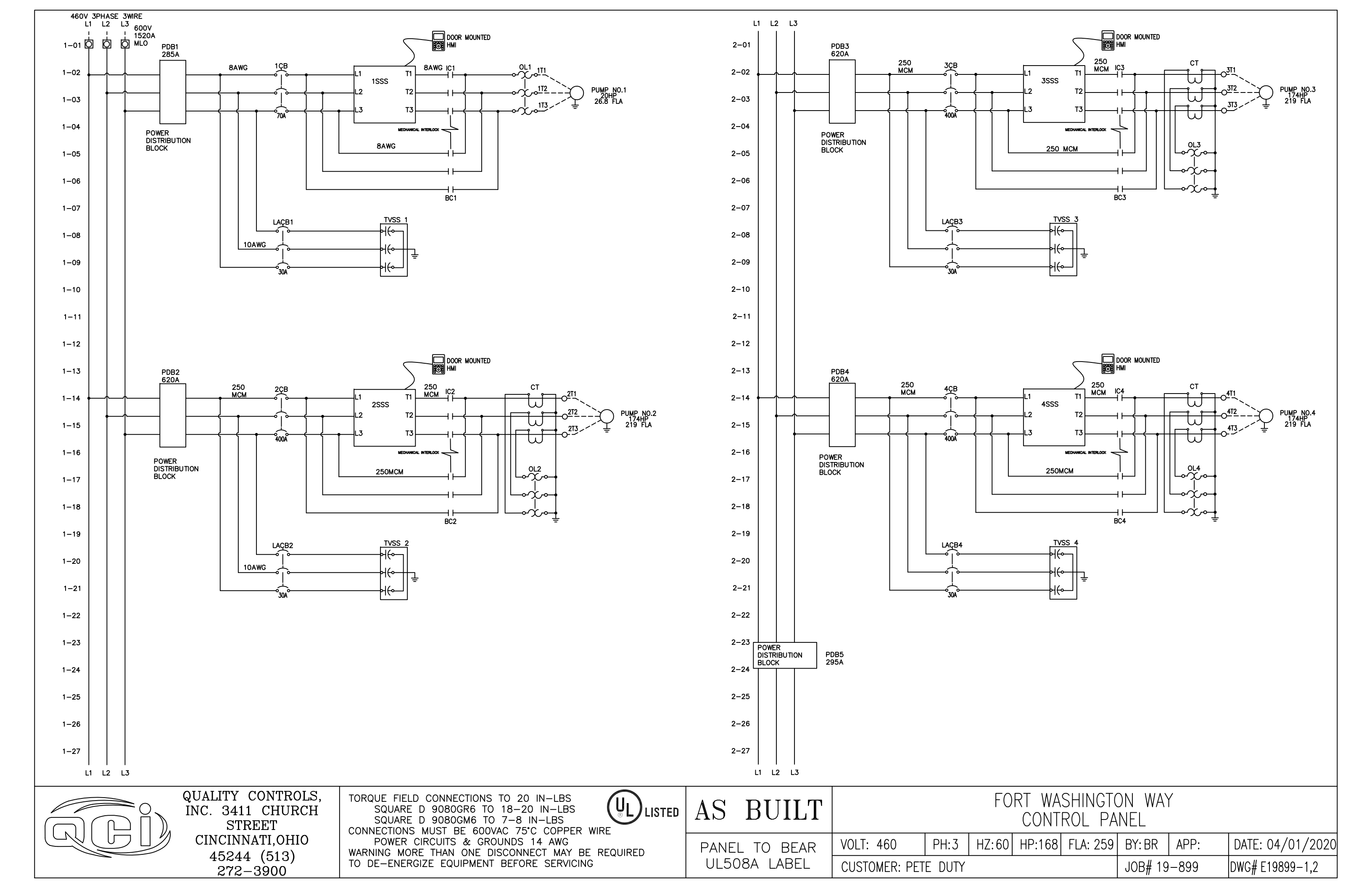

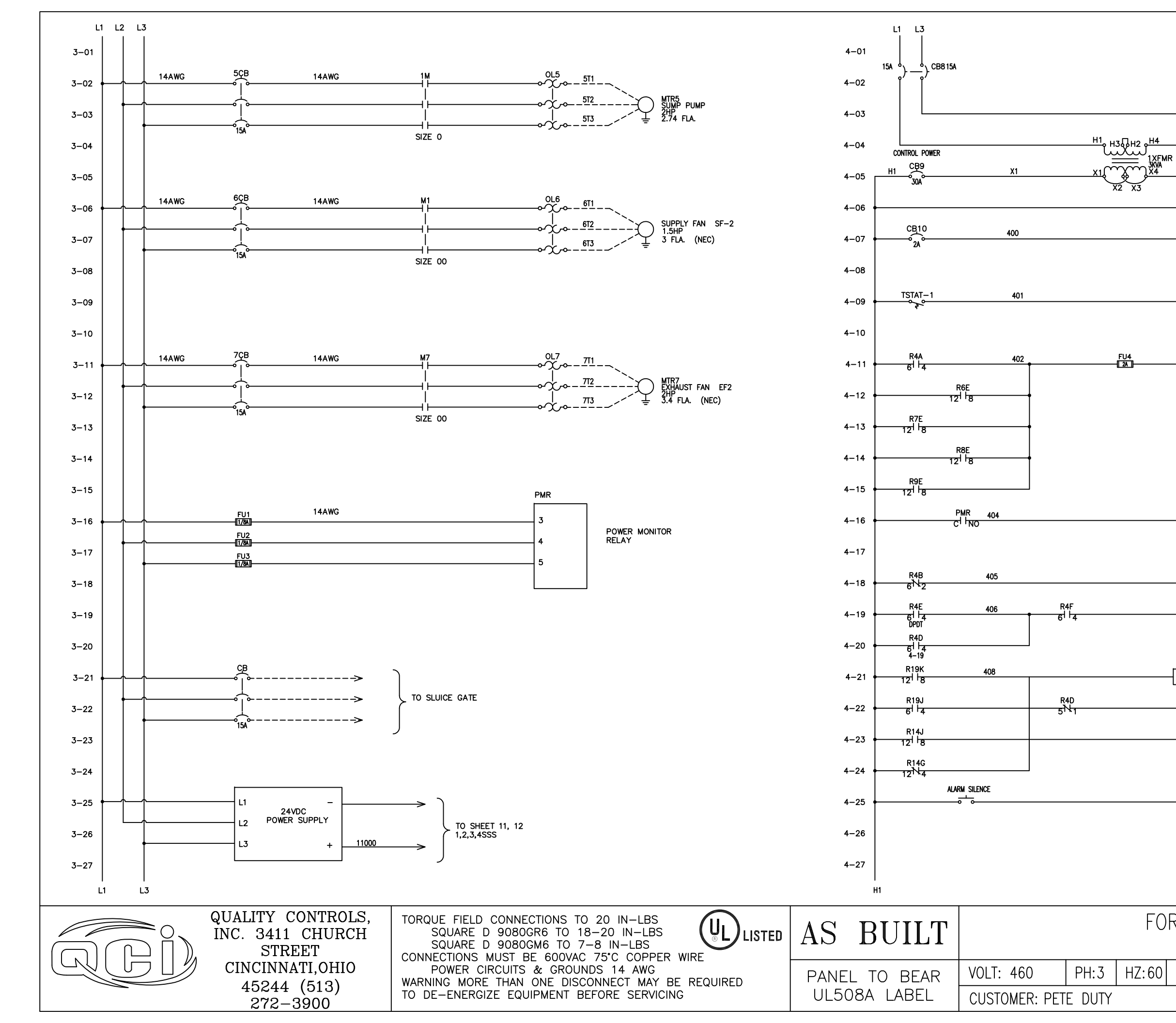

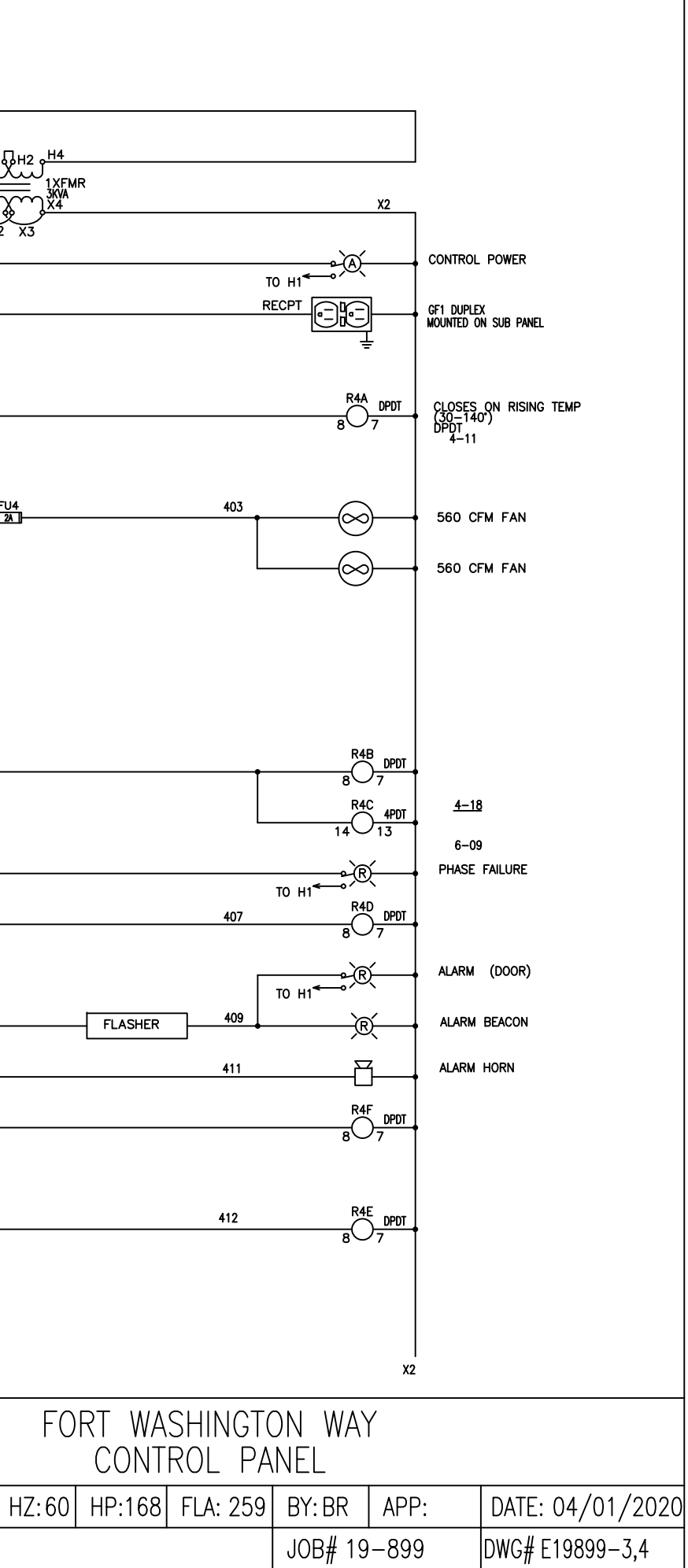

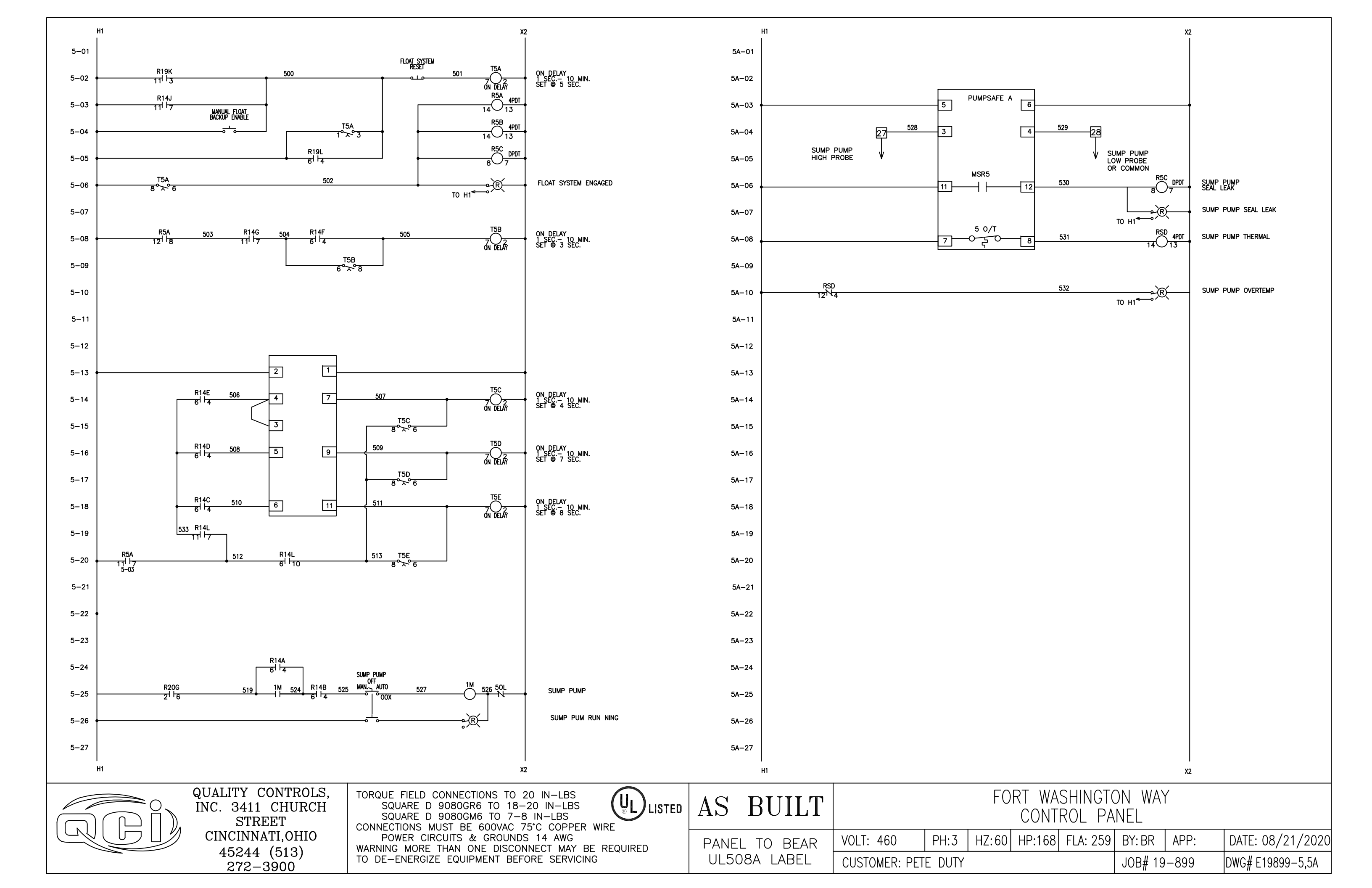

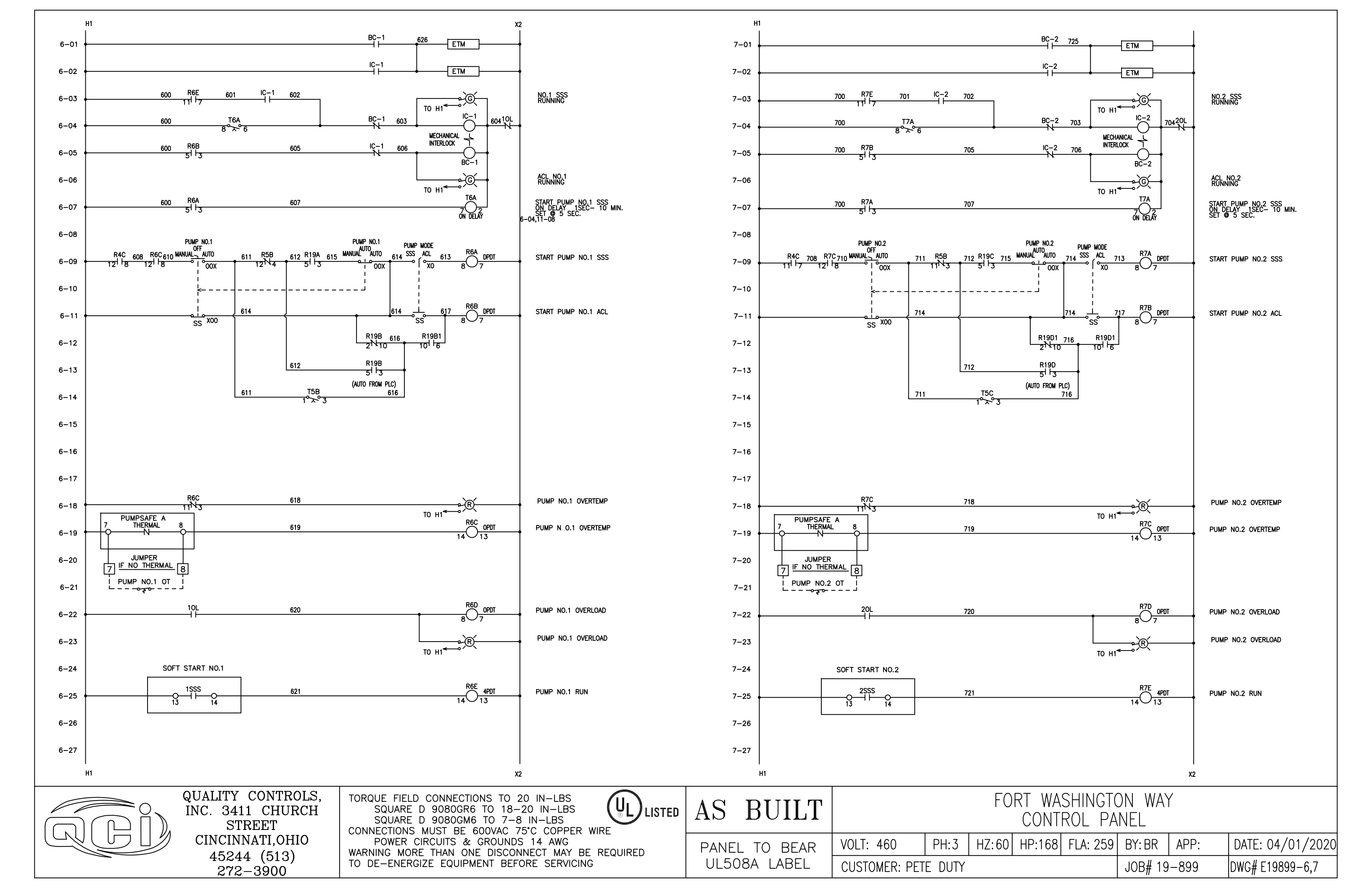

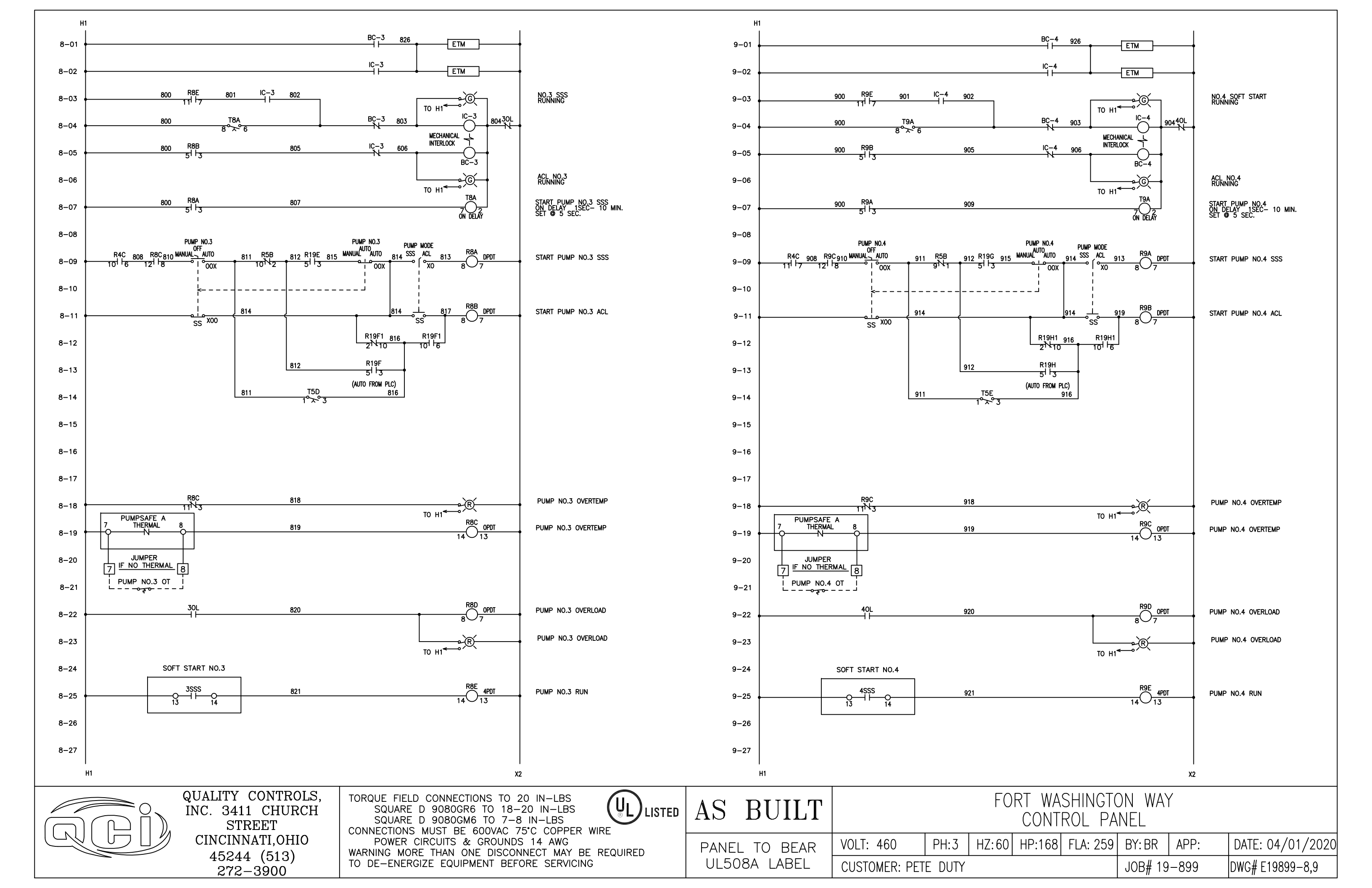

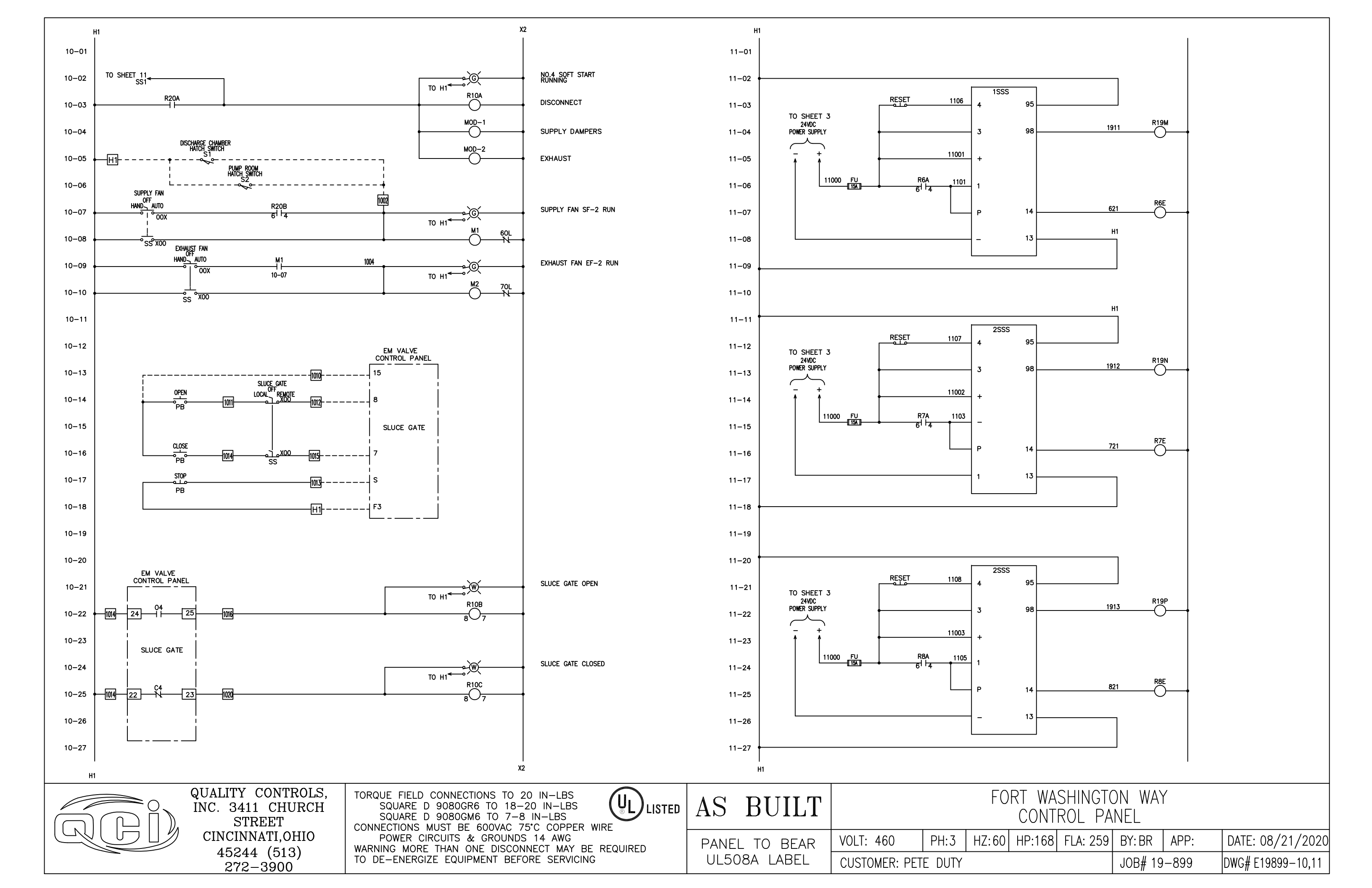

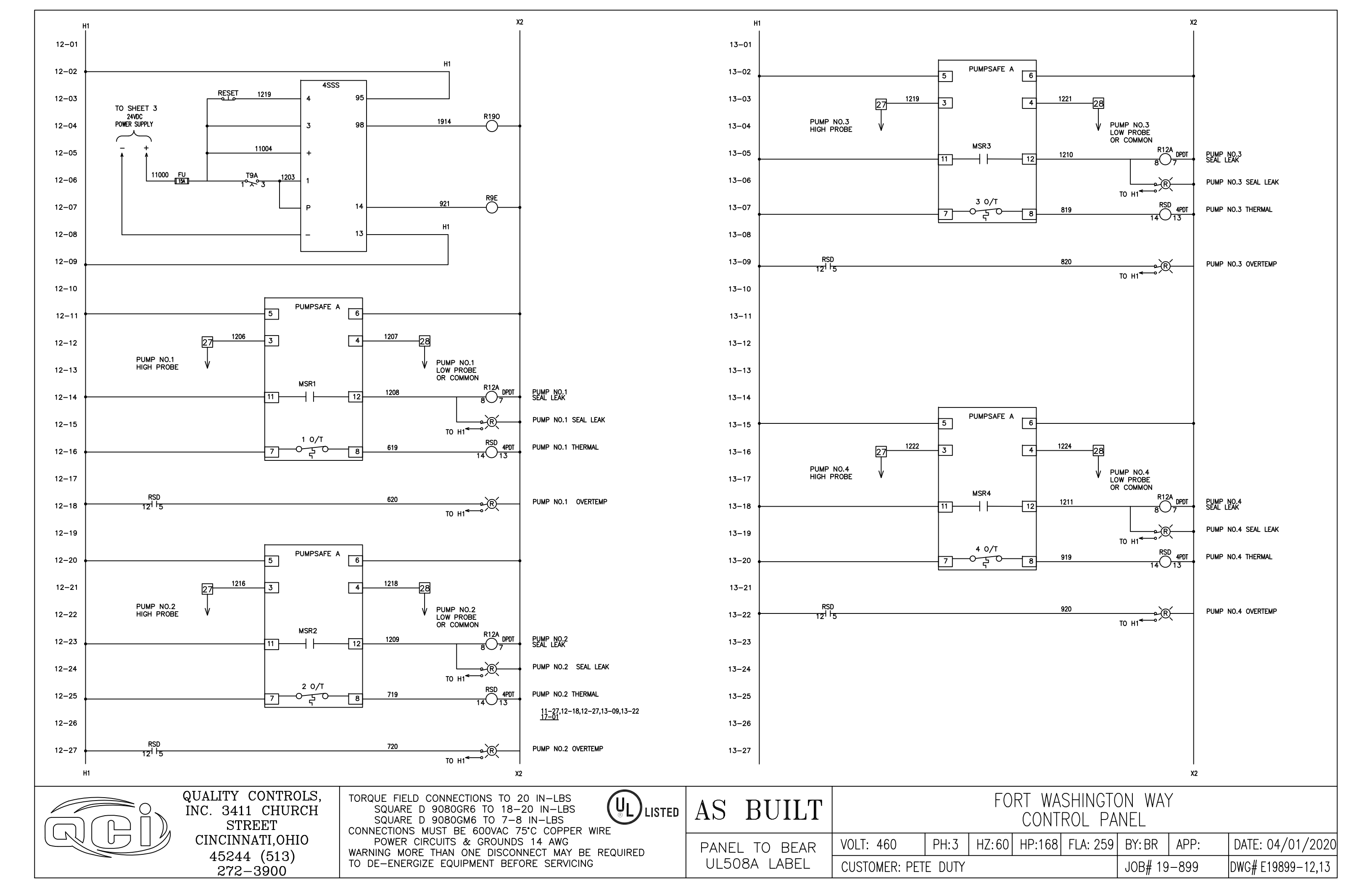

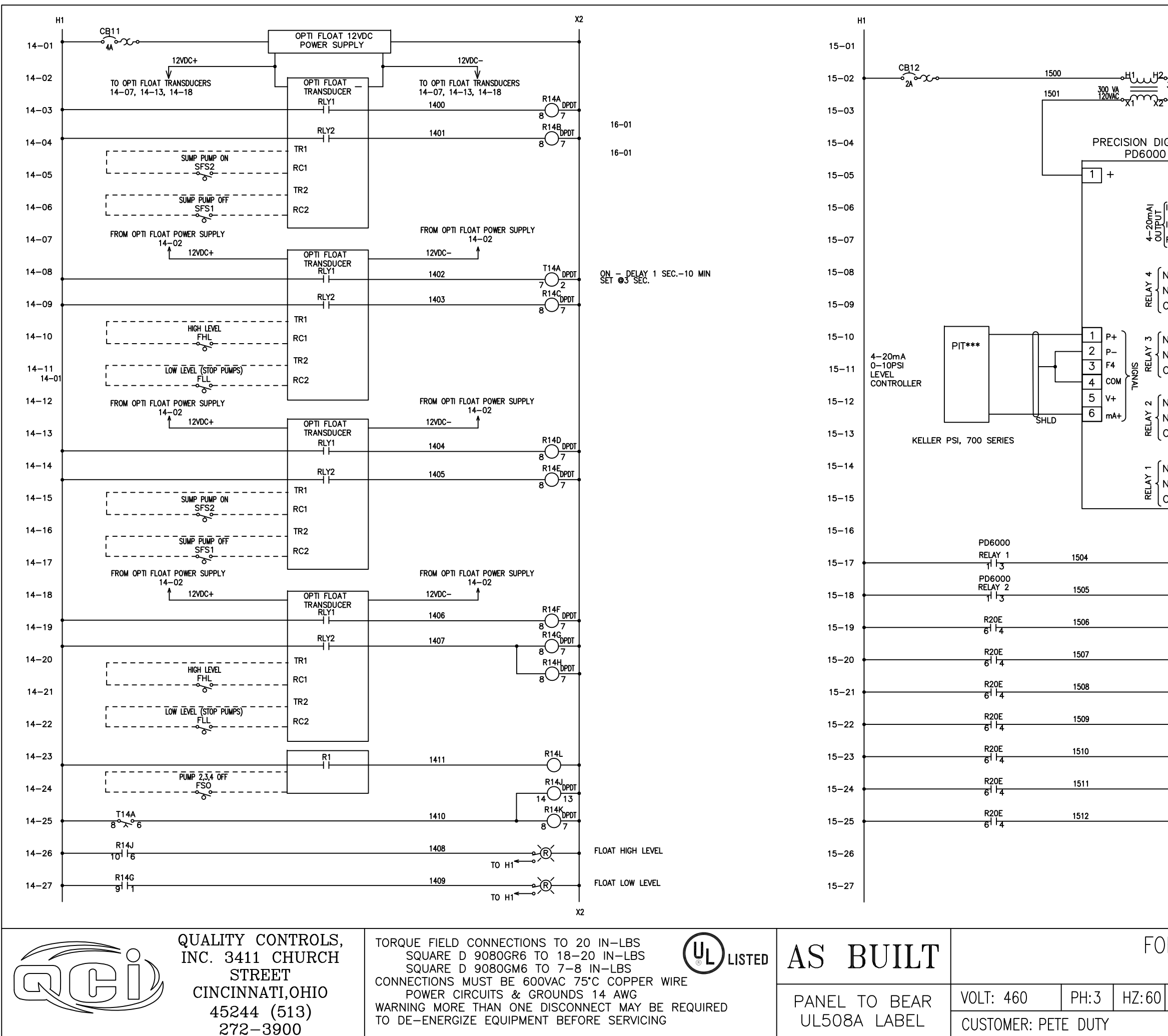

|                      |              |                   |                      | X2           |        |                   |      |
|----------------------|--------------|-------------------|----------------------|--------------|--------|-------------------|------|
|                      |              |                   |                      |              |        |                   |      |
| 2                    |              |                   |                      |              |        |                   |      |
| 3CPT                 | 1502         | 1                 |                      |              |        |                   |      |
| 2                    |              |                   |                      |              |        |                   |      |
| IGITAL               |              |                   |                      |              |        |                   |      |
| - 2                  |              |                   |                      |              |        |                   |      |
| ( - <u>3</u><br> + 2 |              |                   |                      |              |        |                   |      |
|                      |              |                   |                      |              |        |                   |      |
| NO 6<br>NC 5         | 2104         | >                 | }                    |              |        |                   |      |
| c 4                  | H1           | $\longrightarrow$ | J                    |              |        |                   |      |
| NO 3                 | 2103         | >                 | ] 19–08              |              |        |                   |      |
|                      | H1           | >                 | J                    |              |        |                   |      |
| NO 6                 | 2102         | $\longrightarrow$ | ]                    |              |        |                   |      |
| NC 5<br>C 4          | H1           | >                 | } 19–05              |              |        |                   |      |
|                      | 2101         | >                 | <b>)</b> 19–02       |              |        |                   |      |
|                      | H1           | >                 | J                    |              |        |                   |      |
|                      |              |                   | R                    | {            | TRANSD | UCER HIGH LEVEL   |      |
|                      |              |                   | TO H1                |              | TRANSD | UCER FAIL         |      |
|                      |              |                   | то н1 ••••           |              | SOFT S | TART NO.1 FAAULT  |      |
|                      |              |                   | TO H1                | $\leftarrow$ | SOFT A | TART NO.2 FAULT   |      |
|                      |              |                   | 10 H1                | $\leftarrow$ | SOFT S | TART NO.3 FAAULT  |      |
|                      |              |                   |                      | $\leftarrow$ | SOFT S | TART NO.4 FAULT   |      |
|                      |              |                   |                      | $\leftarrow$ | GAS CC | ONTROL ROOM       |      |
|                      |              |                   | то н1 <sup>®</sup> R | $\leftarrow$ | NO AIR | FLOW CONTROL ROOM |      |
|                      |              |                   | то н1                | $\leftarrow$ | GAS PU | IMP ROOM          |      |
|                      |              |                   |                      |              |        |                   |      |
|                      |              |                   |                      |              |        |                   |      |
|                      |              |                   |                      |              |        |                   |      |
|                      |              |                   |                      | /            |        |                   |      |
| _C0                  | WASH<br>NTRC | iingt(<br>)L_PA   | JN WAY<br>NEL        |              |        |                   |      |
| HP:1                 | 68 FI        | A: 259            | BY: BR               | APP:         |        | DATE: 04/01/2     | 2020 |
|                      |              |                   | JOB# 19              | -899         |        | DWG# E19899-14    | 4,15 |
|                      |              |                   |                      |              |        |                   |      |

| 16–01 |                                       |                                                                                         |       | 17–01                         |          |
|-------|---------------------------------------|-----------------------------------------------------------------------------------------|-------|-------------------------------|----------|
| 16–02 |                                       |                                                                                         |       | 17-02                         |          |
| 16–03 |                                       |                                                                                         |       | 17-03                         |          |
| 16-04 | PAGE                                  | BLANK                                                                                   |       | 17-04                         |          |
| 16–05 |                                       |                                                                                         |       | 17-05                         |          |
| 16–06 |                                       |                                                                                         |       | 17-06                         |          |
| 16–07 |                                       |                                                                                         |       | 17-07                         |          |
| 16-08 |                                       |                                                                                         |       | 17-08                         |          |
| 16-09 |                                       |                                                                                         |       | 17-09                         |          |
| 16–10 |                                       |                                                                                         |       | 17–10                         |          |
| 16–11 |                                       |                                                                                         |       | 17–11                         |          |
| 16-12 |                                       |                                                                                         |       | 17–12                         |          |
| 16–13 |                                       |                                                                                         |       | 17-13                         |          |
| 16–14 |                                       |                                                                                         |       | 17–14                         |          |
| 16–15 |                                       |                                                                                         |       | 17–15                         |          |
| 16–16 |                                       |                                                                                         |       | 17–16                         |          |
| 16–17 |                                       |                                                                                         |       | 17–17                         |          |
| 16–18 |                                       |                                                                                         |       | 17–18                         |          |
| 16-19 |                                       |                                                                                         |       | 17–19                         |          |
| 16–20 |                                       |                                                                                         |       | 17-20                         |          |
| 16–21 |                                       |                                                                                         |       | 17–21                         |          |
| 16–22 |                                       |                                                                                         |       | 17-22                         |          |
| 16–23 |                                       |                                                                                         |       | 17-23                         |          |
| 16–24 |                                       |                                                                                         |       | 17-24                         |          |
| 16–25 |                                       |                                                                                         |       | 17–25                         |          |
| 16–26 |                                       |                                                                                         |       | 17–26                         |          |
| 16–27 |                                       |                                                                                         |       | 17–27                         |          |
|       |                                       |                                                                                         |       |                               |          |
|       | QUALITY CONTROLS,<br>INC. 3411 CHURCH | TORQUE FIELD CONNECTIONS TO 20 IN-LBS<br>SQUARE D 9080GR6 TO 18-20 IN-LBS               |       | AS BUILT                      |          |
|       | STREET<br>CINCINNATI,OHIO             | CONNECTIONS MUST BE 600VAC 75°C COPPER WIRE<br>POWER CIRCUITS & GROUNDS 14 AWG          |       |                               |          |
|       | 45244 (513)                           | WARNING MORE THAN ONE DISCONNECT MAY BE REQUIDED DE-ENERGIZE EQUIPMENT BEFORE SERVICING | UIRED | PANEL IU BEAR<br>UL508A LABEL | CUSTOMER |

45244 (513) 272–3900

CUSTOMER: PETE DUTY

### PAGE BLANK

| FORT WASHINGTON WAY<br>CONTROL PANEL |       |        |          |        |                   |                  |
|--------------------------------------|-------|--------|----------|--------|-------------------|------------------|
| PH:3                                 | HZ:60 | HP:168 | FLA: 259 | BY: BR | APP:              | DATE: 04/01/2020 |
| e duty                               |       |        | JOB# 19  | -899   | DWG# E19899-16,17 |                  |

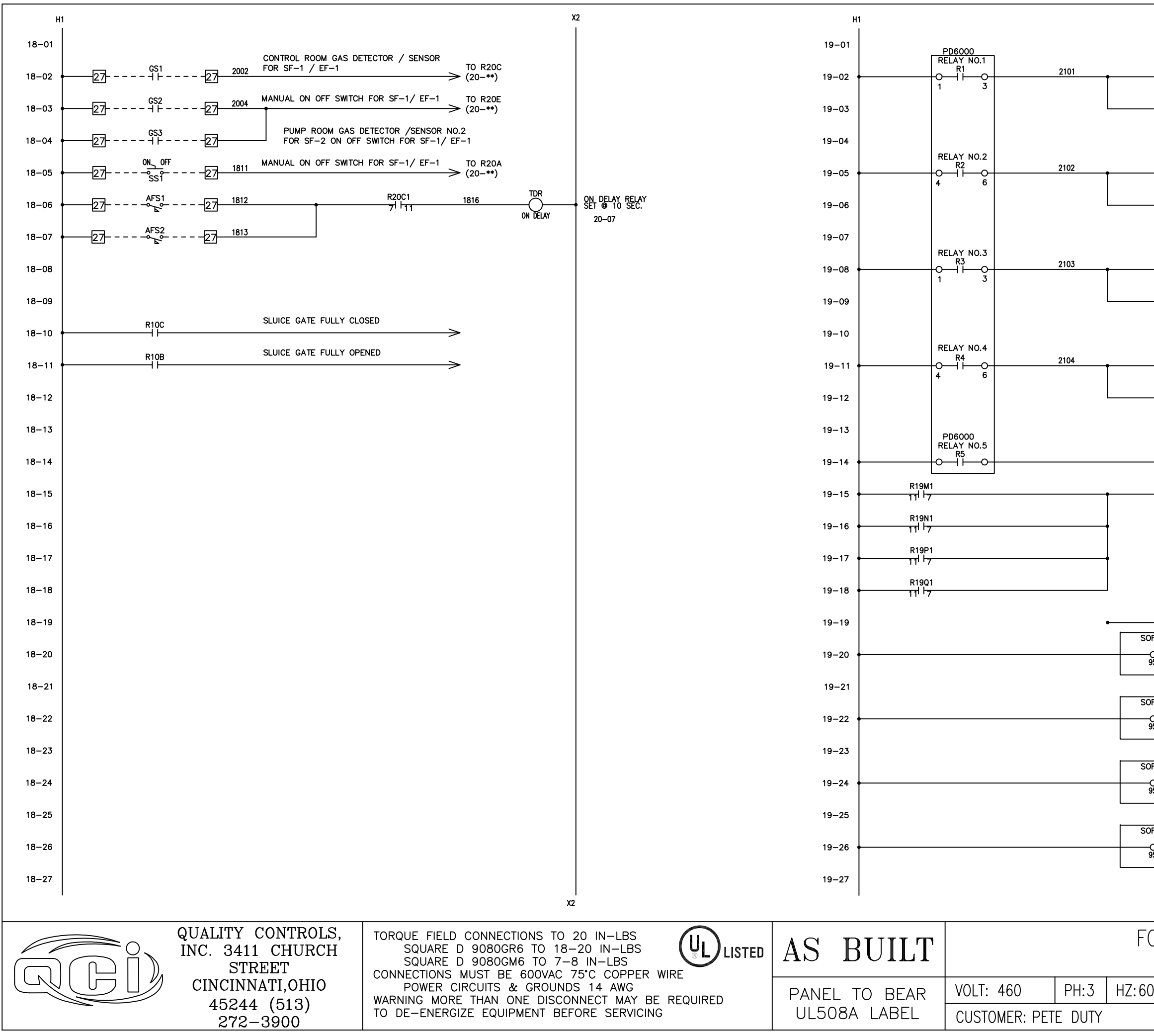

| R19M1<br>1012                                     | 1900     | R19A DPDT             | PUMP NO.1<br>START / STOP SSS     |
|---------------------------------------------------|----------|-----------------------|-----------------------------------|
|                                                   | 1901     |                       | PUMP NO.1<br>START / STOP BY-PASS |
|                                                   |          | R19B1<br>BOT          | PUMP NO.1<br>START / STOP BY-PASS |
| R19N1                                             | 1902     | R19C DPDT             | PUMP NO.2<br>START / STOP SSS     |
|                                                   | 1903     | R19D DPDT             | PUMP NO.2<br>START / STOP BY-PASS |
| 10 6                                              |          | R19D1<br>DPDT         | PUMP NO.2                         |
| R19P1                                             | 1904     | 8 7 1900<br>R19E DPDT | PUMP NO.3                         |
| 10'*2                                             | 1905     | 8 7<br>R19F DPDT      | PUMP NO.3                         |
| 101 6                                             |          | 8 7<br>R19F1 DPDT     | START / STOP BY-PASS              |
| P1901                                             |          | R19G                  | START / STOP BY-PASS              |
|                                                   | 1906     | 807<br>810H           | START / STOP SSS                  |
| 10 <sup>1</sup> 6                                 | 1907     |                       | PUMP NO.4<br>START / STOP BY-PASS |
|                                                   |          | R19H1<br>BO7          | PUMP NO.4<br>START / STOP BY-PASS |
|                                                   | 1909     | R19K DPDT             | TRANSDUCER HIGH LEVEL             |
|                                                   | 1908     |                       | ALARM RELAY                       |
|                                                   |          |                       |                                   |
|                                                   |          |                       |                                   |
|                                                   |          |                       |                                   |
|                                                   |          | P10                   |                                   |
|                                                   | 1910     |                       | TRANSDUCER FAIL                   |
| 0 1555<br>0 1 0 0 0 0 0 0 0 0 0 0 0 0 0 0 0 0 0 0 | 1911     | R19M DPDT             | SS NO.1 FAULT                     |
|                                                   |          | R19M1<br>BOT          | SS NO.1 FAULT                     |
| OFT START NO.2                                    | 1912     | R19N DPDT             | SS NO.2 FAULT                     |
| 95 '' 98                                          |          | 8 7<br>R19N1<br>DPDT  | SS NO.2 FAULT                     |
| OFT START NO.3                                    | 1017     | 807<br>R19P           | 19-06,19-16                       |
| 0<br>95 98<br>                                    | 1912     |                       | SS NUT FAULI                      |
|                                                   | -        |                       | SS NO.3 FAULT                     |
| ערו זואגו א0.4<br>4SSS<br>ס  ס<br>95              | 1914     | R19Q DPDT             | SS NO.4 FAULT                     |
|                                                   |          |                       | SS NO.4 FAULT                     |
|                                                   |          | °∵ /  <br>xz          | 2                                 |
| ORT WAS                                           |          |                       |                                   |
| CONTE                                             | ROL PA   | NEL                   |                                   |
| 0 HP:168                                          | FLA: 259 | BY: BR APP            | : DATE: 04/01/2020                |
|                                                   |          | JOB# 19-899           | DWG# E19899–18,19                 |
|                                                   |          | . "                   |                                   |

X2

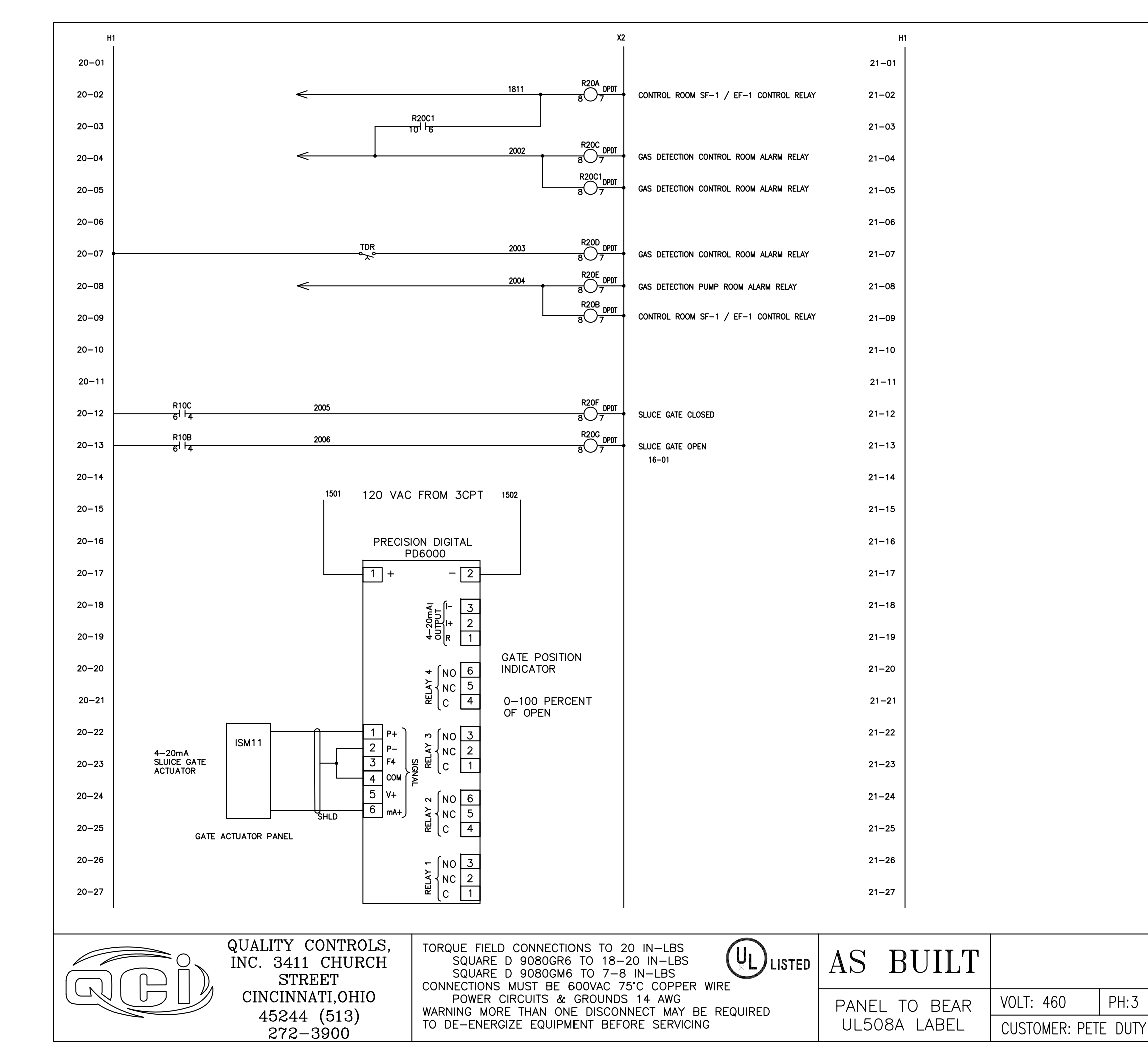

|      |        |          |             | X2   |                   |
|------|--------|----------|-------------|------|-------------------|
|      |        |          |             |      |                   |
|      |        |          |             |      |                   |
|      |        |          |             |      |                   |
|      |        |          |             |      |                   |
|      |        |          |             |      |                   |
|      |        |          |             |      |                   |
|      |        |          |             |      |                   |
|      |        |          |             |      |                   |
|      |        |          |             |      |                   |
|      |        |          |             |      |                   |
|      |        |          |             |      |                   |
|      |        |          |             |      |                   |
|      |        |          |             |      |                   |
|      |        |          |             |      |                   |
|      |        |          |             |      |                   |
|      |        |          |             |      |                   |
|      |        |          |             |      |                   |
|      |        |          |             |      |                   |
|      |        |          |             |      |                   |
|      |        |          |             |      |                   |
|      |        |          |             |      |                   |
|      |        |          |             |      |                   |
|      |        |          |             |      |                   |
|      |        |          |             |      |                   |
|      |        |          |             |      |                   |
|      |        |          |             |      |                   |
|      |        |          |             |      |                   |
|      |        |          |             |      |                   |
|      |        |          |             |      |                   |
|      |        |          |             |      |                   |
|      |        |          |             |      |                   |
|      |        |          |             |      |                   |
|      |        |          |             |      |                   |
|      |        |          |             |      |                   |
|      |        |          |             |      |                   |
|      |        |          |             |      |                   |
|      |        |          |             |      |                   |
|      |        |          |             |      |                   |
|      |        |          |             |      |                   |
|      |        |          |             |      |                   |
|      |        |          |             |      |                   |
|      |        |          |             | I    |                   |
|      |        |          |             | /    |                   |
| ۲U   | KI WA  | SHINGI ( | JN WAY      | ,    |                   |
|      | CONT   | ROL PA   | NEL         |      |                   |
| 2:60 | HP:168 | FLA: 259 | BY: BR      | APP: | DATE: 08/21/2020  |
|      |        | 1        | <br>I0R# 10 | _899 | DWG# F19899-20.21 |
|      |        |          |             | 000  |                   |

HZ:60

PH:3

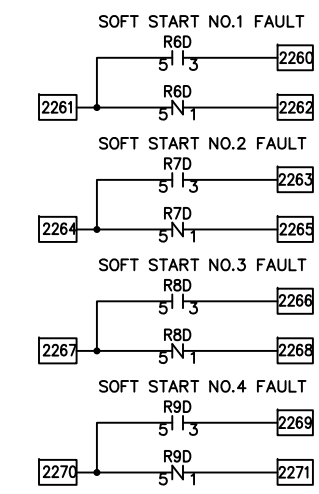

| GAS ALARM CONTROL ROC<br>R20C |
|-------------------------------|
| 51 3 22                       |
|                               |
| $2237 + 5N_1 = 2237$          |
| SF-1 END EF-1 NO AIRFLO       |
|                               |
| B20D                          |
| $2240 + 5N_1 - 22$            |
|                               |
| R20E                          |
| 51 3 22                       |
| R20E                          |
| $2243 + 5N_1 = 22$            |
|                               |
| SF-1 AND EF-1 START           |
| (REQUIRES 30A RATED CONT.     |
| 2245 RIUA 22                  |
| <b>+</b> **0                  |
|                               |
| MOD-1                         |
| <u>41 6 22</u>                |
|                               |
|                               |

SOFT START NO.1 FAULT

SOFT START NO.2 FAULT

SOFT START NO.3 FAULT

SOFT START NO.4 FAULT

2224

\_\_\_\_2226

2227

-2229

\_\_\_2230

-2232

2233

\_\_\_\_2235

R19M

R19M 5<sup>N</sup>1

R19N 51 | 3

R19N 5<sup>N</sup>1

R19P

R19P 5N1

R19Q

R19Q 5<sup>N</sup>1

2225

2228

2231

2234

| GAS ALARM CONTROL ROOM                                               |  |
|----------------------------------------------------------------------|--|
| R20C<br>51 - 2236                                                    |  |
| R20C<br>5N1 2238                                                     |  |
| SF-1 END EF-1 NO AIRFLOW<br>R20D<br>51 1-3 2239                      |  |
| R20D<br>5N1 2241                                                     |  |
| GAS ALARM PUMP ROOM<br>R20E<br>51 1-3 2242                           |  |
| R20E<br>5N1 2244                                                     |  |
| SF-1 AND EF-1 START<br>QUIRES 30A RATED CONTACT)<br>R10A<br>4 6 2246 |  |
| MOD-1<br>4116 2248                                                   |  |
|                                                                      |  |

| 2237 R20C                                                     | 2238                    |
|---------------------------------------------------------------|-------------------------|
| SF-1 END EF-1 NO A<br>R20D<br>5 <sup>1  </sup> 3              | IRFLOW                  |
| 2240 R20D<br>5 N 1                                            | 2241                    |
| GAS ALARM PUMP RC<br>R20E<br>5   -3<br>R20E<br>2243 5 N 1     | оом<br>— 2242<br>— 2244 |
| SF-1 AND EF-1 ST<br>(REQUIRES 30A RATED (<br>R10A<br>2245 4 6 | ART<br>CONTACT)<br>2246 |
| MOD-1<br>2247 4 6                                             | 2248                    |
| MOD-2<br>2249 4 6                                             | 2250                    |

| Г                    | 5113                                                         | 2239                  |
|----------------------|--------------------------------------------------------------|-----------------------|
| 240                  | R20D<br>5 <sup>N</sup> 1                                     | 2241                  |
| GAS                  | ALARM PUMP ROC<br>R20E<br>51 1-3<br>R20E<br>5 <sup>N</sup> 1 | DM<br>                |
| SF<br>(REQUIR<br>245 | -1 AND EF-1 STA<br>RES 30A RATED CO<br>R10A<br>4 6           | RT<br>DNTACT)<br>2246 |
| 247                  | MOD-1<br>41 +6                                               | -2248                 |
| 249                  | MOD-2<br>416                                                 | 2250                  |
| 272                  | SUMP OVERLOAD                                                | 0073                  |

| GAS ALARM PUMP ROOM<br>R20E<br>51 - 3<br>R20E<br>2242<br>R20E<br>2243<br>5N 1<br>2244 |
|---------------------------------------------------------------------------------------|
| SF-1 AND EF-1 START<br>(REQUIRES 30A RATED CONTACT)<br>R10A<br>2245 41 6 2246         |
| MOD-1<br>2247 41 16 2248                                                              |
| MOD-2<br>2249 4 + 6 2250                                                              |
| SUMP OVERLOAD<br>OL5<br>2272 4 1 6 2273                                               |

SUMP OVERTEMP RSD 2274 11N 3 2275

|  | QUALITY CONTROLS,<br>INC. 3411 CHURCH<br>STREET | TORQUE FIELD CONNECTIONS TO 20 IN-LBS<br>SQUARE D 9080GR6 TO 18-20 IN-LBS<br>SQUARE D 9080GM6 TO 7-8 IN-LBS<br>CONNECTIONS MUST BE 600VAC 75°C COPPER WIRE | AS BUILT      |               |         |
|--|-------------------------------------------------|----------------------------------------------------------------------------------------------------|---------------|---------------|---------|
|  | CINCINNATI,OHIO                                 | POWER CIRCUITS & GROUNDS 14 AWG<br>WARNING MORE THAN ONE DISCONNECT MAY BE REQUIRED                                                                        | PANEL TO BEAR | VOLT: 460     | PH:3    |
|  | 40244 (513)<br>272-3900                         | TO DE-ENERGIZE EQUIPMENT BEFORE SERVICING                                                                                                    | UL508A LABEL  | CUSTOMER: PET | re duty |

FLOAT HIGH LEVEL

R14K

R14K

 $-5N_1$ 

FLOAT LOW LEVEL

R14H

5113

R14H 5<sup>N</sup>1

R5C 5N1

R19K

R19К 9<sup>N</sup>1

PUMP NO.1 SS RUN R6E

جا آج R6E

\_9N1 PUMP NO.2 SS RUN R7E

ᆔち R7E 9N1

PUMP NO.3 SS RUN 

R8E 9N1

PUMP NO.4 SS RUN R9E

حالو R9E 9N1

TRANSDUCER HIGH LEVEL

2201

2204

2207

2210

2213

2216

2219

2222

PUMP NO.1 OVERTEMP

T1 3301 R6C 3302 T6

PUMP NO.2 OVERTEMP <u>3303 R7C 3304 T7</u> <u>10 2 T7</u>

PUMP NO.3 OVERTEMP 3305 R8C 3306 T8 10 N 2 T8

PUMP NO.4 OVERTEMP 3307 R9C 3308 T9 T4 10 N2 T9

2200

2202

2203

-2205

2206

-2208

-2209

-2211

-2212

-2214

2215

2217

2218

-2220

-2221

-2223

| FORT WASHINGTON WAY<br>CONTROL PANEL |          |          |         |      |                  |  |
|--------------------------------------|----------|----------|---------|------|------------------|--|
| PH:3 HZ:6                            | 0 HP:168 | FLA: 259 | BY: BR  | APP: | DATE: 04/01/2020 |  |
| E DUTY                               |          |          | JOB# 19 | -899 | DWG# E19899-22   |  |

| 1 | <br>т |  |
|---|-------|--|

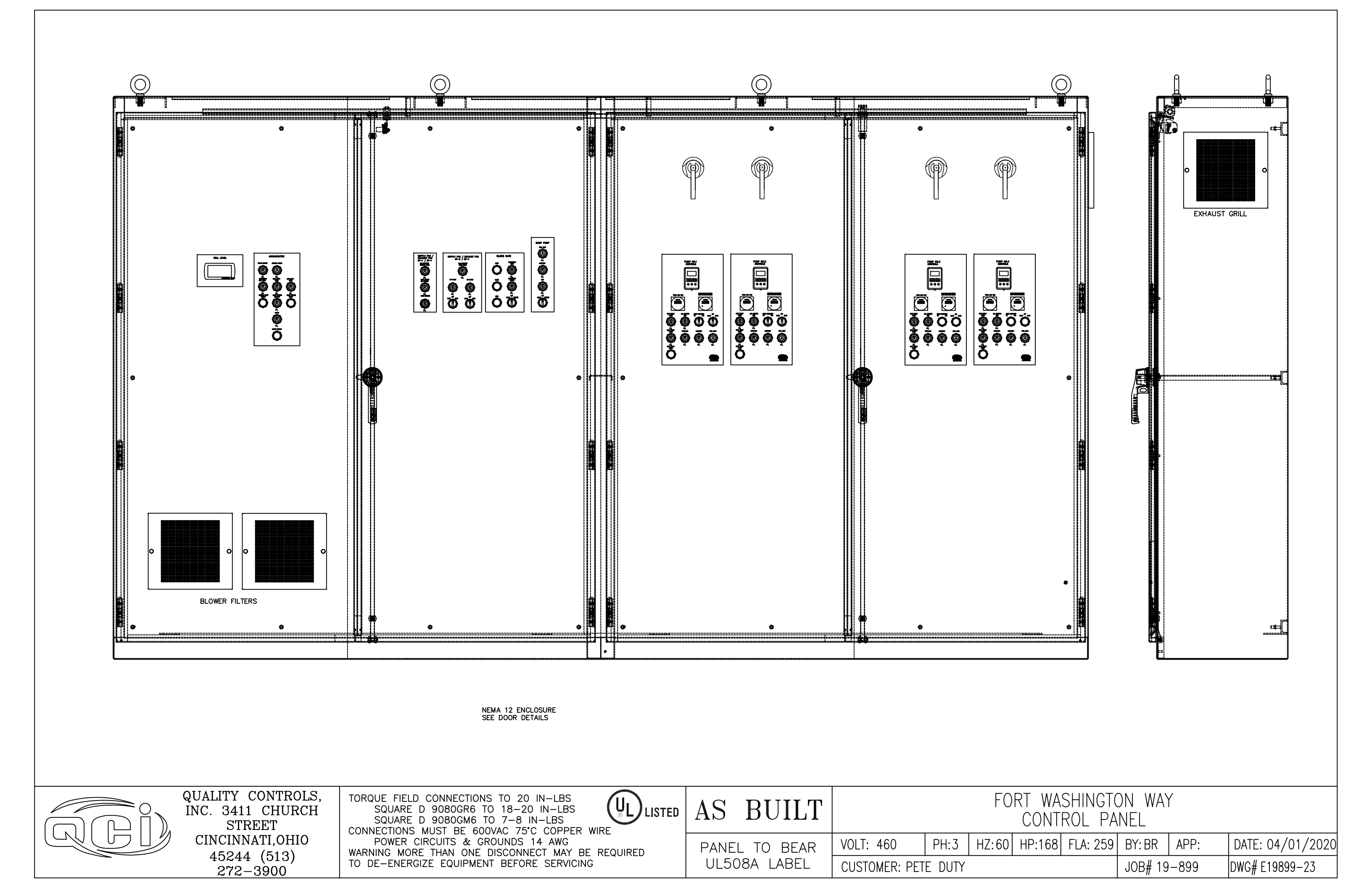

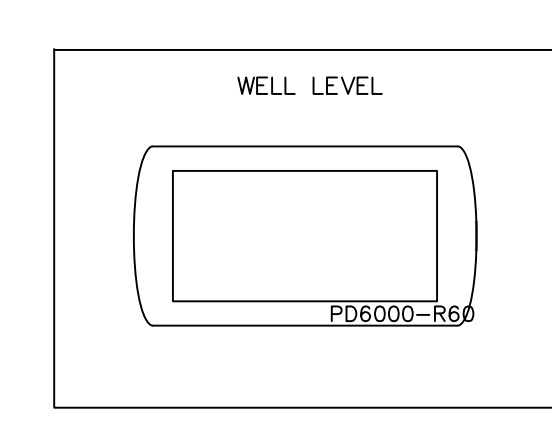

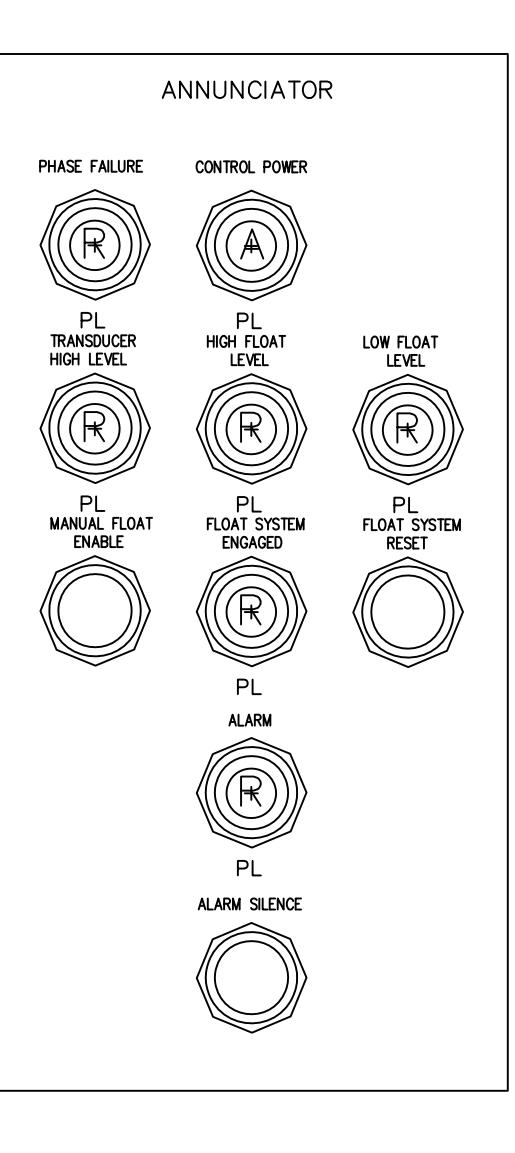

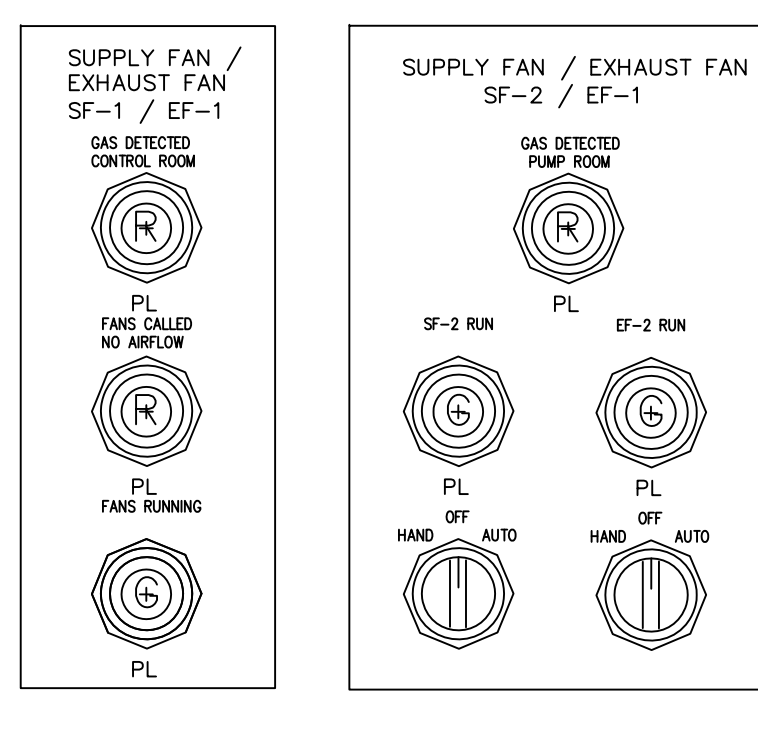

 $(\mathbb{E})$ 

ΡL

OFF

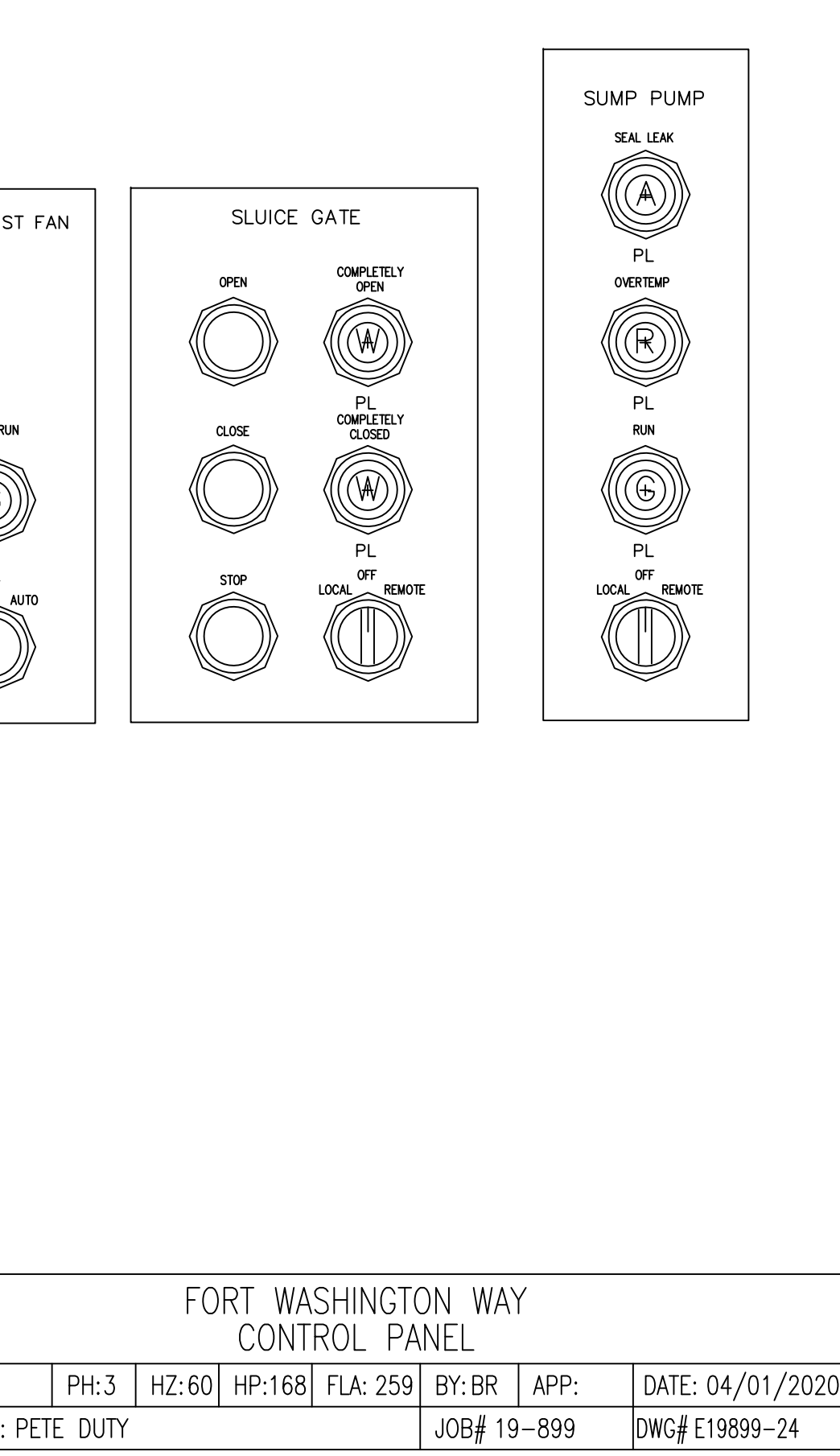

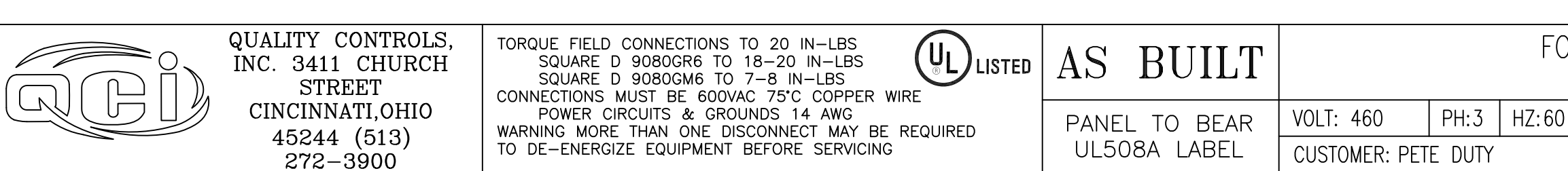

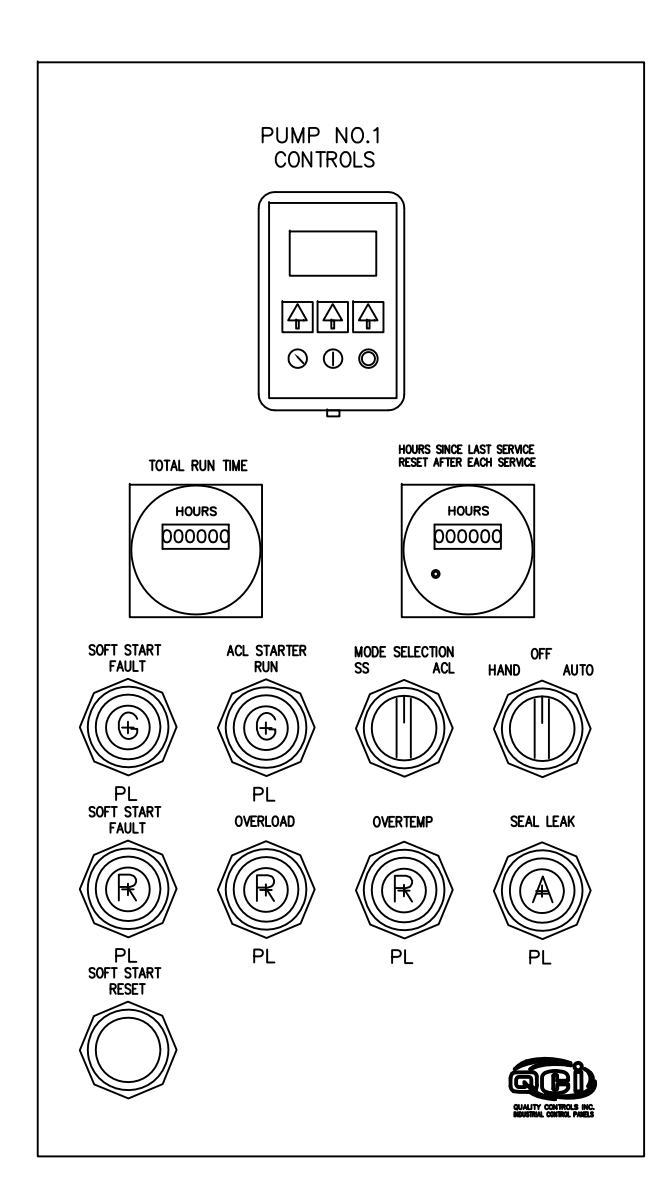

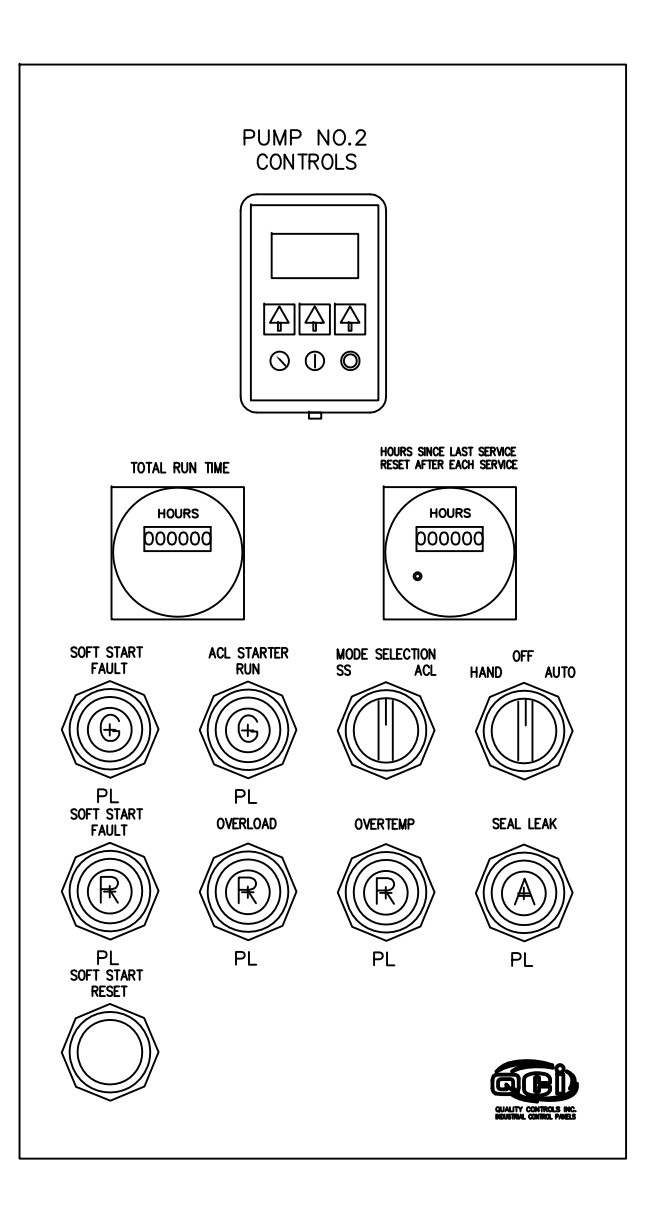

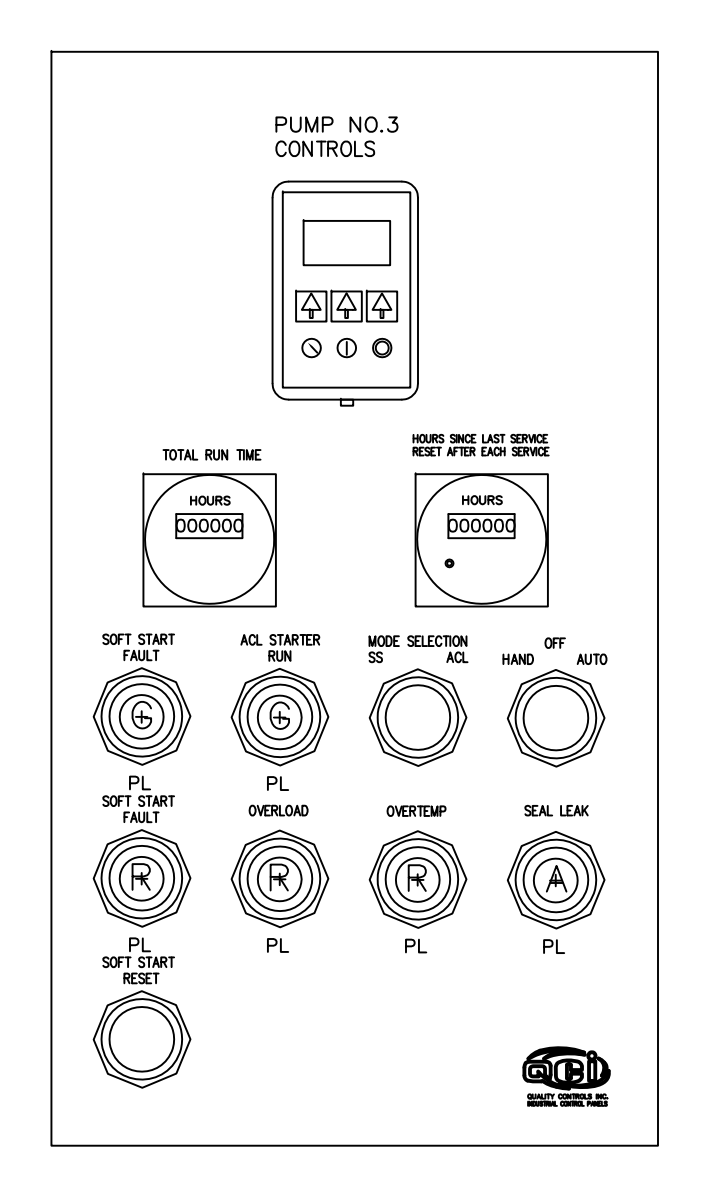

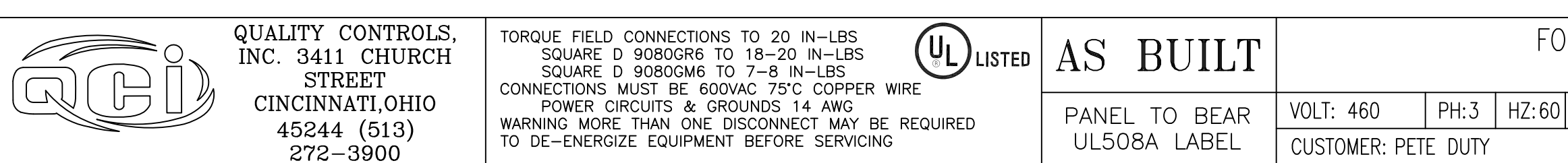

| PUMP<br>CONTE<br>FAULT<br>NOURS<br>DOCOOC<br>SOFT START<br>FAULT<br>NOURS<br>DOCOOC<br>PL<br>SOFT START<br>FAULT<br>NOURS<br>PL<br>SOFT START<br>FAULT<br>NOURS<br>PL<br>SOFT START<br>START<br>START | NO. 4<br>ROLS              |                                    |
|----------------------------------------------------------------------------------------------------|----------------------------|------------------------------------|
| PL<br>PL<br>SOTT START<br>RESET<br>PL<br>PL                                                                                                    | PL PL PL                   |                                    |
|                                                                                                    |                            |                                    |
| ORT WASHINGTON WAY<br>CONTROL PANEL                                                                                                    |                            |                                    |
| ) HP:168 FLA: 259                                                                                                    | BY: BR APP:<br>JOB# 19-899 | DATE: 04/01/2020<br>DWG# E19899-25 |
|                                                                                                    |                            |                                    |
#### Solid-State Starters

1.2

Type S811+, Soft Starters with Digital Interface Module (DIM)

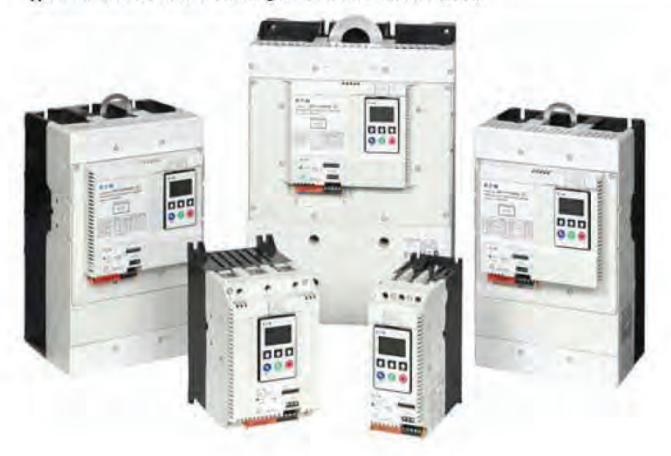

#### Contents

| Description                        | Page     |
|------------------------------------|----------|
| Type S611, Soft Starters           | V6-T1-43 |
| Type S801+, Soft Starters          | V6-T1-59 |
| Type S811+, Soft Starters with DIM |          |
| Communications                     | V6-T1-76 |
| Operation                          | V6-T1-76 |
| Features and Benefits              | V6-T1-79 |
| Standards and Certifications       | V6-T1-83 |
| Instructional Leaflets             | V6-T1-83 |
| Catalog Number Selection           | V6-T1-83 |
| Product Selection                  | V6-T1-84 |
| Accessories                        | V6-T1-88 |
| Options                            | V6-T1-89 |
| Technical Data and Specifications  | V6-T1-90 |
| Wiring Diagrams                    | V6-T1-94 |
| Dimensions                         | V6-T1-95 |

#### Type S811+, Soft Starters with DIM

#### **Product Description**

Eaton's S811+ offers all the popular features of the S801+ and adds new enhanced functionality with the new Digital Interface Module (DIM), communications, metering, monitoring and diagnostics capabilities.

Eaton's line of S811+ reduced voltage soft starters is very compact, multifunctional, easy to install and easy to set operating parameters. Designed to control the acceleration and deceleration of three-phase motors up to 690 V, the line is available from 11A to 1000A.

The S811+ is designed to be a complete package, combining the silicon controlled rectifiers (SCRs), bypass contactor and overload in one, very compact unit. The S811+ is available as a component for panel mounting, in motor control centers or in enclosed control (NEMA Type 1, 3R, 4, 4X, 7/9 and 12).

#### Application Description

Designed to control the acceleration and deceleration of three-phase motors, the S811+ soft starter uses SCRs to control the voltage to soft start and soft stop the motor. After the motor is started, internal run bypass contactors close, resulting in the motor running directly across-the-line. The built-in solid-state overload protects the motor from overload conditions with sophisticated algorithms that model true motor heating, resulting in better motor protection and fewer nuisance trips. Advanced protective and diagnostic features reduce downtime.

A voltage ramp start or current limit start is available. Kick start is available in either starting mode. The soft stop option allows for a ramp stop time that is longer than the coast to stop time. The pump control option in the S811+ Premium provides a smooth transition for starting and stopping a motor and eliminating the "water-hammer" effect that can damage pipes, valves and pumps. The S811+ offers an impressive array of advanced protective features. Not only are the protective features selectable, but many offer variable settings and adjustable time delays to ride through system discrepancies. Protective features may also be set to Warning status to avoid nuisance trips.

The S811+ has an easy to use Digital Interface Module (DIM) that allows the user to configure the device and to read system parameters and monitor system values. The DIM includes an LCD display and keypad to scroll through the various menus. The DIM allows the user to modify control parameters, enable or disable protections, set communication variables, monitor system parameters such as line voltages and currents, and access the fault queue.

The DIM can be removed from the S811+ and be remote mounted. Kits are available to door mount the DIM, enabling users to safely configure, commission, monitor and troubleshoot the system at the electrical panel without opening the enclosure door. This will help eliminate the possibility of an arc flash incident.

Digital Interface Module (DIM)

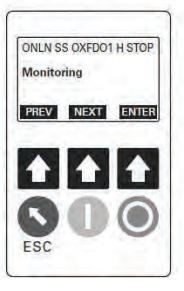

Solid-State Starters

#### Communications

The S811+ is equipped with native Modbus RTU communication capabilities and may be connected to a variety of networks, including DeviceNet, Modbus TCP, EtherNet/IP and PROFIBUS using the C441 series communication modules for easy integration into any PLC or DCS system.

The modules come standard with four inputs and two relay outputs. C441 communication modules can also be used independently for standalone I/O applications.

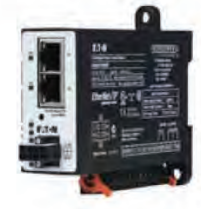

#### C441 Communication Card Options

Designed for use with soft starters ...

| Protocol                   | Catalog<br>Number | Input<br>Signal Type | S811+ | General<br>Purpose I/O ① | Mounting Options                |
|----------------------------|-------------------|----------------------|-------|--------------------------|---------------------------------|
| Modbus RTU                 | C441NS            | 120 Vac              |       |                          | Standalone—DIN rail/panel mount |
|                            | C441PS            | 24 Vdc               |       |                          | Standalone—DIN rail/panel mount |
| DeviceNet                  | C441KS            | 120 Vac              |       |                          | Standalone—DIN rail/panel mount |
|                            | C441LS            | 24 Vdc               |       |                          | Standalone—DIN rail/panel mount |
| PROFIBUS                   | C441SS            | 120 Vac              |       |                          | Standalone—DIN rail/panel mount |
|                            | C441QS            | 24 Vdc               |       |                          | Standalone—DIN rail/panel mount |
| Modbus TCP,<br>EtherNet/IP | C441U             | 120 Vac              |       |                          | Standalone—DIN rail/panel mount |
|                            | C441V             | 24 Vdc               |       |                          | Standalone—DIN rail/panel mount |
|                            |                   |                      |       |                          |                                 |

Note: Refer to Volume 5-Motor Control and Protection, CA08100006E, tab 5.4 for additional details and BR042002EN brochure for C441 communication module accessories for overload relays and soft starters.

| Recommended Power Supply                     | Catalog Number |  |
|----------------------------------------------|----------------|--|
| 85–264 Vac single-phase input, 24 Vdc output | PSG240E24RM    |  |
| 360–575 Vac three-phase input, 24 Vdc output | PSG240F24RM    |  |

#### Operation

#### Starting and Stopping Modes

The S811+ has a variety of starting and stopping methods to provide superior performance in the most demanding applications. The motor can be started in either voltage ramp start or current limit start mode. Kick start and soft stop are available within both starting modes. The user has the option to configure two independent start ramp profiles to accommodate variations in starting requirements.

#### **Voltage Ramp Start**

Provides a voltage ramp to the motor resulting in a constant torque increase. The most commonly used form of soft start, this start mode allows

vou to set the initial torque value and the duration of the ramp to full voltage conditions. Bypass contactors close after ramp time.

- Adjustable initial torque 0-85% of locked rotor torque
- Adjustable ramp time 0.5-180 seconds (0.5-360 seconds with the S811+ Premium)

#### Starting Characteristics-Ramp Start

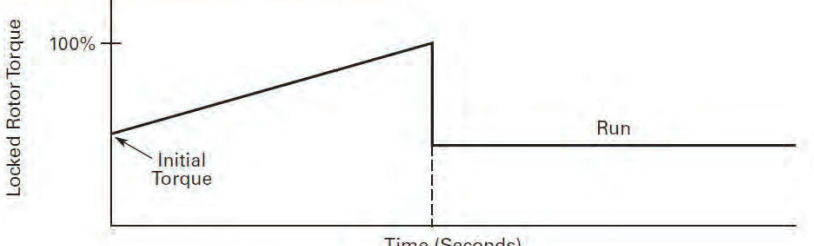

Time (Seconds)

#### Note

① C441 standalone communication modules can be used as general purpose I/O. This allows a customer to monitor the status of any non-communicating product over the selected protocol by wiring fault or auxiliary contacts from that product to the C441 communication module on-board I/O.

#### Solid-State Starters

#### **Current Limit Start**

Limits the maximum current available to the motor during the start phase. This mode of soft starting is used when it becomes necessary to limit the maximum starting current due to long start times or to protect the motor. This start mode allows you to set the maximum starting current as a

This provides greater initial

torque to breakaway a high

current to develop additional

percentage of locked rotor current and the duration of the current limit. Bypass contactors close after current limit time.

0-85% of locked rotor

0-2.0 seconds duration

torque

- Maximum current of 0–85% locked rotor current
- Adjustable ramp time 0.5–180 seconds (0.5–360 seconds with the S811+ Premium)

#### Starting Characteristics-Current Limit Start

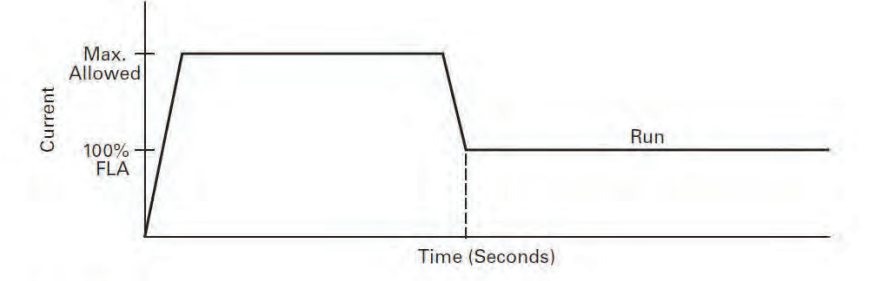

friction load.

#### **Kick Start**

Selectable feature in both voltage ramp start and current limit start modes. Provides a current and torque "kick" for 0 to 2.0 seconds.

#### Starting Characteristics-Kick Start

Program (Seconds)

#### Soft Stop

Allows for a controlled stopping of a load. Used when a stop-time that is greater than the coast-to-stop time is desired. Often used with high friction loads where a sudden stop may cause system or load damage. • Stop time = 0-60 seconds

Starting Characteristics-Soft Stop

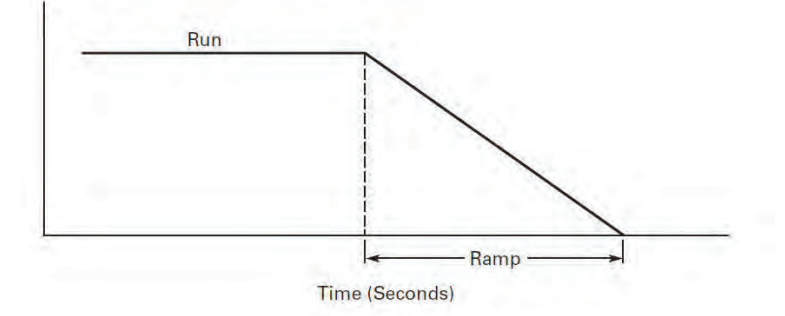

V6-T1-77

# 1.2

# **Reduced Voltage Motor Starters**

Solid-State Starters

#### Edge and Level Sensing Control

#### **Edge Sensing**

Edge sensing requires +24 Vdc power be momentarily applied to Control Terminal Block Pin 1 (with Terminal P at +24 Vdc) to initiate a start under all conditions. After a stop or fault occurs, the +24 Vdc must be removed, then reapplied to Terminal Pin 1 before another start can occur. This control configuration should be used when restarting of the motor after a fault or stop must be supervised manually or as a part of a control scheme. The cycling of +24 Vdc power to Terminal 1 Pin before starting is required regardless of the position of the auto reset switch on the DIM.

#### Level Sensing

Level sensing will enable a motor to restart after a fault is cleared without cycling +24 Vdc power to Terminal Pin 1 as long as:

- Terminal Pin P is supplied with +24 Vdc (to start from Control Terminal Block, Terminal Pin 3 must also be enabled)
- The auto reset switch on the DIM is set to enabled
- All faults have been reset

This control configuration should be used where it is desirable to restart a motor after a fault without additional manual or automatic control. An example of this condition would be on a remote pumping station where it is desirable to automatically restart a pump after a power outage without operator intervention. Note: If the auto reset feature is used, CAUTION must be exercised to ensure that any restart occurs in a safe manner.

#### **Features and Benefits**

- Communication capabilities with various protocols
- The Digital Interface Module (DIM) provides an intuitive, easy-to-use human interface with powerful configuration capabilities to maximize system performance
- Door or device mounted DIM enables users to safely configure, commission, monitor and troubleshoot the system at the electrical panel without opening the enclosure door, eliminating the possibility of an arc flash incident
- System operating parameters can be monitored enterprise-wide through a communications network. Increase uptime by providing data for process management and preventive diagnostics
- Run internal bypass mode greatly reduces internal heating created by the greater power dissipation in the SCRs. Bypass contactor directly connects the motor to the line and improves system efficiency by reducing internal power losses
- Internal solid-state overload protection provides accurate current measurement and trip settings. Sophisticated algorithms solve a series of differential equations that model true motor heating and cooling, resulting in superior motor overload protection while minimizing nuisance trips. Advanced selectable protective features safeguard the motor and system against a variety of system faults

- Internal run bypass contactors and overload protection eliminate the need for additional devices, reducing enclosure sizes, minimizing installation and wiring time, and reducing overall assembly size and cost
- Wide range of overload FLA settings (31–100% of rated current) and a selectable trip class (5–30) offers users the flexibility to fine tune the starter to match specific application requirements
- Variable ramp times and torque control settings provide unlimited starting configurations, allowing for maximum application flexibility
- Kick-start feature enables soft starting of high friction loads
- Soft stop control for applications where an abrupt stop of the load is not acceptable
- The S811+ Premium with sophisticated pump control algorithms on both starting and stopping that minimize the pressure surges that cause water hammer. The pump control feature will maximize the life of the pump and piping systems while minimizing the downtime caused by system failure
- Six SCRs control all three motor phases, providing smooth acceleration and deceleration performance
- Soft acceleration and deceleration reduces wear on belts, gears, chains, clutches, shafts and bearings
- Reduce the peak inrush current's stress on the power system

- Manage peak starting torque to diminish mechanical system wear and damage
- 24 Vdc control voltage enhances personnel and equipment safety
- Removable, lockable control terminal block reduces maintenance costs. Also provides the opportunity for OEMs to reduce assembly and test costs by utilizing preassembled wire harnesses

#### Motor Wiring Configuration User Selectable Inline or Inside-the-Delta

Mains Motor Wiring Configuration is accomplished by simply selecting the required configuration from a menu. This feature allows adaptability from one configuration to another without any additional programming operations and reduces inventory levels by not having to stock both configurations.

#### Modbus Native Communications Protocol

Modbus RTU communications in now standard on all S811+ units. This allows users to quickly configure the unit for network communications using a common protocol. Adapters are available for users who prefer to use EtherNet/IP or Modbus TCP protocols.

#### Programmable Control Terminal Block Functionality

Four programmable terminals on the S811+ enable the user to expand functionality with options such as a second start ramp profile, externally triggered trip or warning functions, analog inputs, and others, in addition to the normal start, stop, reset, and so on, functions.

#### Second Start Ramp Profile Capability

A second start ramp profile may be configured for the soft starter. This profile is independent of the primary profile and retains all the parameter options such as start time and initial torques. With a signal at a terminal programmed for this feature, the second profile may be selected by a pushbutton station or a network.

#### **Alarm-No-Trip Functionality**

Some applications require the ability to effectively disable most protections with the intent of enabling the RVSS unit to control a motor under the most severe operating conditions characterized by current or voltage imbalances, high or low value deviations, or other fault conditions. This function causes the S811+ to ignore most fault trip conditions and continue operation of the application.

#### Digital Interface Module (DIM) Cloning

For OEMs or other users that desire to load identical parameter settings into multiple RVSS units, the DIM may be used to extract and duplicate parameter settings from one RVSS and loaded into other units, saving time, effort, and reducing chances for errors while programming.

#### **Protective Features**

All protective features can be configured, enabled or disabled with the DIM or through the communications network.

#### **Motor Overload**

The S811+ includes electronic overload protection as standard. The overload meets applicable requirements for a motor overload protective device. The overload protects the motor from over heat conditions with the use of sophisticated algorithms that model true motor heating, resulting in superior motor protection and fewer nuisance trips.

The S811+ calculates a thermal memory value based on the heat energy introduced into the motor during the start process. A 100% value represents the maximum safe internal temperature of the motor.

When the thermal memory value reaches 100%, an overload trip will occur removing power to the motor. Upon trip, the S811+ stores the calculated motor heating value and will not allow a motor re-start until the motor has a thermal memory value of less than 100%. This feature ensures the motor will not be damaged by repeated overload trip, reset and restart cycles.

The thermal memory value can be monitored through the DIM or the communications network. The thermal memory value can be of great use in determining an impending overload trip condition.Alarms can be implemented in the process monitoring system warning of an impending trip before a trip occurs halting the process. Costly system downtime can be avoided. The trip current is adjusted to match the specific application requirements by entering the motor nameplate full load current rating and trip class. The FLA parameter is adjustable from 32% to 100% of the unit's rated current. The overload trip class is adjustable from class 5 through class 30. The overload is ambient temperature compensated-meaning its trip characteristics will not vary with changes in ambient temperature. The overload protection can be enabled, disabled, or disabled on start.

#### **Short Circuit**

The use of a short-circuit protective device in coordination with the S811+ is required in branch motor circuits by most electrical codes. Short-circuit coordination ratings with both fuses and Eaton molded case circuit breakers are available providing customers with design flexibility. The S811+ has short-circuit coordination ratings as an open component, an enclosed starter, and in a motor control center.

#### **External E-Stop**

Emergency Stop functionality may be triggered from an external source. Removal of the 24 Vdc signal from a terminal configured for E-Stop will initiate an E-Stop action. The External E-Stop option is useful in applications where it is desirable to accomplish a motor shutdown in the event that an external condition(s) exist that will damage system components and/or product flows or operations.

#### **External Trip**

External Trip functionality may be triggered from an external source. Removal of the 24 Vdc signal from a terminal configured for External Trip will initiate an External Trip option is useful in applications where it is desirable to accomplish a motor stop in the event that an external condition(s) exist that will damage system components and/or product flows or operations.

#### Fault Warning Functionality

Selected protection parameters may be assigned to provide a Fault Warning instead of a Fault Trip with user adjustable set points. When a Fault Warning condition is detected, the fault condition is reported via the DIM, network connection, or an auxiliary relay configured for this function. The soft starter remains in operation. At such time the fault condition no longer exists, the Fault Warning message will be extinguished.

#### **External Warning**

The S811+ will accept a Warning signal from an external source or device. In a fashion similar to the Fault Warning, the fault condition is reported via the DIM, network connection, or an auxiliary relay configured for this function. The soft starter remains in operation. At such time the fault condition no longer exists, the Fault Warning message will be extinguished.

#### Custom Fault/Warning Auxiliary Relays

Up to three fault and/or warning codes may be selected to operate an auxiliary relay configured to operate when any of these codes are detected. This option enables the user to provide external warnings or fault indications to increase monitoring effectiveness and to provide additional system control.

#### Motor Power

Motor Power can be not only be monitored, but trip levels can be adjusted to provide indications of system malfunctions or operating discrepancies. Both High and Low Power thresholds can be set to provide Fault Warning or Fault Trip functions. Additionally, fault delays times may be set to up to 60 seconds.

#### Analog Input

An input control terminal may be configured to accept a 0–20 mA DC signal with range scaling. This feature enables the S811+ to respond to an external device that may be monitoring a critical component or process and provides Fault Trip or Fault Warning capability to protect operating systems and processes.

#### Start Delay

Three start delay timers are available to enhance motor protection or to provide simple logic functions to coordinate motor control with other devices in the system. The timers will allow delays from 24 Vdc power up, receipt of a valid START command, or a delay in switch from one start ramp profile to another.

#### Solid-State Starters

#### Jam

Excessive current and torque up to locked rotor levels can occur in a jam condition. The condition can result in stress and damage to the motor, load, mechanical system, and the electrical distribution system. Jam protection prevents the stress and damage from a jam during normal run. After the motor is in bypass, a current greater than 300% FLA setting will cause the starter to trip on a jam fault.

#### Stall

Excessive current and torque up to locked rotor levels can occur in a stall condition. The condition can lead to an overload trip and result in stress and damage to the motor, load, mechanical system, and the electrical distribution system. Stall protection prevents stress and damage to a motor that has not come up to speed during the soft start time. The S811+ will trip to protect the system in the event that the motor did not get to the rated speed in the defined soft start period. A current greater than 200% FLA at the end of the soft start period will cause the starter to trip on a stall fault.

#### **Pole Over Temperature**

High ambient temperatures, extended ramp times and high duty cycle conditions may cause the S811+ power pole conductors to reach a temperature that exceeds their thermal rating. The S811+ is equipped with sensors that monitor the temperature of the power poles. Over temperature protection occurs if the power pole's thermal capacity is exceeded. The soft starter will trip in over temperature conditions, preventing device failure.

Each power pole temperature value can be monitored through the DIM or the communications network. This feature can be of use in determining an impending over temperature trip condition.

#### When using a

communications network, alarms can be implemented in the process monitoring system warning of an impending trip before the trip occurs, halting the process.

#### Phase Loss

Loss of a phase can cause a significant increase in the current drawn in the remaining two phases. Phase loss can lead to motor damage before an eventual overload trip occurs. Phase loss is typically an indication of a failure in the electrical distribution system. The S811+ will detect a phase loss and trip if any phase current

drops below a preset value. The phase loss trip level is adjustable from 0% to 100% of the average of the other two phase levels with an adjustable trip delay of 0.1 to 60 seconds.

#### **Phase Imbalance**

Phase current or voltage imbalance can cause a significant increase in the current drawn in the remaining two phases. Phase imbalance can lead to motor damage before an eventual overload trip. Phase imbalance is typically an indication of a failure in the electrical distribution system or the motor. The S811+ will detect both current and voltage phase imbalances and trip if any phase becomes imbalanced as compared to the average of the other two phases.

The phase current imbalance trip level is adjustable from 0% to 100% of the average of the current in the other two phases with an adjustable trip delay of 0.1 to 60 seconds.

The phase voltage imbalance trip level is adjustable from 0% to 100% of the average of the voltage in the other two phases with an adjustable trip delay of 0.1 to 60 seconds.

#### **Reset Mode**

The S811+ can be set up for automatic or manual reset on trip. The manual reset mode requires the operator to physically press the RESET button located on the soft starter. The trip can be manually reset through the DIM or through the communications network. The trip can also be electrically reset by energizing a 24 Vdc input on the control terminal block.

The automatic reset mode allows the soft starter to be automatically reset as soon as the trip condition is no longer present. With the automatic reset mode, after the fault is no longer present, the motor will be restarted as soon as a valid start signal is present.

#### **Phase Reversal**

The S811+ can determine if the proper line phase sequence is present by default. The device will trip if the line phase sequence is something other than A-B-C. The S811+ can be configured to operate under reversed phase conditions (A-C-B).

#### Shorted SCR Detection

The S811+ monitors the operation of the power poles and will trip under a shorted SCR condition.

#### **Open SCR Detection**

The S811+ monitors the operation of the power poles and will trip under an open SCR condition.

#### **Ground Fault Protection**

The S811+ Premium and 690 V versions meet the IEC Ground Fault trip thresholds. Reference Application Note AP039007EN for more information.

#### Low Current

Low current conditions can be a result of a loss of load or a failure in the mechanical system. The S811+ has low current protection that will trip if the average rms current falls below a preset value. The low current protection can be programmed as a percent of motor FLA from 0% to 100%.

#### Low Voltage

Low voltage conditions can result from disturbances in the electrical power distribution system. Low voltage conditions can cause a malfunction and damage to electrical equipment. The S811+ has low voltage protection that will trip if the average rms voltage falls below a preset value. The low voltage protection can be programmed as a percent of nominal voltage from 1% to 99% with a trip delay of 0.1 to 60 seconds to accommodate short temporary voltage drops during the start process.

#### **High Voltage**

High voltage conditions can result from disturbances in the electrical power distribution system. High voltage conditions can cause malfunctions or failures of electrical equipment. The S811+ has high voltage protection that will trip if the average rms voltage is greater than a preset value. The high voltage protection can be programmed as a percent of nominal voltage from 101% to 120% with a trip delay of 0.1 to 60 seconds.

Solid-State Starters

#### Monitoring Capabilities

The S811+ has an impressive array of system monitoring capabilities that allows users to access real time process and diagnostic data. This data can be viewed at the device with the DIM or through a communications network. Data over a communications network can provide valuable insight into the condition of the equipment and processes. Maintenance and production personnel can monitor critical operational and maintenance data from a central control station that can be located far away from the production facility. Process data can be monitored to determine system anomalies that may indicate a need for preventive maintenance or an impeding failure. Adjustments made through the communications network can reduce costs by minimizing the time traveling to the location where the motor controls are located. When faults do occur, real time fault data can assist maintenance in troubleshooting and planning repair resources. Remote reset signals can be given to tripped devices without the need for manual intervention by maintenance personnel.

#### **Average Line Current**

Provides the average of the three-phase rms line currents in amps, accurate to within 2%. Current data can be used to indicate a need for maintenance. Increased currents in a fixed load application can indicate a reduction in system efficiencies and performance, signifying system maintenance is due.

#### **Average Pole Current**

Provides the average of the three-phase rms pole currents in amps, accurate to within 2%. The pole current is the current through the soft starter. The line and pole current will be identical in inline applications, and will differ in inside-the-delta applications.

# Average Line Current as a % FLA

Provides the average rms line current as a percentage of the S811+ FLA setting.

#### **Three-Phase Line Currents**

Provides three rms phase line currents in amps, accurate to within 2%. Imbalances or changes in the relative phase current to one another can indicate anomalies in the motor or electrical distribution system.

#### Three-Phase Pole Currents

Provides three rms phase pole currents in amps, accurate to within 2%. The pole current is the current through the soft starter. The line and pole current will be identical in in-line applications, and will differ in inside-the-delta applications.

#### Three-Phase Line Voltages

Provides the individual rms three-phase line voltages. Imbalances or changes in Ithe relative phase voltage to one another can indicate anomalies in the motor or electrical distribution system. Voltage can be used to monitor electrical distribution system performance. Warnings, alarms and system actions to low or high voltage conditions can be implemented.

#### **Percent Thermal Memory**

Provides the real time calculated thermal memory value. The S811+ calculates thermal memory value. A 100% value represents the maximum safe internal temperature of the motor. When the thermal memory value reaches 100%, an overload trip will occur, removing power to the motor.

The thermal memory value can be of great use in determining an impending overload trip condition. When using a communications network, alarms can be implemented in the process monitoring system warning of an impending trip before the trip occurs, halting the process. Costly system downtime can be avoided.

#### **DC Control Voltage**

Monitors level of the 24 Vdc control voltage. Fluctuations in control voltage can cause component malfunction and failure. System control voltage data can be used to implement warnings, alarms and system actions to low or high voltage conditions.

#### **Pole Temperature**

Increases in power pole temperature are caused by increases in ambient temperature, start/stop times and start duty cycles. Changes in pole temperatures represent a change in system operating conditions. Identifying unexpected operating conditions or changes can prompt maintenance and aid in process evaluation activities.

#### PCB Device Temperature

An increase in printed circuit board (PCB) device temperature is a strong indication of an increase in ambient temperature. High ambient temperature operation can be identified with the device temperature data. Device temperature increases can be due to undersized enclosures, failure of cooling fans or blocked venting. High operating temperatures will reduce the life of all electrical equipment in the enclosure.

#### Start Count

Start count data can be used to monitor system output, schedule preventative maintenance, identify system anomalies and identify changes in system operation.

#### **Average Line Power**

Provides the average of the three-phase line power in kilowatts, accurate to 5%. Power data may be used to monitor power transmitted to the load. Increased power demand may indicate degraded system components or connections. Additionally, such data is useful in determine power utilization in branch circuits consisting of multiple loads.

#### **Power Factor**

Provides the three-phase power factor value, accurate to 5%. The power factor of the circuit may be used to identify circuit conditions that may need to be corrected due to low power factor indications. Low circuit power factor can indicate improper or degraded components.

Solid-State Starters

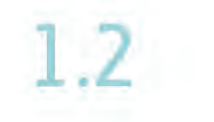

#### Diagnostics

#### **Fault Queue**

Current fault and a fault queue containing the last nine system faults can be read through the DIM or communications network. Fault identification can minimize troubleshooting time and cost, and prevent arc flash incidents. The fault queue can be remotely accessed through a communications network to assist in planning maintenance resources. Thirty (30) different faults can be identified by the S811+.

#### **Standards and Certifications**

- IEC 60947-4-2
- EN 60947-4-2
- UL listed (NMFT-E202571) S811+N37... through S811+V85...
- UL recognized (NMFT2) S811+V10...

#### **Instructional Leaflets**

- User manual MN03900001E
- Outline drawings:
  - S811+N...: 10-8574
  - S811+R...: 10-8575
  - S811+T...: 10-8576

#### **Catalog Number Selection**

#### S811+ Open Soft Starters ①

#### **Control Status**

The S811+ provides data that represents system conditions that can be read through the DIM or the communications network. This data identifies the status of the system and the control commands the system is requesting of the S811+. This can be used for advanced troubleshooting and system integration activities.

#### **Breaker Status**

The S811+ has provisions to read and display circuit breaker status. Eaton communicating cover control or other communicating protective device is required to take advantage of this feature.

- CE marked
- CSA certified (3211 06)
- CSA elevator (2411 01)

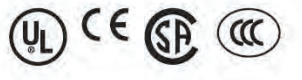

- S811+U...: 10-8857
  - S811+V...: 10-8577

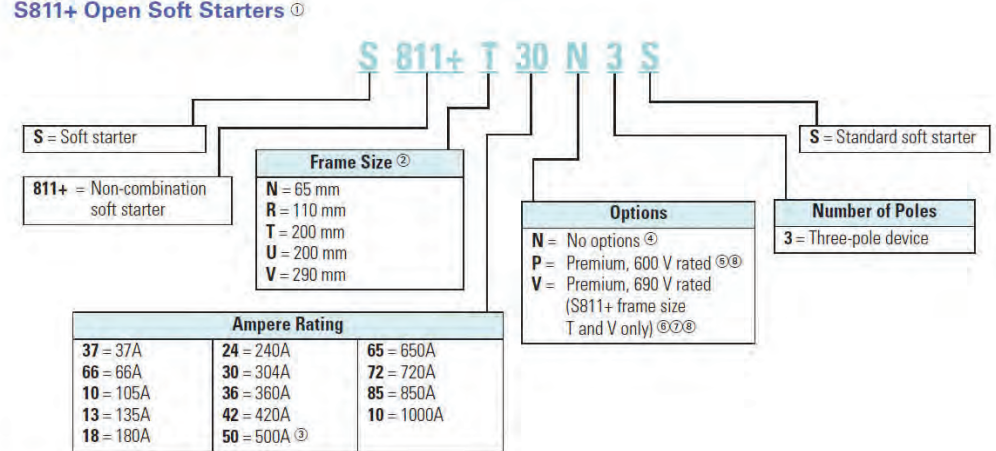

#### Notes

- ① All units require a 24 Vdc power supply found on catalog Page V6-T1-88, or equivalent.
- ③ S811+T..., S811+U... and S811+V... units require lug kits found on Page V6-T1-88.
- ③ S811+U50... unit does not have IEC certification.
- Evel/Edge Sense, Inline or Inside-the-Delta wiring configuration.
- S Level/Edge Sense, Inline or Inside-the-Delta wiring configuration, pump control and extended ramp.
- Not available in S811+U....
- ② Level/Edge Sense, Inline wiring configuration, pump control, extended ramp.
- I Ground fault protection included.

Solid-State Starters

#### Severe Duty

#### Severe Duty Ratings

| Starting Method | Ramp Current<br>% of FLA | Ramp Time<br>Seconds | Starts per Hour | Ambient<br>Temperature |
|-----------------|--------------------------|----------------------|-----------------|------------------------|
| Soft start      | 450%                     | 30 sec.              | 4               | 50°C                   |
| Full voltage    | 500%                     | 10 sec.              | 10              | 50°C                   |
| Wye-delta       | 350%                     | 65 sec.              | 3               | 50°C                   |
| 80% RVAT        | 480%                     | 25 sec.              | 4               | 50°C                   |
| 65% RVAT        | 390%                     | 40 sec.              | 4               | 50°C                   |
| 50% RVAT        | 300%                     | 60 sec.              | 4               | 50°C                   |

Severe duty ratings are defined as any combination of parameters that exceed the standard duty ratings where the ramp time is over 30 seconds, and/or the number of starts per hour exceeds 4, and/or the current limit set is over 300%. *Example:* 35second ramp, 5 starts per hour, 350% current limit at 40°C ambient.

#### Severe Duty-30 Second Ramp and/or 450% Current Limit at 50°C, Inline Connection

|                  | Three-P<br>kW Rati | hase Motors<br>ng (50 Hz) |       | hp Ratii       | ng (60 Hz) |                |        |                |        |                  |             |                                |
|------------------|--------------------|---------------------------|-------|----------------|------------|----------------|--------|----------------|--------|------------------|-------------|--------------------------------|
| Rated<br>Current | 230 V              | 380-400 V                 | 440 V | 200 V<br>1.0SF | 1.15SF     | 230 V<br>1.0SF | 1.15SF | 460 V<br>1.0SF | 1.15SF | 575-690<br>1.0SF | V<br>1.15SF | Catalog<br>Number <sup>①</sup> |
| Frame Si         | ze N               |                           |       |                |            |                |        |                |        |                  |             |                                |
| 22               | 5.5                | 10                        | 11    | 5              | 5          | 7-1/2          | 5      | 15             | 10     | 20               | 15          | S811+N37N3S                    |
| 42               | 11                 | 18.5                      | 22    | 10             | 10         | 15             | 10     | 30             | 25     | 40               | 30          | S811+N66N3S                    |
| Frame Si         | ze R               |                           |       |                |            |                |        |                | $\sim$ |                  |             |                                |
| 65               | 15                 | 30                        | 33    | 15             | 15         | 20             | 15     | 50             | 40     | 50               | 50          | S811+R10N3S                    |
| 30               | 22                 | 40                        | 45    | 25             | 20         | 30             | 25     | 60             | 50     | 75               | 60          | S811+R13N3S                    |
| Frame Si         | ze T               |                           |       |                |            |                |        |                |        |                  |             |                                |
| 115              | 33                 | 59                        | 63    | 30             | 30         | 40             | 30     | 75             | 75     | 100              | 100         | S811+T18N3S                    |
| 150              | 45                 | 80                        | 90    | 50             | 40         | 50             | 50     | 100            | 100    | 150              | 125         | S811+T24N3S                    |
| 192              | 55                 | 100                       | 110   | 60             | 50         | 75             | 60     | 150            | 125    | 200              | 150         | S811+T30N3S                    |
| Frame Si         | ze U               | -                         |       |                |            |                | -      | -              |        |                  |             |                                |
| 240              | 75                 | 110                       | 147   | 75             | 60         | 75             | 75     | 200            | 150    | 200              | 200         | S811+U36N3S                    |
| 305              | 90                 | 160                       | 185   | 100            | 75         | 100            | 100    | 250            | 200    | 300              | 250         | S811+U42N3S                    |
| 365              | 110                | 185                       | 220   | 125            | 100        | 150            | 125    | 300            | 250    | 350              | 300         | S811+U50N3S @                  |
| Frame Si         | ze V               |                           |       |                |            |                |        |                |        |                  |             |                                |
| 240              | 75                 | 110                       | 147   | 75             | 60         | 75             | 75     | 200            | 150    | 200              | 200         | S811+V36N3S                    |
| 305              | 90                 | 160                       | 185   | 100            | 75         | 100            | 100    | 250            | 200    | 300              | 250         | S811+V42N3S                    |
| 365              | 110                | 185                       | 220   | 125            | 100        | 150            | 125    | 300            | 250    | 350              | 300         | S811+V50N3S                    |
| 420              | 129                | 220                       | 257   | 150            | 125        | 150            | 150    | 350            | 300    | 450              | 350         | S811+V65N3S                    |
| 480              | 147                | 257                       | 295   | 150            | 150        | 200            | 150    | 400            | 350    | 500              | 450         | S811+V72N3S                    |
| 525              | 160                | 280                       | 335   | 150            | 150        | 200            | 150    | 450            | 350    | 500              | 450         | S811+V85N3S                    |
| 575              | 172                | 303                       | 370   | 200            | 150        | 250            | 200    | 500            | 450    | 600              | 500         | S811+V10N3S                    |

Notes

① Replace N3S with P3S for premium/pump option.

③ S811+U50... rating does not have IEC certification.

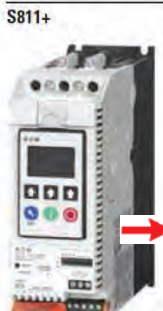

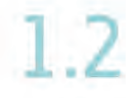

#### Accessories

#### Lug Kits

S811+T..., S811U... and S811+V... soft starters each have different lug options based on your wiring needs. Each lug kit contains three lugs that can be mounted on either the load or line side.

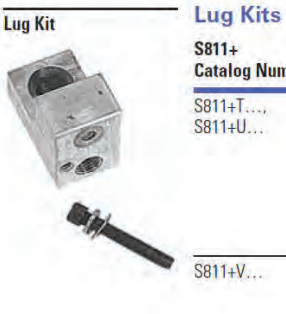

| Number | Description                                 | Kits<br>Required | Catalog<br>Number |
|--------|---------------------------------------------|------------------|-------------------|
| a).    | 2 cable connections, 4 AWG to 1/0 cable     | 2                | EML22             |
| **     | 1 cable connection, 4/0 to 500 kcmil cable  |                  | EML23             |
|        | 2 cable connections, 4/0 to 500 kcmil cable |                  | EML24             |
|        | 1 cable connection, 2/0 to 300 kcmil cable  |                  | EML25             |
|        | 2 cable connections, 2/0 to 300 kcmil cable |                  | EML26             |
|        | 2 cable connections, 4/0 to 500 kcmil cable | 2                | EML28             |
|        | 4 cable connections, 4/0 to 500 kcmil cable |                  | EML30             |
|        | 6 cable connections, 4/0 to 500 kcmil cable |                  | EML32             |
|        | 4 cable connections, 2/0 to 300 kcmil cable |                  | EML33             |

#### **Power Supplies**

24 Vdc power supply that can be used with the S811+ SSRV or as a stand-alone device.

#### **Power Supplies**

| Description                        | Catalog<br>Number |  |  |
|------------------------------------|-------------------|--|--|
| 85–264 Vac input<br>24 Vdc output  | PSG240E           |  |  |
| 360–575 Vac input<br>24 Vdc output | PSG240F           |  |  |
| 600 Vac input<br>24 Vdc output     | PSS55D            |  |  |

#### Lug Cover Kits

Replacement covers for the S811+T..., S811+U... and S811+V... soft starters are available in case of damage to the existing covers.

#### Lug Cover Kits

1

| Description                  | Catalog<br>Number |
|------------------------------|-------------------|
| ug cover \$811+T,<br>\$811+U | EML27             |
| ug cover S811+V              | EML34             |

| Description       | Catalog<br>Number |
|-------------------|-------------------|
| S811+N            | SS-IP20-N         |
| S811+R            | SS-IP20-R         |
| S811+T and S811+U | SS-IP20-TU        |
| S811+V            | SS-IP20-V         |
|                   |                   |

**IP20 Kits** 

**IP20 Kits** 

#### Surge Suppressors

The surge suppressor can mount on either the line or load side of the soft starter. It is designed to clip the line voltage (or load side induced voltage).

#### Surge Suppressor

#### Surge Suppressors

| A   | Description                 |
|-----|-----------------------------|
| Non | 600 V MOV for S811+ units   |
|     | 690 V MOV for S811+ units ① |

**Note** ① S811+T... only. Catalog Number EMS39 EMS41 Solid-State Starters

#### **Technical Data and Specifications**

#### Soft Starters-S811+

| Max. current capacity         97         69         106         135           PLA range         11–37         20–66         32–105         42–135           General Information         1044         1004         1004         1004         1004           Bypass modulated Hisegan         1041         1004         1004         1004         1004           Bypass modulated Hisegan         105         680 V         680 V         660 V         660 V           Bypass modulated Hisegan         0.5–100 seconds<br>(0.5–300 seconds S011+ Peminian<br>(0.5–300 seconds S011+ Peminian<br>(0.5, 0.20 and 300         5.10.20 and 30 <th>Description</th> <th>S811+N37</th> <th>S811+N66</th> <th>S811+R10+</th> <th>S811+R13</th>                                                                                                    | Description                                              | S811+N37                                                          | S811+N66                                                          | S811+R10+                                                         | S811+R13                                                          |
|----------------------------------------------------------------------------------------------------|----------------------------------------------------------|-------------------------------------------------------------------|-------------------------------------------------------------------|-------------------------------------------------------------------|-------------------------------------------------------------------|
| IA.range         11-37         20-66         32-105         42-135           General Information         5         5         5         5         5         5         5         5         5         5         5         5         5         5         5         5         5         5         5         5         5         5         5         5         5         5         5         5         5         5         5         5         5         5         5         5         5         5         5         5         5         5         5         5         5         5         5         5         5         5         10         5         10         5         10         5         10         5         10         5         10         5         10         5         10         5         10         5         10         1         1         1         1         1         1         1         1         1         1         1         1         1         1         1         1         1         1         1         1         1         1         1         1         1         1         1         1                                                                                                    | Max. current capacity                                    | 37                                                                | 66                                                                | 105                                                               | 135                                                               |
| General Information         UNI         10M         10M         10M         10M           Bypass methanical Information         680 V         680 V         680 V         680 V         680 V           Brang Inter ange         05-593 seconds S011+ Premiu<br>(05-590 seconds S011+ Premiu<br>(05-590 seconds S011+ Premiu<br>(05-600 V         30         30         30         30         30         30         30         30         30         30         30         30         30         30         30         30         30         30         30         30         30         30         30         30         30         30         30         30         30         30         30         30         30         30         30         30         30         30                                                                                                    | FLA range                                                | 11–37                                                             | 20-66                                                             | 32-105                                                            | 42–135                                                            |
| Bypess machanical Hespan         10M         10M         10M         10M           intendating voltage U         660 V         660 V         660 V         660 V           Barge time range         0.5–100 seconds<br>(0.5–800 seconds S011+ Premium)         0.5–100 seconds<br>(0.5–800 seconds S011+ Premium)         0.5–100 seconds<br>(0.5–800 seconds S011+ Premium)         0.5–100 seconds<br>(0.5–800 seconds S011+ Premium)         0.5–100 seconds<br>(0.5–800 seconds S011+ Premium)         0.5–100 seconds<br>(0.5–800 seconds S011+ Premium)         0.5–100 seconds<br>(0.5–800 seconds S011+ Premium)         0.5–100 seconds<br>(0.5–800 seconds S011+ Premium)         15           Besistance to voltation         3.0         3.0         3.0         3.0         3.0           Besistance to voltation         1.50         1.50         200–600 V         200–600 V         200–600 V           Operating requirements         47–63 Hz         47–63 Hz         47–63 Hz         47–63 Hz         47–63 Hz           Overload setting         30–100%         30–100%         30–100%         30–100%         30–100%           Overload setting         30–100%         47–63 Hz         47–63 Hz         47–63 Hz         47–63 Hz           Overload setting         30–100%         60 Nu g         30–100%         30–100%         30         30           Statiss to interrity intervolocoveloctics s                                                                                                    | General Information                                      |                                                                   |                                                                   |                                                                   |                                                                   |
| Insulating voltage UI         660 V         660 V         660 V         660 V           Samp time range         0.5–100 seconds<br>0.5–300 seconds 2011 - Premium         0.5–100 seconds<br>0.5–300 seconds 2011 - Premium         0.5–100 seconds<br>0.5–300 seconds 2011 - Premium         0.5–100 seconds<br>0.5–300 seconds 2011 - Premium         0.5–100 seconds<br>0.5–300 seconds 2011 - Premium         0.5–100 seconds<br>0.5–300 seconds 2011 - Premium         0.5–300 seconds 2011 - Premium         0.5–300 seconds                                                                                                    | Bypass mechanical lifespan                               | 10M                                                               | 10M                                                               | 10M                                                               | 10M                                                               |
| Bamp immerange         D.5-109 seconds<br>(D.5-909 seconds S011+ Premiu)         D.5-109 seconds<br>(D.5-909 seconds S011+ Premiu)         D.5-109 seconds<br>(D.5-909 seconds S011+ Premiu)         D.5-909 seconds S011+ Premiu)           Resistance to vbration         3q         3q         3g         3g           Resistance to vbration         15g         15g         15g           Electrical Information         200-600 V         200-600 V         200-600 V           Dearling requestry         47-83 bl         47-63 bl         47-63 bl         47-63 bl           Ovaridad setting         50-100%         30-100%         30-100%         30-100%         30-100%           Ovaridad setting         50-100%         30-100%         30-100%         30-100%         30-100%           Cabling Capacity (IEC 947)         1         1         1         1           Wine sizes         14-2         14-2         14-40         14-40           Wine sizes in AMC         22-14         22-14         22-14         22-14           Number of conductors (strandsd)         2(or one AWG 12)         2 (or one AWG 12)         2 (or one AWG 12)         2 (or one AWG 12)         2 (or one AWG 12)         2 (or one AWG 12)         2 (or one AWG 12)         2 (or one AWG 12)         2 (or one AWG 12)         2 (or one AWG 12)         <                                                                                                    | Insulating voltage Ui                                    | 660 V                                                             | 660 V                                                             | 660 V                                                             | 660 V                                                             |
| Benistance to vibration§g§g§g§g§gBesistance to vibration15g15g15g15gBernating hoffmattion200-600 V200-600 V200-600 V200-600 VOperating requirings201-600 V200-600 V200-600 V200-600 VOperating requirings30-100%30-100%30-100%30-100%Overload setting51.0.20 and 3051.0.20 and 3051.0.20 and 30Cabling Capacity (IEC 947)51.0.20 and 3051.0.20 and 3051.0.20 and 30Cabling Capacity (IEC 947)14-214-214-400Wina sizes14-214-214-40014-400Control Wiring (12-Pin)14-2214-214-40022-14Wina sizes2(m ore AWG 12)2(m ore AWG 12)2(m ore AWG 12)22-14Sold, stranded of floxible max. size in mm <sup>2</sup> 313.313.313.31Control Wiring (12-Pin)218-28.4218-28.4218-28.4218-28.4Uiber or conductors (stranded)216 ore AWG 12)2(m ore AWG 12)2(m ore AWG 12)Sold, stranded of floxible max. size in mm <sup>2</sup> 3.313.313.313.31Control Wiring (12-Pin)18101.01.0Uiber or conductors (stranded)218-28.4218-28.4218-28.4218-28.4Sold, stranded of floxible max. size in mm <sup>2</sup> 3.03.03.03.0Control Wiring (12-Wiring (12-Wiring (12-Wiring (12-Wiring (12-Wiring (12-Wiring (12-Wiring (12-Wiring (12-Wiring (12-Wiring (12-Wiring (12-Wiring (12-Wiri                                                                                                    | Ramp time range                                          | 0.5–180 seconds<br>(0.5–360 seconds S811+ Premium)                | 0.5–180 seconds<br>(0.5–360 seconds S811+ Premium)                | 0.5–180 seconds<br>(0.5–360 seconds S811+ Premium)                | 0.5–180 seconds<br>(0.5–360 seconds S811+ Premium)                |
| Beaistance to shock15g15g15g15gElectrical InformationCloperating ofteguiney200-600 V200-600 V200-600 VOperating frequency47-63 Hz47-63 Hz47-63 HzOperating ofteguiney47-63 Hz47-63 Hz47-63 HzOverload setting30-100%30-100%30-100%30-100%Operating voltage5, 10, 20 and 305, 10, 20 and 305, 10, 20 and 305, 10, 20 and 30Solabing Capacity (IEC 947)111Wire sizes14-214-214-4/014-4/0Wire sizesBox lugBox lugBox lugBox lugControl Wiring (12-Pin)22-1422-1422-14Wire sizes in AWG20-10 are AWG 12)2 (or one AWG 12)2 (or one AWG 12)2 (or one AWG 12)Control Wiring (12-Pin)3.53.53.53.53.5Solid, stranded of floxible max. size in mm <sup>2</sup> 3.13.313.313.313.31Control Wiring (12-Pin)1.01.01.01.0Unspreser guinematic line line3.53.53.53.53.5Solid, stranded of floxible max. size in mm <sup>2</sup> 2.16-26.421.6-26.421.6-26.421.6-26.4Control Wire size in mm <sup>2</sup> 1.01.01.01.01.0Incure targes1.01.01.01.01.0Incure targes1.01.01.01.01.0Incure targes1.01.01.01.0<                                                                                                    | Resistance to vibration                                  | 3g                                                                | 3g                                                                | 3g                                                                | 3g                                                                |
| Electrical Information         Unit of the second of the second of t | Resistance to shock                                      | 15g                                                               | 15g                                                               | 15g                                                               | 15g                                                               |
| Dperating voltage         200-600 V         200-600 V         200-600 V         200-600 V           Dperating frequency         47-83 Hz         47-63 Hz         47-63 Hz         47-63 Hz         47-63 Hz           Diverbad setting         30-100%         30-100%         30-100%         30-100%         30-100%           Diverbad setting         5,10,20 and 30         5,10,20 and 30         5,10,20 and 30         5,10,20 and 30           Cabling Capacity (IEC 947)         Number of conductors         1         1         1           Wire sizes         14-2         14-20         14-4/0         14-4/0           Wire sizes         Box lug         Box lug         Box lug         Box lug           Control Wiring (12-Pin)         Wire sizes in AWG         22-14         22-14         22-14           Number of conductors lstranded)         20 rone AWG 121         20 rone AWG 121         20 rone AWG 121         20 rone AWG 121         20 rone AWG 121         3.31         3.31         3.31           Control Worker Requirements         1.0         1.0         1.0         1.0         1.0         1.0         1.0         1.0         1.0         1.0         1.0         1.0         1.0         1.0         1.0         1.0         1.0         1.0 <td>Electrical Information</td> <td></td> <td></td> <td></td> <td></td>                                                                                                    | Electrical Information                                   |                                                                   |                                                                   |                                                                   |                                                                   |
| Operating frequency         47–83 Hz         47–63 Hz         47–63 Hz         47–63 Hz         47–63 Hz           Overload setting         30–100%         30–100%         30–100%         30–100%         30–100%         30–100%         30–100%         30–100%         30–100%         30–100%         30–100%         30–100%         30–100%         5,10,20 and 30         5,10,20 and 30         5,10,2                                                                                                    | Operating voltage.                                       | 200–600 V                                                         | 200–600 V                                                         | 200–600 V                                                         | 200–600 V                                                         |
| Diverload setting         30–100%         30–100%         30–100%         30–100%         30–100%         30–100%           Fip class         5, 10, 20 and 30         5, 10, 20 and 30         5, 10, 20 and 30         5, 10, 20 and 30           Cabling Capacity (IEC 947)         Vertex         Vertex         Vertex         Vertex         14–20         14–400         14–400           Wine sizes         14–2         14–20         14–20         14–400         14–400           Speci of connectors         Box lug         Box lug         Box lug         Box lug         22–14           Control Wiring (12-Pin)         Vertex         22–14         22–14         22–14         22–14           Wine sizes in AWG         2 (or one AWG 12)         2 (or one AWG 12)         2 (or one AWG 12)         2 (or one AWG 12)         2 (or one AWG 12)         2 (or one AWG 12)         3.31         3.31         3.31         3.31         3.31         3.31         3.31         3.31         3.31         3.31         3.31         3.31         3.31         3.31         3.31         3.31         3.31         3.31         3.31         3.31         3.31         3.31         3.31         3.31         3.31         3.31         3.31         3.31         3.31         3.31 </td <td>Operating frequency</td> <td>4763 Hz</td> <td>47–63 Hz</td> <td>47–63 Hz</td> <td>47–63 Hz</td>                                                                                                    | Operating frequency                                      | 4763 Hz                                                           | 47–63 Hz                                                          | 47–63 Hz                                                          | 47–63 Hz                                                          |
| Trip class         5, 10, 20 and 30         5, 10, 20 and 30         5, 10, 20 and 30         5, 10, 20 and 30           Cabling Capacity (IEC 947)         1         1         1         1           Number of conductors         14–2         14–40         14–40           Type of connectors         Box lug         Box lug         Box lug         Box lug           Control Wring (12-Pin)         22–14         22–14         22–14         22–14           Wrine sizes         3.5         3.5         3.5         3.5         3.5           Solid, stranded or flexible max, size in mm <sup>2</sup> 3.31         3.31         3.31         3.31           Control Obwer Requirements         1.0         1.0         1.0         1.0           Inrush current amps         1.0         1.0         1.0         1.0           Insign Capacity 11 Class A and C         240         240         240         240           Collage DC—maximum         240         240         200m—consult factory for operation .50°C         -30° to 50°C (no derating) consult factory for operation .50°C         -30° to 50°C (no derating) consult factory for operation .50°C         -30° to 50°C (no derating) consult factory for operation .50°C         -30° to 50°C (no derating) consult factory for operation .50°C         -50° to 70°C         -50° to 70°C                                                                                                    | Overload setting                                         | 30–100%                                                           | 30–100%                                                           | 30-100%                                                           | 30–100%                                                           |
| Cabling Capacity (IEC 947)         I         1         1         1           Number of conductors         1         1         1         1           Wire sizes         14–2         14–20         14–40         14–40           Wire sizes         Box lug         Box lug         Box lug         Box lug           Control Wiring (12-Pin)         Excernance         Excernance         Excernance         Excernance           Wire sizes in AWG         22–14         22–14         22–14         22–14         22–14           Number of conductors (stranded)         2 (or one AWG 12)         2 (or one AWG 12)         2 (or one AWG 12)         2 (or one AWG 12)           Solid, stranded or flexible max, size in mm <sup>2</sup> 3.1         3.1         3.31         3.31           Control Power Requirements         3.31         3.31         3.31         3.31           Steady-state current amps         1.0         1.0         1.0         1.0           Intrush current amps         10         1.0         1.0         1.0           Relays (11 Class A and C         240         240         240         240           Valueg AC—maximum         3         3         3         3         3           Environment                                                                                                    | Trip class                                               | 5, 10, 20 and 30                                                  | 5, 10, 20 and 30                                                  | 5, 10, 20 and 30                                                  | 5, 10, 20 and 30                                                  |
| Number of conductors         1         1         1         1         1           Wire sizes         14-2         14-2         14-4/0         14-4/0           Type of connectors         Box lug         Box lug         Box lug         Box lug         Box lug           Control Wiring (12-Pin)         Exercises         Solutors (stranded)         2 (or one AWG 12)         2 (or one AWG 12)         2 (or one AWG 12)         2 (or one AWG 12)         2 (or one AWG 12)         2 (or one AWG 12)         2 (or one AWG 12)         2 (or one AWG 12)         2 (or one AWG 12)         2 (or one AWG 12)         3.5         3.5         3.5         3.5         3.5         3.5         3.3         3.31         3.31         3.31         3.31         3.31         3.31         3.31         3.31         3.31         3.31         3.31         3.31         3.31         3.31         3.31         3.31         3.31         3.31         3.31         3.31         3.31         3.31         3.31         3.31         3.31         3.31         3.31         3.31         3.31         3.31         3.31         3.31         3.31         3.31         3.31         3.31         3.31         3.31         3.31         3.31         3.31         3.31         3.31         3.31                                                                                                    | Cabling Capacity (IEC 947)                               |                                                                   |                                                                   |                                                                   |                                                                   |
| Wire sizes         14-2         14-2         14-4/0         14-4/0           Type of connectors         Box lug         Box lug         Box lug         Box lug         Box lug           Control Wiring (12-Pin)          Vire sizes in AWG         22-14         22-14         22-14         22-14           Number of conductors fstranded)         2 (or one AWG 12)         2 (or one AWG 12)         2 (or one AWG 12)         2 for one AWG 12)         2 for one AWG 12)         3.5         3.5         3.5         3.5         3.5         3.5         3.5         3.5         3.5         3.5         3.5         3.5         3.5         3.5         3.5         3.5         3.5         3.5         3.5         3.5         3.5         3.5         3.5         3.5         3.5         3.5         3.5         3.5         3.5         3.5         3.5         3.5         3.5         3.5         3.5         3.5         3.5         3.5         3.5         3.5         3.5         3.5         3.5         3.5         3.5         3.5         3.5         3.5         3.5         3.5         3.5         3.5         3.5         3.5         3.5         3.5         3.5         3.5         3.5         3.5         3.5                                                                                                    | Number of conductors                                     | 1                                                                 | 1                                                                 | 1                                                                 | 1                                                                 |
| Type of connectors         Box lug         Box lug         Box lug         Box lug           Control Wiring (12-Pin)          22–14         22–14         22–14         22–14         22–14         22–14         22–14         22–14         22–14         22–14         22–14         22–14         22–14         22–14         22–14         22–14         22–14         22–14         22–14         22–14         22–14         22–14         22–14         22–14         22–14         22–14         22–14         22–14         22–14         22–14         22–14         22–14         22–14         22–14         22–14         22–14         22–14         22–14         22–14         22–14         22–14         22–14         22–14         22–14         22–14         22–14         22–14         22–14         22–14         22–14         22–14         22–14         22–14         22–14         22–14         22–14         22–14         23         3         3.5         3.5         3.5         3.5         3.5         3.5         3.5         3.5         3.5         3.6         3.1         2.0         2.0         2.0         2.0         2.0         2.0         2.0         2.0         2.0         2.0         2.0         <                                                                                                    | Wire sizes                                               | 14-2                                                              | 14-2                                                              | 14-4/0                                                            | 14-4/0                                                            |
| Control Wiring (12-Pin)         Vire sizes in AWG         22–14         22–14         22–14         22–14         22–14           Number of conductors [stranded]         2 (or one AWG 12)         2 (or one AWG 12)         2 (or one AWG                                                                                                    | Type of connectors                                       | Box lug                                                           | Box lug                                                           | Box lug                                                           | Box lug                                                           |
| Wire sizes in AWG         22–14         22–14         22–14         22–14         22–14           Number of conductors (stranded)         2 (or one AWG 12)         2 (or one AWG 12)         2 (or one AWG 12)         2 (or one AWG 12)         2 (or one AWG 12)         2 (or one AWG 12)         2 (or one AWG 12)         2 (or one AWG 12)         2 (or one AWG 12)         2 (or one AWG 12)         3 (or one AWG 12)         3 (or one AWG 12) <td>Control Wiring (12-Pin)</td> <td></td> <td></td> <td></td> <td></td>                                                                                                    | Control Wiring (12-Pin)                                  |                                                                   |                                                                   |                                                                   |                                                                   |
| Number of conductors (stranded)         2 (or one AWG 12)         2 (or one AWG 12)         2 (or one AWG 12)           Forque requirements in lb-in         3.5         3.5         3.5         3.5           Solid, stranded or flexible max. size in mm <sup>2</sup> 3.31         3.31         3.31         3.31           Control Power Requirements         21.6–26.4         21.6–26.4         21.6–26.4         21.6–26.4           Steady-state current amps         1.0         1.0         1.0         1.0           ntrush current amps         10         10         10         10           Relays (1) Class A and C         240         240         240         240           Voltage CC—maximum         240         240         240         20           Amps—maximum         3.0         3.0         3         3           Fenyerature—operating         -30° to 50°C (no derating) consult factory for operation >50°C         -50° to 70°C         -50° to 70°C         -50° t                                                                                                    | Wire sizes in AWG                                        | 22–14                                                             | 22-14                                                             | 22–14                                                             | 22–14                                                             |
| Torque requirements in lb-in         3.5         3.5         3.5         3.5           Solid, stranded or flexible max. size in mm <sup>2</sup> 3.31         3.31         3.31         3.31           Control Power Requirements         3.31         3.31         3.31         3.31           Control Power Requirements         21.6–26.4         21.6–26.4         21.6–26.4         21.6–26.4           Steady-state current amps         1.0         1.0         1.0         1.0           Innush current amps         10         10         10         10           Relays (1) Class A and C         240         240         240         240           Voltage DC—maximum         240         240         240         240           Voltage DC—maximum         3.3         3         3         3           Environment         -30° to 50°C (no derating) consult factory for operation >50°C         -30° to 50°C (no derating) consult factory for operation >50°C         -50° to 70°C         -50° to 70°C           Temperature—operating         -30° to 50°C (no derating) consult factory for operation >50°C         -50° to 70°C         -50° to 70°C         -50° to 70°C         -50° to 70°C         -50° to 70°C         -50° to 70°C         -50° to 70°C         -50° to 70°C         -50° to 70°C         -50° to 70°C                                                                                                    | Number of conductors (stranded)                          | 2 (or one AWG 12)                                                 | 2 (or one AWG 12)                                                 | 2 (or one AWG 12)                                                 | 2 (or one AWG 12)                                                 |
| Solid, stranded or flexible max. size in mm <sup>2</sup> 3.31         3.31         3.31         3.31         3.31           Control Power Requirements         ////////////////////////////////////                                                                                                    | Torque requirements in Ib-in                             | 3.5                                                               | 3.5                                                               | 3.5                                                               | 3.5                                                               |
| Control Power Requirements         Voltage range (24V ±10%)         21.6–26.4         21.6–26.4         21.6–26.4           Steady-state current amps         1.0         1.0         1.0         10           Inrush current amps         10         10         10         10           Inrush current amps         10         10         10         10           Ripple         1%         1%         1%         1%           Relays (1) Class A and C         240         240         240         240           Voltage AC—maximum         240         240         240         240           Amps—maximum         3         3         3         3           Environment         120         120         120         120           Itactory for operation >50°C (no derating) consult factory for operation >50°C         -30° to 50°C (no derating) consult factory for operation >50°C         -50° to 70°C         -50° to 70                                                                                                    | Solid, stranded or flexible max. size in mm <sup>2</sup> | 3.31                                                              | 3.31                                                              | 3,31                                                              | 3.31                                                              |
| Voltage range (24V ± 10%)         21.6–26.4         21.6–26.4         21.6–26.4         21.6–26.4           Steady-state current amps         1.0         1.0         1.0         1.0           hrush current amps         10         10         10         10           steady-state current amps         10         10         10         10           hrush current amps         10         10         10         10           steady-state current amps         10         10         10         10           steady-state current amps         10         10         10         10           steady-state current amps         10         10         10         10           steady-state current amps         10         10         10         10           steady-state current amps         120         120         240         240           Voltage DC—maximum         120         120         120         120           Armps—maximum         3         3         3         3         160 to 50°C (no derating) consult factory for operation >50°C         -30° to 50°C (no derating) consult factory for operation >50°C         -30° to 50°C (no derating) consult factory for operation >50°C         -50° to 70°C         -50° to 70°C         -50° to 70°C         -50° t                                                                                                    | Control Power Requirements                               |                                                                   |                                                                   |                                                                   |                                                                   |
| Steady-state current amps         1.0         1.0         1.0         1.0           Inrush current amps         10         10         10         10           Ripple         1%         1%         1%         1%           Relays (1) Class A and C          240         240         240           Voltage AC—maximum         240         120         120         120           Amps—maximum         3         3         3         3           Environment         -30° to 50°C (no derating) consult factory for operation >50°C         -30° to 50°C (no derating) consult factory for operation >50°C         -30° to 50°C (no derating) consult factory for operation >50°C           Temperature—operating         -50° to 70°C         -50° to 70°C         -50° to 70°C         -50° to 70°C           Itude          -200m—consult factory for operation >50°C         -50° to 70°C         -50° to 70°C         -50° to 70°C           Itude           -50° to 70°C         -50° to 70°C         -50° to 70°C         -50° to 70°C         -50° to 70°C           Itude            2000m—consult factory for operation >2000m         -50° to 70°C         -50° to 70°C         -50° to 70°C         -50° to 70°C         -50° to 70°C         -50° to 70°C                                                                                                    | Voltage range (24V ±10%)                                 | 21.6-26.4                                                         | 21.6-26.4                                                         | 21.6-26.4                                                         | 21.6-26.4                                                         |
| Innush current amps         I0         I0         I0         I0           Ripple         1%         1%         1%         1%         1%           Relays (1) Class A and C                                                                                                    | Steady-state current amps                                | 1.0                                                               | 1.0                                                               | 1.0                                                               | 1.0                                                               |
| Ripple1%1%1%1%Relays (1) Class A and CWoltage AC—maximum240240240240Voltage DC—maximum120120120120Amps—maximum33333EnvironmentEmperature—operating-30° to 50°C (no derating) consult<br>factory for operation >50°C-30° to 50°C (no derating) consult<br>factory for operation >50°C-30° to 50°C (no derating) consult<br>                                                                                                    | nrush current amps                                       | 10                                                                | 10                                                                | 10                                                                | 10                                                                |
| Relays (1) Class A and CVoltage AC—maximum240240240Voltage DC—maximum120120120Amps—maximum333Servironment-30° to 50°C (no derating) consult<br>factory for operation >50°C-30° to 50°C (no derating) consult<br>factory for operation >50°C-30° to 50°C (no derating) consult<br>factory for operation >2000m<br>for operation >2000m-30° to 50°C (no derating) consult<br>factory for operation >2000m-30° to 50°C (no derating) consult<br>factory for operation >2000m<br>for operation >2000m-30° to 50°C (no derating) consult<br>factory for operation >2000m-30° to 50°C (no derating) consult<br>factory for operation >2000mHunidity<95% noncondensing                                                                                                    | Ripple                                                   | 1%                                                                | 1%                                                                | 1%                                                                | 1%                                                                |
| Voltage AC—maximum240240240240Voltage DC—maximum120120120120Amps—maximum3333EnvironmentTemperature—operating-30° to 50°C (no derating) consult<br>factory for operation >50°C-30° to 50°C (no derating) consult<br>factory for operation >50°C-30° to 50°C (no derating) consult<br>factory for operation >50°C-30° to 50°C (no derating) consult<br>factory for operation >50°C-30° to 50°C (no derating) consult<br>factory for operation >50°C-30° to 50°C (no derating) consult<br>factory for operation >50°C-30° to 50°C (no derating) consult<br>factory for operation >50°C-30° to 50°C (no derating) consult<br>factory for operation >50°C-30° to 50°C (no derating) consult<br>factory for operation >50°C-50° to 70°C-50° to 70°CTemperature—storage-50° to 70°C-50° to 70°C-50° to 70°C-50° to 70°C-50° to 70°CAltitude<2000m—consult factory<br>for operation >2000m<2000m—consult factory<br>for operation >2000m<2000m—consult factory<br>for operation >2000m<2000m—consult factory<br>for operation >2000m<95% noncondensing                                                                                                    | Relays (1) Class A and C                                 |                                                                   |                                                                   |                                                                   |                                                                   |
| Voltage DC—maximum120120120120Amps—maximum3333Environment-30° to 50°C (no derating) consult<br>factory for operation >50°C-30° to 50°C (no derating) consult<br>factory for operation >50°C-30° to 70°C-50° to 70°C-50° to 70°C                                                                                                    | Voltage AC-maximum                                       | 240                                                               | 240                                                               | 240                                                               | 240                                                               |
| Amps—maximum3333EnvironmentTemperature—operating-30° to 50°C (no derating) consult<br>factory for operation >50°C-30° to 50°C (no derating) consult<br>factory for operation >50°C-30° to 50°C (no derating) consult<br>factory for operation >50°C-30° to 50°C (no derating) consult<br>factory for operation >50°C-30° to 50°C (no derating) consult<br>factory for operation >50°C-30° to 50°C (no derating) consult<br>factory for operation >50°C-30° to 50°C (no derating) consult<br>factory for operation >50°C-30° to 50°C (no derating) consult<br>factory for operation >50°C-30° to 50°C (no derating) consult<br>factory for operation >50°C-30° to 50°C (no derating) consult<br>factory for operation >50°C-30° to 50°C (no derating) consult<br>factory for operation >50°C-50° to 70°C-50° to 70°C-50° to 70°CItemperature—storage-50° to 70°C-50° to 70°C-50° to 70°C-50° to 70°C-50° to 70°C-50° to 70°CAltitude<2000m—consult factory<br>for operation >2000m<2000m—consult factory<br>for operation >2000m<2000m—consult factory<br>for operation >2000m<2000m—consult factory<br>for operation >2000m<95% noncondensing                                                                                                    | Voltage DC—maximum                                       | 120                                                               | 120                                                               | 120                                                               | 120                                                               |
| Environment         Temperature—operating       -30° to 50°C (no derating) consult factory for operation >50°C       -30° to 50°C (no derating) consult factory for operation >50°C       -30° to 50°C (no derating) consult factory for operation >50°C         Temperature—storage       -50° to 70°C       -50° to 70°C       -50° to 70°C       -50° to 70°C         Altitude       <2000m—consult factory for operation >2000m       <2000m—consult factory for operation >2000m       <2000m—consult factory for operation >2000m       <2000m—consult factory for operation >2000m         Humidity       <95% noncondensing                                                                                                    | Amps—maximum                                             | 3                                                                 | 3                                                                 | 3                                                                 | 3                                                                 |
| Temperature—operating-30° to 50°C (no derating) consult<br>factory for operation >50°C-30° to 50°C (no derating) consult<br>factory for operation >50°C-30° to 70°C-50° to 70°C-50° to 70°                                                                                                    | Environment                                              |                                                                   |                                                                   |                                                                   |                                                                   |
| Temperature—storage-50° to 70°C-50° to 70°C-50° to 70°C-50° to 70°CAltitude<2000m—consult factory<br>for operation >2000m<2000m—consult factory<br>for operation >2000m<2000m—consult factory<br>for operation >2000m<2000m—consult factory<br>for operation >2000m<2000m—consult factory<br>for operation >2000mHumidity<95% noncondensing                                                                                                    | Temperature—operating                                    | -30° to 50°C (no derating) consult<br>factory for operation >50°C | –30° to 50°C (no derating) consult<br>factory for operation >50°C | –30° to 50°C (no derating) consult<br>factory for operation >50°C | –30° to 50°C (no derating) consult<br>factory for operation >50°C |
| Altitude<2000m—consult factory<br>for operation >2000m<2000m—consult factory<br>for operation >2000m<2000m—consult factory<br>for operation >2000m<2000m—consult factory<br>for operation >2000m<2000m—consult factory<br>for operation >2000m<2000m—consult factory<br>for operation >2000m<2000m—consult factory<br>for operation >2000m<2000m—consult factory<br>for operation >2000m<2000m—consult factory<br>for operation >2000m<2000m—consult factory<br>for operation >2000m<2000m—consult factory<br>for operation >2000m<2000m—consult factory<br>for operation >2000m<2000m—consult factory<br>                                                                                                    | Temperature—storage                                      | -50° to 70°C                                                      | -50° to 70°C                                                      | -50° to 70°C                                                      | -50° to 70°C                                                      |
| Humidity         <95% noncondensing         <95% noncondensing         <95% noncondensin                                                                                                    | Altitude                                                 | <2000m—consult factory<br>for operation >2000m                    | <2000m—consult factory<br>for operation >2000m                    | <2000m—consult factory<br>for operation >2000m                    | <2000m—consult factory<br>for operation >2000m                    |
| Operating position         Any         Any         Any         Any         Any           Pollution degree IEC947-1         3         3         3         3           Impulse withstand voltage IEC947-4-1         6000 V         6000 V         6000 V         6000 V                                                                                                    | Humidity                                                 | <95% noncondensing                                                | <95% noncondensing                                                | <95% noncondensing                                                | <95% noncondensing                                                |
| Pollution degree IEC947-1         3         3         3         3           Impulse withstand voltage IEC947-4-1         6000 V         6000 V         6000 V         6000 V                                                                                                    | Operating position                                       | Any                                                               | Any                                                               | Any                                                               | Any                                                               |
| Impulse withstand voltage IEC947-4-1 6000 V 6000 V 6000 V 6000 V 6000 V                                                                                                    | Pollution degree IEC947-1                                | 3                                                                 | 3                                                                 | 3                                                                 | 3                                                                 |
|                                                                                                    | Impulse withstand voltage IEC947-4-1                     | 6000 V                                                            | 6000 V                                                            | 6000 V                                                            | 6000 V                                                            |

Solid-State Starters

#### Soft Starters-S811+, continued

| Description                                              | S811+U42                                                       | S811+U50①                                                         | S811+V36                                                       | S811+V42                                                          |
|----------------------------------------------------------|----------------------------------------------------------------|-------------------------------------------------------------------|----------------------------------------------------------------|-------------------------------------------------------------------|
| Max. current capacity                                    | 420                                                            | 500                                                               | 360                                                            | 420                                                               |
| FLA range                                                | 131-420                                                        | 156-500                                                           | 112-360                                                        | 131-420                                                           |
| General Information                                      |                                                                |                                                                   |                                                                |                                                                   |
| Bypass mechanical lifespan                               | 10M                                                            | 10M                                                               | 10M                                                            | 10M                                                               |
| Insulating voltage Ui                                    | 660 V                                                          | 660 V                                                             | 660 V                                                          | 660 V                                                             |
| Ramp time range                                          | 0.5–180 seconds<br>(0.5–360 seconds S811+ Premium)             | 0.5–180 seconds<br>(0.5–360 seconds S811+ Premium)                | 0.5–180 seconds<br>(0.5–360 seconds S811+ Premium)             | 0.5–180 seconds<br>(0.5–360 seconds S811+ Premium)                |
| Resistance to vibration                                  | 3g                                                             | 3g                                                                | 3g                                                             | 3g                                                                |
| Resistance to shock                                      | 15g                                                            | 15g                                                               | 15g                                                            | 15g                                                               |
| Electrical Information                                   |                                                                |                                                                   |                                                                |                                                                   |
| Operating voltage                                        | 200–600 V                                                      | 200–600 V                                                         | 200–600 V                                                      | 200–600 V                                                         |
| Operating frequency                                      | 47–63 Hz                                                       | 47–63 Hz                                                          | 47–63 Hz                                                       | 47-63 Hz                                                          |
| Overload setting                                         | 30-100%                                                        | 30-100%                                                           | 30-100%                                                        | 30-100%                                                           |
| Trip class                                               | 5, 10, 20 and 30                                               | 5, 10, 20 and 30                                                  | 5, 10, 20 and 30                                               | 5, 10, 20 and 30                                                  |
| Cabling Capacity (IEC 947)                               |                                                                |                                                                   |                                                                |                                                                   |
| Number of conductors                                     | 1 or 2                                                         | 1 or 2                                                            | 2, 4 or 6                                                      | 2, 4 or 6                                                         |
| Wire sizes                                               | 4 AWG to 500 kcmil                                             | 4 AWG to 500 kcmil                                                | 2/0 to 500 kcmil                                               | 2/0 to 500 kcmil                                                  |
| Type of connectors                                       | Add-on lug kit                                                 | Add-on lug kit                                                    | Add-on lug kit                                                 | Add-on lug kit                                                    |
| Control Wiring (12-Pin)                                  |                                                                |                                                                   |                                                                |                                                                   |
| Wire sizes in AWG                                        | 22–14                                                          | 22-14                                                             | 22–14                                                          | 22–14                                                             |
| Number of conductors (stranded)                          | 2 (or one AWG 12)                                              | 2 (or one AWG 12)                                                 | 2 (or one AWG 12)                                              | 2 (or one AWG 12)                                                 |
| Torque requirements in Ib-in                             | 3.5                                                            | 3.5                                                               | 3.5                                                            | 3.5                                                               |
| Solid, stranded or flexible max. size in mm <sup>2</sup> | 3.31                                                           | 3.31                                                              | 3.31                                                           | 3.31                                                              |
| Control Power Requirements                               |                                                                | 2.3                                                               |                                                                |                                                                   |
| Voltage range (24V ±10%)                                 | 21.6-26.4                                                      | 21.6-26.4                                                         | 21.6-26.4                                                      | 21.6-26.4                                                         |
| Steady-state current amps                                | 1.0                                                            | 1.0                                                               | 1.4                                                            | 1.4                                                               |
| nrush current amps                                       | 10                                                             | 10                                                                | 10                                                             | 10                                                                |
| Ripple                                                   | 1%                                                             | 1%                                                                | 1%                                                             | 1%                                                                |
| Relays (1) Class A and C                                 |                                                                |                                                                   |                                                                |                                                                   |
| Voltage AC—maximum                                       | 240                                                            | 240                                                               | 240                                                            | 240                                                               |
| Voltage DC—maximum                                       | 120                                                            | 120                                                               | 120                                                            | 120                                                               |
| Amps—maximum                                             | 3                                                              | 3                                                                 | 3                                                              | 3                                                                 |
| Environment                                              |                                                                |                                                                   |                                                                |                                                                   |
| Temperature—operating                                    | –30° to 50°C (no derating) consult factory for operation >50°C | –30° to 50°C (no derating) consult<br>factory for operation >50°C | –30° to 50°C (no derating) consult factory for operation >50°C | –30° to 50°C (no derating) consult<br>factory for operation >50°C |
| Temperature—storage                                      | -50° to 70°C                                                   | -50° to 70°C                                                      | -50° to 70°C                                                   | -50° to 70°C                                                      |
| Altitude                                                 | <2000m—consult factory<br>for operation >2000m                 | <2000m—consult factory<br>for operation >2000m                    | <2000m—consult factory<br>for operation >2000m                 | <2000m—consult factory<br>for operation >2000m                    |
| Humidity                                                 | <95% noncondensing                                             | <95% noncondensing                                                | <95% noncondensing                                             | <95% noncondensing                                                |
| Operating position                                       | Any                                                            | Any                                                               | Any                                                            | Any                                                               |
| Pollution degree IEC947-1                                | 3                                                              | 3                                                                 | 3                                                              | 3                                                                 |
| Impulse withstand voltage IEC947-4-1                     | 6000 V                                                         | 6000 V                                                            | 6000 V                                                         | 6000 V                                                            |

#### Note

① S811+U50... unit does not have IEC certification.

Solid-State Starters

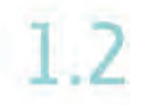

**Wiring Diagrams** 

Line Connected Soft Starter

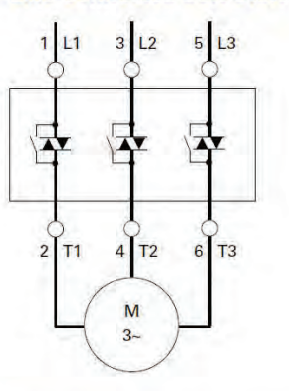

Inside-the-Delta Connected Soft Starter for a 6-Lead Motor

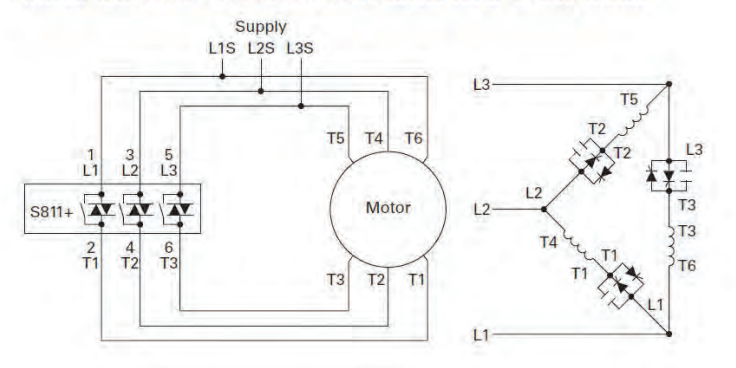

Inside-the-Delta Connected Soft Starter for a 12-Lead Low Voltage Motor

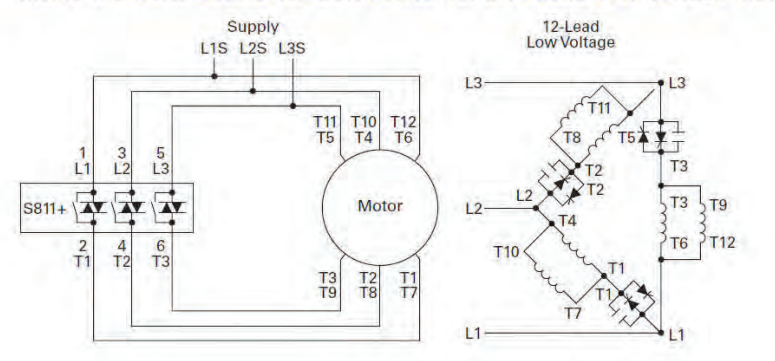

Inside-the-Delta Connected Soft Starter for a 12-Lead High Voltage Motor

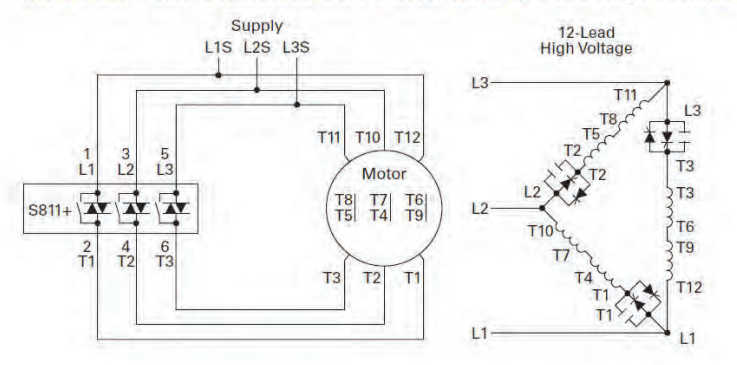

V6-T1-94

Solid-State Starters

#### Dimensions

.

Approximate Dimensions in Inches (mm)

### Soft Starters-S811+

| Catalog<br>Number ① | W             | н             | D            | Weight<br>in Lbs (kg)                       |
|---------------------|---------------|---------------|--------------|---------------------------------------------|
| S811+N37N3S         | 2.66 (67.6)   | 7.37 (187.2)  | 6.45 (163.9) | 5.8 (2.6)                                   |
| S811+N66N3S         | 2.66 (67.6)   | 7.37 (187.2)  | 6.45 (163.9) | 5.8 (2.6)                                   |
| S811+R10N3S         | 4.38 (111.3)  | 7.92 (201.1)  | 6.64 (168.6) | 10.5 (4.8)                                  |
| S811+R13N3S         | 4.38 (111.3)  | 7.92 (201.1)  | 6.64 (168.6) | 10.5 (4.8)                                  |
| S811+T18N3S         | 7.65 (194.4)  | 12.71 (322.9) | 6.47 (164.4) | 48 (21.8) with lugs 41 (18.6) without lugs  |
| S811+T24N3S         | 7.65 (194.4)  | 12.71 (322.9) | 6.47 (164.4) | 48 (21.8) with lugs 41 (18.6) without lugs  |
| S811+T30N3S         | 7.65 (194.4)  | 12.71 (322.9) | 6.47 (164.4) | 48 (21.8) with lugs 41 (18.6) without lugs  |
| S811+U36N3S         | 7.73 (196.3)  | 12.72 (323.1) | 7.16 (181.8) | 48 (21.8) with lugs 41 (18.6) without lugs  |
| S811+U42N3S         | 7.73 (196.3)  | 12.72 (323.1) | 7.16 (181.8) | 48 (21.8) with lugs 41 (18.6) without lugs  |
| S811+U50N3S         | 7.73 (196.3)  | 12.72 (323.1) | 7.16 (181.8) | 48 (21.8) with lugs 41 (18.6) without lugs  |
| S811+V36N3S         | 11.05 (280.6) | 16.57 (420.8) | 7.39 (187.8) | 103 (46.8) with lugs 91 (41.4) without lugs |
| S811+V42N3S         | 11.05 (280.6) | 16.57 (420.8) | 7.39 (187.8) | 103 (46.8) with lugs 91 (41.4) without lugs |
| S811+V50N3S         | 11.05 (280.6) | 16.57 (420.8) | 7.39 (187.8) | 103 (46.8) with lugs 91 (41.4) without lugs |
| S811+V65N3S         | 11.05 (280.6) | 16.57 (420.8) | 7.39 (187.8) | 103 (46.8) with lugs 91 (41.4) without lugs |
| S811+V72N3S         | 11.05 (280.6) | 16.57 (420.8) | 7.39 (187.8) | 103 (46.8) with lugs 91 (41.4) without lugs |
| S811+V85N3S         | 11.05 (280.6) | 16.57 (420.8) | 7.39 (187.8) | 103 (46.8) with lugs 91 (41.4) without lugs |
| S811+V10N3S         | 11.05 (280.6) | 16.57 (420.8) | 7.39 (187.8) | 103 (46.8) with lugs 91 (41.4) without lugs |

#### Note

① Dimensions of the frames stay consistent between the N3S, P3S, and V3S options.

Solid-State Starters

Approximate Dimensions in Inches (mm)

#### S811+N....

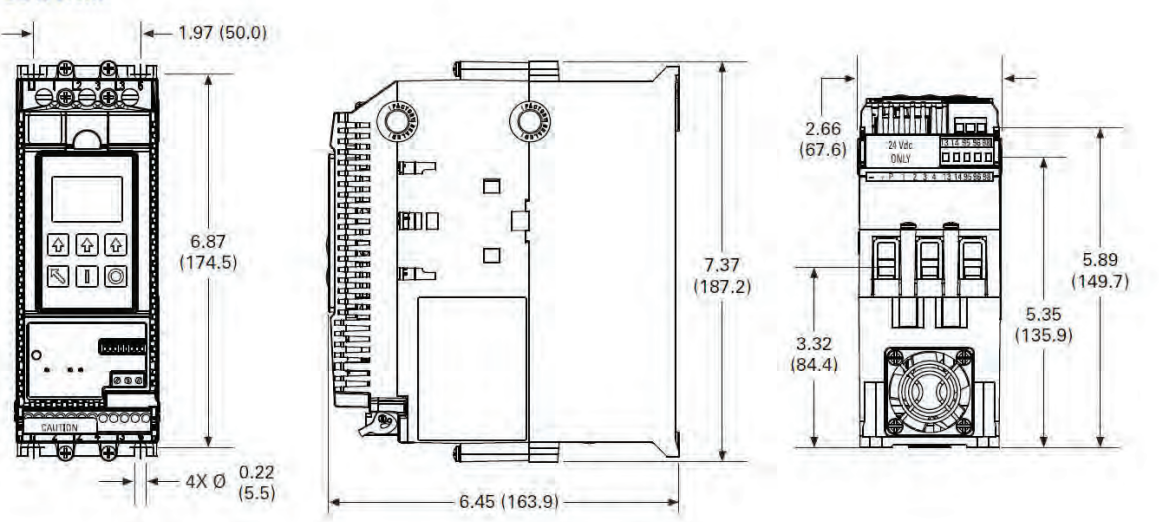

#### S811+R...

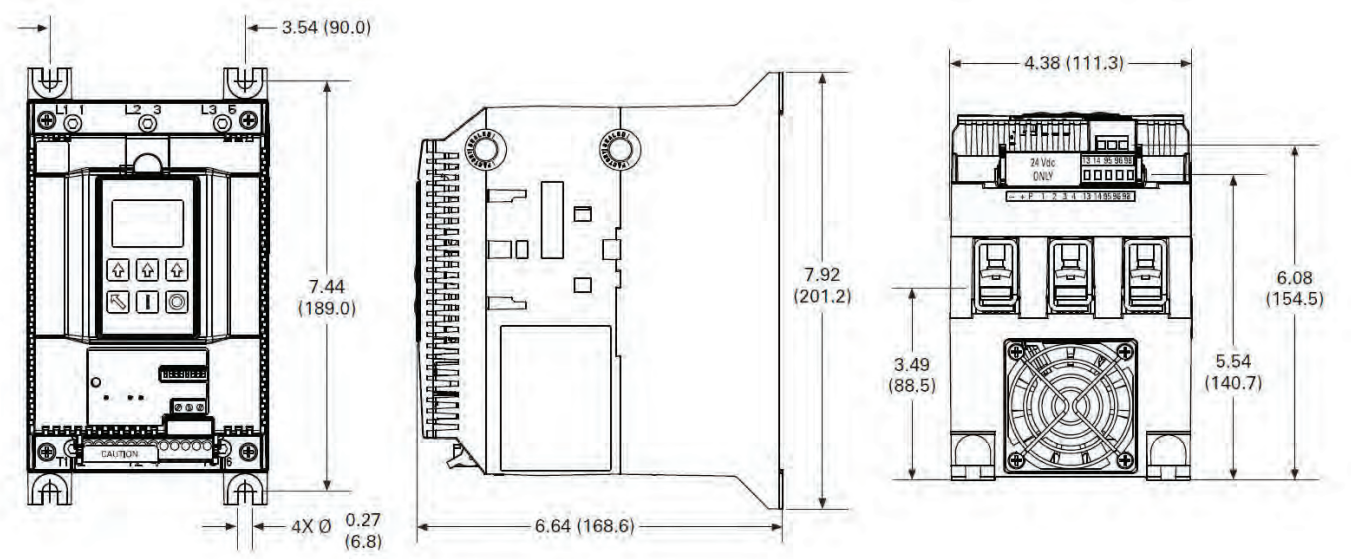

Solid-State Starters

Approximate Dimensions in Inches (mm)

#### S811+T...

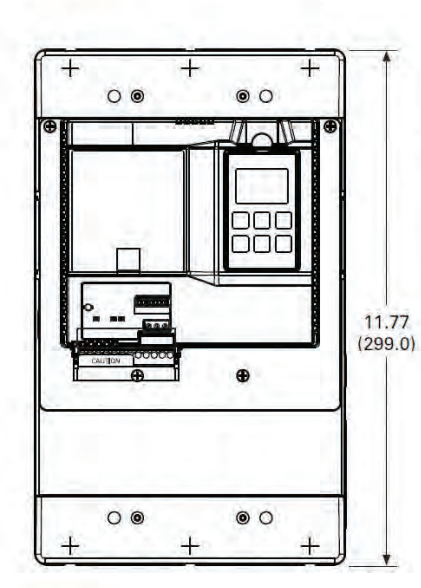

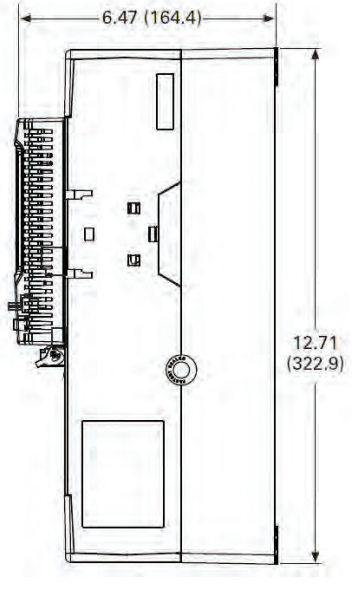

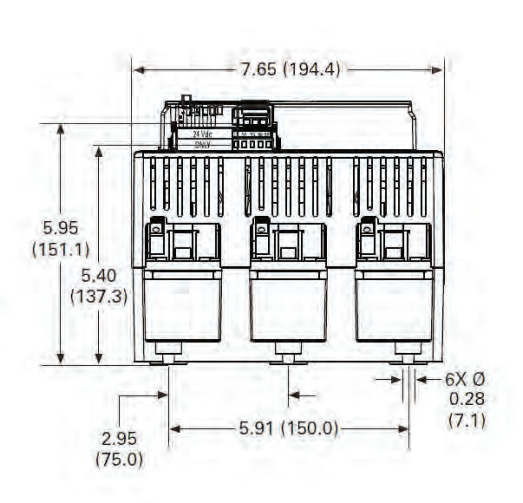

#### S811+U...

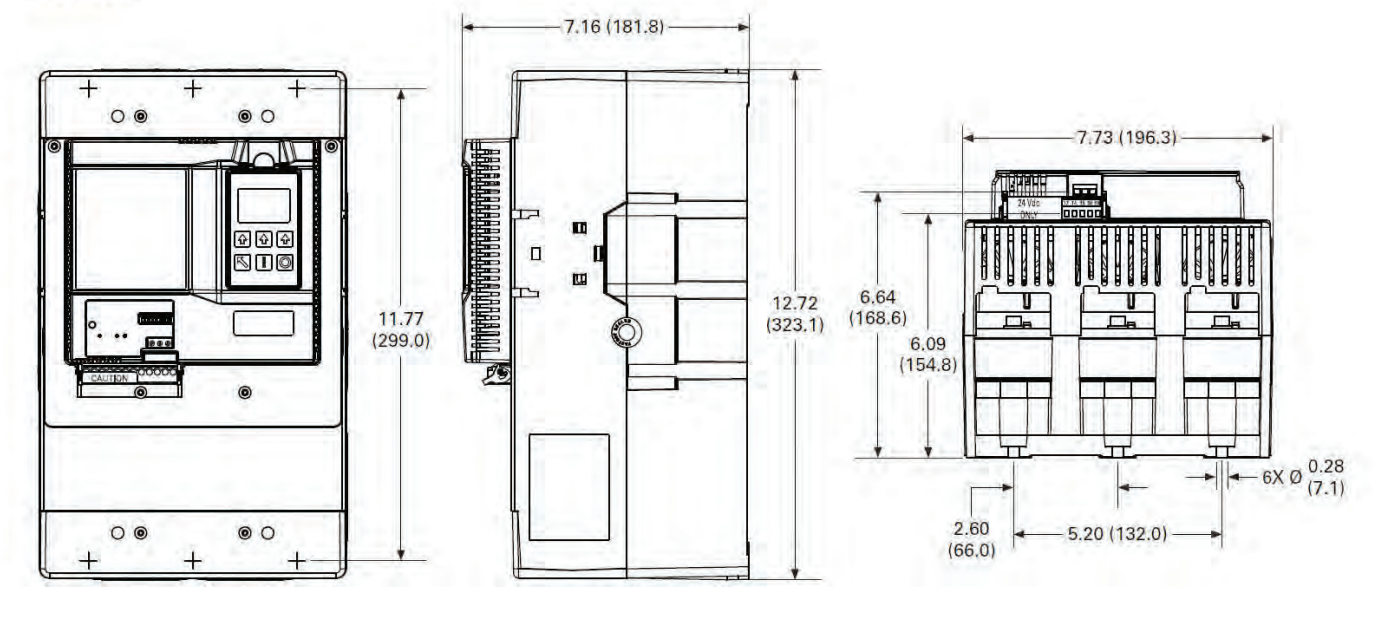

V6-T1-97

# **DUAL-LINE 6-DIGIT PROCESS METER**

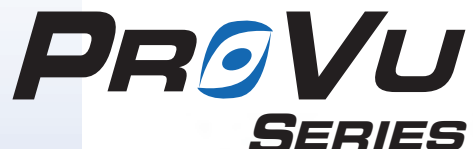

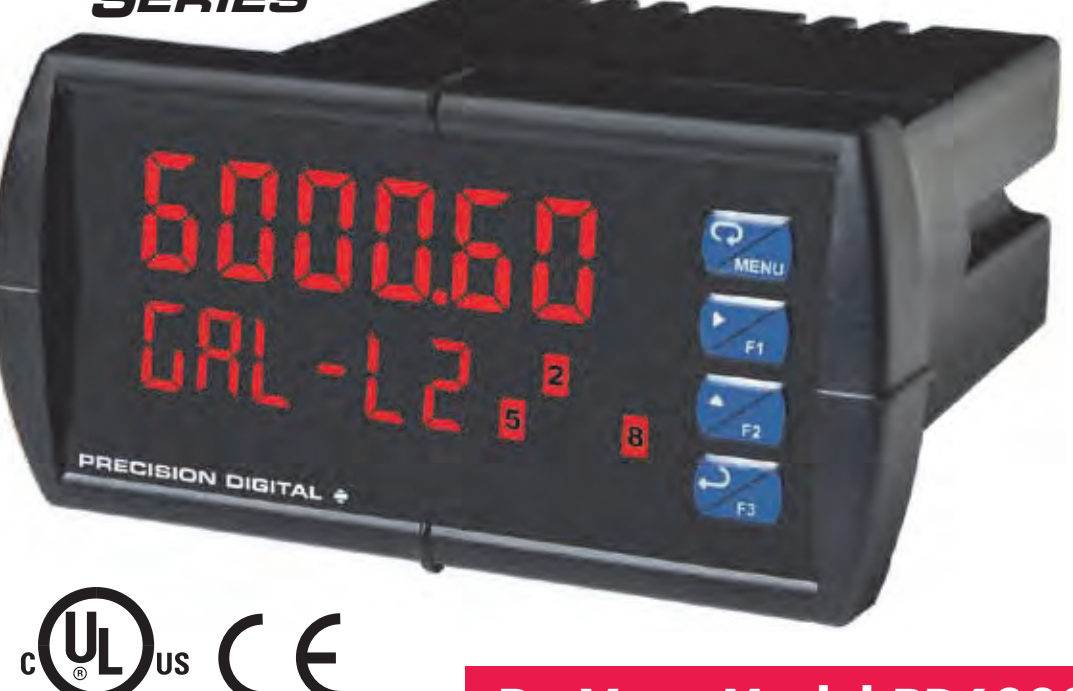

• 0-20 mA, 4-20 mA, 0-5 V, 1-5 V, and ±10 V Inputs

ProVu • Model PD6000

- NEMA 4X, IP65 Front
- Universal 85-265 VAC or 12/24 VDC Input Power
- Large Dual-Line 6-Digit Display, 0.60" & 0.46"
- Isolated 24 VDC @ 200 mA Transmitter Power Supply
- Math Functions for Flow & Round Horizontal Tanks
- Programmable Displays & Function Keys
- Sunlight Readable Display
- 32-Point, Square Root, or Exponential Linearization
- Multi-Pump Alternation Control
- 2 or 4 Relays + Isolated 4-20 mA Output Options
- External 4-Relay & Digital I/O Expansion Modules
- RS-232, RS-422/485 Serial Communication Options
- -40 to 65°C Operating Temperature Range

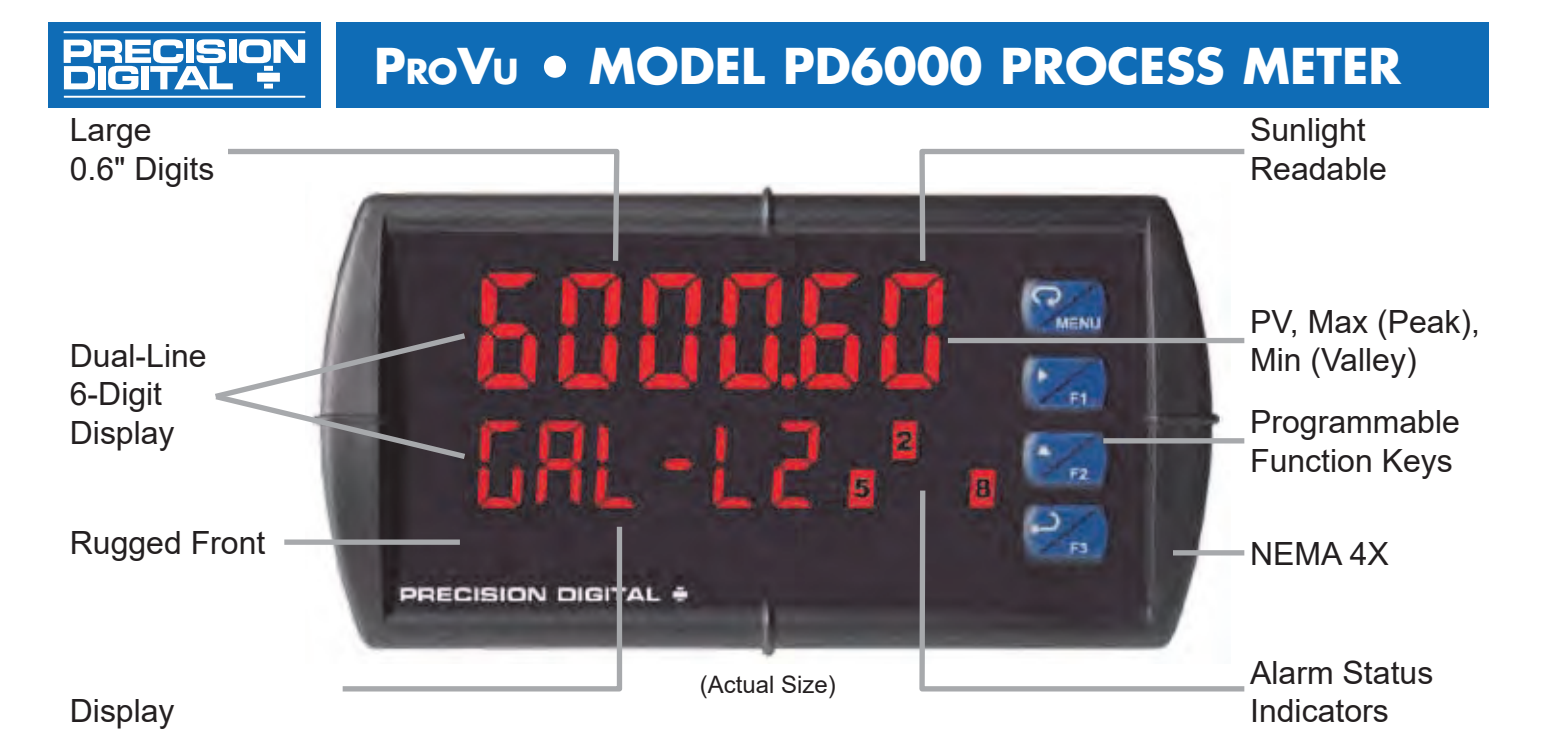

# FEATURE RICH AND FLEXIBLE

The **ProVu** meter boasts speci cations and functionality that clearly makes it one of the most advanced process meters available. Its dual-line 6-digit display (999,999), advanced math functions, function keys, and optional expansion modules are only a few of the features you wi **ProVu**.

# FRONT PANEL DISPLAY

# Precise, Accurate, and More Informative

**ProVu**'s large 0.6" main display will provide you with a highly accurate and precise 6-digit view of your process. Its 24-bit A/D is accurate to  $\pm 0.03\%$  of calibrated span  $\pm 1$  count.

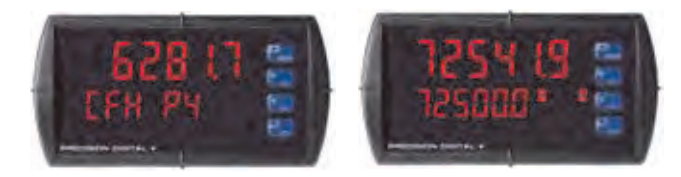

# Configurable

The main display can be programmed to indicate PV, maximum (peak), minimum (valley), alternating maximum/ minimum, or one of eight alarm set points. The secondary display can also be con gured to display engineering units, setpoints, user de ned legends, or simply turned off.

# **Function Keys**

There are three function keys available to the user. These keys can be programmed to trigger certain events (i.e. acknowledge alarms, reset max and/or min, disable/enable output relays, or hold current relay states), provide direct menu access points, and more.

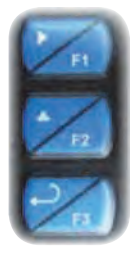

### **Environmentally Tough**

UV Resistant Sunlight Readable

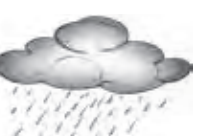

**NEMA 4X Rated** 

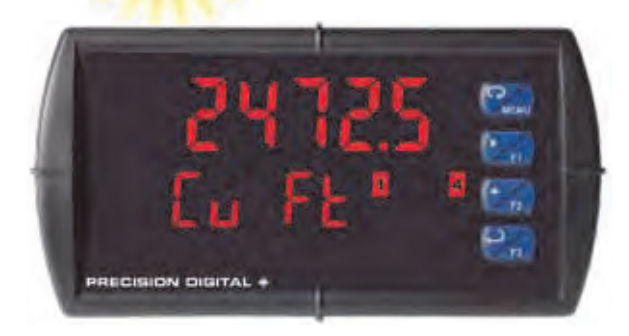

# Rugged

A unique front panel design makes the **ProVu** nearly impenetrable in typical applications. Here, the **ProVu** easily survives a direct hit on the display from a heavy 2" solid stainless steel ball dropped from eight feet.

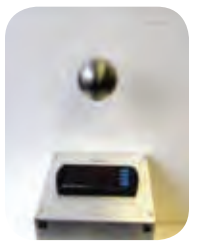

### Easy to Use

The user friendly dual-line display makes the **ProVu** easy to set up & program. No jumpers to set for input selection.

All setup & programming is done via the front panel. Three levels of password protection help maintain the reliability of the programming.

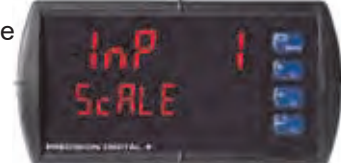

### PRECISION DIGITAL - PROVU • MODEL PD6000 PROCESS METER

# FIELD EXPANSION MODULES

Add functionality to the **ProVu** in the eld with easy-toinstall external expansion modules. Add RS-232 or RS-422/485 communications, I/O modules (up to 2), or 4-relay expansion module. The menu items for these modules do not appear until the module is connected, simplifying the basic menu. Relay and digital I/O modules are shown below with optional DIN rail mounting kit, P/N PDA1002.

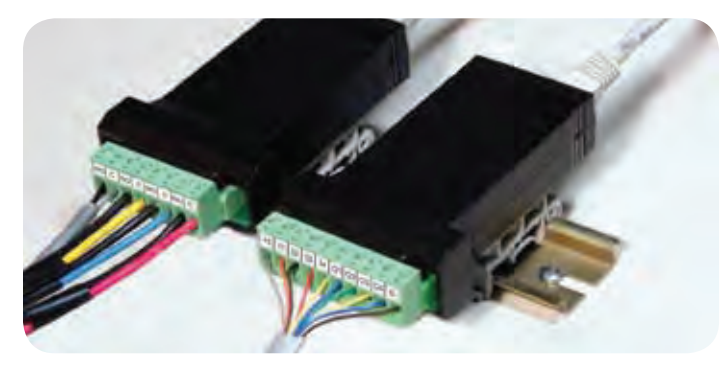

# I/O Expansion Module

Four digital inputs and four digital outputs are available per expansion module. The **ProVu** meter will accept two of these modules. External digital inputs can function similarly to the front panel function keys. They can be con gured to trigger certain events (i.e. acknowledge/reset alarms, reset max and/or min values, disable/enable all output relays, and hold current relay states), provide direct menu access point, or mimic front panel keys.

Digital outputs can be used to remotely monitor **P**Ro**V**u's alarm relay output states, or the states of a variety of actions and functions executed by the meter.

# **Relay Expansion Module**

An external module containing four 3 amp Form A (SPST) relays can be added to the **ProVu** at anytime. Removable screw terminal blocks accept 12 to 22 AWG wire.

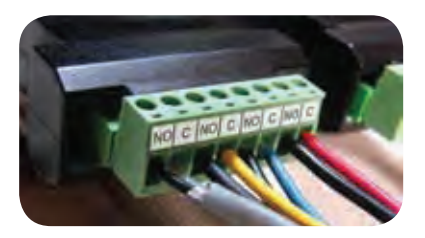

# **Communications Module**

Serial communications on the **ProVu** can be added anytime with external RS-232 or RS-422/485 communication adapters.

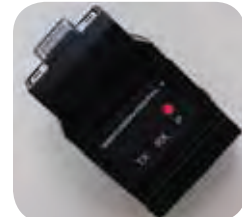

# **MULTI-PUMP ALTERNATION**

Up to 8 pumps can be alternated/sequenced.

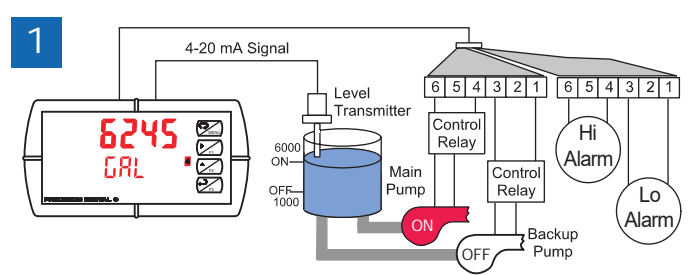

Relay #4 turns the main pump on at 6000 gallons and turns it off at 1000 gallons.

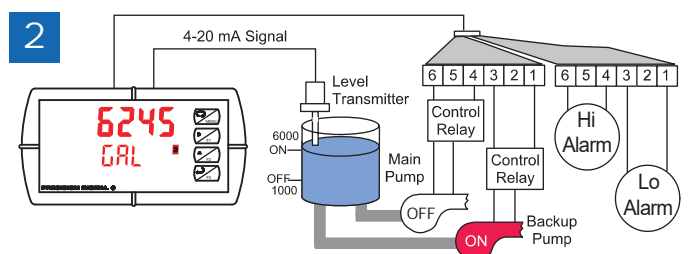

With the Pump Alternation feature activated, the next time the level reaches 6000 gallons, relay #3 transfers and starts the backup pump.

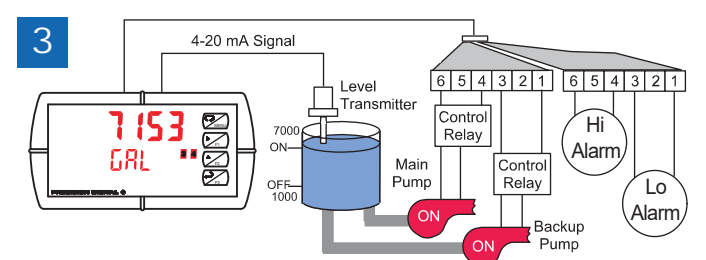

If the backup pump is not able to keep up, and the level reaches 7000 gallons, relay #4 transfers and starts the main pump as well.

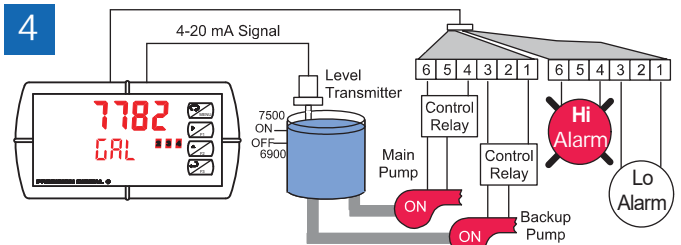

Relay #2 trips the High Level Alarm at 7500 gallons and resets at 6900 gallons.

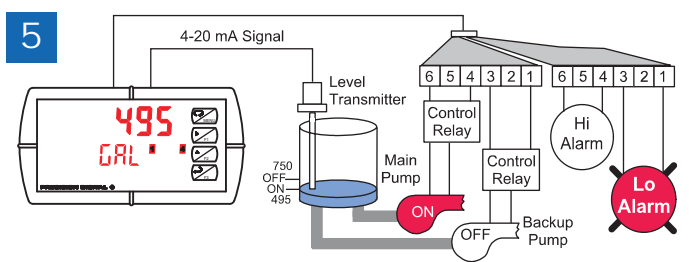

Relay #1 trips the Low Level Alarm at 495 gallons and resets at 750 gallons.

#### RECISION IGITAL - PROVU • MODEL PD6000 PROCESS METER

# MATH FUNCTIONS

Non-Linear input signals can be linearized with the **ProVu's** simple to use built-in math functions, such as: square-root extractor, weir umes exponential linearizer, horizontal round tank linearizer, or the **ProVu's** powerful general purpose 32-point linearizer (free linearization utility available at www.predig.com).

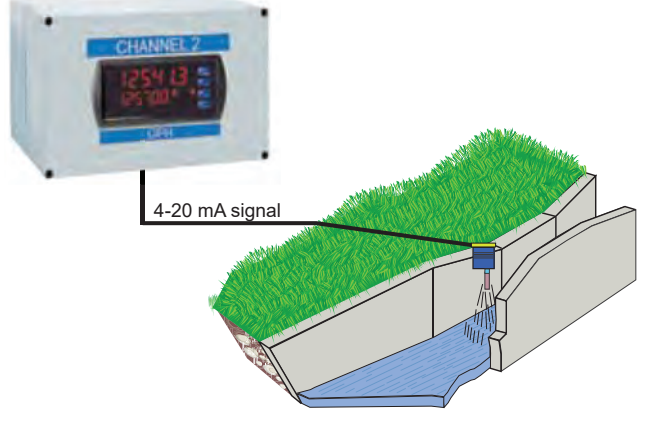

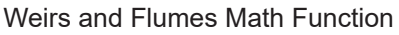

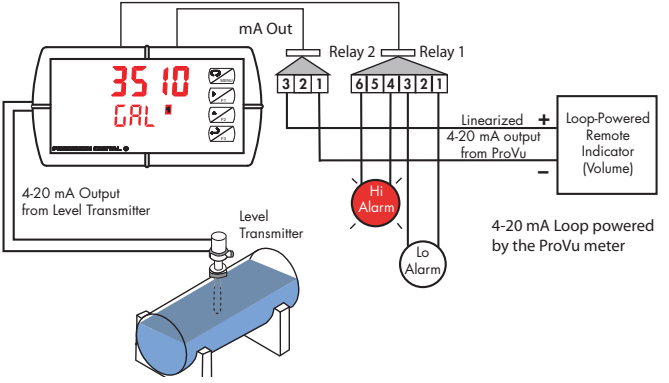

Round Horizontal Tank Math Function

# **METER COPY**

The Copy feature is used to copy (or clone) all the settings from one **ProVu** to other **ProVu** meters in about 20 seconds! The Copy function is a standard feature on all meters. It does not require a communications adapter, only an optional cable assembly, P/N PDA1200. See the ordering information for complete details.

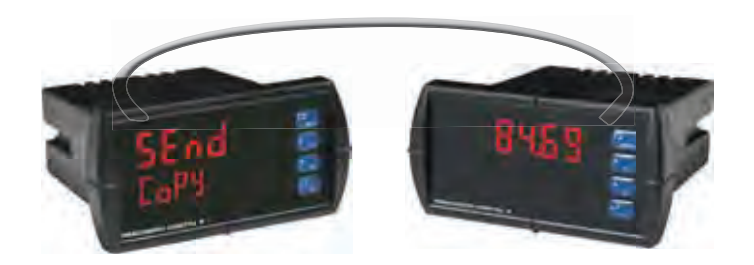

# OUTPUTS

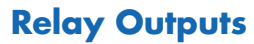

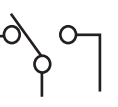

The **ProVu** has up to four 3 A Form C relays (SPDT), giving you more fail-safe options upon power loss. Relay action can also be con gured for input loop break protection. Set ON and OFF delay times when needed. Up to eight front panel indicators show alarm and/or relay state. Can be con gured for 0-100% deadband.

# **Relay Operation/Configuration**

There are powerful relay functions that can be con gured in the **ProVu** meter, including:

- Automatic reset only (non-latching)
- Automatic + manual reset at any time (non-latching)
- Latching (manual reset only)
- Latching with clear (manual reset only after alarm condition has cleared)
- Pump alternation control (automatic reset only)
- Sampling (activated for a user-speci ed time)
- User selectable fail-safe operation
- Relay action for loss (break) of 4-20 mA input signal
- Time delay (on and off), independent for each relay
- Manual control mode

# **Analog Output**

The isolated analog retransmission signal can be con gured to represent the process variable (PV), maximum (peak) value, minimum (valley) value, or the value for any of the eight relay set points. While the output is nominally 4-20 mA, the signal will accurately accommodate under- and over-ranges from 1 to 23 mA.

# **Auto/Manual Control**

Take control of any output with this feature. All relays can be forced ON or OFF, and the 4-20 mA output signal can be set to any value within its range.

# **Isolated Transmitter Power Supplies**

A powerful 24 V @ 200 mA power supply is a standard feature on the **ProVu** meter. It can be con gured for 5, 10, or 24 V (default) by means of a simple internal jumper (see manual). An additional power supply (24 V @ 40 mA) is standard with the 4-20 mA output option.

# NEMA 4 & 4X FIELD ENCLOSURES

Plastic, stainless steel, and painted steel NEMA 4 enclosures for up to 10 **ProVu** meters.

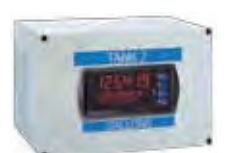

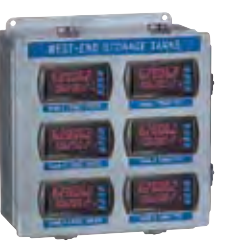

See our complete offering at www.predig.com

# ProVu • MODEL PD6000 PROCESS METER

# CONNECTIONS

- Form C (SPDT) relays
- Two isolated supplies available even on 12/24 VDC input power models
- Removable terminal blocks
- 2 or 4 relays + isolated 4-20 mA output option

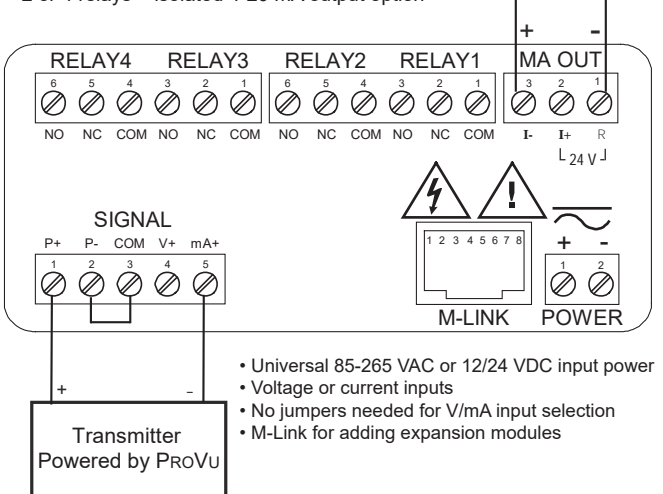

4-20 mA Output

Powered by PRoVu

# **SPECIFICATIONS**

Except where noted all specifications apply to operation at +25°C.

### General

**Display:** Main display: 0.60" (15 mm) high, second display: 0.46" (12 mm) high. Both displays are 6 digits (-99999 to 999999), red LEDs with leading zero blanking.

Display Intensity: Eight intensity levels

Display Update Rate: 5/second (200 ms)

Overrange: Display flashes 999999

Underrange: Display flashes -99999

Front Panel: NEMA 4X, IP65

**Programming Methods:** Four front panel buttons, PC based linearization utility, cloning using Copy function, or via digital inputs. **Noise filter:** Programmable from 2 to 199 (0 will disable filter)

Filter Bypass: Programmable from 0.1 to 99.9% of calibrated span

**Recalibration:** Calibrated at the factory. Recalibration is recommended at least every 12 months.

**Max/Min Display:** Max (Peak) / min (Valley) readings reached by the process are stored until reset by the user or until power to the meter is turned off.

**Password:** Three programmable passwords restrict modification of programmed settings. Pass 1: Allows use of the F1–F3 function keys. Pass 2: Allows use of the F1–F3 function keys and changing the set/ reset points. Pass 3: Restricts all programming and F1–F3 keys. *Note: Digital inputs are not password protected.* 

**Non-Volatile Memory:** All programmed settings are stored in non-volatile memory for a minimum of ten years if power is lost.

Power Options: 85-265 VAC 50/60 Hz, 90-265 VDC 20 W max, or jumper selectable 12/24 VDC  $\pm 10\%,\,15$  W max.

**Fuse:** Required external fuse: UL Recognized, 5 A max, slow blow; up to 6 meters may share one 5 A fuse.

**Isolated Transmitter Power Supply:** 5, 10, or 24 VDC selectable by internal jumper. 24 VDC ± 10% supply rated @ 200 mA max (100 mA max for 12/24 VDC powered models). The 5 or 10 VDC supplies rated @ 50 mA max.

Normal Mode Rejection: Greater than 60 dB at 50/60 Hz

**Isolation:** 4 kV input/output-to-power line. 500 V input-to-output or output-to-P+ supply.

Environmental: Operating temperature range: -40 to 65°C. Storage temperature range: -40 to 85°C. Relative humidity: 0 to 90% non-condensing.
Connections: Removable screw terminal blocks accept 12 to 22 AWG wire, RJ45 for external relays, digital I/O, and serial communication adapters.
Enclosure: 1/8 DIN, high impact plastic, UL 94V-0, color: black
Mounting: 1/8 DIN panel cutout required: 3.622" x 1.772"
(92 mm x 45 mm). Two panel mounting bracket assemblies are provided.
Tightening Torque: Screw terminal connectors: 5 lb-in (0.56 Nm)

Overall Dimensions: 4.68" x 2.45" x 5.64"

(119 mm x 62 mm x 143 mm) (W x H x D)

Weight: 9.5 oz (269 g)

UL File Number: UL & c-UL Listed. E160849; 508 Industrial Control Equipment. Warranty: 3 years parts & labor

### **Process Input**

**Inputs:** Field selectable: 0-20, 4-20 mA, ±10 VDC (0-5, 1-5, 0-10 V) **Accuracy:** ±0.03% of calibrated span ±1 count, square root & programmable exponent accuracy range: 10-100% of calibrated span

**Temperature Drift:** 0.005% of calibrated span/°C max from 0 to 65°C ambient, 0.01% of calibrated span/°C max from -40 to 0°C ambient **Math Function:** Linear, square root, programmable exponent, or round horizontal tank volume calculation.

Multi-Point Linearization: 2 to 32 points

Programmable exponent: 1.0001 to 2.9999

Low-Flow Cutoff: 0-999999 (0 disables cutoff function) Decimal Point: Up t ve decimal places or none: d.ddddd, dd.dddd, dddddd, dddddd, or dddddd.

**Calibration Range:** Minimum span: 0.15 mA or 0.10 V. An Error message will appear if input 1 and input 2 signals are too close together. **Input Impedance:** Voltage ranges: greater than 1 M $\Omega$ . Current ranges: 50 - 100  $\Omega$  (depending on resettable fuse impedance). **Input Overload:** Current input protected by resettable fuse, 30 VDC max. Fuse resets automatically after fault is removed.

### Relays

**Rating:** 2 or 4 SPDT (Form C) internal and/or 4 SPST (Form A) external; rated 3 A @ 30 VDC and 125/250 VAC resistive load; 1/14 HP @ 125/250 VAC for inductive loads

**Noise Suppression:** Noise suppression is recommended for each relay contact switching inductive loads.

Deadband: 0-100% of span, user programmable

**High or Low Alarm:** User may program any alarm for high or low trip point. Unused alarm LEDs and relays may be disabled (turned off). **Relay Operation:** automatic (non-latching), latching (requires manual acknowledge), sampling (based on time), and pump alternation

control (2 to 8 relays). Relay Reset: User selectable via front panel buttons or digital inputs.

- 1. Automatic reset only (non-latching), when input passes the reset point.
- 2. Automatic + manual reset at any time (non-latching).
- 3. Manual reset only, at any time (latching).
- 4. Manual reset only after alarm condition has cleared (latching).

Note: Front panel button or digital input may be assigned to acknowledge relays programmed for manual reset.

**Time Delay:** 0 to 999.9 seconds, on & off relay time delays. Programmable and independent for each relay.

**Fail-Safe Operation:** Programmable and independent for each relay. Note: Relay coil is energized in non-alarm condition. In case of power failure, relay will go to alarm state.

**Auto Initialization:** When power is applied to the meter, relays will re ect the state of the input to the meter.

# PROVU • MODEL PD6000 PROCESS METER

### Isolated 4-20 mA Transmitter Output

Output Source: Process variable (PV), max, min, set points 1-8, or manual control mode

Scaling Range: 1.000 to 23.000 mA for any display range

**Calibration:** Factory calibrated: 4.000 to 20.000 = 4-20 mA output **Accuracy:** ± 0.1% of span ± 0.004 mA

**Temperature Drift:** 0.005% of calibrated span/°C max from 0 to 65°C ambient, 0.01% of calibrated span/°C max from -40 to 0°C ambient *Note: Analog output drift is separate from input drift.* 

**Isolated Transmitter Power Supply:** Terminals I+ & R: 24 VDC ± 10% @ 40 mA maximum, may be used to power the 4-20 mA output or other devices. Present on both AC & DC powered units.

External Loop Power Supply: 35 VDC maximum

#### **Output Loop Resistance:**

 Power supply
 Minimum

 24 VDC
 10 Ω

 35 VDC (external)
 100 Ω

Maximum 700 Ω 1200 Ω

### **Serial Communications**

Meter Address: 1 - 247 Baud Rate: 300 - 19,200 bps Transmit Time Delay: Programmable between 0 and 199 ms or transmitter always on for RS-422 communication Data: 8 bit (1 start bit, 1 stop bit) Parity: None Turn Around Delay: Less than 2 ms ( xed)

# **Digital I/O Expansion Module**

Channels: 4 digital inputs & 4 digital outputs per module System: Up to 2 modules for a total of 8 inputs & 8 outputs Digital Input Logic: High: 3 to 5 VDC Low: 0 to 1.25 VDC Digital Output Logic: High: 4.75 to 5 VDC Low: 0 to 0.4 VDC Source Current: 10 mA maximum Sink Current: 1.5 mA minimum

+5 V Terminal: To be used as pull-up for digital inputs only.

# **4-Relay Expansion Module**

**Relays:** Four Form A (SPST) rated 3 A @ 30 VDC and 125/250 VAC resistive load; 1/14 HP @ 125/250 VAC for inductive loads.

# **MOUNTING DIMENSIONS**

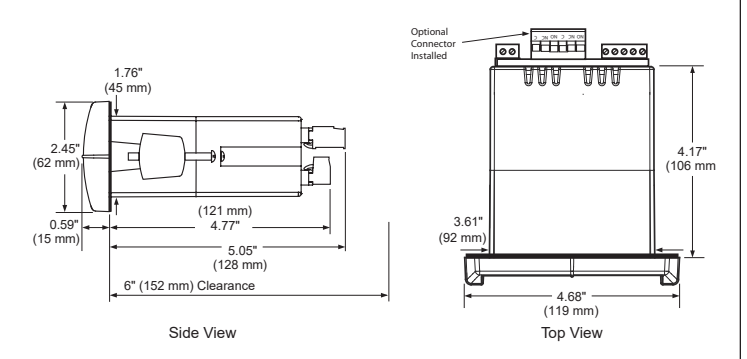

#### Notes:

- 1. Panel cutout required: 1.772" x 3.622" (45mm x 92mm)
- 2. Panel thickness: 0.040 0.250" (1.0mm 6.4mm)
- 3. Mounting brackets lock in place for easy mounting
- 4. Clearance: Allow 6" (152 mm) behind the panel

# **ORDERING INFORMATION**

|   | ProVu • Model PD6000 |                       |                           |
|---|----------------------|-----------------------|---------------------------|
|   | 85-265 VAC<br>Model  | 12/24 VDC<br>Model    | Options Installed         |
|   | PD6000-6R0           | PD6000-7R0            | None                      |
|   | PD6000-6R2           | PD6000-7R2            | 2 Relays                  |
|   | PD6000-6R3           | PD6000-7R3            | 4-20 mA Output            |
|   | PD6000-6R4           | PD6000-7R4            | 4 Relays                  |
|   | PD6000-6R5           | PD6000-7R5            | 2 Relays & 4-20 mA Output |
| • | PD6000-6R7           | PD6000-7R7            | 4 Relays & 4-20 mA Output |
|   | Note: 24 V Transmitt | er power supply stand | lard on all models.       |

| Accessories |                                                              |  |
|-------------|--------------------------------------------------------------|--|
| Model       | Description                                                  |  |
| PDA1002     | DIN Rail Mounting Kit for Two Expansion Modules              |  |
| PDA1004     | 4-Relay Expansion Module                                     |  |
| PDA1044     | 4 Digital Inputs & 4 Digital Outputs Module                  |  |
| PDA1200     | Meter Copy Cable                                             |  |
| PDA1232     | RS-232 Serial Adapter                                        |  |
| PDA1485     | RS-422/485 Serial Adapter                                    |  |
| PDA7485-I   | RS-232 to RS-422/485 Isolated Converter                      |  |
| PDA7485-N   | RS-232 to RS-422/485 Non-Isolated Converter                  |  |
| PDA8232-N   | USB to RS-232 Non-Isolated Converter                         |  |
| PDA8485-I   | USB to RS-422/485 Isolated Converter                         |  |
| PDA8485-N   | USB to RS-422/485 Non-Isolated Converter                     |  |
| PDX6901     | Suppressor (snubber): 0.01 $\mu\text{F}/470~\Omega,$ 250 VAC |  |

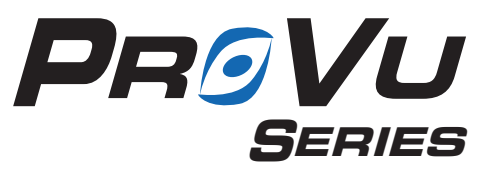

#### Disclaimer

The information contained in this document is subject to change without notice. Precision Digital Corporation makes no representations or warranties with respect to the contents hereof, and speci cally disclaims any implied warranties of merchantability or ©2008 Precision Digital Corporation. All rights reserved.

### Your Local Distributor is:

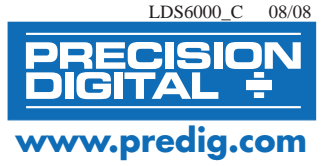

#### **PRECISION DIGITAL CORPORATION** 89 October Hill Rd • Holliston MA 01746 USA • Tel (800) 343-1001 • Fax (508) 655-8990

# 9001KT38LG

SQUARE D

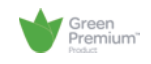

by Schneider Electric

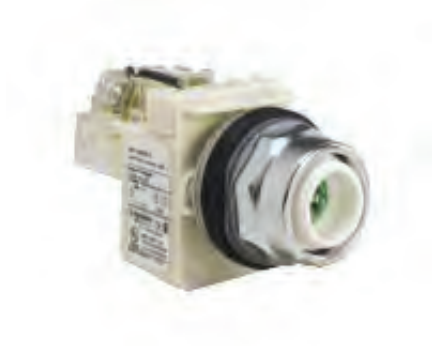

#### Main

| Range of product          | Harmony 9001K |
|---------------------------|---------------|
| Product or component type | Pilot light   |
| Device short name         | К             |

#### Complementary

| Bezel material         | Chromium plated metal                                             |
|------------------------|-------------------------------------------------------------------|
| Mounting diameter      | 30 Mm                                                             |
| Light source           | Green LED                                                         |
| Light block supply     | Direct 120 V                                                      |
| Shape of screw head    | Round                                                             |
| Operating mode         | Push-to-test                                                      |
| Environment            |                                                                   |
| Product certifications | UL listed file E42259 CCN NKCR<br>CE<br>CSA LR25490 class 3211 03 |

NEMA 1/2/3/3R/4/6/12/13

#### Offer Sustainability

NEMA degree of protection

| Sustainable offer status   | Green Premium product                                                                                                    |
|----------------------------|----------------------------------------------------------------------------------------------------|
| REACh Regulation           | REACh Declaration                                                                                                    |
| EU RoHS Directive          | Pro-active compliance (Product out of EU RoHS legal scope) CEU RoHS Decla-<br>ration                                             |
| Mercury free               | Yes                                                                                                    |
| RoHS exemption information | ₽¥Yes                                                                                                    |
| China RoHS Regulation      | China RoHS Declaration                                                                                                    |
| Environmental Disclosure   | Product Environmental Profile                                                                                                    |
| Circularity Profile        | No need of specific recycling operations                                                                                         |
| WEEE                       | The product must be disposed on European Union markets following speci-<br>fic waste collection and never end up in rubbish bins |
|                            |                                                                                                    |

Product Life Status : Commercialised

The information provided in this documentation contains general descriptions and/or technical characteristics of the performance of the products contained herein. This documentation is initinded as a substitute for and is not to be used for determining or reliability of these products reservance are applications. It is the dury of any such user or integrate station and complete risk analysis, evaluation and testing of the products with respect to the relevant specific application or use thereof. Neither Schneider Electric Industries SAS nor any of its affiliates or subsidiaries shall be responsible or liable for musice of the information contained herein.

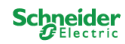

# 9001G31 green Fresnel lens cap - for pilot light Ø 30

Product availability: Stock - Normally stocked in distribution facility

Price\*: 9.90 USD

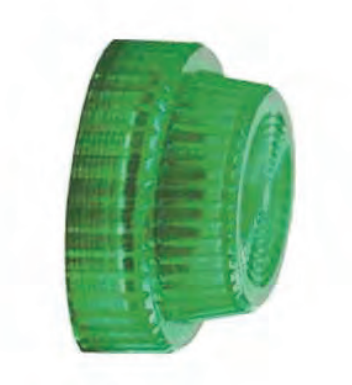

#### Main

| Commercial Status                        | Commercialised                  |
|------------------------------------------|---------------------------------|
| Range of product                         | Harmony 9001K<br>Harmony 9001SK |
| Accessory / separate<br>part designation | Fresnel lens cap                |
| Accessory / separate part type           | Lens cap                        |
| Accessory / separate<br>part category    | Spare parts                     |
| Accessory / separate<br>part destination | Pilot light                     |
|                                          |                                 |

#### Complementary

| 1.18 in (30 mm)        |
|------------------------|
| Green                  |
| 0.01 lb(US) (0.005 kg) |
|                        |

#### Ordering and shipping details

| Category              | 21433 - 9001 ACCESS FOR K,KX,SK                   |
|-----------------------|---------------------------------------------------|
| Discount Schedule     | CS1                                               |
| GTIN                  | 00785901056119                                    |
| Nbr. of units in pkg. | 1                                                 |
| Package weight(Lbs)   | 0.01                                              |
| Product availability  | Stock - Normally stocked in distribution facility |
| Returnability         | Y                                                 |
| Country of origin     | MX                                                |

#### Offer Sustainability

| Sustainable offer status | Not Green Premium product                                               |
|--------------------------|-------------------------------------------------------------------------|
| RoHS                     | Compliant - since 0921 - 🖾 Schneider Electric declaration of conformity |
| REACh                    | Reference not containing SVHC above the threshold                       |

18 months

#### Contractual warranty

Period

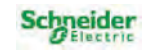

# 9001KT38LG

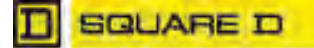

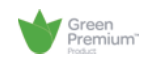

by Schneider Electric

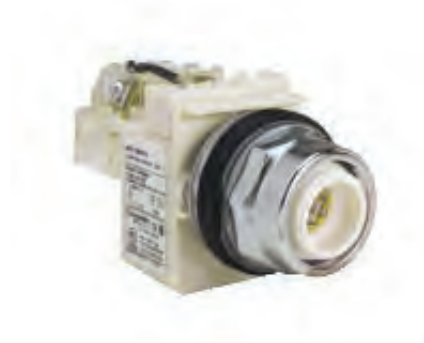

#### Main

| Harmony 9001K |
|---------------|
| Pilot light   |
| К             |
|               |

#### Complementary

| Complementary              |                                                                                                    |
|----------------------------|----------------------------------------------------------------------------------------------------|
| Bezel material             | Chromium plated metal                                                                                                    |
| Mounting diameter          | 30 Mm                                                                                                    |
| Light source               | GelloE LbD                                                                                                    |
| Light kloc2 supply         | Direct 1V0 S                                                                                                    |
| whape of screE head        | Round                                                                                                    |
| Operating mode             | Push-to-test                                                                                                    |
|                            |                                                                                                    |
| bnvironment                |                                                                                                    |
| Product certifications     | Cb                                                                                                    |
|                            | UL listed file b4VV59 CCN NKCR                                                                                                   |
|                            | CwA LRV5490 class 3V11 03                                                                                                    |
| NbMA degree of protection  | Nb MA 1/V/3/3R/4/6/1V/13                                                                                                    |
|                            |                                                                                                    |
| Offer wustainakility       |                                                                                                    |
| wustainakle offer status   | ( reen Premium product                                                                                                    |
| RbACh Regulation           | Rb ACh Declaration                                                                                                    |
| bU RoHw Directive          | Pro-active compliance )Product out of bU RoHw legal scopeY                                                                       |
| Mercury free               | Ges                                                                                                    |
| RoHw exemption information | Ges                                                                                                    |
| China RoHw Regulation      | China RoHw Declaration                                                                                                    |
| bnvironmental Disclosure   | Product bnvironmental Profile                                                                                                    |
| Circularity Profile        | No need of specific recycling operations                                                                                         |
| Wbbb                       | The product must ke disposed on buropean Union mar2ets folloEing speci-<br>fic Easte collection and never end up in rukkish kins |

Product Life wtatus : Commercialised

The information provided in this documentation contains general descriptions and/or technical characteristics of the performance of the products contained herein. This documentation is not integrate a sustitute for and is not to ke used for determining surtisting or transse products for specific area sustitute for the appropriate and complete ris2 analysis, evaluation and testing of the products Eith respect to the releavant specific applications. It is the dury of any such suce or integrator to perform the appropriate and complete ris2 analysis, evaluation and the right of the products Eith respect to the relevant specific application or use thereof. Neither wchneider blectric Industries waw nor any of its affiliates or suksidiaries shall ke responsikle or liakle for misuse of the information contained herein.

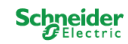

# 9001Y31

yellow Fresnel lens cap - for pilot light Ø 30

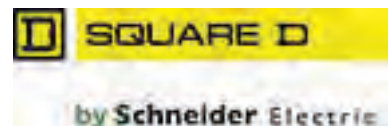

Product availability: Stock - Normally stocked in distribution facility Price\*: 9.90 USD

#### Main

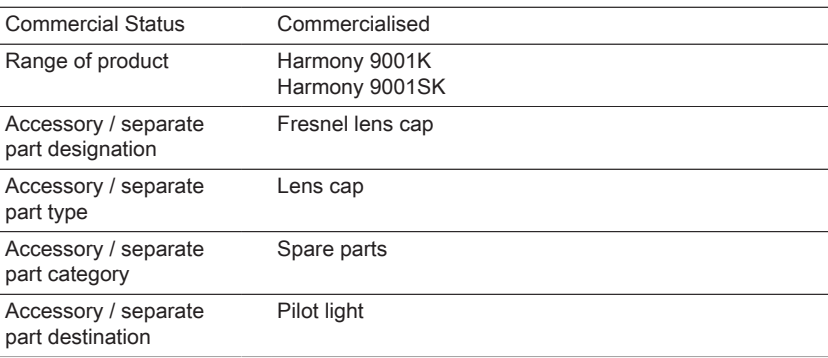

#### Complementary

| Mounting diameter           | 1.18 in (30 mm)        |
|-----------------------------|------------------------|
| Cap/Operator or lens colour | Yellow                 |
| Product weight              | 0.01 lb(US) (0.005 kg) |

#### Ordering and shipping details

| e a e niger e niger i ge e en e |                                                   |
|---------------------------------|---------------------------------------------------|
| Category                        | 21433 - 9001 ACCESS FOR K,KX,SK                   |
| Discount Schedule               | CS1                                               |
| GTIN                            | 00785901056072                                    |
| Nbr. of units in pkg.           | 50                                                |
| Package weight(Lbs)             | 0.01                                              |
| Product availability            | Stock - Normally stocked in distribution facility |
| Returnability                   | Y                                                 |
| Country of origin               | MX                                                |
|                                 |                                                   |

#### Offer Sustainability

| Sustainable offer status | Not Green Premium product                                               |  |
|--------------------------|-------------------------------------------------------------------------|--|
| RoHS                     | Compliant - since 0921 - 🖾 Schneider Electric declaration of conformity |  |
| REACh                    | Reference not containing SVHC above the threshold                       |  |

#### Contractual warranty

Period

18 months

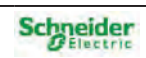

# 9001KT38LR PILOT LIGHT 120VAC 30MM TYPE K +OPTIONS

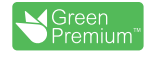

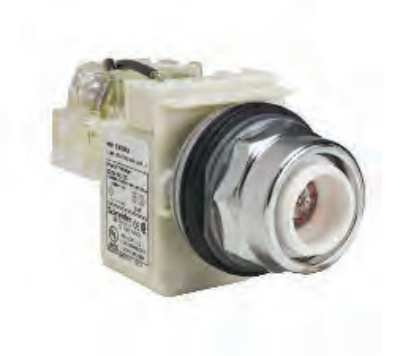

#### Main

| Range of product          | Harmony 9001K |
|---------------------------|---------------|
| Product or component type | Pilot light   |
| Device short name         | К             |

#### Complementary

|                            | c restriction of the second second second second second second second second second second second second second |
|----------------------------|----------------------------------------------------------------------------------------------------|
| Main                       | ce<br>ce                                                                                                    |
| Range of product           | Harmony 9001K                                                                                                   |
| Product or component type  | Pilot light                                                                                                    |
| Device short name          | K                                                                                                    |
|                            | of<br>t                                                                                                    |
| Complementary              | ability                                                                                                    |
| Bezel material             | Chromium plated metal                                                                                           |
| Mounting diameter          | 30 mm ₽                                                                                                    |
| Light source               | Red LED                                                                                                    |
| Light block supply         | Direct 120 V g                                                                                                  |
| Shape of screw head        | Round                                                                                                    |
| Operating mode             | Push-to-test                                                                                                    |
|                            | e<br>e<br>e<br>e                                                                                                |
| Environment                | 6<br>0                                                                                                    |
| Product certifications     | CSA LR25490 class 3211 03                                                                                       |
|                            |                                                                                                    |
|                            | UL listed file E42259 CCN NKCR                                                                                  |
| NEMA degree of protection  | NEMA 1/2/3/3R/4/6/12/13                                                                                         |
|                            |                                                                                                    |
| Offer Sustainability       | s<br>a<br>a<br>a                                                                                                |
| Sustainable offer status   | Green Premium product                                                                                           |
| REACh Regulation           | REACh Declaration                                                                                               |
| EU RoHS Directive          | Pro-active compliance (Product out of EU RoHS legal scope)                                                      |
| Mercury free               | Yes                                                                                                    |
| RoHS exemption information | Yes                                                                                                    |
| China RoHS Regulation      | China RoHS declaration                                                                                          |
| Environmental Disclosure   | Product Environmental Profile                                                                                   |
| Circularity Profile        | No need of specific recycling operations                                                                        |

#### Environment

| Linnoint                  |                                 |
|---------------------------|---------------------------------|
| Product certifications    | CSA LR25490 class 3211 03<br>CE |
|                           | UL listed file E42259 CCN NKCR  |
| NEMA degree of protection | NEMA 1/2/3/3R/4/6/12/13         |

### Offer Sustainability

| Sustainable offer status   | Green Premium product                                                             |   |
|----------------------------|-----------------------------------------------------------------------------------|---|
| REACh Regulation           | REACh Declaration                                                                 |   |
| EU RoHS Directive          | Pro-active compliance (Product out of EU RoHS legal scope)<br>EU RoHS Declaration |   |
| Mercury free               | Yes                                                                               |   |
| RoHS exemption information | Yes                                                                               |   |
| China RoHS Regulation      | China RoHS declaration                                                            |   |
| Environmental Disclosure   | Product Environmental Profile                                                     |   |
| Circularity Profile        | No need of specific recycling operations                                          |   |
| Jan 8, 2020                | Link 00 Schneider                                                                 | 4 |

# 9001Y31 red yreslewwels caF-nor Fivot wiphtf 30

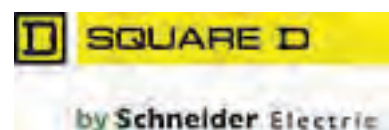

Product agaiva@vitvb:tocS-korNawww.stocSedil distri@utiol macivitv  $Pricenb 9^{*}90$  . : U

#### Dail

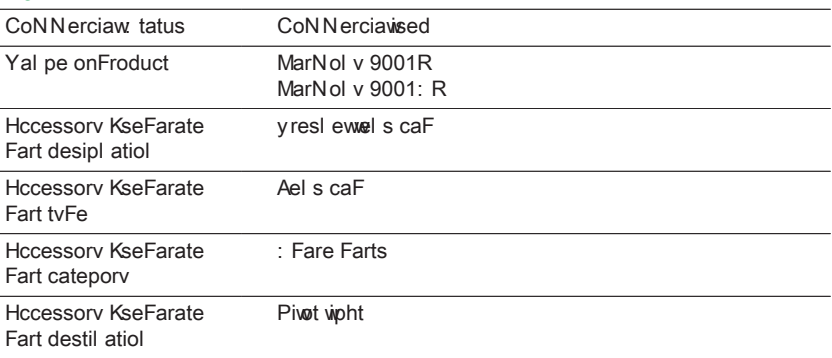

#### CoNFweNel tarv

| Doul til p diaNeter          | 1*1/ il L30 NN8        |
|------------------------------|------------------------|
| CaFK Ferator or wells cowour | Yed                    |
| Product ) eipht              | 0*01 w2L : 8L0*000 Sp8 |

#### (rderil p al d shiFFil p detaiws

| Cateporv               | 51233 - 9001 HCC4: : y( Y RER, E R            |
|------------------------|-----------------------------------------------|
| Uiscoul t : cheduve    | C: 1                                          |
| XGk                    | 001 / 0901007097                              |
| k Ør* onul its il FSp* | 1                                             |
| PacSape ) eiphtLAØs8   | 0*01                                          |
| Product agaivaØvitv    | :tocS-korNawwrstocSedil distriØutiol naciwitv |
| Yeturl aØvitv          | 6                                             |
| Coul trv onoripil      | D,                                            |
|                        |                                               |

#### (mer: ustail aØvitv

| : ustail aØve omer status | k ot Xreel PreNiuN Froduct                                                   |  |
|---------------------------|------------------------------------------------------------------------------|--|
| YoM:                      | CoNFixel t - sil ce 0951 - 🔄 : chl eider 4 vectric decvaratiol oncol norNitv |  |
| Y4HCh                     | Yenerel ce I ot col tail il p: VMC alloge the threshowd                      |  |

#### Col tractuaw) arral tv

Period

1/ Nol ths

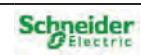

WEEE The product must be disposed on European Union markets following specific waste collection and never end up in rubbish bins

# RXM4AB2F7 Zelio, RXM, miniature plugin relay, 4 C/O, 6 A, 120 VAC, with LED

Product availability : Stock - Normally stocked in distribution facility

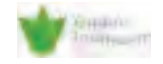

Price\* : 8.30 USD

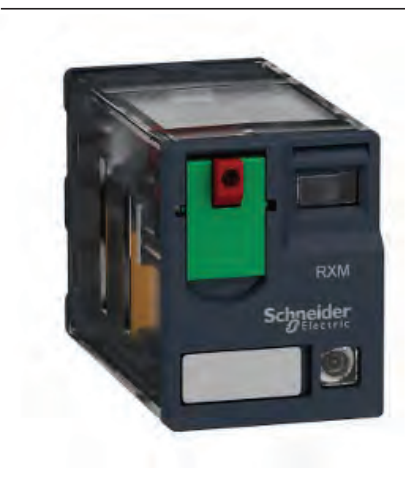

#### Main

| Range of product                             | Zelio Relay                 |
|----------------------------------------------|-----------------------------|
| Series name                                  | Miniature                   |
| Product or component type                    | Plug-in relay               |
| Device short name                            | RXM                         |
| Contacts type and composition                | 4 C/O                       |
| [Uc] control circuit voltage                 | 120 V AC, 50/60 Hz          |
| [Ithe] conventional enclosed thermal current | 6 A at -40131 °F (-4055 °C) |
| Status LED                                   | With                        |
| Control type                                 | Lockable test button        |
| Utilisation coefficient                      | 20 %                        |

#### Complementary

| Distant                                      |                                                                                 | S C C C C C C C C C C C C C C C C C C C |
|----------------------------------------------|---------------------------------------------------------------------------------|-----------------------------------------|
|                                              |                                                                                 | lice                                    |
|                                              |                                                                                 |                                         |
|                                              |                                                                                 | ee                                      |
|                                              |                                                                                 | ecifi                                   |
|                                              |                                                                                 | to<br>s                                 |
| Main                                         |                                                                                 | cs                                      |
| Range of product                             | Zelio Relay                                                                     | brod                                    |
| Series name                                  | Miniature                                                                       | es<br>P                                 |
| Product or component type                    | Plug-in relay                                                                   | v of t                                  |
| Device short name                            | RXM                                                                             | iabbiit<br>ti                           |
| Contacts type and composition                | 4 C/O                                                                           |                                         |
| [Uc] control circuit voltage                 | 120 V AC, 50/60 Hz                                                              | biiit<br>V                              |
| [Ithe] conventional enclosed thermal current | 6 A at -40131 °F (-4055 °C)                                                     | ing<br>sufa                             |
| Status LED                                   | With                                                                            | emini<br>1                              |
| Control type                                 | Lockable test button                                                            | r det                                   |
| Utilisation coefficient                      | 20 %                                                                            | pesed fr                                |
|                                              |                                                                                 | د<br>ف<br>م                             |
| Complementary                                |                                                                                 | notto                                   |
| Shape of pin                                 | Flat                                                                            |                                         |
| [Ui] rated insulation voltage                | 250 V conforming to IEC                                                         |                                         |
|                                              | 300 V conforming to UL                                                          | stituté                                 |
| [] limp] roted impulse withstand values      |                                                                                 | 20<br>                                  |
| [Omp] rated impulse withstand voltage        | 2.5 KV 1.2/50 µS                                                                | as s                                    |
|                                              |                                                                                 | de<br>                                  |
| [le] rated operational current               | 3 A at 28 V DC (NC) conforming to IEC<br>3 A at 250 V AC (NC) conforming to IEC | ti<br>inte                              |
|                                              | 6 A at 28 V DC (NO) conforming to IEC                                           |                                         |
|                                              | 6 A at 250 V AC (NO) conforming to IEC                                          | ation                                   |
|                                              | 8 A at 30 V DC conforming to UL                                                 | ai<br>ee<br>Be                          |
| Maximum switching voltage                    | 250 V conforming to IEC                                                         |                                         |
| Resistive rated load                         | 6 A at 250 V AC                                                                 | sur sur sur sur sur sur sur sur sur sur |
|                                              | 6 A at 28 V DC                                                                  |                                         |
|                                              |                                                                                 | Disca                                   |

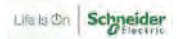

| Maximum switching capacity       | 1500 VA/168 W                                                  |
|----------------------------------|----------------------------------------------------------------|
| Minimum switching capacity       | 170 mW at 10 mA, 17 V                                          |
| Operating rate                   | <= 18000 cycles/hour no-load<br><= 1200 cycles/hour under load |
| Mechanical durability            | 1000000 cycles                                                 |
| Electrical durability            | 100000 cycles resistive load                                   |
| Average coil consumption in VA   | 1.2 at 60 Hz                                                   |
| Average consumption              | 1.2 VA 60 Hz                                                   |
| Drop-out voltage threshold       | >= 0.15 Uc                                                     |
| Operate time                     | 20 ms                                                          |
| Release time                     | 20 ms                                                          |
| Average coil resistance          | 3630 Ohm at 20 °C +/- 15 %                                     |
| Rated operational voltage limits | 96132 V AC                                                     |
| Safety reliability data          | B10d = 100000                                                  |
| Protection category              | RT I                                                           |
| Test levels                      | Level A group mounting                                         |
| Operating position               | Any position                                                   |
| CAD overall height               | 82.8 mm                                                        |
| CAD overall depth                | 80.35 mm                                                       |
| Product weight                   | 0.08 lb(US) (0.037 kg)                                         |
| Device presentation              | Complete product                                               |

### Environment

| Dielectric strength                   | 1300 V AC between contacts with micro disconnection insulation<br>2000 V AC between coil and contact with reinforced insulation<br>2000 V AC between poles with basic insulation |
|---------------------------------------|----------------------------------------------------------------------------------------------------|
| Product certifications                | CE<br>REACH<br>RoHS<br>CSA<br>Lloyd's<br>UL<br>GOST                                                                                                    |
| Standards                             | UL 508<br>EN/IEC 61810-1<br>CSA C22.2 No 14                                                                                                    |
| Ambient air temperature for storage   | -40185 °F (-4085 °C)                                                                                                    |
| Ambient air temperature for operation | -40131 °F (-4055 °C)                                                                                                    |
| Vibration resistance                  | 3 gn (f = 10150 Hz), amplitude +/- 1 mm (on 5 cycles in operation)<br>5 gn (f = 10150 Hz), amplitude +/- 1 mm (on 5 cycles not operating)                                        |
| IP degree of protection               | IP40 conforming to EN/IEC 60529                                                                                                    |
| Shock resistance                      | 10 gn in operation<br>30 gn not operating                                                                                                    |
| Pollution degree                      | 2                                                                                                    |

### Ordering and shipping details

| Category              | 21127 - ZELIO ICE CUBE RELAYS |  |  |  |
|-----------------------|-------------------------------|--|--|--|
| Discount Schedule     | CP2                           |  |  |  |
| GTIN                  | 00785901646464                |  |  |  |
| Nbr. of units in pkg. | 10                            |  |  |  |
| Package weight(Lbs)   | 8.000000000002E-2             |  |  |  |
| Returnability         | Y                             |  |  |  |
| Country of origin     | CN                            |  |  |  |

### Offer Sustainability

Green Premium product

| RoHS (date code: YYWW)           | Compliant - since 0801 - Schneider Electric declaration of conformity<br>Schneider Electric declaration of conformity<br>Reference not containing SVHC above the threshold<br>Reference not containing SVHC above the threshold |  |  |  |  |  |
|----------------------------------|----------------------------------------------------------------------------------------------------|--|--|--|--|--|
| REACh                            |                                                                                                    |  |  |  |  |  |
| Product environmental profile    | Available                                                                                                    |  |  |  |  |  |
| Product end of life instructions | Need no specific recycling operations                                                                                                    |  |  |  |  |  |
| California proposition 65        | WARNING: This product can expose you to chemicals including:                                                                                                    |  |  |  |  |  |
| Substance 1                      | Nickel compounds, which is known to the State of California to cause cancer, and                                                                                                    |  |  |  |  |  |
| Substance 2                      | Di-isodecyl phthalate (DIDP), which is known to the State of California to cause birth defects or other reproductive harm.                                                                                                    |  |  |  |  |  |
| More information                 | For more information go to www.p65warnings.ca.gov                                                                                                    |  |  |  |  |  |

### Contractual warranty

Warranty period

18 months

idec

# **Sockets**

### **Relay and Timer Socket Selection Guide**

#### **Relay and Timer Sockets**

| Mounting                                                                                                    | Series | Page  | Part No.                       | No. of<br>Poles | Receptacle | Terminal                        | Compatible<br>IDEC Relay and Timer                                    |
|----------------------------------------------------------------------------------------------------|--------|-------|--------------------------------|-----------------|------------|---------------------------------|-----------------------------------------------------------------------|
| DIN Rail Snap-Mount                                                                                                    |        | F-6   | SR2P-05<br>SR2P-05C<br>SR2P-06 | 2               | 8-Pin      | M3.5 Screw                      | RR2P, GT5P,<br>RTE-P1, GT3 (8-pin)                                    |
|                                                                                                    | SR     |       | SR3P-05<br>SR3P-05C<br>SR3P-06 | 3               | 11-Pin     |                                 | RR3PA, RR2KP, RTE-P2<br>GT3 (11-pin)                                  |
| Sur Ley                                                                                                    |        |       | SR3B-05                        | 3               | 11-Blade   |                                 | RR1BA, RR2BA, RR3B, RTE-B                                             |
|                                                                                                    | SH     | F-9   | SH1B-05<br>SH1B-05C            | 1               | 5-Blade    | M3.5 Screw<br>Coil Terminal: M3 | RH1B                                                                  |
|                                                                                                    |        |       | SH2B-05<br>SH2B-05C            | 2               | 8-Blade    | M3.5 Screw                      | RH2B                                                                  |
|                                                                                                    |        |       | SH3B-05<br>SH3B-05C            | 3               | 11-Blade   |                                 | RH3B, RH2LB                                                           |
|                                                                                                    |        |       | SH4B-05<br>SH4B-05C            | 4               | 14-Blade   |                                 | RH4B                                                                  |
| ALLE Ke                                                                                                    | SY     | F-12  | SY2S-05<br>SY2S-05C            | 2               | 8-Blade    | M3 Screw                        | RY2S, RY22S                                                           |
|                                                                                                    |        |       | SY4S-05<br>SY4S-05C            | 4               | 14-Blade   |                                 | RU4S, RY4S, RY42S, RY2KS, RY2LS, RM2S, GT5Y                           |
|                                                                                                    | SM     | F-15  | SM2S-05<br>SM2S-05C            |                 |            |                                 | RU2S                                                                  |
| Panel Mount                                                                                                    | SR     | F-16  | SR2P-51                        | 2               | 8-Pin      | Solder                          | RR2P, RAPP, RBPP, GT5P, RTE-P1,<br>GT3 (8-pin)                        |
|                                                                                                    |        |       | SR3P-51                        | 3               | 11-Pin     |                                 | RR3PA, RR2KP, RTE-P2, GT3 (11-pin)                                    |
|                                                                                                    |        |       | SR3B-51                        | 3               | 11-Blade   |                                 | RR1BA, RR2BA, RR3B                                                    |
| Coor Manual                                                                                                    |        |       | SH1B-51                        | 1               | 5-Blade    |                                 | RH1B, RAHB, RBHB                                                      |
| - for -                                                                                                    | SH     | F-17  | SH2B-51                        | 2               | 8-Blade    |                                 | RH2B, RAMB, RBMB                                                      |
| Tanana and                                                                                                    |        |       | SH3B-51                        | 3               | 11-Blade   |                                 | RH3B, RH2LB                                                           |
|                                                                                                    |        |       | SH4B-51                        | 4               | 14-Blade   |                                 | RH4B                                                                  |
|                                                                                                    | cv     | F_10  | SY2S-51                        | 2               | 8-Blade    |                                 | RY2S, RY22S                                                           |
| × 8 3 300                                                                                                    | 51     | F-19  | SY4S-51                        | 4               | 14-Blade   |                                 | RY4S, RY42S, RY2KS, RY2LS, RM2S, GT5Y                                 |
| PCB Mount                                                                                                    |        | F3-20 | SH1B-62                        | 1               | 5-Blade    |                                 | RH1B, RAHB, RBHB                                                      |
|                                                                                                    | 011    |       | SH2B-62                        | 2               | 8-Blade    |                                 | RH2B, RAMB, RBMB                                                      |
| and the second second s | SH     |       | SH3B-62                        | 3               | 11-Blade   | PC Board                        | RH3B, RH2LB                                                           |
|                                                                                                    |        |       | SH4B-62                        | 4               | 14-Blade   |                                 | RH4B                                                                  |
|                                                                                                    |        | F3-21 | SY2S-61                        | 2               | 8-Blade    |                                 | RY2S, RY22S                                                           |
|                                                                                                    | SY     |       | SY4S-61                        | 4               | 14-Blade   |                                 | RY4S, RY42S, RY2KS, RY2LS, RM2S, GT5Y                                 |
|                                                                                                    |        |       | SY4S-62                        | 4               | 14-Blade   |                                 | RY4S, RY42S, RY2KS, RY2LS, RM2S, GT5Y                                 |
| Surface Mount                                                                                                    | SH     | F-23  | SH2B-02                        | 2               | 8-Blade    | M3.5 Screw                      | RH2B, RAMB, RBMB                                                      |
| For Panel Mounted Timers                                                                                                    |        |       |                                |                 |            |                                 |                                                                       |
| lese.                                                                                                    | SR     | F-23  | SR6P-M08G                      |                 | 8-pin      | M05.0                           | GE1A; RTE-P1; GT3A-1,-2,-3;<br>GT3D-1,-2,-3; GT3W (8-pin); GT3S; GT3F |
|                                                                                                    |        |       | SR6P-M11G                      | 2               | 11-pin     | M3.5 Screw                      | RTE-P2; GT3A-4,-5,-6; GT3D-4,-8;<br>GT3W (11-pin)                     |

For relay mounting accessories, see page F-24.

F

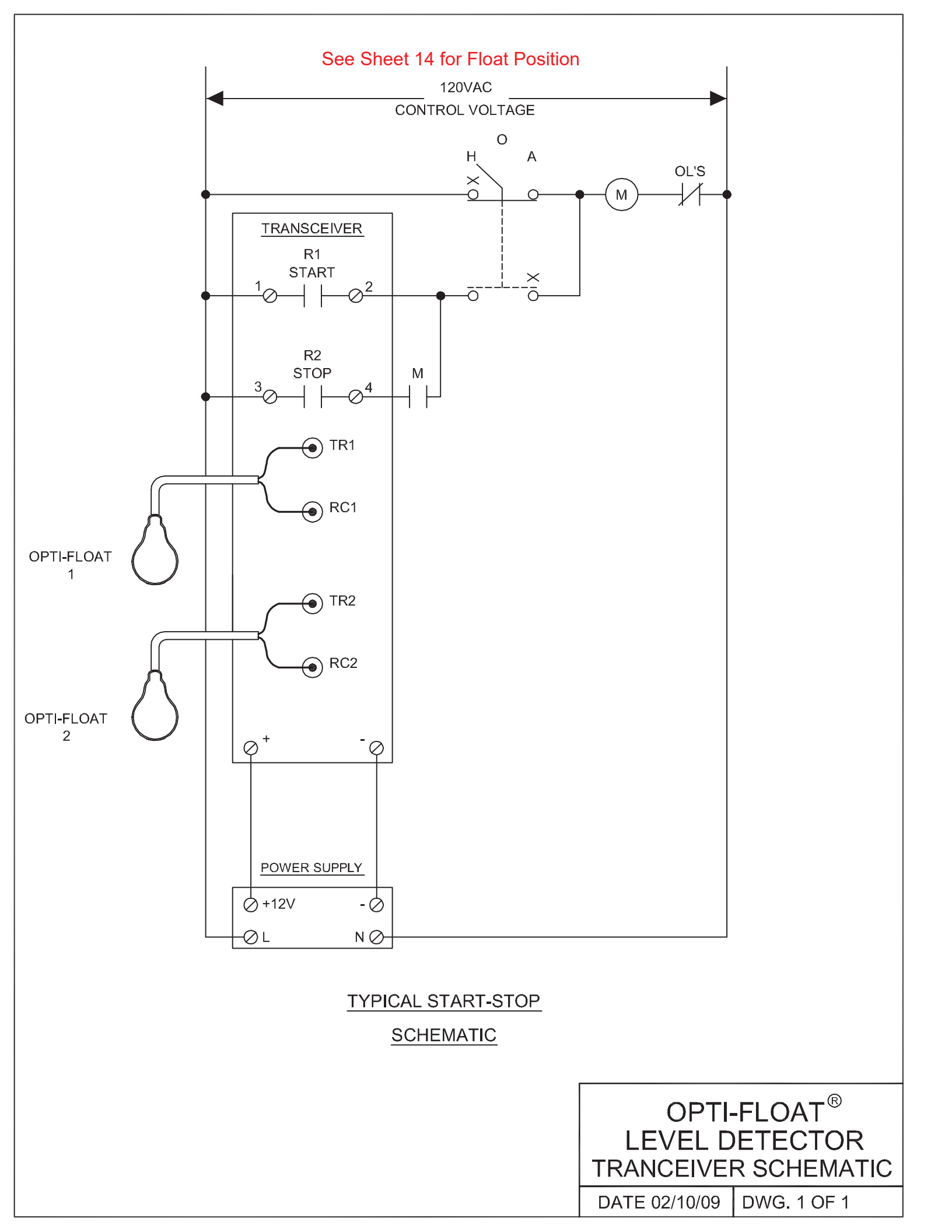

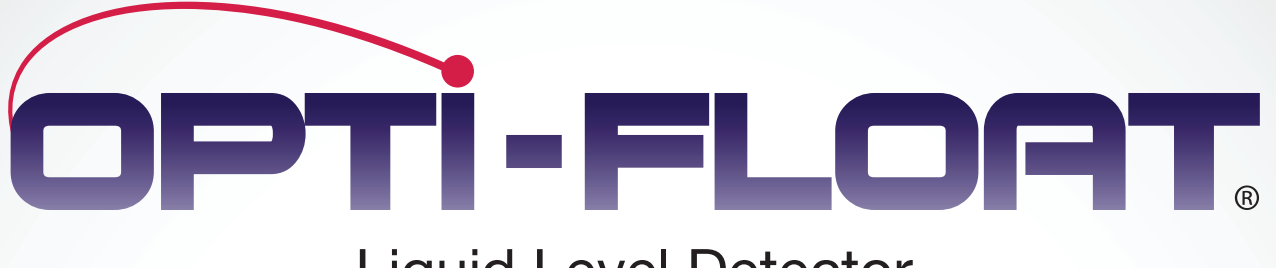

# Liquid Level Detector

OPTI-FLORT

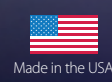

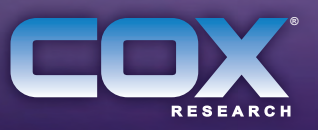

OPTI-FLOAT CON
### MERCURY & LEAD FREE, NON-MECHANICAL

### **12 MILLION OPERATIONS**

Combining new technology with a familiar device, the **Opti-Float**<sup>®</sup> level detector is a revolutionary innovation in discrete level detectors. It's made of safe, recyclable materials. It's mercury and lead free and is built to last for years of service. Rated for over 12,000,000 operations.

The design of the **Opti-Float**<sup>®</sup> level detector is amazingly simple. Using fiber optic cable, it transmits a beam of light from an LED in a remote transceiver down to the float, where the beam makes and breaks depending on the tilt of the float. When the transceiver detects the presence or absence of light, it activates a relay in the transceiver, which can then operate other devices. The transceivers are all dual DIN rail mounted units, that can connect to two floats. Additional transceivers can be used for additional floats.

The fiber optic cable, created specifically for the **Opti-Float**<sup>®</sup> level detector, requires no special tools for connection. And while it looks similar to other float cables, there is one huge exception: No electrical wires and inherently safe! So now, for the first time, floats can be used directly, without special equipment, in hazardous locations.

Patented. Other U.S. and Foreign Patents Pending.

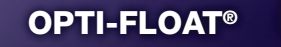

# OPTI-FLOAT. Liquid Level Detector

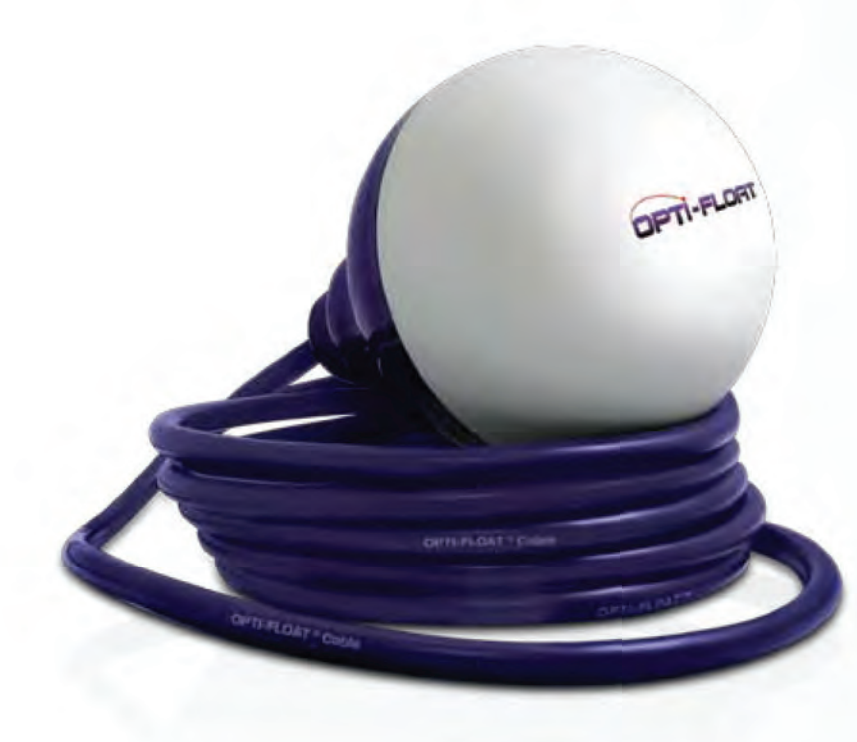

#### The OPTI-FLOAT® Liquid Level Detector

is made of safe, recyclable materials. It's mercury and lead free, is built to last for years of service, and uses no electrical wires to connect to the external control panel.

| OPTI - | <u>F1</u> | <u>30</u> |   |
|--------|-----------|-----------|---|
|        | А         | В         | С |

A. F1 = Narrow Angle Float
B. 30 = 30' Cable, 60 = 60' Cable, XX = XX' Cable
C. WT1 = External Weight
\_\_\_ = No Weight

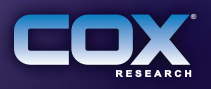

## **OPTI-FLOAT®** Accessories

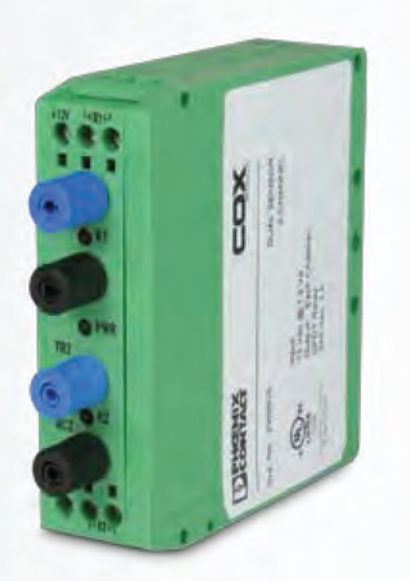

#### The OPTI-FLOAT® Transceiver

Operating Voltage: 12 VDC ± 10% Power Consumption: 1.2 VA max Output: Relay SPDT 3 amp @ 240VAC, each channel Ambient operating temperature: -15 to +130F (-25 to +55C) Storage temperature: -15 to +155F (-25 to +70C) UL Listed

OPTI - <u>TR2</u>

The OPTI-FLOAT® Power Supply 120/240VAC-12VDC, 10 Watt Class 2 DIN Rail Mounted UL Listed

OPTI - <u>PS1</u>

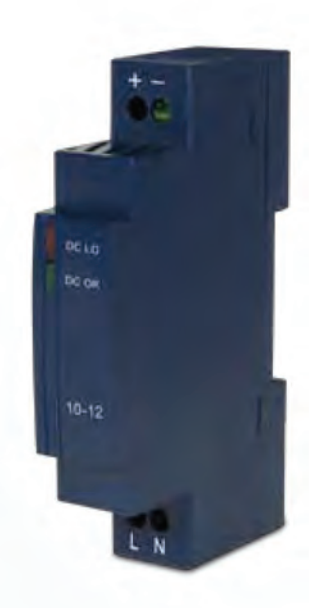

### **OPTI-FLOAT®** Mounting Options

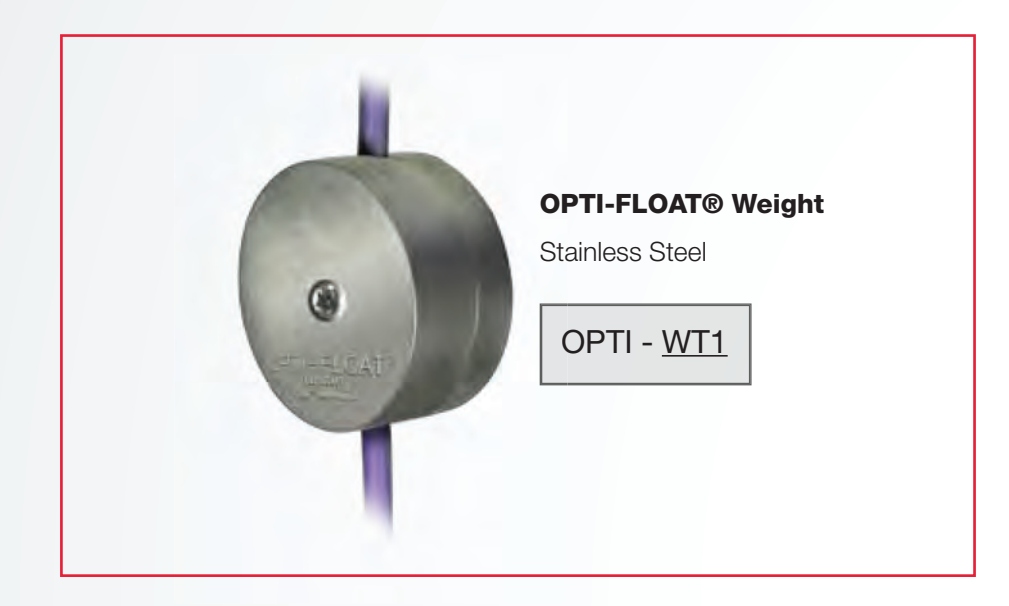

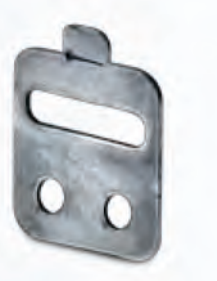

### **OPTI-FLOAT® Universal Attachment Bracket**

For cable, chain or pipe. Easy to attach and remove.

OPTI - <u>UAB1</u>

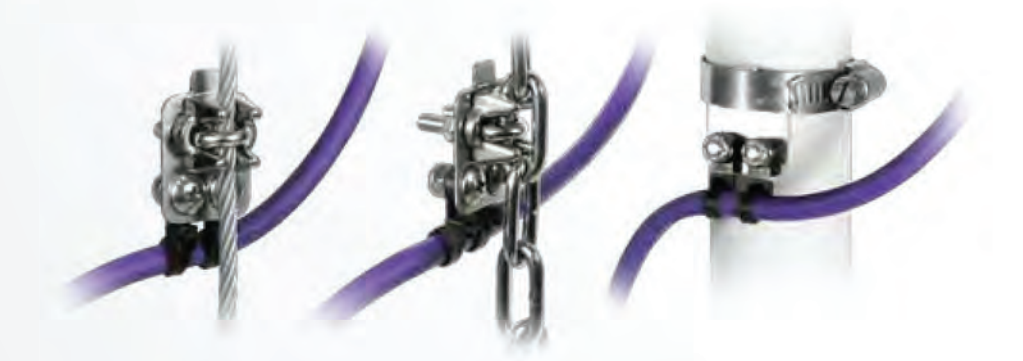

### **RECOMMENDED SPECIFICATIONS**

The Contractor shall furnish and install a float switch level detection system. The floats shall use fiber optic cable to transmit a beam of light from a transmitter in the control panel to the float where the beam makes and breaks depending on the tilt of the float. The receiver in the control panel shall detect the presence or absence of light and operate a relay in the receiver. The float shall have no electrical components or metallic wires that could cause arcs and sparks in an explosive atmosphere.

The float switch shall be mercury and lead free and shall be made of all safe, recyclable materials. The float switch housing shall be polypropylene. It shall be a simple robust device designed for many years of dependable service. The beam eclipser shall be stainless steel in an inert non-toxic dampening fluid that prevents chatter due to wave action. The viscosity of the fluid shall not change significantly over the range of -50 to +155F (-45 to +70C). The transceivers (transmitter and receiver combination) shall be dual DIN rail mounted units capable of connection to 2 floats. Provide one dual transceiver for every 2 floats. The fiber optic cable shall be custom made for the float and shall consist of dual plastic fibers with an overall specially blended PVC sheath for flexibility. No special tools or experience shall be required for connection of the optical cable to the transceivers. The cable shall be connected and sealed at the float housing using a double seal method that will prevent water from entering the float even if the outer sheath is damaged. The float color shall be two tone with the lighter color on the dome for easier viewing underwater when tilted up.

The transceivers shall operate in ambient temperatures of -15 to +130F (-25 to +55C). The transceivers shall operate at 12 VDC and shall be protected against accidental polarity reversal. The system shall operate in the visible and infrared light region with wavelengths between 400 and 1200 nm. The output relays in the receivers shall have the capability of being connected normally open or normally closed. The transceivers shall have a green LED power-on light and red LED lights on each channel indicating that the light beam is being received – float tilted up. The floats shall operate in liquid temperatures of +32 to +130F (0 to +55C). The floats shall have an ambient air standby operating temperature rating of -15 to +155F (-25 to +70C). The transceiver shall be UL listed.

The float switches and transceivers shall be the Optical Float<sup>®</sup> level detection system by Cox Research and Technology, Inc., Baton Rouge, LA. The dual transceivers shall be model TR2 and the floats shall be Opti-Float<sup>®</sup> model F1.

### **TECHNICAL DATA**

#### **DUAL TRANSCEIVER:**

**Operating voltage:** 12 VDC +/-10%

**Power consumption:** 1.2 VA max.

**Output :** Relay SPDT 3 amp @ 240VAC, each channel

Ambient operating temperature: -15 to +130F (-25 to +55C)

Storage temperature: -15 to +155F (-25 to +70C)

UL Listed and RoHS Compliant

### FLOAT:

Housing material: Polypropylene

**Cable:** PVC over dual plastic fibers (.31" O.D.)

**Standard cable lengths:** 30' and 60' (contact factory for other lengths)

**Ambient liquid operating temperature:** +32 to +130F (0 to +55C)

Ambient air standby operating temperature: -15 to + 155F (-25 to +70C)

**Storage temperature:** -15 to + 155F (-25 to +70C)

**Operating Wavelength:** 400 to 1200 nm

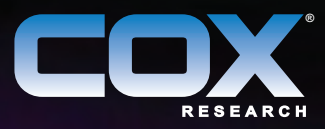

Cox Research and Technology, Inc. 225.756.3271 > 800.910.9109 > f: 225.755.1030 www.optifloat.com > P.O. Box 77808 > Baton Rouge, LA 70879

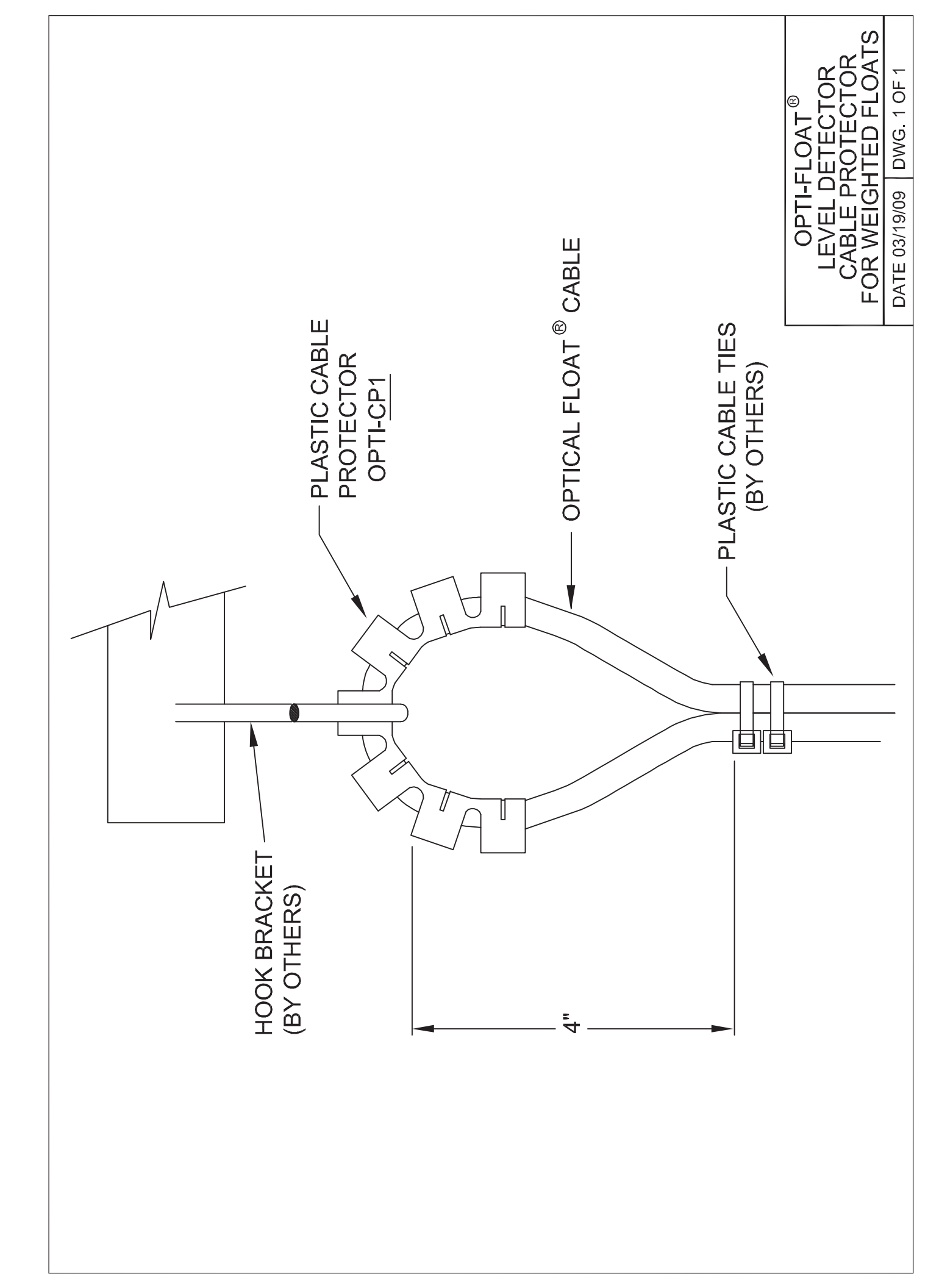

### Tools to your success

### **Pump Selection Software - HELPS**

HELPS has been specifically designed and tailor made for consulting engineers. The software saves substantial time and effort calculating system curves, selecting pumps and analyzing variable speed curves. HELPS will dynamically link your pump selection to the proper specifications and AutoCAD drawings to complete your work effectively and efficiently.

Ask your local KSB representative for a copy or a demonstration.

### The solution for protecting your pump

The PumpSafe<sup>™</sup> Module is used for monitoring all KSB submersible motors for moisture, thermal and bearing temperature. The PumpSafe<sup>™</sup> is specifically designed for modern control systems utilizing constant speed or variable frequency drives (VFD). The module provides independent 5A, 120 VAC rated form C outputs.

Advantages:

- UL approved to both USA and Canadian requirements
- Power supply 24-240VAC/1/60 hertz
- A manual/automatic selector switch for manual or automatic reset after alarm.
- RJ-11 connector configured as an RS485 port, for the Broadcast version, to retrieve archival data using a laptop computer. View firmware revision level, model/configuration, analog inputs, fault conditions, fault connectors, and reset counter.
- PumpSafe<sup>TM</sup> relays can also be purchased with a Modbus option that uses a RS-485 communications bus allowing any Modbus master to query and/or control various aspects of its operation. The advantage is that one or several devices may be connected to a host through a single multi-drop communications channel which allows monitoring and control from a remote location.
- Can be installed in previous Flygt installations with minimal modifications of the existing control system. Just swap out the Flygt MiniCAS with a PumpSafe<sup>TM</sup>. Applies to both 120 VAC and 24 VAC operation. No additional wiring is required from the control panel to the pump/mixer.

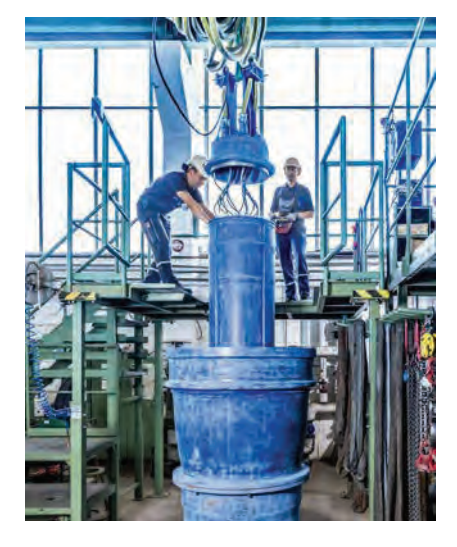

### KSB SupremeServ

### Nationwide service for submersible pumps and mixers

KSB has authorized service shops throughout North America. The service shops personnel can trouble shoot, diagnose, repair and maintain KSB products. Large pumps and expert services are provided from our seven KSB SupremeServ Service Centers in the US.

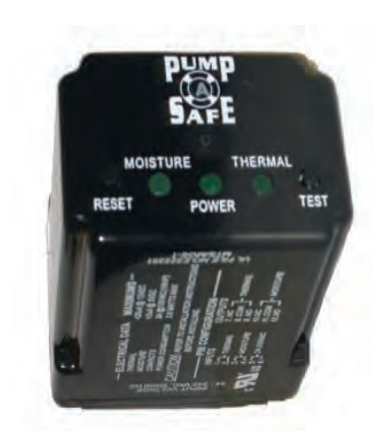

Tools

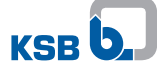

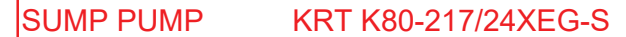

#### 9.3 Wiring diagrams

- 9.3.1 Wiring diagrams for installation types P and S
- 9.3.1.1 Wiring diagram for one power cable 8G1.5 (AWG 15-8)

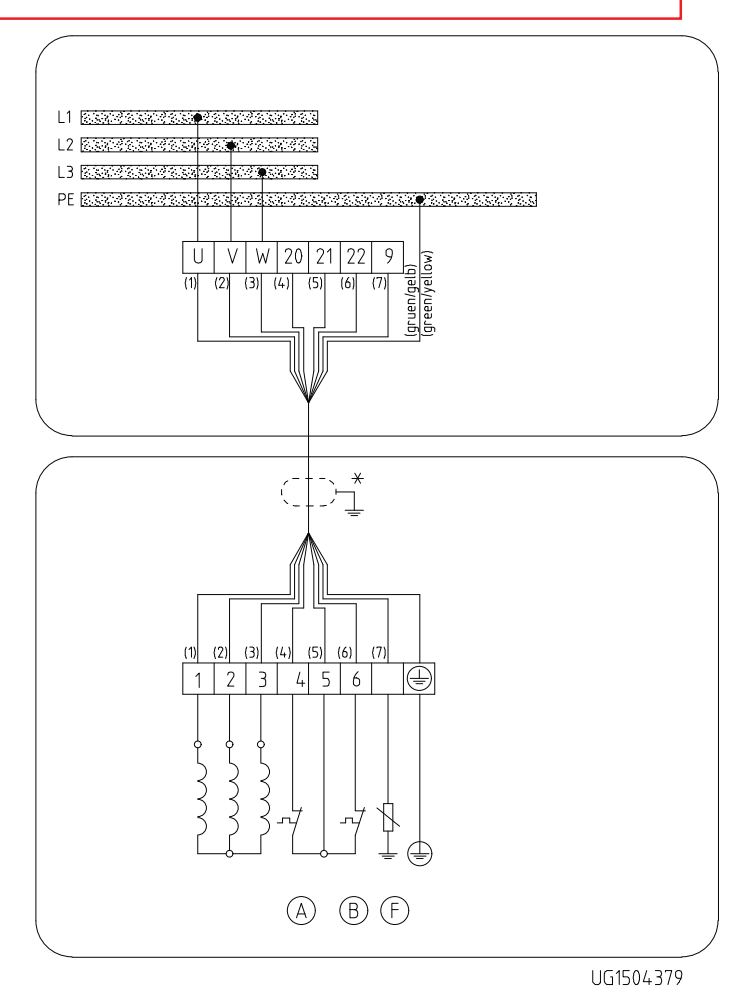

Fig. 55: Wiring diagram for pump sets of installation types P or S with one power cable 8G1.5

| (A) | Motor temperature 1      |
|-----|--------------------------|
| B   | Motor temperature 2      |
| Ē   | Leakage inside the motor |
| *   | Shielded cable optional  |

### P-1 KRT K200-317/156XEG-S

KSR b

9.3.1.3 Wiring diagram for one power cable 7G4 + 5×1.5, 7G6 + 5×1.5 or 7G10 + 5×1.5 (AWG 11 - 7 + 15 - 5, AWG 9 - 7 + 15 - 5 or AWG 7 - 7 + 15 - 5)

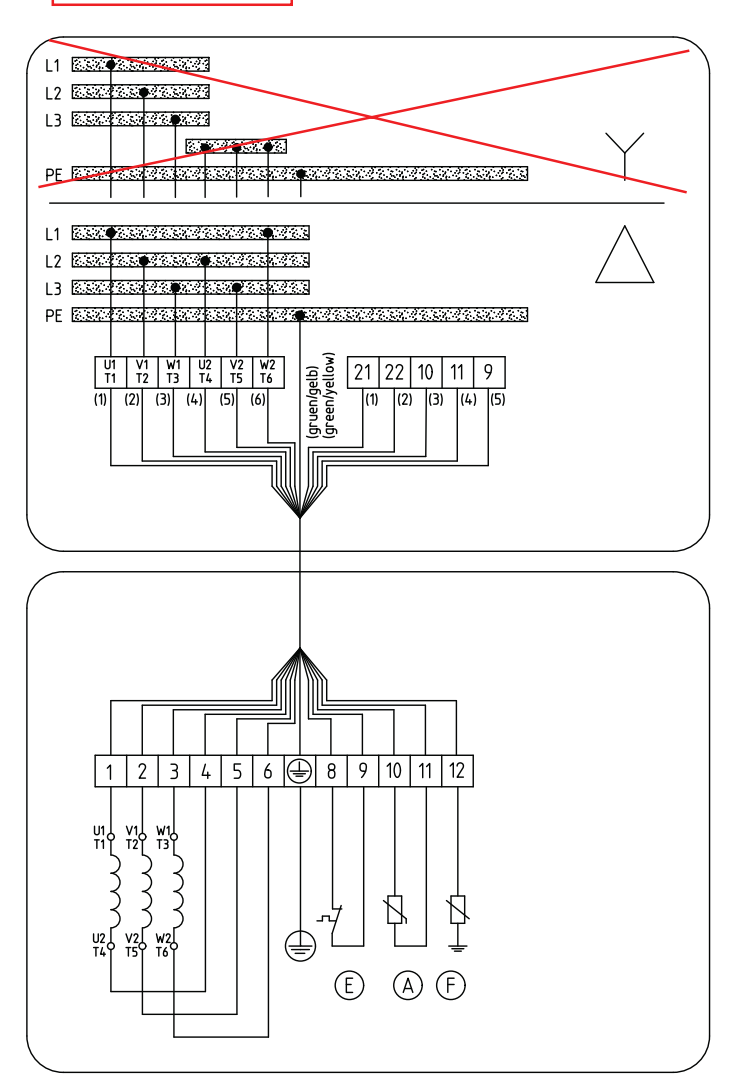

**Fig. 57:** Wiring diagram for pump sets of installation types P or S with one power cable 7G4 + 5×1.5, 7G6 + 5×1.5 or 7G10 + 5×1.5

| A | Motor temperature (PTC thermistor) |
|---|------------------------------------|
| E | Motor temperature                  |
| Ð | Leakage inside the motor           |
| * | Shielded cable optional            |

### PumpSafe<sup>™</sup> Wiring Diagram

KRT Submersible Pumps - Drawing # 3.1

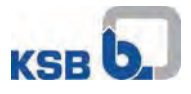

JAB Jan. 2009

PumpSafe<sup>™</sup> Relays Required: (1) Module A with form C outputs rated 5A @ 120VAC

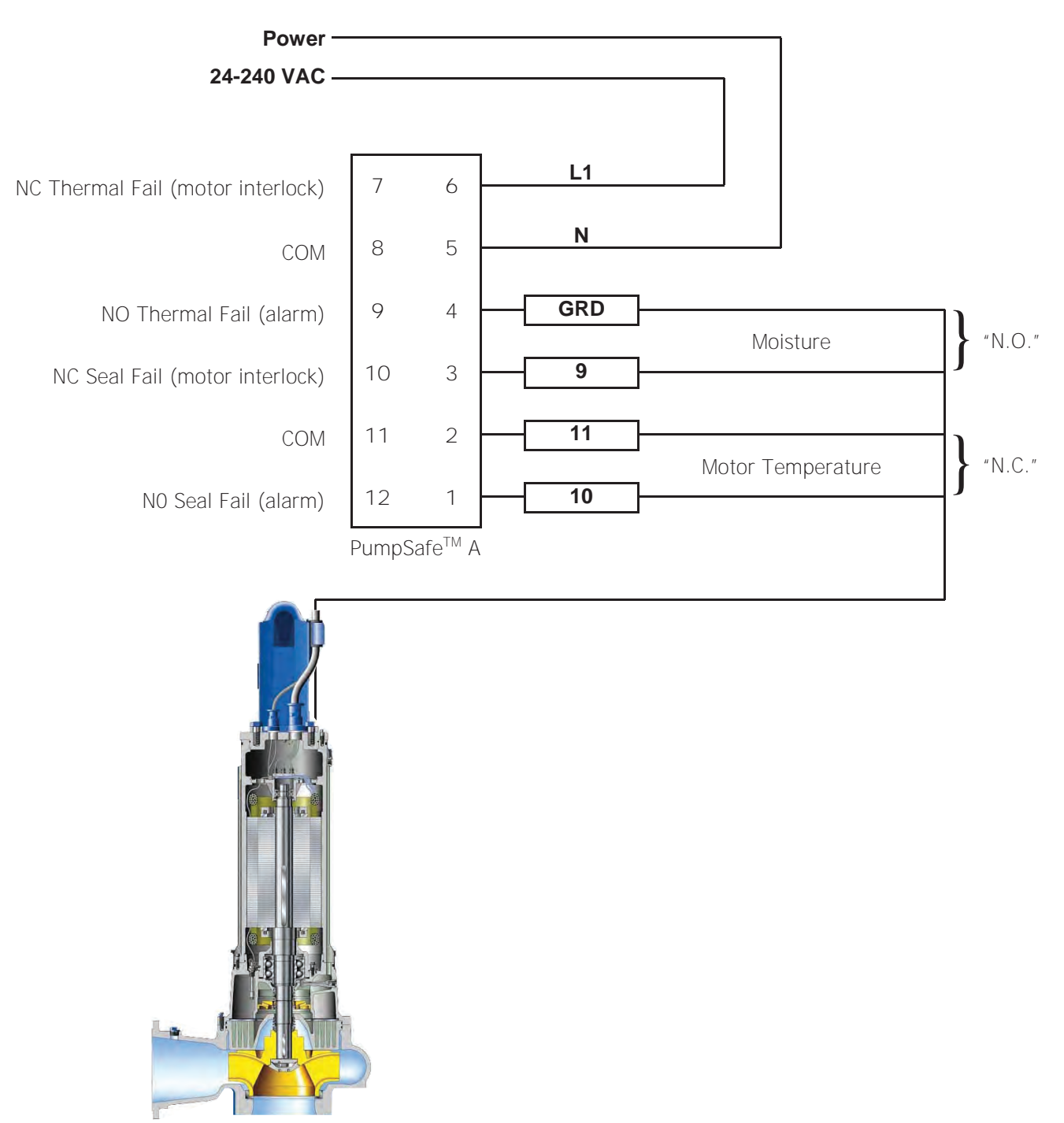

Note: Relays are fail safe. Relays shown in the energized state. Contacts change state at loss of power. Therefore, pushbutton resets on the front of control panel should only be used with timers. PumpSafe<sup>TM</sup> relays have built in reset button.

### PumpSafe<sup>™</sup> Wiring Diagram

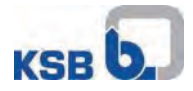

JAB Jan. 2009

KRT Submersible Pumps - Drawing # 1.0

PumpSafe<sup>™</sup> Relays Required: (1) Module A with form C outputs rated 5A @ 120VAC

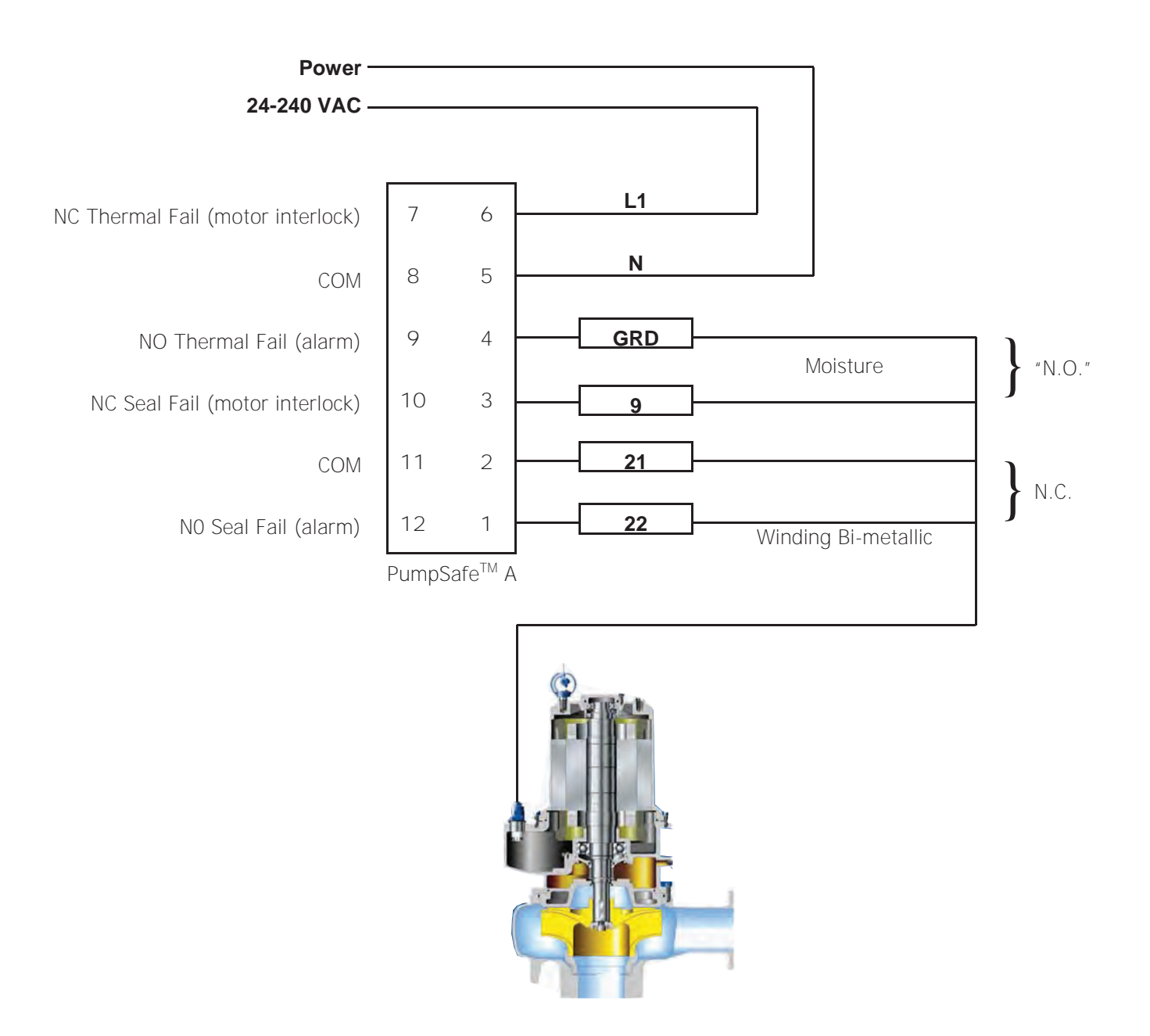

Note: Relays are fail safe. Relays shown in the energized state. Contacts change state at loss of power. Therefore, pushbutton resets on the front of control panel should only be used with timers. PumpSafe<sup>™</sup> relays have built in reset button.

### **Standard Duty Support Grips**

Offset Eye, Single Weave, Tin-Coated Bronze and Stainless Steel.

#### **IMPORTANT:**

Read all breaking strength, safety and technical data relating to this product.

Refer to pages X-33 and X-34.

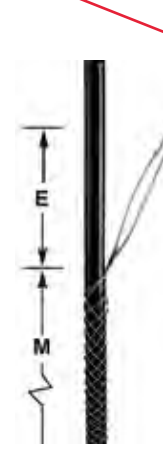

#### Offset Eye, Closed Mesh

For permanent support when cable end is available to be installed through grip.

|                                     | Appro:<br>Strer    | x. Breaking<br>ngth Lbs. | Working             | Load Lbs.             |                  |                  |                      |                 |
|-------------------------------------|--------------------|--------------------------|---------------------|-----------------------|------------------|------------------|----------------------|-----------------|
| Cable Diameter Range<br>Inches (cm) | Tin-Coat<br>Bronze | ed Stainless<br>Steel    | Tin-Coate<br>Bronze | ed Stainless<br>Steel | E<br>Inches (cm) | M<br>Inches (cm) | Tin-Coated<br>Bronze | Stainless Steel |
| .50"62" (1.27-1.57)                 | 530                | 1,370                    | 53                  | 137                   | 4" (10.16)       | 10" (25.40)      | 02201037             | 02401037        |
| .63"74" (1.60-1.88)                 | 750                | 1,950                    | 75                  | 195                   | 4" (10.16)       | 10" (25.40)      | 02201038             | 02401038        |
| .75"99" (1.90-2.51)                 | 950                | 2,060                    | 95                  | 206                   | 4" (10.16)       | 13" (33.02)      | 02201039             | 02401039        |
| 1.00"-1.24" (2.54-3.15)             | 1,500              | 2,678                    | 150                 | 268                   | 5" (12.70)       | 14" (35.56)      | 02201041             | 02401041        |
| 1.25"-1.49" (3.17-3.78)             | 1,500              | 4,490                    | 150                 | 449                   | 5" (12.70)       | 15" (38.10)      | 02201042             | 02401042        |
| 1.50"-1.74" (3.81-4.42)             | 1,500              | 3,700                    | 150                 | 370                   | 5" (12.70)       | 17" (43.18)      | 02201043             | 02401043        |
| 1.75"-1.99" (4.44-5.05)             | 2,000              | 4,375                    | 200                 | 437                   | 6" (15.24)       | 19" (48.26)      | 02201044             | 02401044        |
| 2.00"-2.49" (5.08-6.32)             | 3,100              | 5,500                    | 310                 | 550                   | 9" (22.86)       | 21" (53.34)      | 02201045             | 02401045        |
| 2.50"-2.99" (6.35-7.59)             | 3,100              | _                        | 310                 | _                     | 9" (22.86)       | 23" (58.42)      | 02201046             |                 |
| 3.00"-3.49" (7.62-8.86)             | 3,800              | _                        | 380                 | _                     | 11" (27.94)      | 25" (63.50)      | 02201047             |                 |
| 3.50"-3.99" (8.89-10.13)            | 3,250              | _                        | 325                 | _                     | 11" (27.94)      | 27" (68.58)      | 02201048             | - \             |

### Offset Eye, Split Mesh, Lace Closing

For permanent support when cable end is not available.

|                                     | Approx<br>Streng    | . Breaking<br>th Lbs. (N) | Working             | Load Lbs.             |                  |                  |                      |                 |
|-------------------------------------|---------------------|---------------------------|---------------------|-----------------------|------------------|------------------|----------------------|-----------------|
| Cable Diameter Range<br>Inches (cm) | Tin-Coate<br>Bronze | ed Stainless<br>Steel     | Tin-Coate<br>Bronze | ed Stainless<br>Steel | E<br>Inches (cm) | M<br>Inches (cm) | Tin-Coated<br>Bronze | Stainless Steel |
| 50"62" (1.27-1.57)                  | 500                 | ~                         | 50                  | —                     | 4" (10.16)       | 10" (25.40)      | 02202037             | _               |
| 63"74" (1.60-1.88)                  | 750                 | 1,952                     | 75                  | 195                   | 4" (10.16)       | 10" (25.40)      | 02202038             | 02402038        |
| 75"99" (1.90-2.51)                  | 950                 | _                         | 95                  |                       | 4" (10.16)       | 13" (33.02)      | 02202039             | -               |
| 1.00"-1.24" (2.54-3.15)             | 1,500               | _                         | 150                 |                       | 5" (12.70)       | 14" (35.56)      | 02202041             | _               |
| 1.25"-1.49" (3.17-3.78)             | 1,500               | 4,490                     | 150                 | 449                   | 5" (12.70)       | 15" (38.10)      | 02202042             | 02402042        |
| 1.50"-1.74" (3.81-4.42)             | 1,500               | _                         | 150                 | _                     | 5" (12.70)       | 17" (43.18)      | 02202043             | _               |
| 1.75"-1.99" (4.44-5.05)             | 1,800               | 4,375                     | 180                 | 437                   | 6" (15.24)       | 19" (48.26)      | 02202044             | 02402044        |
| 2.00"-2.49" (5.08-6.32)             | 2,150               | 5,500                     | 215                 | 550                   | 9" (22.86)       | 21" (53.34)      | 02202045             | 02402045        |
| 2.50"-2.99" (6.35-7.59)             | 2,150               | 5,500                     | 215                 | 550                   | 9" (22.86)       | 23" (58.42)      | 02202046             | 02402046        |
| 3.00"-3.49" (7.62-8.86)             | 3,250               | 10,190                    | 325                 | 1,019                 | 11" (27.94)      | 25" (63.50)      | 02202047             | 02402047        |
| 3.50"-3.99" (8.89-10.13)            | 3.250               | _                         | 325                 | _                     | 11" (27.94)      | 27" (68.58)      | 02202048             |                 |

| Offset Eye, Split Mesh, Rod Closing          |
|----------------------------------------------|
| For support when cable end is not available. |

|                                     | Approx<br>Streng    | . Breaking<br>th Lbs. (N) | Working             | Load Lbs.             |                  |                  |                      |                 |
|-------------------------------------|---------------------|---------------------------|---------------------|-----------------------|------------------|------------------|----------------------|-----------------|
| Cable Diameter Range<br>Inches (cm) | Tin-Coate<br>Bronze | ed Stainless<br>Steel     | Tin-Coate<br>Bronze | ed Stainless<br>Steel | E<br>Inches (cm) | M<br>Inches (cm) | Tin-Coated<br>Bronze | Stainless Steel |
| .50"62" (1.27-1.57)                 | 500                 | 1,000                     | 50                  | 100                   | 4" (10.16)       | 7" (17.78)       | 02203037             | 02403037        |
| .63"74" (1.60-1.88)                 | 750                 | 1,950                     | 75                  | 195                   | 4" (10.16)       | 9" (22.86)       | 02203038             | 02403038        |
| .75"99" (1.90-2.51)                 | 950                 | 1,950                     | 95                  | 195                   | 4" (10.16)       | 10" (25.40)      | 02203039             | 02403039        |
| 1.00"-1.24" (2.54-3.15)             | 1,500               | 2,500                     | 150                 | 250                   | 5" (12.70)       | 12" (30.48)      | 02203041             | 02403041        |
| 1.25"-1.49" (3.17-3.78)             | 1,500               | 4,200                     | 150                 | 420                   | 5" (12.70)       | 14" (35.56)      | 02203042             | 02403042        |
| 1.50"-1.74" (3.81-4.42)             | 1,500               | 4,500                     | 150                 | 450                   | 5" (12.70)       | 15" (38.10)      | 02203043             | 02403043        |
| 1.75"-1.99" (4.44-5.05)             | 2,000               | 4,375                     | 200                 | 437                   | 6" (15.24)       | 16" (40.64)      | 02203044             | 02403044        |
| 2.00"-2.49" (5.08-6.32)             | 3,100               | 8,350                     | 310                 | 835                   | 9" (22.86)       | 19" (48.26)      | 02203045             | 02403045        |
| 2.50"-2.99" (6.35-7.59)             | 3,100               | _                         | 310                 | _                     | 9" (22.86)       | 20" (50.80)      | 02203046             | _               |
| 3.00"-3.49" (7.62-8.86)             | 4,300               | 8,400                     | 430                 | 840                   | 11" (27.94)      | 21" (53.34)      | 02203047             | 02403047        |
| 3.50"-3.99" (8.89-10.13)            | 4,900               | _                         | 490                 | _                     | 11" (27.94)      | 21" (53.34)      | 02203048             | _               |

Note: E-Eye length. M-Mesh length at nominal diameter.

Dimensions in Inches (mm)

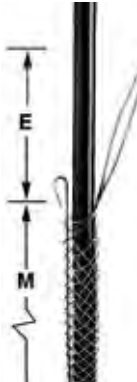

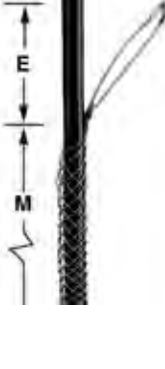

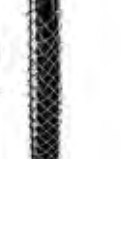

### Appendix D

**Pump Station Contact & Notification Information** 

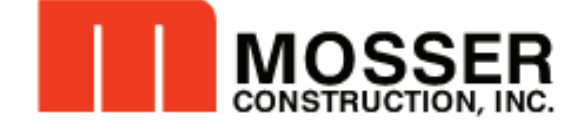

### **Emergency Contact Information:**

Below is the contact information for all staff members from each party involved listed from primary contact to secondary contact and so on.

| Mosser Construction, Inc Personal  |                         |                        |                                           |  |  |  |  |  |  |
|------------------------------------|-------------------------|------------------------|-------------------------------------------|--|--|--|--|--|--|
| <u>Name</u>                        | <u>Title</u>            | <u>Phone</u>           | <u>Email</u>                              |  |  |  |  |  |  |
| Nick Steyer                        | Project Manager         | Office: (419) 355-3266 | nsteyer@mossergrp.com                     |  |  |  |  |  |  |
|                                    |                         | Cell: (567) 207-7353   |                                           |  |  |  |  |  |  |
|                                    |                         |                        |                                           |  |  |  |  |  |  |
| Ed Fisher                          | Superintendent          | Cell: (419) 461-0868   | efisher@mossergrp.com                     |  |  |  |  |  |  |
|                                    |                         |                        |                                           |  |  |  |  |  |  |
| ODOT District 8 - I                | Personal                |                        | -                                         |  |  |  |  |  |  |
| <u>Name</u>                        | <u>Title</u>            | <u>Phone</u>           | <u>Email</u>                              |  |  |  |  |  |  |
| Justin Kemp                        | Hamilton County TA      | Office: (513) 933-6120 | Justin.kemp@dot.ohio.gov                  |  |  |  |  |  |  |
|                                    |                         | Cell: (513) 520-3329   |                                           |  |  |  |  |  |  |
| Chuck Hecht                        | District 8 Roadway      | Office: (513) 933-6523 | Chuck.hecht@dot.ohio.gov                  |  |  |  |  |  |  |
|                                    | Services Manager        | Cell: (513) 309-2268   |                                           |  |  |  |  |  |  |
| Marvin Lennon                      | Project Engineer        | Office: (513) 933-6129 | marvin.lennon@dot.ohio.gov                |  |  |  |  |  |  |
|                                    |                         | Cell: (513) 320-54136  |                                           |  |  |  |  |  |  |
| Charles Rowe                       | Senior Project          | Office: (513) 933-6596 | charles.rowe@dot.ohio.gov                 |  |  |  |  |  |  |
|                                    | Manager/Design          |                        |                                           |  |  |  |  |  |  |
|                                    | Build Coordinator       |                        |                                           |  |  |  |  |  |  |
| Allied Technical Se                | ervices, Inc - Personal |                        |                                           |  |  |  |  |  |  |
| <u>Name</u>                        | <u>Title</u>            | <u>Phone</u>           | <u>Email</u>                              |  |  |  |  |  |  |
| Emergency                          | Emergency Contact       | 1-877-987-8677         | N/A                                       |  |  |  |  |  |  |
| Contact                            |                         |                        |                                           |  |  |  |  |  |  |
| Doug Sayre                         | Project Manager         | Office: (513) 793-0499 | doug.sayre@alliedtechnicalservicesinc.com |  |  |  |  |  |  |
|                                    |                         | Cell: (513) 607-6100   |                                           |  |  |  |  |  |  |
| Lykins Energy Solutions – Personal |                         |                        |                                           |  |  |  |  |  |  |
| <u>Name</u>                        | <u>Title</u>            | <u>Phone</u>           | <u>Email</u>                              |  |  |  |  |  |  |
| Emergency                          | Emergency Contact       | 1-800-875-8820         | N/A                                       |  |  |  |  |  |  |
| Contact                            |                         |                        |                                           |  |  |  |  |  |  |
| Terry Murray                       | Sales Representative    | (513) 641-0150         | tmurray@lykinsenergy.com                  |  |  |  |  |  |  |
|                                    |                         |                        |                                           |  |  |  |  |  |  |
| Steve Krebs                        | Sales Representative    | (513) 641-0150         | skrebs@lykinsenergy.com                   |  |  |  |  |  |  |
|                                    |                         |                        |                                           |  |  |  |  |  |  |